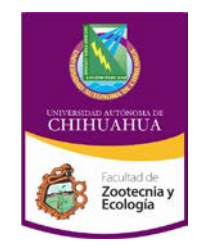

Universidad Autónoma de Chihuahua

Facultad de Zootecnia y Ecología

| Código: INF 8.3 IE<br>MP 04           | Pagina 1 de 165    |  |  |
|---------------------------------------|--------------------|--|--|
| Fecha de Emisión:                     | Fecha de Revisión: |  |  |
| 14/03/2011                            | 06/06/2011         |  |  |
|                                       | Nº de Revisión: 02 |  |  |
| Elaboró: Ph D. CARMELO PINEDO ALVAREZ |                    |  |  |
| Aprobó: SECRETARÍA ACADÉMICA          |                    |  |  |

# PAQUETES ECOLÓGICOS

## <u>MANUALES DE LA</u> <u>MATERIA</u>

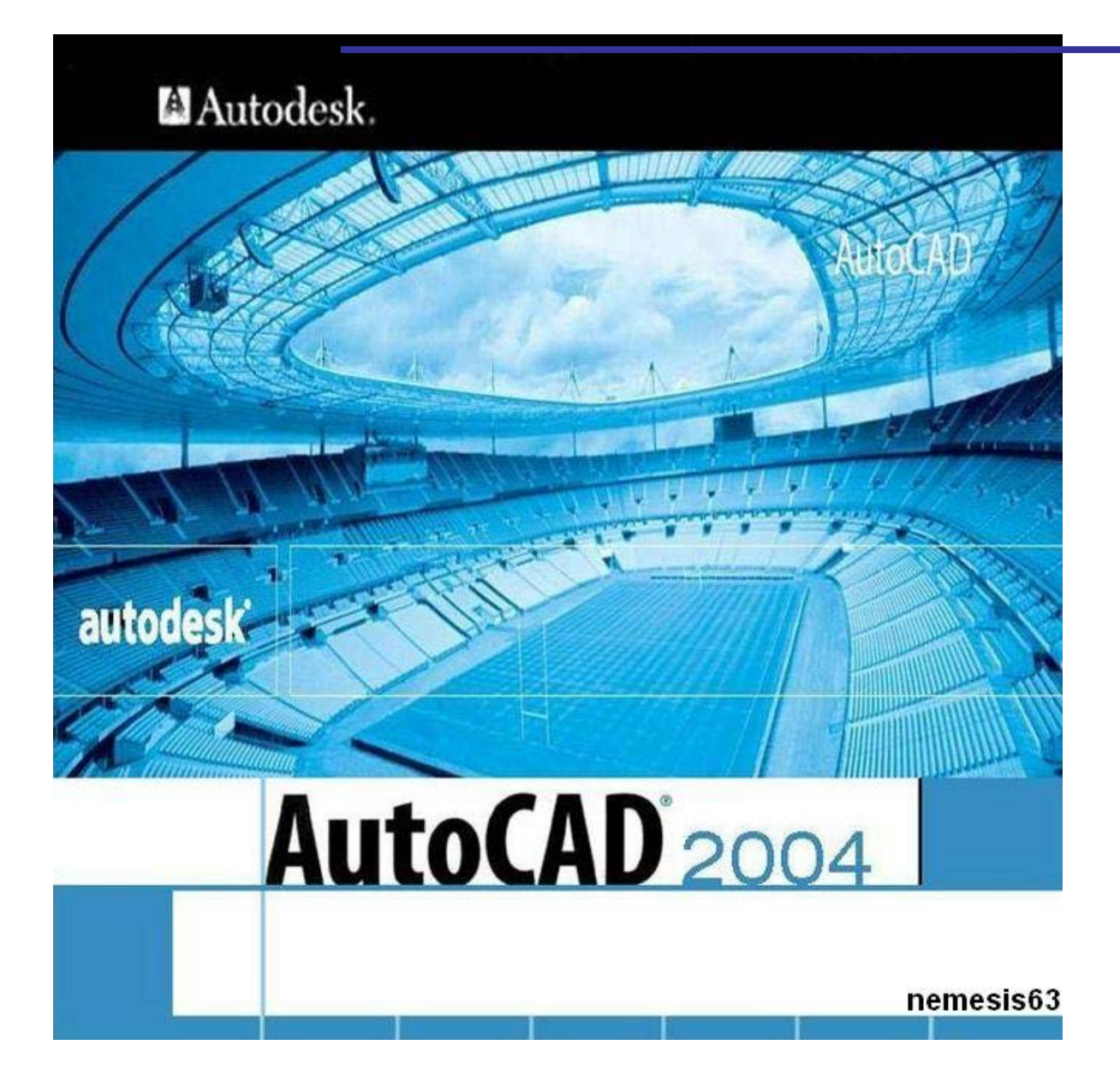

#### INTRODUCCION

El AutoCAD es un programa de gran utilidad en el campo del dibujo por computadora, que al empezar a estudiar resulta un programa extraordinariamente complicado; quizás así sea, pero su complejidad se transforma en una gran capacidad para obtener los resultados que deseamos del sistema CAD (dibujo asistido por computadora).

Es importante reconocer que en muchas ocasiones estaremos necesitando de contar con algún libro, nuestro manual de referencia o alguna persona que tenga más experiencia que nosotros en el sistema. Pero también es cierto que con pocos conceptos podemos empezar a trabajar y al mismo tiempo podemos empezar a comprender otros conceptos.

Una de las partes importantes del trabajo en AutoCAD para empezar es conocer la pantalla de trabajo que nos muestra el sistema. Conocer cada una de estas áreas, para así tener siempre presente lo que podemos hacer o lo que encontramos en ella.

Entonces empecemos por conocer la pantalla de trabajo del AutoCAD, que está dividida en las siguientes áreas:

- o Menú principal
- Comandos rápidos (iconos)
- o Línea de estado
- o Barras de desplazamiento
- o Líneas de comandos

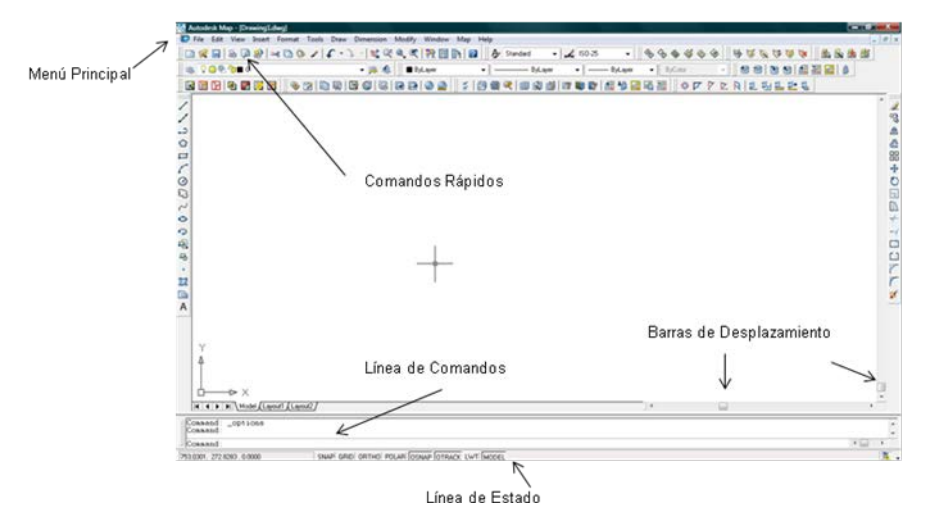

El uso del mouse también resulta muy importante, ya que al conocer su funcionamiento nos ayudara dentro del área de trabajo de AutoCAD.

El botón izquierdo se usa siempre para seleccionar objetos, funciones o botones de comandos rápidos que se deseen seleccionar. Y el botón derecho es usado para aceptar la ejecución del comando, es un equivalente a pulsar Enter, aunque no en todos los casos, ya que también sirve para repetir el comando ejecutado.

Hablando de las características propias del sistema se puede hablar primero de las 3 formas en las que podemos ejecutar los comandos. La primera es usando el menú principal que aparece en la parte superior.

🐨 File Edit View Insert Format Tools Draw Dimension Modify Window Map Help

Aquí se puede encontrar los comandos que ejecuta AutoCAD en menús de persianas.

La segunda forma es por medio de los comandos rápidos (iconos) que aparecen normalmente en la parte superior de la pantalla o costados.

#### 

Por último, la tercera forma en que se puede ejecutar un comando es tecleando el nombre o el alias (ejecución abreviada) con que se ejecute el comando en la línea de comandos, que es donde aparece la palabra COMMAND.

| OPTIONS<br>Command : |  |
|----------------------|--|
| Command:             |  |

Las tres formas son variadas, ninguna es mejor que otra, aquí lo importante es con cual se acostumbra el usuario a trabajar, quizás con el tiempo se hace más conveniente estar tecleando los comandos en la línea de estado o ejecutando comandos rápidos o también trabajar en una combinación de las tres formas de ejecutar comando, pero entonces el usuario tendrá las tres opciones para trabajar.

#### COMANDOS DE DIBUJO

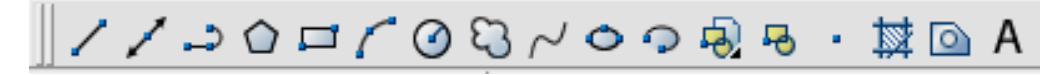

Los comandos de dibujo, que se encuentran todos en la opción de Menú principal DRAW, también se pueden ejecutar tecleando en la línea de estado el nombre del comando o el alias.

POINT

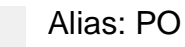

Para dibujar puntos

1.- Se selecciona el comando de cualquiera de las tres formas disponibles (menú principal, iconos, escritura de comando)

2.- Aparece las opciones de PDMODE Y PDSIZE, la cuales significan:

PDMODE: se aplica esta opción con

- 0. Se verá el punto
- 1. No aparecen los puntos
- 2. Aparecen cruces
- 3. Aparecen "x"
- 4. Aparecen líneas verticales

PDSIZE: Establece el tamaño para todos los puntos.

Estas opciones se aplican antes de seleccionar la opción de dibujar puntos.

LINE

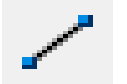

Alias: L

Para dibujar Líneas

- 1.- Se selecciona realizar una línea.
- 2.- Se designa un punto inicial.
- 3.- completa el segmento especificando el punto final
- 4.- Para eliminar el último punto se escribe la letra U (Undo) y se da enter.

5.- Al ubicar tres puntos aparece la opción de close, la cual al aplicarse une el primer punto ubicado con el ultimo formando un polígono

6.- Para terminar de dibujar se da ESC o click el botón derecho del mouse.

#### POLYLINE

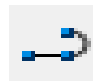

Alias: PL

Crear líneas con propiedades

1.- Se selecciona realizar una línea

2.- Se designa un punto inicial

3.- Se puede asignar o cambiar las siguientes opciones:

Arc: Se dibuja un arco.

Close: Cerrar polígono.

Halfwidth: Especificar espesor de polylinea.

Lenght: Se podrá ampliar el segmento anterior a una longitud que se especifique en la misma dirección.

Undo: anula la última acción realizada.

Width: Especifica el grosor de la línea la cual puede ser diferente en cada extremo de la línea.

#### POLYGON

∽ <sup>∧</sup>

Alias: POL

Dibujar polígonos de lados iguales (medida)

- 1.- Se selecciona polygon.
- 2.- Se especifica el número de lados del polígono
- 3.- Se selecciona donde se va a ubicar el punto central del polígono.
- 4.- Después pregunta que si el polígono a dibujar será circunscrito o inscrito.
- 5.- Por último se da la medida del radio que tendrá el polígono y se termina dando enter o botón derecho del mouse.

#### RECTANGLE

Alias: REC

Dibujar un rectángulo

1.- Se aplica cualquiera de las tres formas para construir un rectángulo

2.- Se presentan las siguientes opciones:

Chamfer: es usada cuando se quiere cortar una esquina del rectángulo a determinada distancia.

Elevation: Se utiliza cuando se trabaja en tercera dimensión. Fillet: Se utiliza para crear un rectángulo con puntas redondeadas. Thickness: Es usada cuando se trabaja en tercera dimensión. Width: Grosor de la línea que formara el rectángulo

ARC

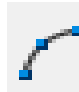

Alias: A

Dibujar un arco

- 1.- Se aplica el comando
- 2.- El comando muestra varias opciones de dibujar un arco:
  - Arc: 3 point Start, Center, End Start, Center, Angle Start, End, Angle Center, Start, End Center, Start, Angle

#### CIRCLE

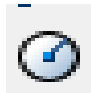

Alias: C Dibujar círculos

- 1.- Se selecciona el comando
- 2.- Se indica ya sea la medida del radio o del diámetro.

#### REVCLOUD

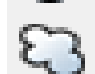

Alias: \_revcloud

Sirve para dar diseño de nube

- 1.- Se selecciona el comando
- 2.- Se cuenta con dos opciones

Object: Se selecciona el objeto al que se le quiere aplicar el comando y se define si se quiere normal o invertida

Arc lenght: Se le da medida al arco que se dibuja.

#### SPLINE

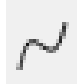

Alias: SPL

Permite dibujar curvas.

- 1.- Se aplica el comando
- 2.- se da click dándole forma a la curva.

#### ELLIPSE

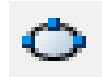

Alias: EL

Dibujar elipse

1.- Se aplica el comando

2.- Se presenta tres formas de realizarlo

Axis endpoint: Dibujando primero los puntos finales de sus ejes

Center: crea el elipse a partir de su centro y de los puntos finales de sus

ejes.

Arc: crea un arco elíptico.

#### MAKE BLOCK

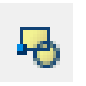

Alias: B

Agrupa bajo un nombre un conjunto de objetos

- 1.-Se selecciona el comando
- 2.- Se le asigna un nombre al bloque
- 3.- Se selecciona los objetos

Retain: mantiene el dibujo en el archivo

Convert to block: lo convierte en block y lo mantiene en pantalla

Delete: Borra los objetos de la pantalla y lo convierte en block

#### HATCH

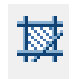

Alias: H

Relleno con diferentes tipos de achurados un espacio determinado.

| Selecciona el patrón de relleno                     |                         |                                                                     |                                                |  |  |
|-----------------------------------------------------|-------------------------|---------------------------------------------------------------------|------------------------------------------------|--|--|
|                                                     |                         |                                                                     |                                                |  |  |
|                                                     | Boundary Hatch and Fill | 8 ×                                                                 | Para marcar el área que<br>_ se desea rellenar |  |  |
|                                                     | Hatch Advanced Gradient |                                                                     |                                                |  |  |
| Muestra el patrón de<br>relleno actual              | Type: Predefined        | Pick Points                                                         |                                                |  |  |
|                                                     | Pattern: STARS          | Select Objects                                                      | Selecciona objetos para                        |  |  |
| Annula da natasión                                  | Swatch:                 | Remove Islands                                                      | <ul> <li>rellenar</li> </ul>                   |  |  |
| del patrón de rotación                              | Custom pajtern:         |                                                                     |                                                |  |  |
|                                                     | Angle: 0 -              | View Selections                                                     |                                                |  |  |
| Essals del natión de                                | ⇒ <u>S</u> cale: 1 -    | Inherit Properties                                                  |                                                |  |  |
| Escala del patron de<br>relleno                     | Relative to paper space |                                                                     |                                                |  |  |
|                                                     | Spaging: 1              | Double                                                              |                                                |  |  |
| Para obtener una vista<br>previadel relleno hecho 🔨 | ISO pen width:          | Composition <ul> <li>Associative</li> <li>Nonassociative</li> </ul> |                                                |  |  |
|                                                     |                         |                                                                     |                                                |  |  |
|                                                     | OK OK                   | Cancel Help                                                         |                                                |  |  |

Para usar correctamente el comando se debe asegurar que el area que se desea rellenar está completamente cerrado ya que no funcionara dicho comando con un espacio que tenga una esquina abierta.

#### MULTILINE TEXT

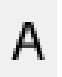

Alias: MT

Insertar un párrafo de textos.

| Estilo de texto | Tamaño texto | Cambiar diseño del<br>texto |
|-----------------|--------------|-----------------------------|
| Text Formatting |              | × ·                         |
| Standard        | • 15 ♥ • B   |                             |
| 2               |              |                             |
|                 |              |                             |
|                 |              |                             |
| 1 1             |              |                             |
| (               |              |                             |
| Area de Texto   |              |                             |

1.- Se despliegan opciones de modificación de texto en la barra de comandos

Height: Tamaño de Letra. Justify: Justificado. Line spacing: Espacio entre líneas. Rotation: Angulo de rotación. Style: Estilo de texto. Width: Grosor de texto.

#### SINGLE LINE TEXT

Alias: DT

Similar a la anterior pero solo se pueden insertar líneas independientes.

1.- Se aplica el comando

2.- Pide se especifique el punto y al mismo tiempo aparecen dos opciones

Justify: Muestra un grupo de opciones donde las primeras 5 son las principales y de esas se derivan las demás

Align: Texto en forma diagonal

Fit: Delimitar texto en espacio predeterminado y agustando

Center: El texto queda centrado

Middle: Se utiliza para centrar texto horizontal o verticalmente dentro de un objeto.

Right: Alinea a la derecha el texto.

#### COMANDOS DE EDICION O MODIFICACION

🥖 🗞 ⅆ೬ 🤮 🌐 🔁 🗔 🗓 ≁ --/ 🗀 🗀 🏹 🌮 🖋

#### ERASE

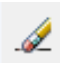

Alias: E

Sirve para borrar

- 1.- Se selecciona el comando
- 2.- Se seleccionan aquellos objetos que se desean borrar del dibujo

COPY

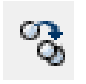

Alias: CP

Copiar uno o varios objetos

1.- Se aplica el comando

2.- Aparece el mensaje de select objects, donde se selecciona los objetos a copiar3.- Aparecen las opciones de base point or displacement/multiple, el punto base es importante indicar siempre y cuando no se requiera de que la copia se encuentre a cierta distancia, de ser así se especifica la distancia en numero.

4.- Si se desea hacer copias múltiples se aplica la letra "m" (multiple).

#### MIRROR

⊿⊾

Alias: MI

Hacer un efecto espejo

- 1.- Se aplica mirror
- 2.- Se selecciona (an) los objetos a los que se aplicara el comando
- 3.- Se especifica el primer punto, este primer equipo sirve para indicar la distancia
- a la cual va a estar el efecto espejo
- 4.- El segundo punto indica la dirección que tendrá el efecto.

5.- El comando pregunta si se puede borrar el objeto original después de hacer realizarse el efecto espejo.

#### OFFSET

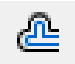

Alias: O

Genera copia exacta del objeto original, se pretende que se genere una copia a una distancia que se indica en el proceso.

Al ejecutar el comando aparece el siguiente mensaje Offset distance or through
 Se indica la distancia a la cual se ejecutara el offset

3.- después aparece Selec to object to offset, en donde se selecicona el objeto a repetir el objeto puede ser línea, polilinea, circulo, arco, pero nunca texto.

4.- Al aparecer la frase side of offset? Se le señala el lado del offset dando un click con el mouse en la dirección que se desee este comando.

#### ARRAY

Alias: AR

Repite objetos en forma rectangular (por columna y renglón) o en forma polar (por circunferencia).

1.- El arreglo rectangular consiste en repetir un objeto en un determinado numero de columnas y filas. Pero también se debe indicar la distancia que habrá entre columnas y filas.

- Select objects: seleccionar objetos
- Rectangular or polar array (r/p): seleccionar
- Number of rows (1): numero de renglones
- Number of columns (1): numero de columnas
- Distance between columns: Distancia entre columnas.
- 2.- El arreglo polar presenta distintos pasos
  - Select objects: seleccionar objetos
  - Select polar
  - Base/(specify center point of array): especificar el centro del arreglo.
  - Number of ítems: numero de figuras a repetir
  - Angle to fill (360): dar ángulo en el cual se acomodaran las figuras del arreglo.

#### MOVE

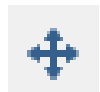

Alias: M

Muy similar al comando COPY ya que se ejecuta exactamente igual.

1.- Seleccionar los objetos a mover.

- 2.- Indicar el punto base
- 3.- Base point or displacement

4.- La diferencia es que el comando COPY genera objetos copia y este solo mueve de sitio el objeto original sin generar uno nuevo.

#### ROTATE

Alias: RO

Rotar uno o varios objetos el número de grados indicado en la función.

1.- Seleccionamos objetos

2.- Se pide indique el punto en el cual se hará la rotación.

3.- Por último se solicita el ángulo de rotación en que gira el objeto o bien se puede dar un click con el mouse en la dirección en que queremos rotar el objeto (es como darle el ángulo de rotación).

#### SCALE

Alias: SC

Modificar el tamaño del objeto

1.- Seleccionar objetos

2.- Base point: punto base de donde partirá para modificarse su escala

3.- Scale factor/Reference: indica el factor de escala o la referencia de escala

Este punto en particular, es importante explicar lo que es scale factor y reference. Scale factor es cuando tenemos el factor de escala al cual se quiere modificar el dibujo seleccionado. Ejem: si se tiene un dibujo que se quiere modificar al doble de su tamaño actual, el factor de escala es 2, pero si por el contrario queremos reducirlo a la mitad enconces el factor sra 05. Por otra parte el concepto Reference, se esta refiriendo a indicar las referencias de escalas que vamos a usar para escalar el dibujo. Por ejemplo, si se tiene un dibujo que esta a una escala 1:100 y queremos cambiarlo a escala 1:50, entonces la referencia seria 100/50.

#### STRETCH

 $\Box$ 

Alias: S

Modificar líneas que quieran ser estrechadas o extendidas.

1.- Se selecciona el comando

2.- Se seleccionan a través de una ventana abriendo de derecha a izquierda encerrando en ella los extremos de los objetos que se quieran mover y/o estrechar.

3.- Se elige el punto que se va a estrechar o extender y se da click a que se pinte de rojo.

4.- Se mueve hasta adquirir la figura deseada.

#### TRIM

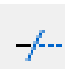

Alias: TR

Cortar o borrar secciones de un objeto, siempre y cuando esas partes o secciones se intercepten con otros objetos.

1.- Seleccionar el comando

2.- Se eligen los objetos a los que se les va aplicar el comando, al terminar de seleccionarlos se da enter

3.- Se van eligiendo las partes del objeto que se desean eliminar

#### EXTEND

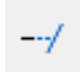

Alias: EX

Extender un objeto que se modifico y quedo incompleto

- 1.- Se activa el comando
- 2.- Se selecciona el objeto que se desea extender
- 3.- Se da click sobre la línea a extender

#### **BREAK AT POINT**

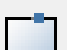

Alias:

#### BREAK

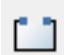

Rompe objetos

Alias: BR

- 1.- Se aplica el comando
- 2.- Se selecciona el objeto a modificar
- 3.- Se especifica el área que se desea eliminar y se da enter

#### CHAMFER

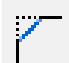

Alias: CHA

Une líneas en forma recta

- 1.- Se selecciona el comando
- 2.- Se especifica las medidas de las esquinas
- 3- Se seleccionan las orillas de las líneas a unir

#### FILLET

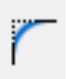

Alias: F

Unir dos objetos que pueden ser líneas o arcos en forma redondeada

- 1.- Se selecciona el comando
- 2.- Se eligen los dos objetos a unir
- 3.- Se da ok

#### EXPLODE

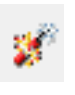

Alias: X

Permite deshacer un block definido por el usuario

- 1.- Se aplica el comando
- 2.- Se selecciona el bloque y se da un enter

#### COMANDOS DE DESPLIEGUE

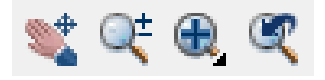

#### PAN

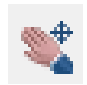

Alias: P

- Mover el dibujo o desplazar la imagen
- 1.- Activa el comando
- 2.- Se da click sobre la pantalla sin soltarse y se mueve la pantalla

#### ZOOM

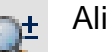

Alias: Z

Agrandar o reducir el tamaño del dibujo.

Tiene varias opciones

- Window: Muestra el dibujo por ventana
- Q Dynamic: Señala todo lo que hay en la ventana
- Scale: Maximiza la imagen.
  - Center: Amplia la imagen, marcando el punto del centro.
- All: Ventana de todo el dibujo
- Previous: Regresa uno por uno los zoom
- In: Va aumentando la imagen cada vez k se da un click
- Q Out: va alejando la imagen en cada click

#### PROPIEDADES DE LAS ENTIDADES (FORMATO)

#### LAYER

La función de este comando es muy importante en el desarrollo de trabajos.

El crear layers (capas) es importante hacerlo al principio para dibujar de manera ordenada y aunque se recomienda definir todos los layers antes de empezar a dibujar así como todos los tipos de línea que se usaran posteriormente. Ya que esto nos permitirá tener un orden en el dibujo, se puede ir definiendo layer y tipos de línea conforme se vayan necesitando.

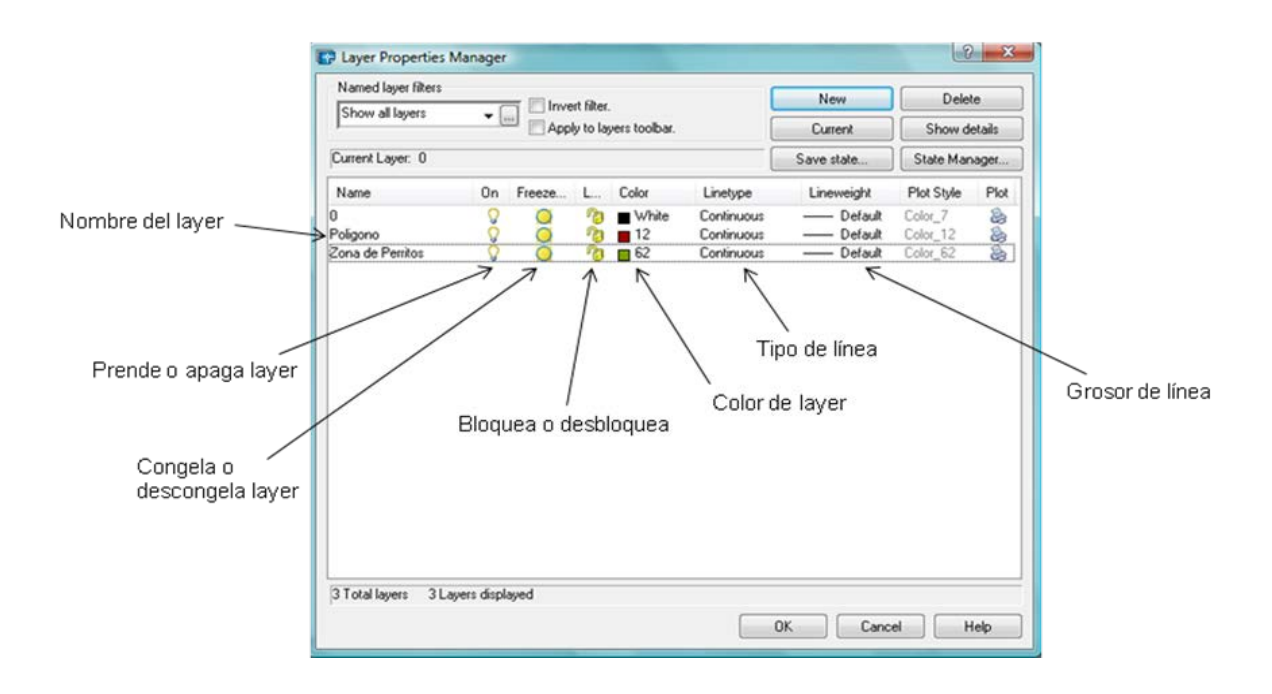

Por ejemplo:

Si se desea dibujar un rancho, se definen los layers que se consideren necesarios a usar: polígono del predio, potreros, aguajes, etc.

Para comenzar a definir layers se selecciona el botón New y después en las columnas *Name, Color* y *Linetype* se indican estos datos (como se desea manejar la layer).

#### LINETYPE

Comando utilizado para cargar los diferentes tipos de líneas que se deseen cargar para trabajar en el actual archivo

|                                                                                     |            | Lista de tipos de línea que se<br>pueden usar |
|-------------------------------------------------------------------------------------|------------|-----------------------------------------------|
| Linetype Manager<br>Linetype filters<br>Show all linetypes<br>Current Linetype: ByL | ayer       | Invert filter                                 |
| Linetype<br>ByLayer<br>ByBlock<br>Continuous<br>Lista de                            | Appearance | Continuous<br>Apariencia del tipo de línea    |
|                                                                                     |            | OK Cancel Help                                |

#### TEXT STYLE

Se define el estilo de texto que se usara para insertar los textos en el dibujo o bien el tipo de letra que se usara para las dimensiones que se definen posteriormente

|                                                                 |                                                 | Para def<br>estilo de | finir un nue∨o<br>te×to                | Para<br>estilo   | a definir el nue∨o<br>o de te×to |
|-----------------------------------------------------------------|-------------------------------------------------|-----------------------|----------------------------------------|------------------|----------------------------------|
| Estilos de texto<br>que se tengan <u></u><br>definidos          | Style Name<br>Standard                          | •                     | New Rename                             | e Delete         | Apply<br>Cancel                  |
| Se selecciona el 🦯                                              | Font<br>Font Name:<br>* tot.shx                 | •                     | Font Style:                            | Height           | Help                             |
| tipo de letra que<br>se desea usar<br>para el estilo<br>creado. | Effects<br>Upside down<br>Backwards<br>Vertical |                       | fidth Factor: 1.0000<br>lique Angle: 0 | A a B<br>Aa8bCcD | bC ⊂ D _                         |
|                                                                 |                                                 |                       | Altura del texto                       |                  |                                  |

En la sección de Style Name se da de alta el estilo de letra que van a crear dando click en el botón New. En esta misma sección hay otros dos botones que son Rename y Delete que como su nombre lo dice sirven para cambiar el nombre de algún estilo o bien eliminarlo.

En la sección de Font: esta la opción Font name y es aquí donde se selecciona el tipo de letra que se asignara al estilo que se va a crear. Por ejemplo: Times New Roman.

En la casilla de Font Style se selecciona el estilo del tipo de letra (regular, negrita, negrita cursiva, cursiva) si es que cuenta con tosa estas opciones, ya que no todos los tipos de letras cuentan con estas.

La casilla de Height (altura) sirve para indicar el punto de altura que tendrá el estilo de texto. Es importante señalar que el estilo de letra, se usara con alturas variadas; es mejor dejar la altura en 0 (cero) para que cada vez que se requiera insertar un texto, pregunte la altura que se desea asignar.

#### COMANDOS DE UTILERIA

#### OSNAP

Cada objeto que se puede dibujar en AutoCAD tiene ciertas posiciones específicas, tales como un centro, un punto terminal etc. Las opciones que tiene el comando son:

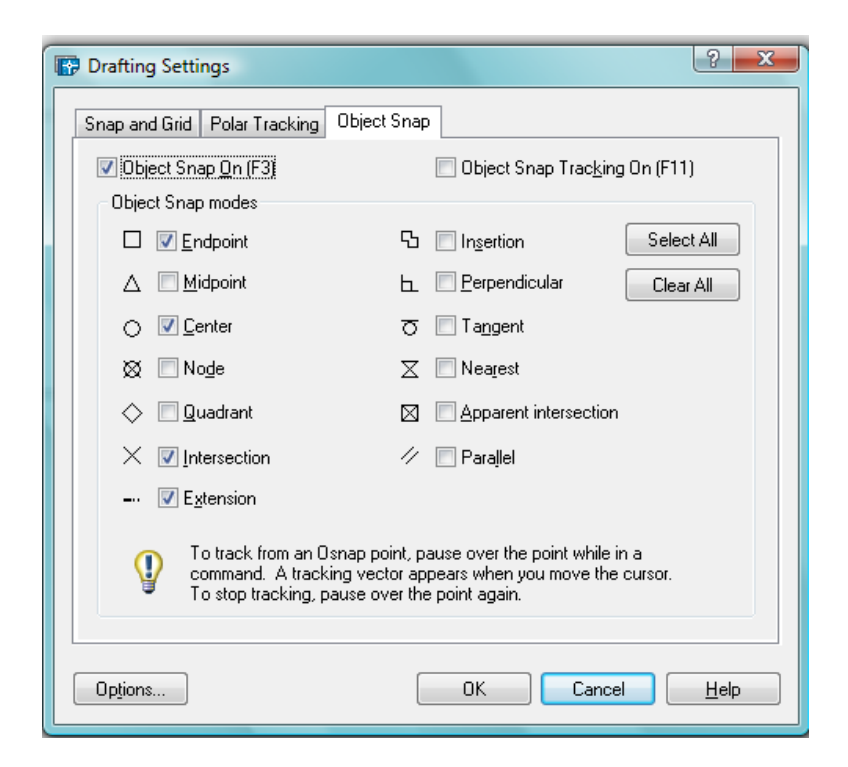

Endpoint: Fuerza el cursor al punto final más cercano.

Midpoint: Fuerza el cursor al punto medio del objeto.

Center: Fuerza el cursor al centro de un arco, circulo, elipse o arco elíptico.

Node: Fuerza el cursor a un objeto de punto.

Quadrant: Fuerza el cursor a un punto cuadrante de un arco, circulo, elipse o arco elíptico.

Intersection: Fuerza el cursor al punto de intersección.

Extension: Hace que se visualice una línea de referencia temporal cuando se pasa el cursos sobre el punto final de los objetos, lo que permite dibujar objetos hasta y desde puntos de la línea de referencia.

Insertion: Fuerza el cursor al punto de inserción de un atributo, bloque, forma o texto.

Perpendicular: Fuerza el cursor a un punto perpendicular de un arco.

Tangent: Fuerza el cursor a la tangente de un arco, circulo, elipse o arco elíptico. Nearest: Fuerza el cursor al punto más cercano de un objeto.

Apparent intersection: Fuerza el cursor a la intersección ficticia de dos objetos Parallel: Dibuja un vector paralelo a otro objeto siempre que AutoCAD solicite el segundo punto de un vector.

#### SAVE

Graba los contenidos del dibujo actual en un archivo de la unidad que se destine

#### SNAP

Se puede definir una retícula de referencia con esta orden, esta retícula determinara donde se puede localizar las líneas indicadoras cuando se active el modo de referencia.

On/Off: Activa o desactiva la retícula de referencia

Aspect: la misma retícula de referencia puede tener diferentes intervalos en las direcciones "x", "y".

Rotate: Se puede rotar la retícula de referencia. La dirección "+" en el antihorario; la dirección "-"en el sentido horario.

Style: Se selecciona el sentido normal o isométrico

#### QUIT Salir del dibujo

U

Si se ejecuto un comando pero el resultado no es deseado, se puede usar U o undo para regresar el efecto

REDO

Recupera el último undo

#### COMANDOS DE CONSULTA

ID: Se utiliza para señalar una posición del espacio en el dibujo o ver sus coordenadas.

AREA: Permite calcular el área de un circulo, polígono o polilínea.

DIST: Obtiene distancia entre dos puntos.

LIST: Lista la información relacionada con los objetos seleccionados, almacenados en la base de datos de un dibujo.

### MANUAL BÁSICO DE APLICACIÓN DE

**TECNOLOGÍA GEOESPACIAL** Apuntes básicos para las carreras de Ingeniero en Ecología e Ingeniero Zootecnista

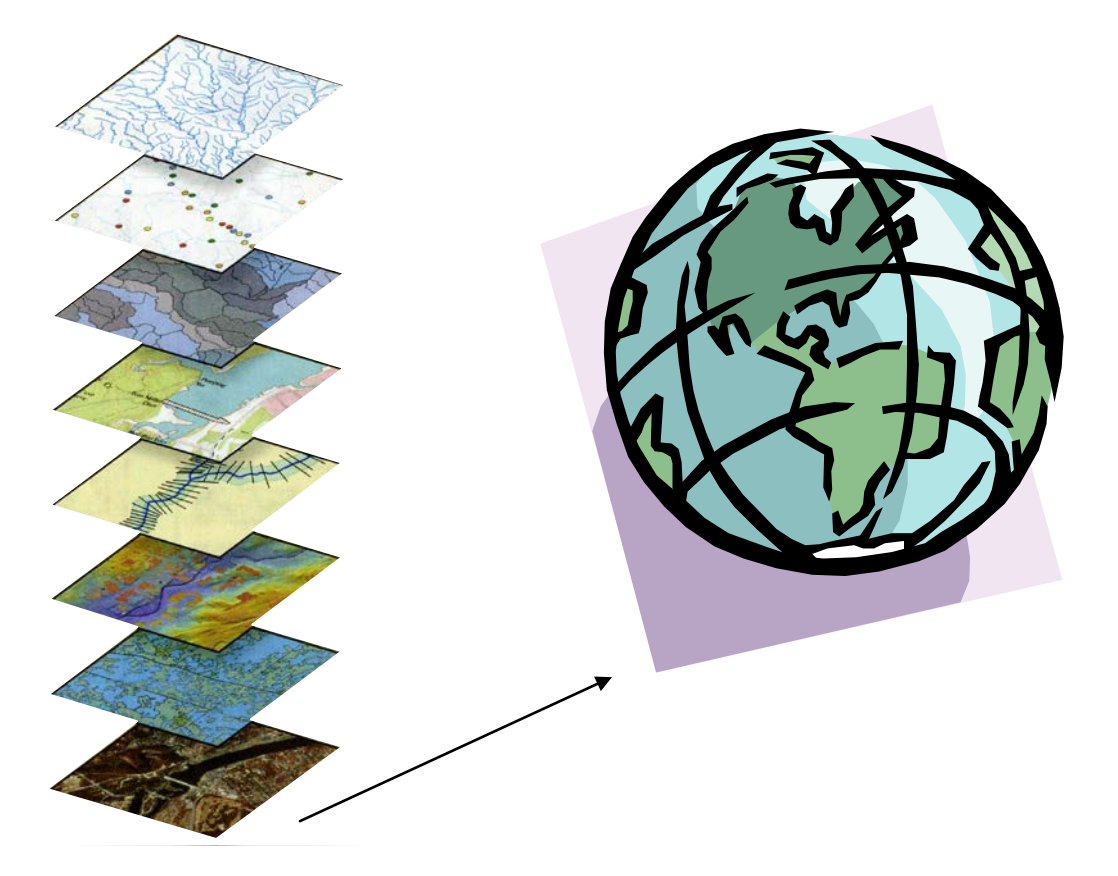

#### Dr. Carmelo Pinedo Álvarez

#### **1. ADQUISICION DE LA IMAGEN DE SATELITE**

#### 1.1. Registro de la Imagen de Satélite a la PC

Las imágenes adquiridas en su forma original, están registradas en distintos formatos (**dat, img, bil, fst, etc..)** por lo que es necesario realizar un proceso de registro conforme al formato del Programa Procesador de Imágenes que el usuario vaya a utilizar. Para propósitos del presente manual, se utilizarán los procedimientos de **IDRISI KILIMANJARO** para el procesamiento de fuentes de datos tipo raster basadas en imágenes diversas que tienen la potencialidad para integrarse y generar un Sistemas de Información Geográfica tipo raster.

#### Imagen formato DAT

Una imagen de satélite (escena o path) generalmente viene en un disco compacto (CD), el cual contiene los siguientes archivos o bandas (en este caso, del satélite Landsat-TM) que comprende desde el espectro visible hasta los infrarrojos:

band1.dat

band2.dat

band3.dat

band4.dat

band5.dat

band6.dat

band7.dat

Fformat

Header

Trailer

Trailer

Estos archivos deberá copiarlos a su PC, para ello utilice el explorador de Windows para crear un nuevo directorio o carpeta (puede nombrarla con el número de la escena). Una vez creada la carpeta, todos los archivos trabajo generados, estarán cargados a este archivo directorio, por lo que el siguiente paso es abrir **MSDOS** 

(sistema operativo dos) para renombrar los archivos de las bandas, el motivo de hacer esto es que IDRISI32 no reconoce la extensión **.dat**.

Ejemplo:

C:\>

C: >cd NOMBRE DEL DIRECTORIO (por ejemplo 3341) ENTER

C:\>3341>dir enter

Aparecerán los archivos que se encuentran en el directorio 3341, cerciórese que están las bandas que usted requiera y renómbrelas con la extensión **.img**.

C:\3341>ren band1.dat band1.img ENTER

C:\3341>ren band2.dat band2.img ENTER

Y así sucesivamente para todas las demás bandas; al finalizar de renombrarlas escriba:

C:\>3341>dir enter

Aparecerán los archivos que se encuentran en el directorio 3341, pero ahora con la extensión **.img**, salga de MSDOS:

C:\3341>cd..

C:\exit

Abra WORD, abra el archivo Header que se encuentra en el directorio (3341), aparecerá lo siguiente:

PRODUCT =99218095-01 WRS =033/04100 ACQUISITION DATE =19990318 SATELLITE PRODUCT SIZE =FULL SCENE =L5 INSTRUMENT =TM10 PRODUCT TYPE =MAP ORIENTED TYPE OF GEODETIC PROCESSING =SYSTEMATIC RESAMPLING =NN RAD GAINS/BIASES = 1.05564/-.00750 1.63541/-.01011 2.60633/-.01610 2.94408/-.023260.68553/-.00544 1.52431/0.12378 0.42570/-.00296 TAPE SPANNING FLAG=1/1 START LINE #= 1 LINES PER VOL= 8580 ORIENTATION = 0.00 PROJECTION =UTM USGS PROJECTION # = 9 USGS MAP ZONE = 13 USGS PROJECTION PARAMETERS 0.63782064000000D+07 0.63565838000000D+07 0.999600000000D+00 -EARTH ELLIPSOID =CLARKE\_1866 SEMI-MAJOR AXIS =6378206.400 SEMI-MINOR AXIS =6356583.800 FIAEL 51-IMAGE= 8580 UL 1090230.3287W 282142.3205N 103750.000 S143/50.000 IR 1064220.4050W 3143750.000 IR 1064220.4050W 3143750.000 IR 1064220.4050W 3143750.000 IR 1064220.4050W MINOR AXIS =6356583.800 PIXEL SIZE =25.00 PIXELS PER LINE= 9050 LINES PER 262830.7329N 329975.000 2929275.000 LL 1085819.2035W 262548.4756N 103750.000 2929275.000 BANDS PRESENT =1234567 BLOCKING FACTOR = 1 RECORD LENGTH = 9050 SUN ELEVATION =64 SUN AZIMUTH =096 CENTER 1075148.1682W 272549.5734N 216925.255 3037202.672 4528 4263 OFFSET= 80 REVB

El WRS se refiere a la escena; ACQUISITION DATE es la fecha de adquisición (año, mes y día); PIXEL SIZE es el tamaño del píxel o resolución 25 metros; PIXELS PER LINE se refiere al número de columnas (columns); LINES PER IMAGE se refiere al número de renglones (rows); el número 282142.3205 corresponde a las coordenadas en X (este); y el número 3143750.000 corresponde a las coordenadas en Y (norte).

Con los datos anteriores usted deberá calcular la X y Y mínimas, así como la X y Y máximas.

Ejemplo:

Columnas 9050 x el tamaño del píxel 25 = 226250 Renglones 8580 x el tamaño del píxel 25 = 214500

Coordenadas en X 282142.3205 + 226250 = 508392.3205

Coordenadas en Y **3143750.000 – 214500 = 2929250** 

X mínima 282142.3205 Y mínima 2929250

X máxima **508392.3205** Y máxima **3143750.000** 

NOTA: las coordenadas en X (este) constan de seis dígitos antes del punto.

las coordenadas en Y (norte) constan de siete dígitos antes del punto.

Por medio de las columnas (9050) y renglones (8580) se obtiene la medida que la escena o imagen presenta, como se muestra a continuación:

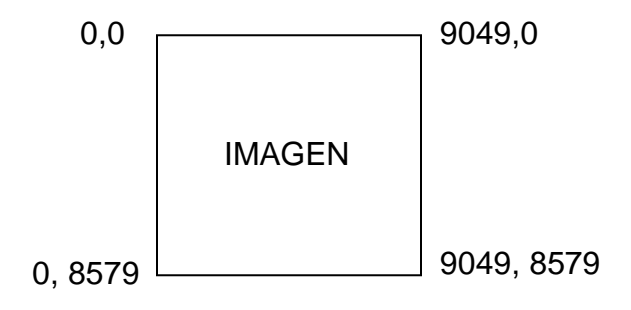

Con los datos anteriores se crea el Archivo de Correspondencia. Ejemplo:

| Columnas | Renglones | Coord. X (este) | coord. Y (norte) |
|----------|-----------|-----------------|------------------|
| 0        | 0         | 282142.3205     | 3143750          |
| 9049     | 0         | 508392.3205     | 3143750          |
| 0        | 8579      | 282142.3205     | 2929250          |
| 9049     | 8579      | 508392.3205     | 2929250          |

Tanto las X como las Y mínimas y máximas, así como el archivo de correspondencia los utilizará para poder georeferir la imagen por las esquinas.

#### 2. PROCESAMIENTO DE IMAGENES CON IDRISI KILIMANJARO

Abra IDRISI KILIMANJARO, aparecerá la siguiente pantalla:

 IDRISI
 The Kilimanjaro Edition

 File
 Display
 GIS Analysis
 Modeling
 Image Processing
 Reformat
 Data Entry
 Window List
 Help

 Image
 Image
 Image
 Image
 Image
 Image
 Image
 Image
 Image
 Image
 Image
 Image
 Image
 Image
 Image
 Image
 Image
 Image
 Image
 Image
 Image
 Image
 Image
 Image
 Image
 Image
 Image
 Image
 Image
 Image
 Image
 Image
 Image
 Image
 Image
 Image
 Image
 Image
 Image
 Image
 Image
 Image
 Image
 Image
 Image
 Image
 Image
 Image
 Image
 Image
 Image
 Image
 Image
 Image
 Image
 Image
 Image
 Image
 Image
 Image
 Image
 Image
 Image
 Image
 Image
 Image
 Image
 Image
 Image
 Image
 Image
 Image
 Image
 Image
 Image
 Image
 Image
 Image
 Image
 Image
 Image

2.1. Ambiente (DATA PATH/ PROJECT ENVIRON)

Presenta un resumen del entorno de trabajo en uso y permite asignar uno diferente. Pulsar en Buscar (Browse) para enlistar las unidades disponibles. Presionar sobre la unidad especificada que aparece en la opción Directorios para enlistar todos los directorios de esa unidad, o sobre un directorio específico para enlistar todos los sub-directorios.

Aparece la ventana para seleccionar la carpeta o directorio donde usted guarda la escena o imagen. En la ventana de la izquierda puede observar en que directorio están ubicadas las escenas. Una vez seleccionado el directorio, haga click en OK de la ventana de la izquierda y posteriormente en OK de la ventana derecha.

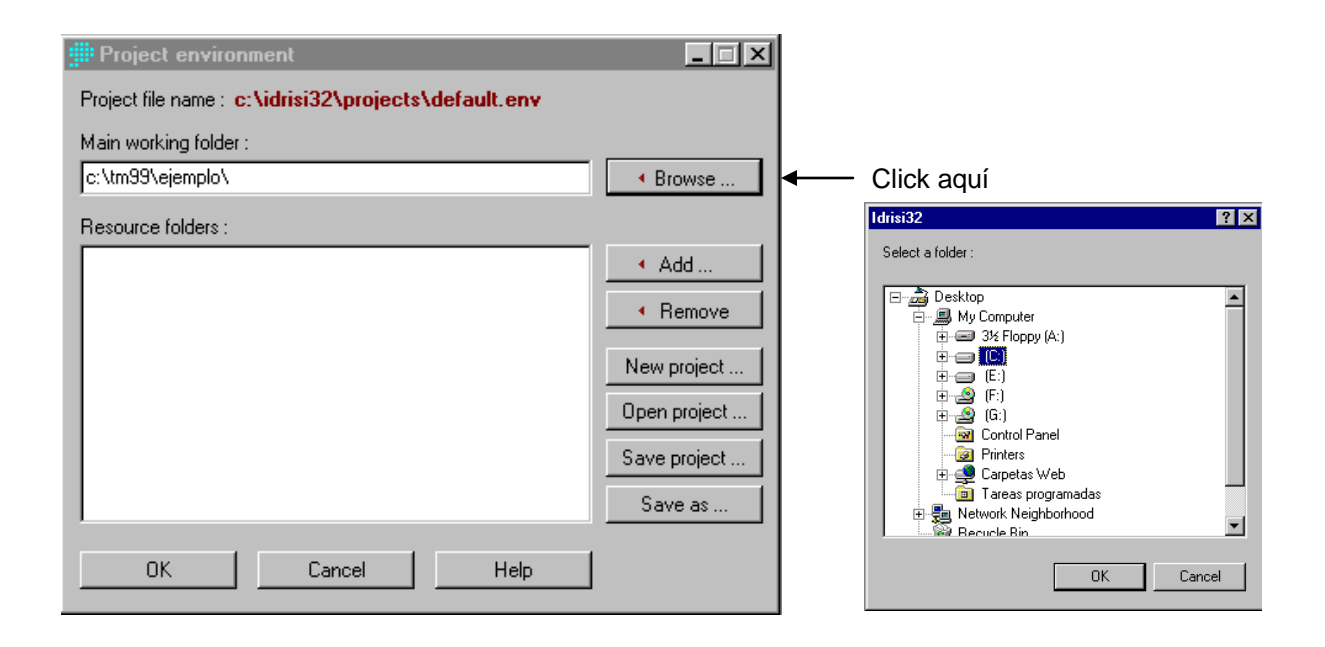

#### 2.2. Convertir Archivos

Una vez que usted se encuentre en el Directorio donde se ubica la imagen, de un click en File, aparecerá lo siguiente:

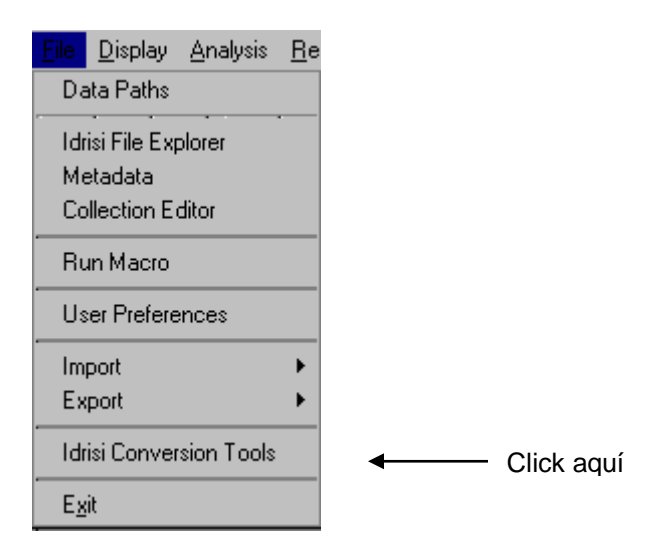

Aparecerá la siguiente ventana, la cual permite convertir imágenes de las versiones de Idrisi para Windows (16 bit) e Idrisi para Dos versión 4.x en IDRISI

KILIMANJARO, ya que este último funciona con 32 bit. De igual manera, si usted da un click en convertir desde (Convert from), podrá convertir las imágenes de IDRISI32 a cualquiera de las dos versiones anteriores, para lo cual haga click en a (To), especificando el tipo de archivo (File type).

| 🛗 Idrisi Conversion Tools: 🛛     | convert between Idrisi versions | _ 🗆 × |    |
|----------------------------------|---------------------------------|-------|----|
| Convert from:                    | Idrisi for Windows (16-bit)     | •     | tr |
| To:                              | Idrisi32 (32-bit)               | •     |    |
| File type:                       | Raster files                    |       | A  |
| Convert all files of this type i | n a folder                      |       | е  |
| Input Raster Image :             |                                 |       | а  |
| Output Raster Image :            |                                 |       | р  |
| Replace existing data files      |                                 |       | d  |
| <u> </u>                         | <u>C</u> ancel Help             |       | а  |

<u>NOTA</u>: IDRISI KILIMANJARO trabaja con archivos tipo raster (.rst).

Al hacer click en imagen raster de entrada (Input Raster Image) aparece la siguiente ventana, que permite elegir la banda que usted desea convertir, click en OK para aceptar la banda seleccionada.

| 🗯 pick                                  | × |
|-----------------------------------------|---|
| ⊡- c:\tm99\ejemplo\<br>banda•<br>banda5 |   |
| OK Cancel Help<br>Browse                |   |

Automáticamente aparece el nombre de la imagen raster de salida (Output Raster Image), si usted desea lo puede modificar.

De un click en OK en la ventana Herramientas de Conversión de Idrisi (Idrisi Conversión Tools), espere mientras termina el proceso, el cual puede llevarse algunos minutos dependiendo del tamaño de la imagen (en Kilo Byte), hasta que aparezca la siguiente ventana:

| IDRISI32 🔀            |            |
|-----------------------|------------|
| Conversion completed. |            |
| OK                    | Click aquí |

#### 2.3. Como Documentar (METADATA)

DOCUMENTAR crea y actualiza los archivos de documentación que acompañan a las imágenes raster, archivos vectoriales y archivos de valores temáticos de IDRISI para Windows. Este archivo representa la estructura de datos de los archivos trabajo por lo que puede modificarse y/o actualizarse cotidianamente.

Si usted no documenta la imagen no podrá visualizarla, para hacer esto de un click en Metadata (el cual es el equivalente al Documento de las versiones anteriores de Idrisi):

Aparecerá la siguiente ventana:

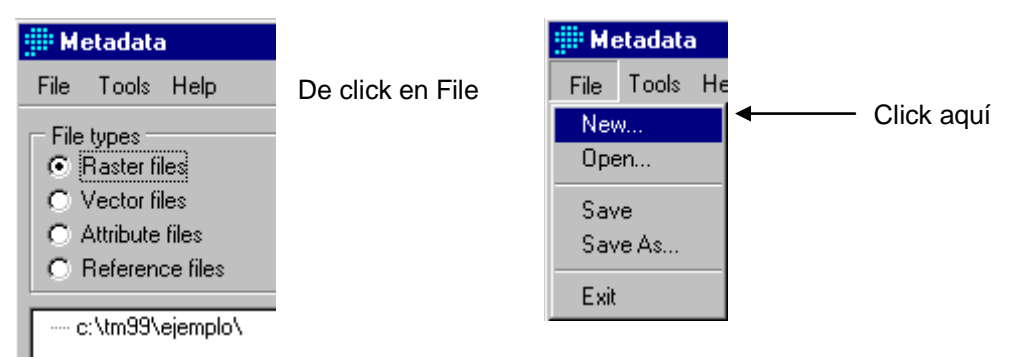

Aparece la siguiente ventana, de un nombre al nuevo archivo (File name), en este ejemplo banda4; Guardar como tipo (Save as type) Archivo Raster (Raster files \*.rdc), el cual es el documento de esa banda; una vez hecho esto de click en guardar (Save).

| Save file            |                      |   |   | ? ×     |
|----------------------|----------------------|---|---|---------|
| Save <u>i</u> n:     | 🔁 Ejemplo            | - |   | * 📰 🖽   |
|                      |                      |   |   |         |
|                      |                      |   |   |         |
|                      |                      |   |   |         |
|                      |                      |   |   |         |
| l<br>File name:      | banda4               |   | [ | Save    |
| - 110 <u>H</u> anno. |                      |   | _ | <u></u> |
| Save as type:        | Raster files (*.rdc) |   |   | Cancel  |

Para comenzar a documentar esta banda (y todas las que componen la imagen) usted necesitará el número de columnas (columns) y renglones (rows), así como los mínimos y máximos en X y Y, que usted obtuvo y calculó del archivo Header (ver página 3).

|         |  | • |
|---------|--|---|
| integer |  |   |
| real    |  |   |
| byte    |  |   |
| RGB24   |  |   |
| RGB8    |  |   |

Algunos de los comandos tienen un icono (flecha), que despliega el tipo de dato que debe llevar la imagen (en este caso).

Los comandos que permiten esto son: Tipo de datos (Data type), Tipo de archivo (File type), Sistema de referencia (Reference system) y Unidad de distancia (Unit distance).

| 📕 Metadata : c:\tm99\ejemplo\banda4.rdc 📃 🗖 🗙                                                                                                    |                                                             |                   |  |  |  |
|----------------------------------------------------------------------------------------------------|-------------------------------------------------------------|-------------------|--|--|--|
| File Tools Help                                                                                                    |                                                             |                   |  |  |  |
| File types<br>Raster files<br>Vector files<br>Attribute files<br>Reference files<br>- c:\tm99\ejemplo\<br>Ref<br>Ref<br>Ref<br>Ref<br>Ref<br>Ref<br>Ref<br>Ref | operties         Legend         Notes           le format : | IDRISI raster A.1 |  |  |  |

#### DOCUMENTAR. Funcionamiento: Imágenes Raster

Introducir el tipo de archivo (imagen raster) y el nombre de ese archivo. A continuación, DOCUMENTAR nos mostrará un resumen del archivo de documentación con opción de modificar cualquier entrada. Si no existe un archivo de documentación para la imagen raster, DOCUMENTAR visualizará un archivo de

documentación vacío, que podemos completar. A continuación presentamos un breve resumen de las entradas requeridas y los valores permitidos. Título: título descriptivo de la imagen con una longitud máxima de 66 caracteres Columnas: número de columnas de la imagen Filas: número de filas de la imagen Tipo de dato: byte, entero o real Tipo de archivo: ASCII, binario o binario empaquetado Valor mínimo: valor mínimo de celda en la imagen Valor máximo: valor máximo de celda en la imagen Error Geométrico: valoración del error de X y Y, como error cuadrático (RMS) Resolución: resolución de cada celda en unidades de referencia Error de Valor: error del valor temático (proporcional o error RMS) Unidades de Valor: unidades de los datos de valores temáticos (m, p, clases o cualquier otra descripción) Sistema de Referencia: (plano, lat/long, UTM o algún otro sistema) Unidades de Referencia: (m, ft, mi, km, °, rad) Coordenada X mínima Coordenada X máxima Coordenada Y mínima Coordenada Y máxima Distancia de la unidad: factor de escala que pone en relación las unidades de referencia con las coordenadas mínimas y máximas X y Y (generalmente 1,0) Etiqueta Auxiliar: en este apartado se puede definir una etiqueta numérica especial (ej., -1) Definición de Etiqueta Auxiliar: texto de definición de la etiqueta (p.e., "sin dato")

Categorías de la leyenda: número de categorías de la leyenda, incluyendo la categoría 0, y descripciones para cada categoría.

La opción Calcular junto a la Resolución calcula la resolución mediante la división del intervalo en X entre el número de columnas.

Usted deberá documentar la banda como se muestra a continuación:

| <b>" Metadata : c:\tm99\ejemp</b><br>File Tools Help    | lo\banda4.rdc         |                   |         |
|---------------------------------------------------------|-----------------------|-------------------|---------|
| File types<br>Raster files                              | Properties Legend Not | es ]              |         |
| <ul> <li>Vector files</li> <li>Awibute files</li> </ul> | File format :         | IDRISI raster A.1 | <b></b> |
| Attribute nies     Attribute nies                       | Title :               | banda4            |         |
|                                                         | Data type :           | byte              |         |
| ···· c:\tm99\ejemplo\                                   | File type :           | binary            |         |
|                                                         | Columns :             | 9050              |         |
|                                                         | Rows :                | 8580              |         |
|                                                         | Reference system :    | plane             |         |
|                                                         | Reference units :     | meters            |         |
|                                                         | Unit distance :       | 1                 |         |
|                                                         | Minimum X :           | 282142.3205       |         |
|                                                         | Maximum X :           | 508392.3205       |         |
|                                                         | Minimum Y :           | 2929250           |         |
|                                                         | Maximum Y :           | 3143750           |         |
|                                                         | Positional error :    |                   |         |
|                                                         | Resolution :          | 25                |         |
|                                                         | Minimum value :       | 0                 |         |
|                                                         | Maximum value :       | 255               |         |
|                                                         | Display minimum :     | 0                 |         |
|                                                         | Display maximum :     | 255               |         |
|                                                         | Value units :         |                   |         |
|                                                         | Value error :         |                   |         |
|                                                         | Flag value :          |                   |         |
|                                                         | Elag definition :     |                   |         |

NOTA: Al hacer click en el comando Sistema de referencia (Reference system) aparece la siguiente ventana.

| 🗰 pick 🗙         | 1 |
|------------------|---|
| plane            |   |
| c:\tm99\ejemplo\ |   |
|                  |   |
| albersak         |   |
| albershw         |   |
| albersus         |   |
| bangtm46         |   |
| cape35           |   |
| clabsha          |   |
| gk01_p42         |   |
| gk02_p42         |   |
| gk03_p42         |   |
| gk04_p42         |   |
| gk05_p42         |   |
| - gk06_p42       |   |
| gk07_p42         |   |
| OK Cancel Help   |   |
| Browse           |   |

Generalmente, cuando se georefiere una imagen cruda por primera vez (con los datos de X y Y mínima y máxima), se elige como sistema de referencia plano (plane); sin embargo, si usted da un click en el recuadro de color azul (Georef), todos sistemas aparecen los de IDRISI referencia maneja que KILIMANJARO.

De todos ellos, casi siempre se utiliza UTM (Universal Transversal Mercator), para hacer una georeferenciación más

precisa, lo cual se tratará más adelante.

Una vez hecho lo anterior de un click en File (Archivo) y luego en Save (guardar).

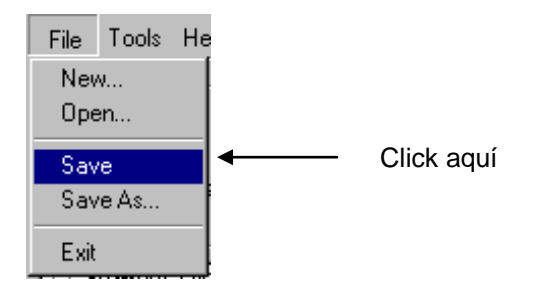

| Warning. 🗙                                                     |
|----------------------------------------------------------------|
| Output file c:\tm99\3341\banda4.rdc already exists. Overwrite? |
| Yes <u>N</u> o Cancel                                          |

Aparecerá la ventana Precaución (Warning), la cual indica que el archivo banda4.rdc ya existe y pregunta si quiere sobrescribir (Overwrite). Haga click en Yes (si).

#### 2.4. Visualización (DISPLAY)

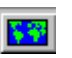

Este módulo permite abrir una nueva ventana de visualización. Es el primer paso en el proceso de composición de mapas y, siempre, la primera operación necesaria para la visualización de un nuevo mapa. Ofrece dos opciones, visualizar una composición existente o comenzar una nueva composición a partir de la visualización de una imagen raster o una capa vectorial.

De un click en el icono display, aparecerá la siguiente ventana:

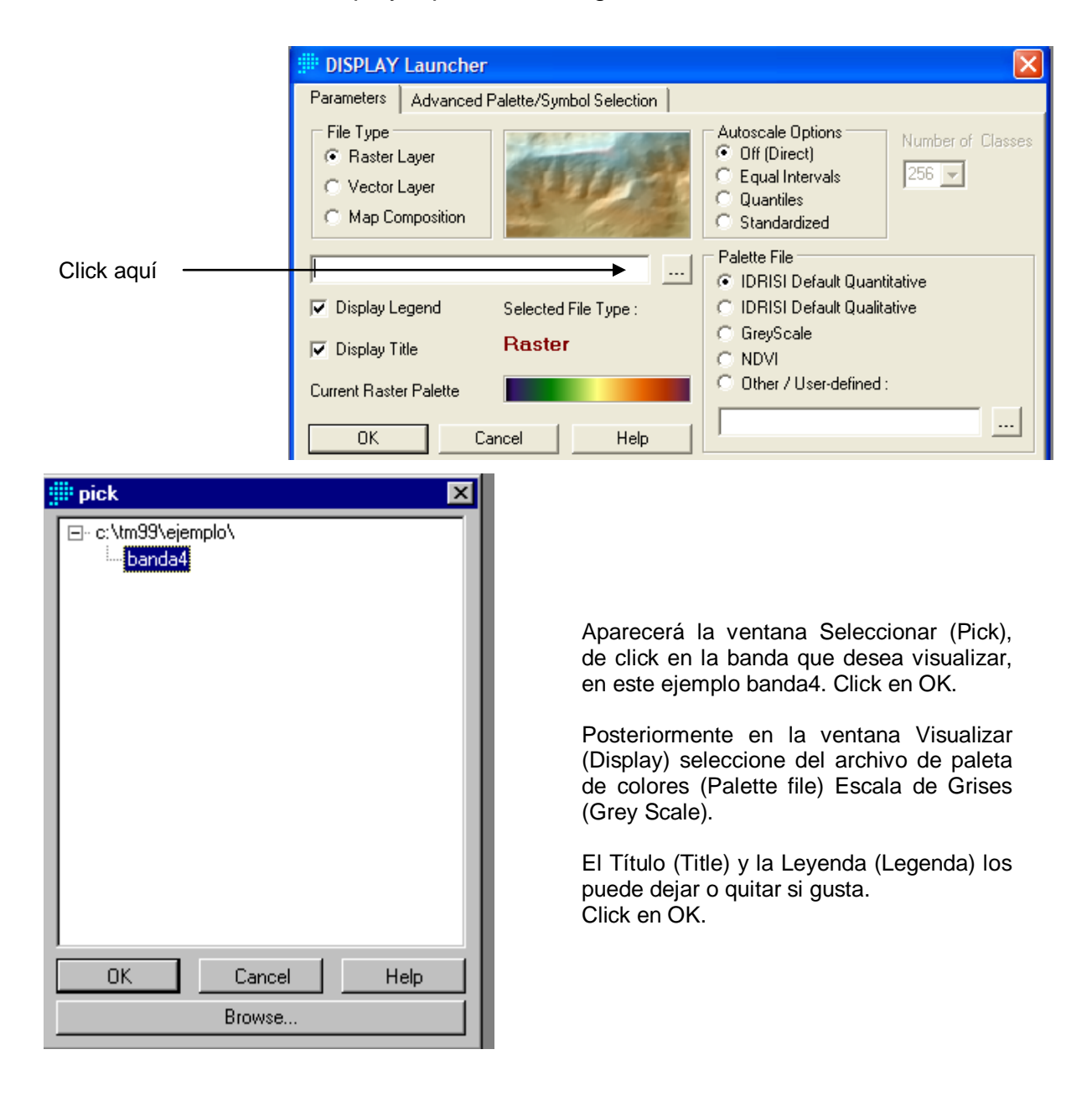
Deberá aparecer una imagen como la que se muestra abajo, así como la ventana Composición (Composer).

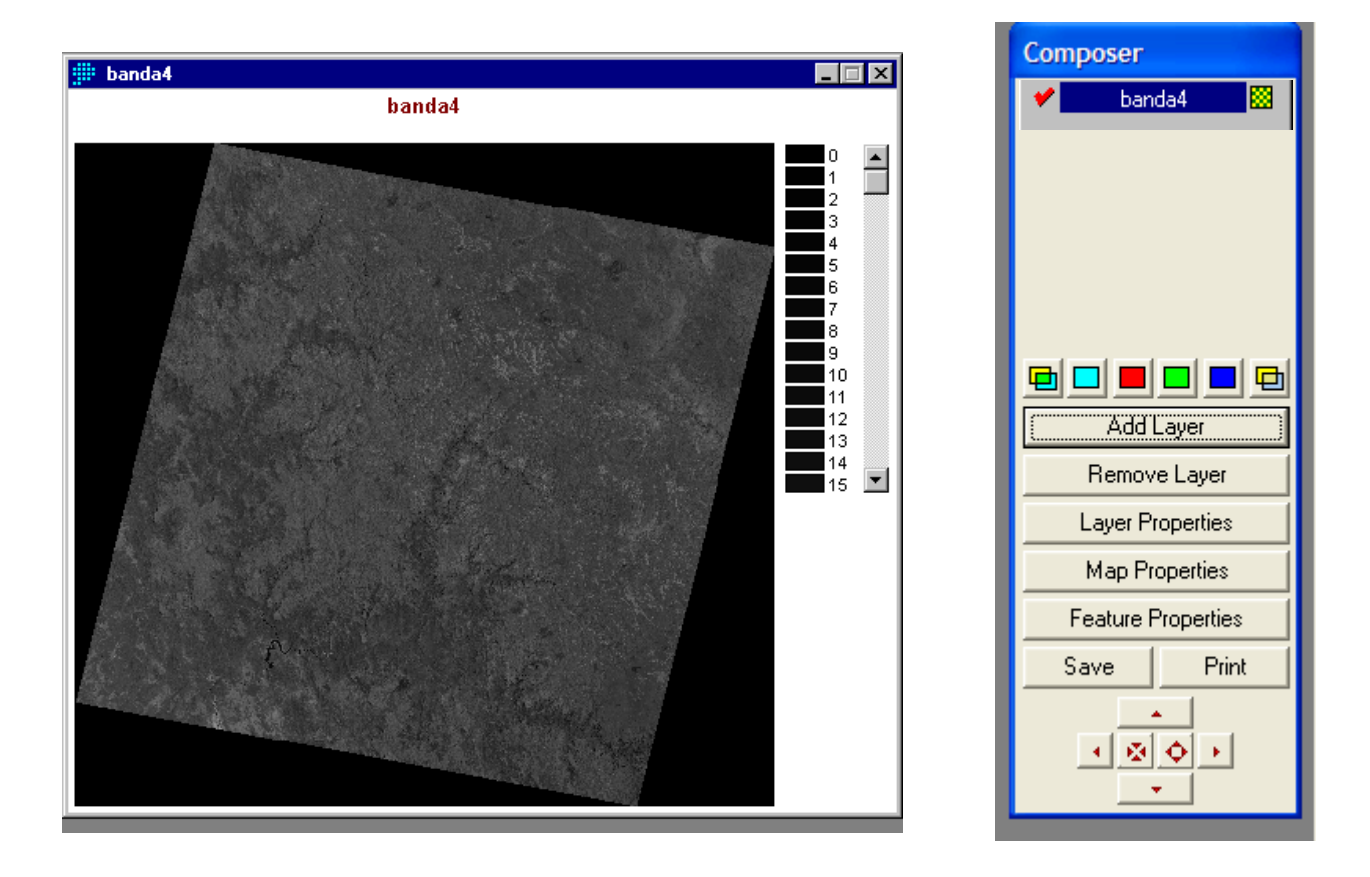

La ventana Composición (Composer) permite añadir o eliminar capas de la composición, cambiar el archivo de símbolos o paletas de color asociadas a la capa, guardar la composición actual (como está visualizada) como archivo MAP e imprimir.

Cuando hay varias ventanas de visualización abiertas, COMPOSICIÓN mostrará la información de la ventana de visualización seleccionada (o la última seleccionada, en el caso de que otro tipo de ventana, p.e. un cuadro de diálogo, esté seleccionada en ese momento). La ventana seleccionada es la que recibe los mensajes procedentes del mouse y del teclado. Windows señala la ventana seleccionada

dando un color más fuerte a su barra superior (banner). Por lo tanto, para cambiar las características de una determinada composición de mapa, debemos asegurarnos que su ventana de visualización esté seleccionada (pulsando en cualquier parte de la ventana, p.e. en la barra superior).

### 2.4.1. Visibilidad

En la parte superior del cuadro de diálogo, COMPOSICIÓN visualiza el nombre de la coberturas que constituyen la composición. A la izquierda del nombre de la cobertura aparece un cuadro que permite visualizar o no la cobertura en cuestión (p.e., visible o no visible), a excepción de la primera capa (la que aparece a la cabeza del listado). Esta permanece visible en todo momento. El que no se visualice alguna de ellas no significa que haya sido eliminada de la composición, simplemente no se visualiza temporalmente. Esta opción se ha incluido por dos razones: 1) en algunos casos facilita el análisis visual; 2) cuando la composición contiene muchas coberturas vectoriales, a veces es aconsejable inutilizar alguna de ellas, para agilizar el proceso de visualización de Windows cuando se superponen varios cuadros de diálogo en la ventana de visualización.

### 2.4.2. Tipo de Cobertura

A la derecha del nombre de la cobertura en la ventana COMPOSICIÓN aparece un símbolo gráfico (icono), que indica el tipo de cobertura (imagen raster, cobertura vectorial de puntos, líneas, polígonos o de texto), este no puede modificarse. Si existe una cobertura con el mismo nombre, pero de diferente tipo, habrá que añadirla con la opción "Añadir Cobertura".

### 2.4.3. Leyendas

Cuando se añade una cobertura, se visualizará con su leyenda si se ha seleccionado esta opción en el cuadro de diálogo "Añadir Cobertura". El tamaño y la posición de la leyenda puede no ser la óptima.

Se puede visualizar leyenda con cualquier imagen raster o capa vectorial que tenga un archivo de valores asociado.

Además de las capas temáticas, la composición de mapa puede contener, opcionalmente, otra serie de componentes: título, flecha de orientación norte, escala gráfica, logo, texto explicativo, malla y grabado.

| Composer                                                       |                | 🏥 Layer Properties 🛛 🔀                                                                                                    |
|----------------------------------------------------------------|----------------|----------------------------------------------------------------------------------------------------|
| 🛩 banda4 🔛                                                     |                | wmos_b4                                                                                                    |
|                                                                |                | Autoscaling Options C None (direct)<br>Number of Classes C Quantiles<br>256 C Standard Scores<br>Display Min/Max Contrast Settings |
|                                                                |                | Display Min Display Max 255                                                                                                    |
| Layer Properties                                               | — Click k aquí | Palette File :                                                                                                    |
| Map Properties<br>Feature Properties<br>Save Print             |                | Quant                                                                                                    |
|                                                                |                | Apply Revert Save                                                                                                    |
|                                                                |                | OK Close Help                                                                                                    |
| pick     c:\tm99\ejemplo\     C:\Idrisi32\Symbols\    balnce16 |                | Click aquí                                                                                                    |
| bimod16<br>bimod256<br>bipol16<br>bipol256                     |                | Al hacer click en el archivo de la palet<br>de colores (Palette file) aparecerá l<br>ventana Seleccionar (Pick).                   |
| bw<br>composit<br>grey16<br>grey256                            |                | De un click en Symbols, aparecerán lo<br>colores que usted podrá aplicar a l<br>imagen.                                            |
| idris16<br>idris256<br>ndvi16<br>ndvi256                       |                | Generalmente cuando es una sola band<br>se utiliza el gris 256 (grey 256),<br>también el ndvi 256.                                 |
| Qual16                                                         |                | Una vez seleccionado el color, de clic<br>en OK.                                                                                   |
| Browse                                                         |                |                                                                                                    |

### 2.5. Como Editar (EDIT)

EDITAR proporciona un editor de texto ASCII para crear y editar los archivos de datos que no están directamente relacionados con datos raster o vectoriales. Los archivos raster o vectoriales en formato ASCII pueden editarse con este módulo si son los suficientemente reducidos como para ser incluidos en una memoria auxiliar intermedia (buffer) de EDITAR (55k).

Tras seleccionar el tipo de archivo, aparecerán todos los archivos del tipo especificado, entre los que se elegirá el archivo a editar. Si se va a crear un nuevo archivo, introducir un nombre. Por último presionar aceptar.

Si el archivo ya existe, se visualizará en el Editor de Texto. Si se va a crear un archivo nuevo, aparecerá una pantalla vacía. En el caso de que el nuevo archivo sea un archivo de valores, introducir antes de editarlo el tipo de dato, las unidades de valor y un título.

Las opciones de edición son las opciones estándar de Windows: cortar, copiar, pegar y eliminar. También existe la posibilidad de imprimir el archivo. Por último guardar el archivo antes de salir; "Guardar Como" permite guardar el archivo con un nombre o ruta de acceso diferente

Para crear el archivo de correspondencia que usted obtuvo de la X y Y mínimas y máximas del Header (página 4) de un click en Entrar Datos (Data Entry) y posteriormente en Editar (Edit).

| Create and edit many types of ASCII IDRISI files.            |                        |      |
|--------------------------------------------------------------|------------------------|------|
| File Display GIS Analysis Modeling Image Processing Reformat | Data Entry Window List | Help |
| 🖉 🔁 🖉 🔲 🚾 😒 😂 🔤 🖾 🖾                                          | CartaLinx              | 22 6 |
| Click aquí —                                                 | Edit                   |      |
|                                                              | ASSIGN                 |      |
|                                                              | INITIAL                |      |
|                                                              | UPDATE                 |      |
|                                                              | UTMRef                 |      |
|                                                              | Surface Interpolation  | •    |
|                                                              | Database Workshop      |      |
|                                                              | Collection Editor      |      |

Aparecerá la ventana Editor de Texto de Idrisi (Idrisi Text Editor).

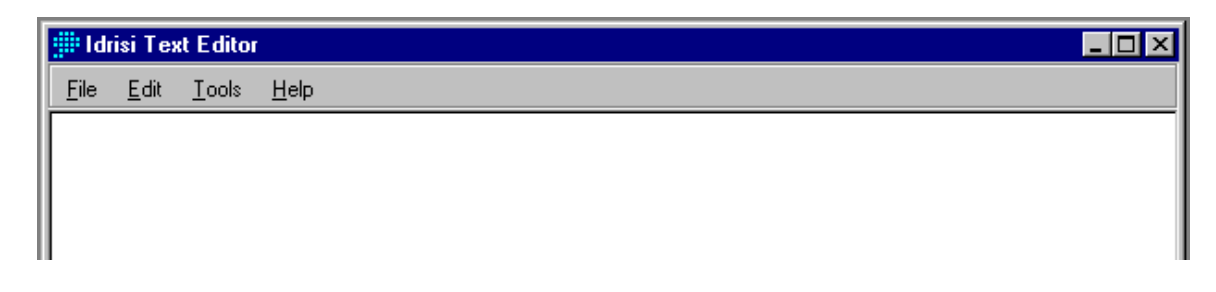

Escriba los datos que obtuvo del archivo de correspondencia (página 4).

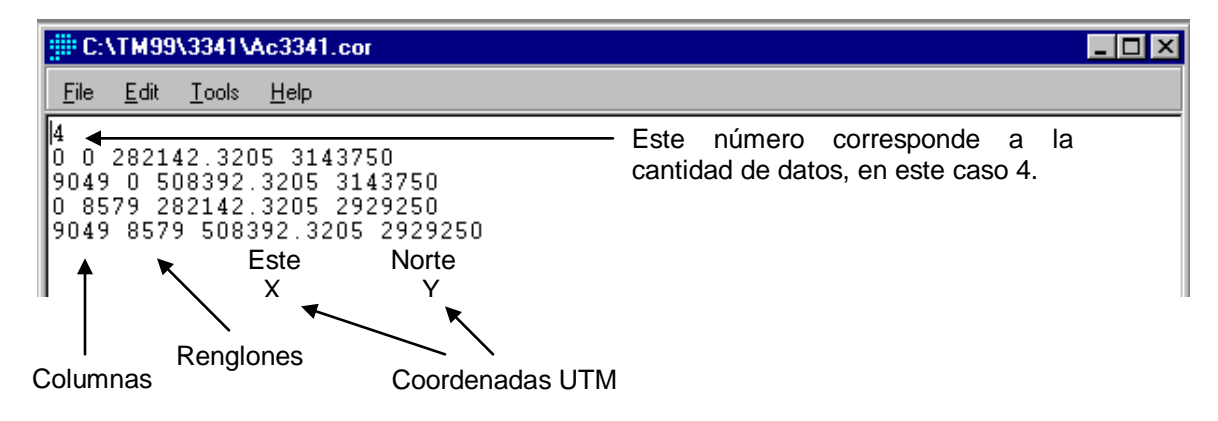

De un click en Archivo (File) y luego en Guardar como (Save As).

| ::::: TMP006                 |                    | × |
|------------------------------|--------------------|---|
| <u>File E</u> dit <u>T</u> o | ools <u>H</u> elp  |   |
| <u>N</u> ew                  |                    |   |
| <u>0</u> pen                 | 3205 3143750       |   |
| Save                         | 42.3205 2929250    |   |
| Save <u>A</u> s              | 08392.3205 2929250 |   |
| <u>P</u> rint                |                    |   |
| E <u>x</u> it                | Click aqui         |   |

Aparecerá la siguiente ventana, asigne un nombre al archivo y guárdelo (Save as type) como tipo Archivo de correspondencia \*.cor (Correspondence file \*.cor).

| Save file             |                                                                                                    | _ |   |            | ?            | x |
|-----------------------|----------------------------------------------------------------------------------------------------|---|---|------------|--------------|---|
| Savejn:               | 🔄 Ejemplo                                                                                                    | • | £ | <b>e</b> * | <b></b>      |   |
| Ac3241.co             | r                                                                                                    |   |   |            |              |   |
| File <u>n</u> ame:    | Ac3341                                                                                                    |   |   |            | <u>S</u> ave | ] |
| Save as <u>t</u> ype: | Correspondence file (*.cor)<br>Time series file (*.ts)                                                                                                    |   |   |            | Cancel       |   |
|                       | Decision support file (*.dsf)<br>Pairwise comparison file (*.pcf)<br>Macro file (*.iml)<br>Correspondence file (*.cof)<br>Reference system parameter file (*.ref)<br>Spectral curve file (*.scf)<br>Sensor band file (*.sbf)<br>Filter file (*.fil)<br>Vector export file (*.vxp) |   |   |            |              |   |

De un click en Guardar (Save) y cierre la ventana.

### 2.6. Como Georeferir una Imagen (RESAMPLE)

Este comando registra los datos de un sistema de rejilla determinado a otro sistema de rejilla, cubriendo la misma área. El proceso utiliza ecuaciones polinomiales que establecen una transformación de ajuste de "goma elástica" (rubber sheet), como si una de las rejillas fuese puesta sobre una superficie de goma elástica y deformada para hacerla corresponder con la otra. En este proceso, se construye una nueva rejilla y se desarrolla una serie de ecuaciones polinomiales para describir la distribución espacial de los datos de la antigua rejilla en la nueva. La nueva rejilla se rellena con valores de datos por remuestreo de la antigua y estimando, si es

necesario, los nuevos valores. Las opciones de transferencia incluyen: el vecino más próximo, el valor de una celda en la nueva rejilla es el mismo que el de la celda más próxima en la antigua rejilla, y la opción de interpolación bilineal en la que cada nuevo valor es una media ponderada por la distancia de los cuatro vecinos más próximos de la antigua rejilla. RESAMPLE se utiliza para una serie de operaciones, que incluyen:

registrar imágenes de satélite a un sistema de referencia en rejilla;

registrar mapas de áreas pequeñas con diferentes sistemas de referencia (las áreas mayores requieren un cambio de proyección);

realizar cambios menores en proyección;

realizar cambios de datos no enteros en la resolución de una imagen.

<u>NOTA</u>: Antes de hacer la georeferenciación (Resample), usted deberá hacer cambios en el o los documentos (Metadata) de la o las bandas que usted desea georeferir, como se muestra a continuación.

| File Tools Help            |                        |            |                       |
|----------------------------|------------------------|------------|-----------------------|
| File types<br>Raster files | Properties Legend Note | es         |                       |
| C Vector files             | File format :          | IDRISI Ra: | ster A.1              |
| C Reference files          | Title :                |            |                       |
|                            | Data type :            | byte       |                       |
| ⊡ c:\tm99\ejemplo\         | File type :            | binary     |                       |
| - band4<br>- banda4        | Columns :              | 9050       |                       |
| - banda5                   | Rows :                 | 8580       |                       |
| rbanda5                    | Reference system :     | utm-13n    | Sistema de referencia |
| lim tbanda5                | Reference units :      | m          |                       |
|                            | Unit distance :        | 0.9996     | Unidad de distancia   |
|                            | Minimum X :            | 0          | Cambie estos valo     |
|                            | Maximum X :            | 9049       | compárelos con los    |
|                            | Minimum Y :            | 0          | la página 10          |
|                            | Maximum Y :            | 8579       |                       |
|                            | Positional error :     | 0          | -                     |
|                            | Resolution :           | 25         |                       |
|                            | Minimum value :        | 0          |                       |
|                            | Maximum value :        | 255        | -                     |

Para acceder a este comando de click en Transformar (Reformat) y luego en Georeferir (Resample).

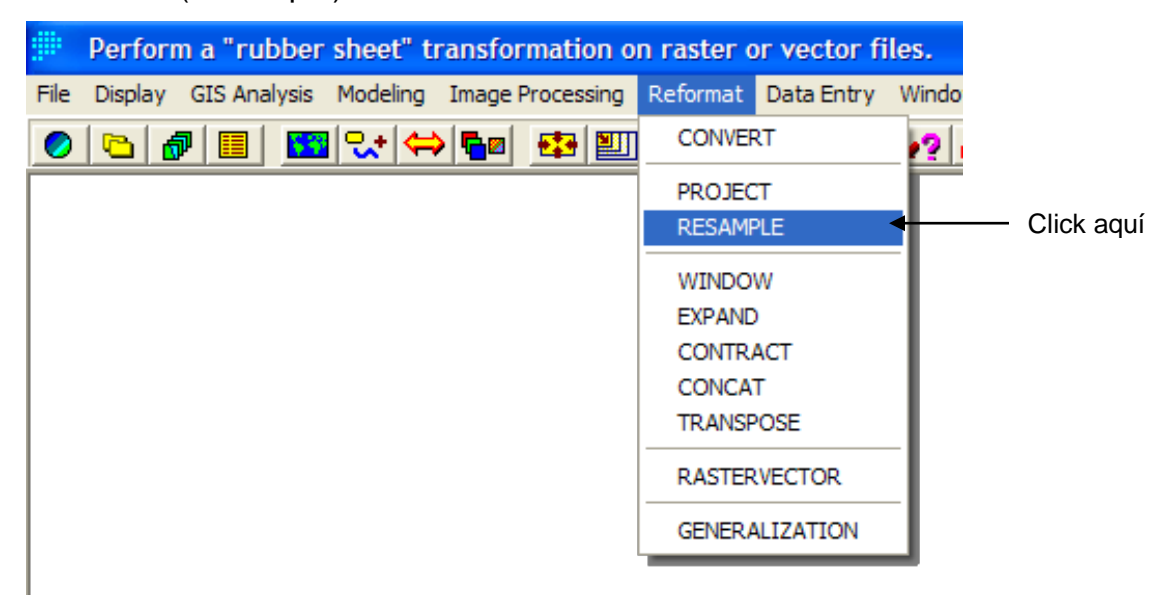

Aparecerá la siguiente ventana:

| BESAMPLE                                           | - image resam  | pling and geometr     | ic correction | _ 🗆 X |
|----------------------------------------------------|----------------|-----------------------|---------------|-------|
| Type of file to<br>Image<br>C Vector               | be resampled   |                       |               |       |
| Input image:                                       |                | banda                 | 15            |       |
| Output image:                                      |                | banda                 | i5geo         |       |
| Corresponden                                       | ce file:       | ac324                 | 11            |       |
| Mapping func<br>C Linear<br>C Quadratic<br>C Cubic | tion           |                       |               |       |
| Resampling ty                                      | /pe<br>eighbor |                       |               |       |
| Background v                                       | value:         |                       | 0             |       |
|                                                    | 0.             | utput reference param | eters         |       |
|                                                    | OK.            | Cancel                | Help          |       |

Para utilizar RESAMPLE se requiere en primer lugar, especificar el tipo de archivo de entrada, imagen raster o archivo vectorial, a transformar y su nombre. A continuación, introducir el nombre del archivo final de salida y el nombre del archivo de correspondencia.

A continuación, especificar la función de transformación, el orden del polinomio de ajuste deseado; lineal (primer orden),

cuadrático (segundo orden), o cúbico (tercer orden). En general, utilizar el polinomio de menor orden que ofrezca una solución razonable ya que el efecto de introducir puntos de control mal definidos empeora considerablemente los resultados a medida que aumenta el orden de la ecuación utilizada. Debemos asegurarnos que existe un número de puntos de control adecuado al orden elegido. Para un polinomio lineal se requiere un mínimo de 3 puntos, para cuadrática 6 y para cúbica 10. En la práctica, no obstante, para un ajuste razonable, deberían existir, al menos, el doble del número de puntos mínimo.

El siguiente dato es el tipo de transferencia (interpolación) a utilizar: vecino más próximo o bilineal. En imágenes con valores cualitativos se debe utilizar el vecino más próximo. Para datos cuantitativos se pueden utilizar ambos. La interpolación bilineal produce un resultado más suavizado, pero, al tratarse de un valor promedio, modifica los valores originales de la imagen. En el vecino más próximo, por el contrario, los valores de salida son los mismos que los de entrada.

En el caso de imágenes raster, el siguiente dato requerido es el valor de fondo. Por defecto es 0, este se utilizará como valor de las celdas del archivo de salida que no se corresponden con ninguna celda del archivo de entrada.

Una vez hecho lo anterior de un click en Parámetros de referencia de salida (Output reference parameters), aparecerá la siguiente ventana:

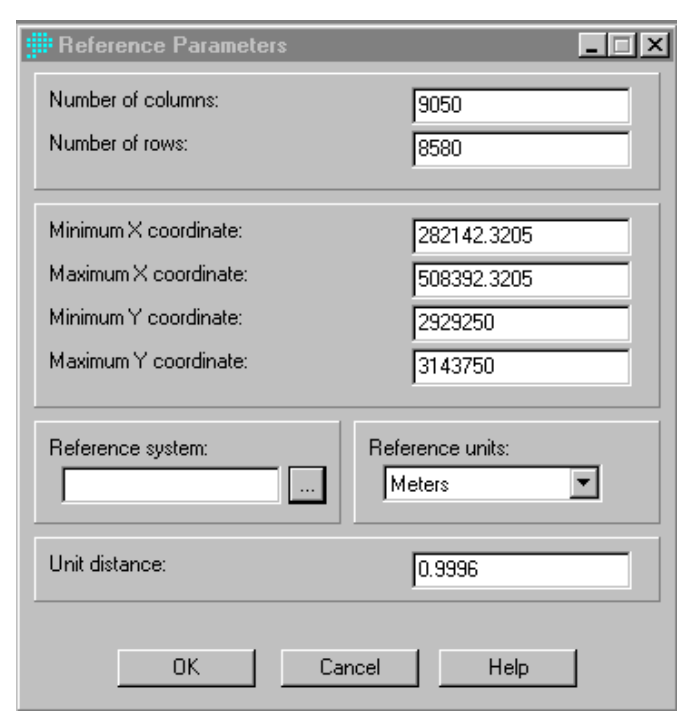

Si la salida final es una imagen raster, introducir su número de columnas y filas.

Introducir las coordenadas mínimas y máximas de X y Y de la imagen de salida.

Introducir el sistema de referencia, en este caso UTM y las unidades de referencia (metros, pies, mi, km, °, rad) para el archivo de salida, así como la distancia de la unidad. Por defecto es 1, pero en este caso será 0.9996.

Una vez calculado el polinomio, generalmente un proceso rápido, se visualiza el error RMS total y los residuales de cada punto de control. El error RMS se expresa

en unidades de referencia de la imagen de entrada. La ecuación polinómica se calcula desde el archivo de correspondencia, y los residuales de los puntos de control expresan la diferencia de cada uno de estos puntos con los obtenidos a partir de esa ecuación. Los puntos de control se numeran en el orden en que aparecen en el archivo de correspondencia. A continuación, se pueden modificar los puntos de control (omitir algún punto o restaurarlo). Presionar "Recalcular" para estimar el nuevo polinomio y visualizar los nuevos RMS y residuales.

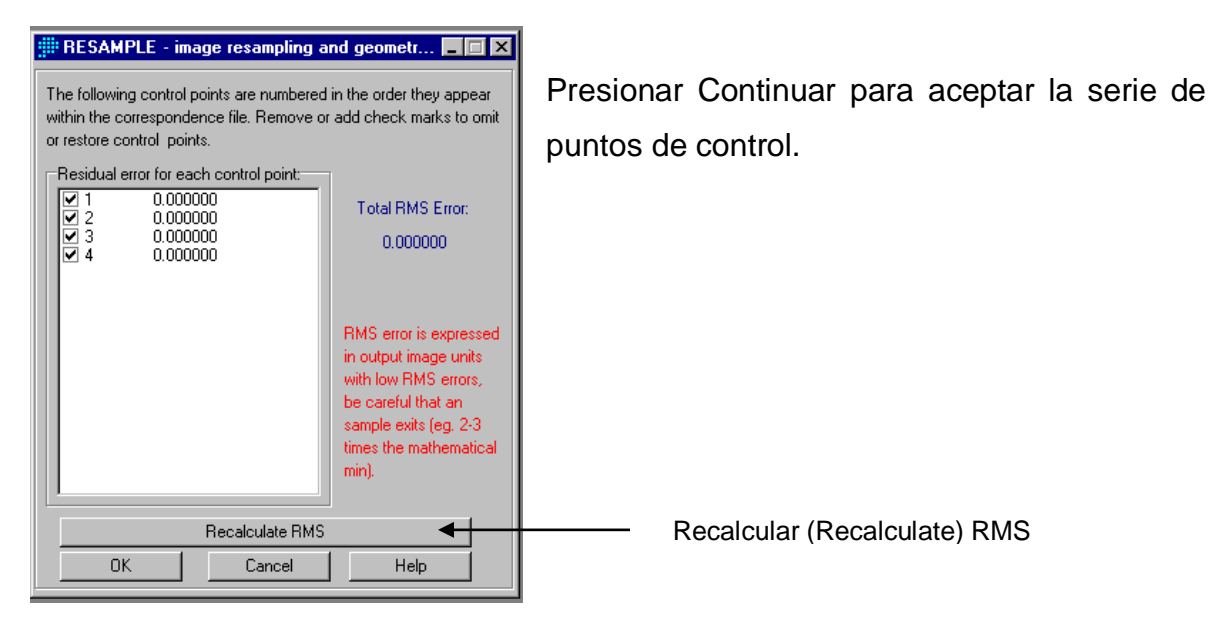

Se creará la imagen de salida.

Generalmente aparece una imagen en la paleta de colores idrisi 256, como la de la izquierda, haga click en paleta de colores y elija gris (grey) 256

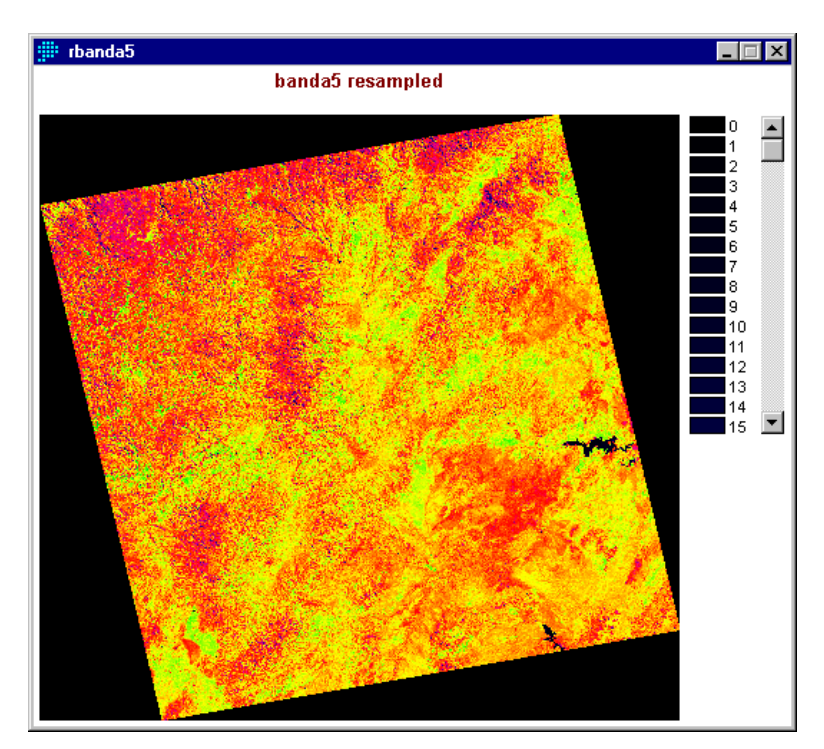

De igual manera se visualizarán los coeficientes de la ecuación polinómica:

| Resample : Summary of Transformation         Computed polynomial surface : Linear       (based on 4 control points)         Coefficient       X       Y         b0       -11288.4141328926195200       125645.2164705880064000         b1       0.0399955506117909       0.00000000000000         b2       0.000000000000000       -0.0399952941176471         Note : Figures are carried internally to 20 significant figures.<br>Formula shown is the back transformation (new to old).       Control points used in the transformation :         01d X       01d Y       New X       New Y         0.000000       0.000000       0.000000         0.000000       0.000000       0.000000         0.000000       0.000000       0.000000         0.000000       0.000000       0.000000         0.000000       0.000000       0.000000         0.000000       0.000000       0.000000         0.000000       0.000000       0.000000         0.000000       0.000000       0.000000         0.000000       0.000000       0.000000         0.000000       0.000000       0.000000         0.000000       0.000000       0.000000         0.000000       0.000000       0.000000         0.000000                                                                                                    | Iodule Results |                      |                  |        |                      | _ 🗆  |
|----------------------------------------------------------------------------------------------------|----------------|----------------------|------------------|--------|----------------------|------|
| Computed polynomial surface : Linear         (based on 4 control points)           Coefficient         X         Y           b0         -11288.4141328926195200         125645.2164705880064000           b1         0.039995556117909         0.00000000000000           b2         0.00000000000000         -0.0399952941176471           Note : Figures are carried internally to 20 significant figures.<br>Formula shown is the back transformation (new to old).         Control points used in the transformation :           01d X         01d Y         New X         New Y           0.000000         0.000000         0.000000           0.000000         0.000000         0.000000           0.000000         0.000000         0.000000           0.000000         0.000000         0.000000           0.000000         0.000000         0.000000           0.000000         0.000000         0.000000           0.000000         0.000000         0.000000           0.000000         8499.000000         0.000000           0.000000         8499.000000         0.000000           0.000000         0.000000           0.000000         0.000000           0.000000         0.000000           0.0000000         0.000000                                                                    | ample : Summ/  | ary of Transformati  | on               |        |                      |      |
| Computed polynomial surface : Linear         (based on 4 control points)           Coefficient         X         Y           b0         -11288.4141328926195200         125645.2164705880064000           b1         0.0399955506117909         0.0000000000000           b2         0.00000000000000         -0.0399952941176471           Note : Figures are carried internally to 20 significant figures.<br>Formula shown is the back transformation (new to old).         Control points used in the transformation :           01d X         01d Y         New X         New Y           0.000000         0.000000         0.000000           0.000000         0.000000         0.000000           0.000000         0.000000         0.000000           0.000000         0.000000         0.000000           0.000000         0.000000         0.000000           0.000000         0.000000         0.000000           0.000000         0.000000         0.000000           0.000000         8499.000000         56991.748400         292900.000000         0.000000           0.000000         8499.000000         56991.748400         292900.000000         0.000000           0.000000         8499.000000         56991.748400         292900.000000         0.000000                            |                |                      |                  |        |                      |      |
| Coefficient         X         Y           b0         -11288.4141328926195200         125645.2164705880064000           b1         0.0399955506117909         0.00000000000000           b2         0.000000000000000         -0.0399952941176471   Wote : Figures are carried internally to 20 significant figures.<br>Formula shown is the back transformation (new to old).           Control points used in the transformation :         New Y         Residual           0.0000000         0.000000         0.000000         0.000000           0.000000         0.000000         0.000000         0.000000           0.000000         0.000000         0.000000         0.000000           0.000000         0.000000         0.000000         0.000000           0.000000         0.000000         0.000000         0.000000           0.000000         0.000000         0.000000         0.000000           0.000000         8499.000000         566991.748400         2929000.000000         0.000000           0.000000         8499.000000         566991.748400         2929000.00000         0.000000           0.000000         8499.000000         566991.748400         2929000.000000         0.000000           0.000000         8499.0000000         566991.748400         2929000.000000< | puted polynom  | nial surface : Line: | ar (based on     | . 4 co | ntrol points)        |      |
| b0       -11288.4141328926195200       125645.2164705880064000         b1       0.0399955566117909       0.0000000000000         b2       0.00000000000000       -0.0399952941176471         Note : Figures are carried internally to 20 significant figures.<br>Formula shown is the back transformation (new to old).       .         Control points used in the transformation :                                                                                                    | fficient       |                      | x                |        |                      | Y    |
| b1       0.039955556117909       0.00000000000000         b2       0.00000000000000       -0.0399952941176471         Note : Figures are carried internally to 20 significant figures.<br>Formula shown is the back transformation (new to old).                                                                                                    | ь0             | -11288.414132        | 3926195200       | 1      | 25645.2164705880064( | 000  |
| b2         0.00000000000000000000000000000000000                                                                                                    | bl             | 0.039995             | 5506117909       |        | 0.000000000000000    | 000  |
| Note : Figures are carried internally to 20 significant figures.<br>Formula shown is the back transformation (new to old).<br>Control points used in the transformation :<br>01d X 01d Y New X New Y Residual<br>0.000000 0.000000 282241.748400 3141500.000000 0.000000<br>8989.000000 0.000000 506991.748400 3141500.000000 0.000000<br>0.000000 8499.000000 282241.748400 2929000.000000 0.000000<br>8989.000000 8499.000000 506991.748400 2929000.000000 0.000000<br>8989.000000 8499.000000 506991.748400 2929000.000000 0.000000<br>Dverall RMS = 0.000000<br>Note : RMS Error is expressed in input image units.<br>With low RMS errors, be careful that an adequate sample exists                                                                                                    | b2             | 0.000000             | 000000000        |        | -0.0399952941176     | 471  |
| Formula shown is the back transformation (new to old).         Control points used in the transformation :         01d X       01d Y       New X       New Y       Residual         0.000000       0.000000 282241.748400 3141500.000000       0.000000       8999.000000       0.000000         0.000000       0.000000 282241.748400 3141500.000000       0.000000       0.000000         0.000000       0.000000       0.000000       0.000000         0.000000       8499.000000 282241.748400 2929000.000000       0.000000         0.000000       8499.000000 506991.748400 2929000.000000       0.000000         0verall RMS =       0.000000       0.000000         Vote : RMS Error is expressed in input image units.       Vith low RMS errors, be careful that an adequate sample exists                                                                                                    | e : Figures /  | are carried interna. | lly to 20 signif | icant  | figures.             |      |
| Control points used in the transformation :<br>01d X 01d Y New X New Y Residual<br>0.000000 0.000000 282241.748400 3141500.000000 0.000000<br>8989.000000 0.000000 56591.748400 3141500.000000 0.000000<br>0.000000 8499.000000 282241.748400 2929000.000000 0.000000<br>8989.000000 8499.000000 566991.748400 2929000.000000 0.000000<br>0verall RMS = 0.000000<br>Note : RMS Error is expressed in input image units.<br>Noth Iow RMS errors, be careful that an adequate sample exists                                                                                                    | Formula :      | shown is the back t: | ransformation (n | ew to  | old).                |      |
| Control points used in the transformation :<br>Old X Old Y New X New Y Residual<br>0.000000 0.000000 282241.748400 3141500.000000 0.000000<br>8989.000000 0.000000 565991.748400 3141500.000000 0.000000<br>0.000000 8499.000000 282241.748400 2929000.000000 0.000000<br>8989.000000 8499.000000 565991.748400 2929000.000000 0.000000<br>Dverall RMS = 0.000000<br>Note : RMS Error is expressed in input image units.<br>Fith low RMS errors, be careful that an adequate sample exists                                                                                                    |                |                      |                  |        |                      |      |
| Control points used in the transformation :<br>Old X Old Y New X New Y Residual<br>0.000000 0.000000 282241.748400 3141500.000000 0.000000<br>8989.000000 0.000000 506991.748400 2929000.000000 0.000000<br>0.000000 8499.000000 282241.748400 2929000.000000 0.000000<br>8989.000000 8499.000000 506991.748400 2929000.000000 0.000000<br>Overall RMS = 0.000000<br>Vote : RMS Error is expressed in input image units.<br>With low RMS errors, be careful that an adequate sample exists                                                                                                    |                |                      |                  |        |                      |      |
| Old X         Old Y         New X         New Y         Residual           0.000000         0.000000         282241.748400         3141500.000000         0.000000           8989.00000         0.000000         566991.748400         3141500.000000         0.000000           8989.000000         8499.000000         566991.748400         2929000.000000         0.000000           0verall RMS =         0.000000         0.000000         0.000000         0.000000                                                                                                    | trol points v  | used in the transfo  | rmation :        |        |                      |      |
| 0.000000 0.000000 282241.748400 3141500.000000 0.000000<br>8989.000000 0.000000 506991.748400 32141500.000000 0.000000<br>0.000000 8499.000000 282241.748400 2929000.000000 0.000000<br>8989.000000 8499.000000 506991.748400 2929000.000000 0.000000<br>Dverall RMS = 0.000000<br>Note : RMS Error is expressed in input image units.<br>With low RMS errors, be careful that an adequate sample exists                                                                                                    | 014 X          | 014 7                | Чем Х №и         | r v    | Residual             |      |
| 0.000000 0.000000 222241.748400 3141500.000000 0.000000<br>8989.000000 0.000000 506991.748400 3141500.000000 0.000000<br>0.000000 8499.000000 522241.748400 2292000.000000 0.000000<br>8989.000000 8499.000000 506991.748400 2292000.000000 0.000000<br>Dverall RMS = 0.000000<br>Note : RMS Error is expressed in input image units.<br>With low RMS errors, be careful that an adequate sample exists                                                                                                    |                |                      |                  |        |                      |      |
| 8989.000000       0.000000       506991.748400       3141500.000000       0.000000         0.000000       8499.000000       282241.748400       2929000.000000       0.000000         8989.000000       8499.000000       506991.748400       2929000.000000       0.000000         0verall RMS =       0.000000       0.000000       0.000000         Note : RMS Error is expressed in input image units.       1         Fith low RMS errors, be careful that an adequate sample exists       1                                                                                                    | 0.000000       | 0.000000 282241.7    | 48400 3141500.00 | 0000   | 0.000000             |      |
| 0.000000 8499.000000 282241.748400 2929000.000000 0.000000<br>8989.000000 8499.000000 506991.748400 2929000.000000 0.000000<br>Overall RHS = 0.000000<br>Note : RMS Error is expressed in input image units.<br>With low RMS errors, be careful that an adequate sample exists                                                                                                    | 89.000000      | 0.000000 506991.7    | 48400 3141500.00 | 0000   | 0.000000             |      |
| 8989.000000 8499.000000 506991.748400 2929000.000000 0.000000<br>Dverall RMS = 0.000000<br>Note : RMS Error is expressed in input image units.<br>With low RMS errors, be careful that an adequate sample exists                                                                                                    | 0.000000 84    | 499.000000 282241.7  | 48400 2929000.00 | 0000   | 0.000000             |      |
| Dverall RMS = 0.000000<br>Note : RMS Brror is expressed in input image units.<br>Nith low RMS errors, be careful that an adequate sample exists                                                                                                    | 89.000000 84   | 499.000000 506991.7  | 48400 2929000.00 | 0000   | 0.00000              |      |
| Note : RMS Error is expressed in input image units.<br>With low RMS errors, be careful that an adequate sample exists                                                                                                    | rall RMS =     | 0.000000             |                  |        |                      |      |
| Note : RMS Error is expressed in input image units.<br>Nith low RMS errors, be careful that an adequate sample exists                                                                                                    |                |                      |                  |        |                      |      |
| With low RMS errors, be careful that an adequate sample exists                                                                                                    | e : RMS Erro   | r is expressed in in | nput image units | -      |                      |      |
|                                                                                                    | h low RMS er;  | rors, be careful th: | at an adequate s | ample  | exists               |      |
| Dist Centrals County File County Chaterard County County L                                                                                                    |                |                      |                  |        |                      | Þ    |
| Frint Lontents I Save to File I Loby to Liloboard I Lancei I Held                                                                                                    | Print Contents | Save to File         | Copy to Clipb    | oard   | Cancel               | Help |

Usted ha georeferido (Resample) sólo por las esquinas una banda; sin embargo, tal vez usted requerirá hacer una georeferenciación de algún corte en específico, para ello identifique el área en cuestión, adquiera las cartas topográficas necesarias en escala 1:50,000, una vez hecho esto despliegue la escena que usted necesita georeferir:

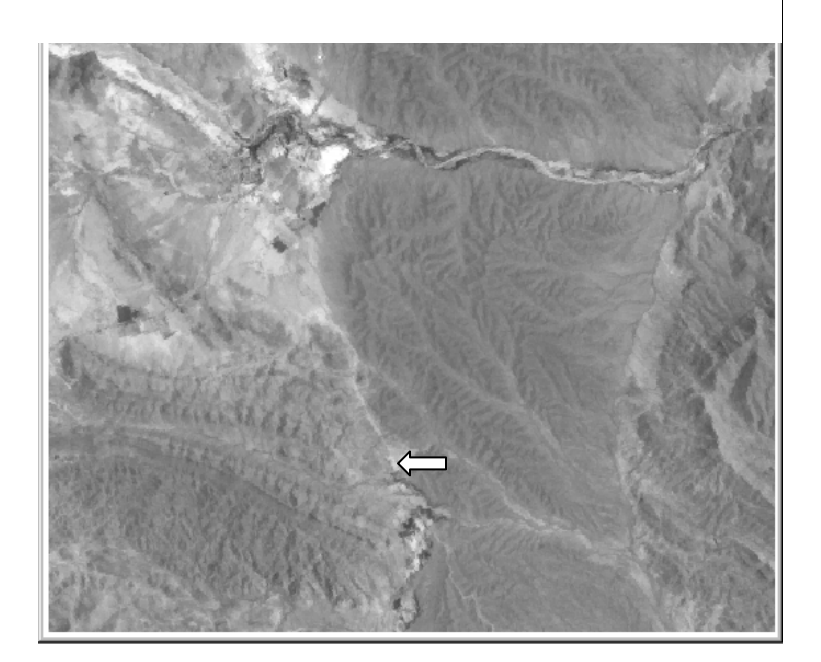

Identifique las características (rasgos) más resaltantes (caminos, poblados, ríos, etc.), tanto en la imagen (haga un zoom) como en la carta topográfica:

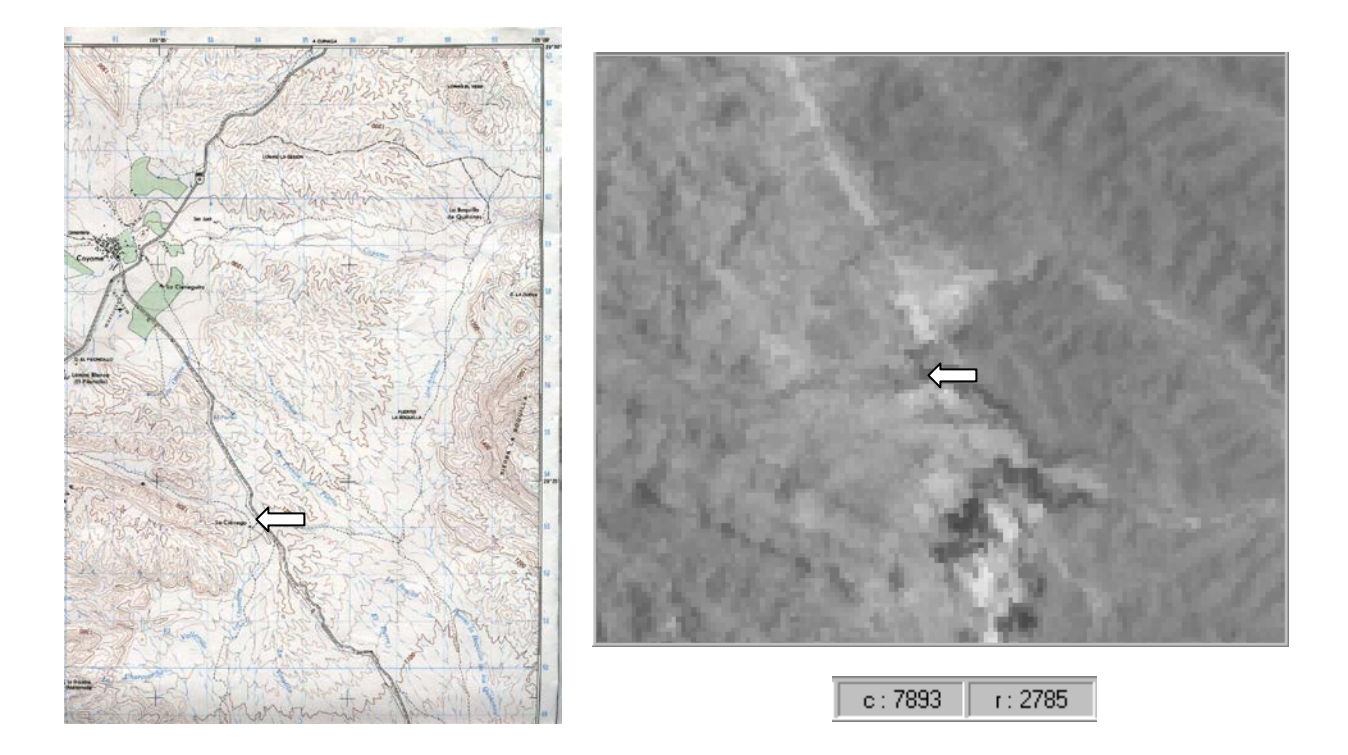

Anote las columnas y renglones de la imagen (puntero del mouse), las cuales aparecen en la cintilla inferior de la pantalla de idrisi, en este ejemplo son: columna 7983, renglón 2785; posteriormente obtenga (con un escalímetro) las coordenadas (UTM) de la carta topográfica (puntero del mouse), en este caso: Este (X) 493683, Norte (Y) 3253601; y así sucesivamente hasta tener una cantidad de puntos suficientes dependiendo del tamaño de la escena en cuestión (se recomienda tomar u obtener la mayor cantidad de puntos, los cuales deberán estar uniformemente distribuido en toda la escena).

Posteriormente cree el archivo de correspondencia y obtenga los mínimos y máximos en X y Y, para esto elija el punto que se encuentre más al centro (de los obtenidos de la carta topográfica), para ello siga el siguiente ejemplo:

| Punto | Columna | Renglón | Este (X) | Norte (Y) |
|-------|---------|---------|----------|-----------|
| 1     | 2275    | 2216    | 504835   | 3267855   |
| 2     | 1575    | 2603    | 490940   | 3258235   |
| 3     | 159     | 2216    | 455477   | 3267820   |
| 4     | 675     | 2483    | 468396   | 3261188   |
| 5     | 286     | 2072    | 458635   | 3271421   |
| 6     | 1317    | 1741    | 484377   | 3279709   |
| 7     | 2225    | 1729    | 507135   | 3279986   |

Suponga que usted obtuvo los siguientes datos:

Con ellos cree el Archivo de Correspondencia como se muestra a continuación:

| ∰ C:\TM99\3239\w3239.COR                                                                                                    |  |
|----------------------------------------------------------------------------------------------------|--|
| <u>File Edit T</u> ools <u>H</u> elp                                                                                                    |  |
| 7<br>2275 2216 504835 3267855<br>1575 2603 490940 3258235<br>159 2216 455477 3267820<br>675 2483 468396 3261188<br>286 2072 458635 3271421<br>1317 1741 484377 3279709<br>2225 1729 507135 3279986 |  |
|                                                                                                    |  |

Ahora calcule las coordenadas mínimas y máximas en X y en Y, tomando como punto central el número 6:

Columnas originales de la imagen: 2843 Renglones originales de la imagen: 3070

Estos datos se ven en Metadata (página 7)

X mínima:

Columna del punto central (1317) x 25 = 32925

Coordenada en X del punto central (484377) - 32925 = 451452

X máxima:

Columna original (2843) - Columna del punto central (1317) = 1526 x 25 = 38150

Coordenada en X del punto central (484377) + 38150 = 522527

Y mínima:

Renglón original (3070) – Renglón del punto central (1741) = 1329 x 25 = 33225 Coordenada en Y del punto central (3279709) – 33225 = 3246484 Y máxima: Renglón del punto central (1741) x 25 = 43525

Coordenada en Y del punto central (3279709) + 43525 = 3323234

Con estos datos ahora usted puede georeferir la imagen; pero primero redocumente la imagen (en Metadata) cambiando mínimas y máximas en X y en Y (ver página 19), como se muestra a continuación:

| Metadata : c:\tm99\3239\wband | 5.rdc                  |                                            |
|-------------------------------|------------------------|--------------------------------------------|
| File Tools Help               |                        |                                            |
| File types<br>Raster files    | Properties Legend Note |                                            |
| C Vector files                | File format :          | IDRISI Raster A.1                          |
| C Reference files             | Title :                | Window from BAND5 c: 5177 r: 5430 to c: 80 |
|                               | Data type :            | byte                                       |
| ⊡ c:\tm99\3239\               | File type :            | binary                                     |
| - band2                       | Columns :              | 2843                                       |
| band3                         | Rows :                 | 3070                                       |
| - band4                       | Reference system :     | plane                                      |
|                               | Reference units :      | m                                          |
| band5                         | Unit distance :        | 1                                          |
| - rwband3                     | Minimum X :            |                                            |
| rwband4                       | Maximum X :            | 2842 ← menos 1                             |
| rwband5                       | Minimum Y :            | 0                                          |
| wband2                        | Maximum Y :            | <sup>3069</sup> ← Renglones                |
| wband4                        | Positional error :     | unknown menos 1                            |
| wband5                        | Resolution :           | 25                                         |
|                               | Minimum value :        | 0                                          |
|                               | Maximum value :        | 255                                        |
|                               |                        |                                            |

Guarde y haga la georeferenciación como se muestra en los ejemplos que comienzan en la página 18.

# 2.7. Como Girar de Posición una Imgen (TRANSPOSE)

TRANSPOSE intercambia sistemáticamente la posición de los píxeles en imágenes raster de IDRISI para Windows. Puede invertir el orden de filas y de columnas, o rotar la imagen 90 grados en la dirección de las agujas del reloj o en la dirección opuesta.

Para acceder a este comando de click en Transformar (Reformat) y luego en Transpose.

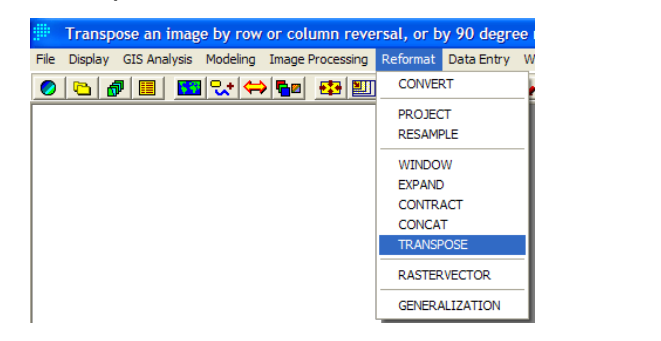

| TRANSPOSE - imag                         | e transposition        |      |
|------------------------------------------|------------------------|------|
| Input image:                             | rbanda5                |      |
| Operation                                |                        |      |
| <ul> <li>Reverse order of row</li> </ul> | s                      |      |
| C Reverse order of colu                  | imns                   |      |
| 🔿 Rotate image 90 deg                    | rees clockwise         |      |
| 🔿 Rotate image 90 deg                    | rees counter-clockwise |      |
|                                          |                        |      |
| Output image:                            | tbanda5                |      |
|                                          | ,                      |      |
|                                          | Output documentation   |      |
| OK                                       | Cancel                 | Help |

En primer lugar, especificar el nombre de la imagen de entrada a transponer, seguido del nuevo nombre de la imagen de salida resultante. Indicar que tipo de

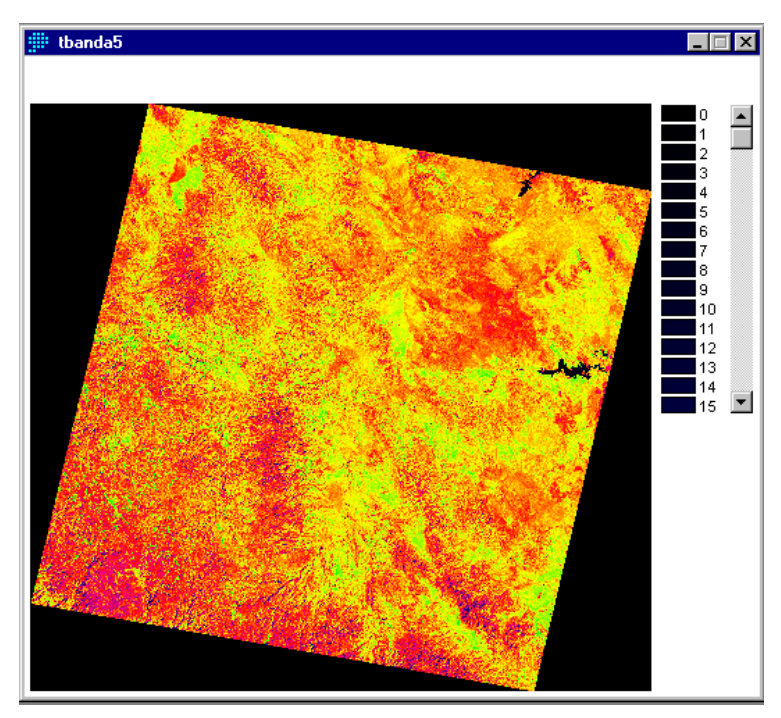

operación se va a utilizar: invertir el orden de las filas (rows), invertir el orden de las columnas (columns), rotar la imagen 90 grados en el sentido de las agujas del reloj, o rotar la imagen 90 grados en el sentido opuesto al de las agujas del reloj. Introducir un título para la imagen de salida (esto último es opcional). Finalmente click en OK.

Aparecerá una imagen como esta.

# Imágenes de otros formatos (FAST, GeoTIFF)

Para visualización espacial de imágenes en otros formatos, los más comerciales, solo es necesario seguir los pasos del siguiente esquema:

| 🏥 Import landsat satellite da                                                                               | ata in NLAPS, FAST, GeoTiff and I                       | HDF formats.                                                |
|----------------------------------------------------------------------------------------------------|---------------------------------------------------------|-------------------------------------------------------------|
| File Display GIS Analysis Modeling                                                                          | g Image Processing Reformat Data Er                     | ntry Window List Help                                       |
| Data Paths                                                                                                  | ⇒ 📭 🔛 📖 🖛 🗣                                             | - <u>-? - + + + + + + + + + + + + + + + + + +</u>           |
| IDRISI File Explorer<br>Metadata<br>Collection Editor<br>Run Macro<br>Turn Shortcut Off<br>User Preferences |                                                         |                                                             |
| Import •                                                                                                    | General Conversion Tools                                | •                                                           |
| Export •                                                                                                    | Government / Data Provider Formats                      | <ul> <li>Landsat ETM (NLAPS/FAST/GeoTIFF/HDF)</li> </ul>    |
| IDRISI File Conversion (16/32)                                                                              | Desktop Publishing Formats<br>Software-Specific Formats | SPOT (GeoTIFF/SPOT Scene/GeoSPOT-SPOTView)     GEOTIFF/TIFF |
| Exit                                                                                                    | 1                                                       | HDFEOS (HDF 4 or HDF-EOS 4)<br>SACIDRIS                     |
|                                                                                                    |                                                         | GOODE2LL (Goode to Lat/Long)                                |
|                                                                                                    |                                                         | SDTS<br>DLG (USGS)<br>CTG (USGS)<br>DEMIDRIS (USGS)         |

Se desplegara una ventana en la cual se seleccionara el formato en el que vienen nuestras imágenes, seleccionando a continuación la banda indicada en cada espacio en blanco:

| Selección   | 🕮 LANDSAT - Lan   | dsat ETM data to Idris | i conversion |                  |       |            |
|-------------|-------------------|------------------------|--------------|------------------|-------|------------|
| de la banda | Data format type: |                        |              |                  |       | Nombre de  |
|             | FAST-L7A          | C GeoTIFF              | C HDF        | C NLAPS          |       | salida de  |
|             |                   |                        |              |                  |       | cada banda |
|             | Landsat: / Satell | ite instrument: ETM+   | Data format  | t type: FAST-L/A |       |            |
|             | Bands: Input      | fast file:             | Output Idris | i image:         |       |            |
|             | 🔽 Band 1          |                        | <u>→</u>     |                  | ·     |            |
|             | 🔽 Band 2          |                        |              |                  | ··· · |            |
|             | 🔽 Band 3          |                        |              |                  | ···   |            |
|             | 🔽 Band 4          |                        |              |                  | ··· · |            |
|             | 🔽 Band 5          |                        |              |                  | ··· · |            |
|             | 🔽 Band 6L         |                        |              |                  | ···   |            |
|             | ▼ Band 6H         |                        |              |                  |       |            |
|             | Band 7            |                        |              |                  |       |            |
|             | 🔽 Band 8          |                        |              |                  |       |            |
|             |                   |                        |              |                  |       |            |
|             |                   | ОК                     | Close Help   |                  |       |            |
|             |                   |                        |              |                  |       |            |

En esta sección tenemos la oportunidad de solo extraer la o las bandas correspondientes a nuestras necesidades.

Las ventajas que tenemos al adquirir imágenes en la actualidad es que ya vienen, en la mayoría de las ocasiones, geo-referidas lo cual nos facilita y simplifica el tiempo en el proceso de análisis de las mismas. Tal es el caso de imágenes en los formatos anteriormente descritos.

# 2.8. Como Realizar un Acercamiento o Ventana de una Imagen (ZOOM WINDOW)

De un click y posiciónese con el puntero del mouse en el área en que desea hacer un acercamiento, presione el botón izquierdo del mouse, arrastre el mouse hasta donde quiera que sea el acercamiento (ver imagen inferior), mientras usted no deje de presionar el botón izquierdo, no se realizará el acercamiento. El cuadro blanco es el área seleccionada, la cual aparece en la imagen.

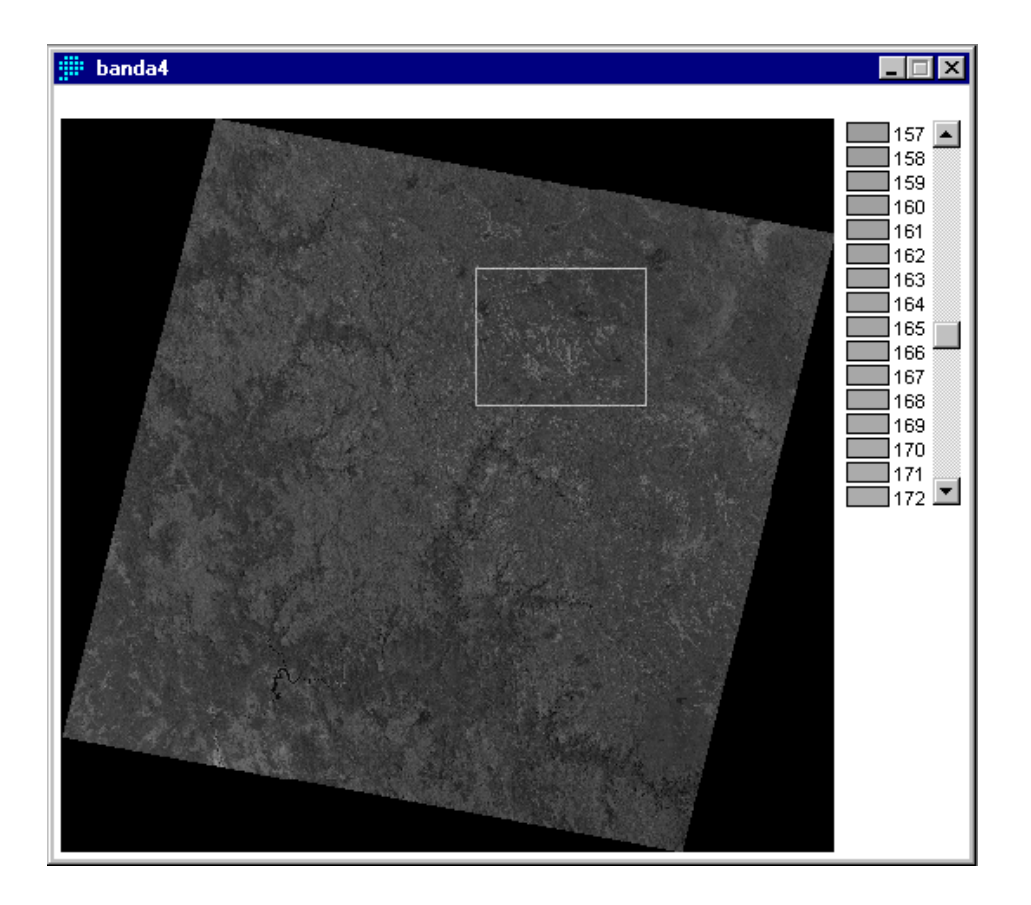

Una vez que usted esta seguro de que esta en el área deseada, suelte el botón izquierdo del mouse, inmediatamente aparecerá la ventana de acercamiento, como se muestra en la imagen siguiente.

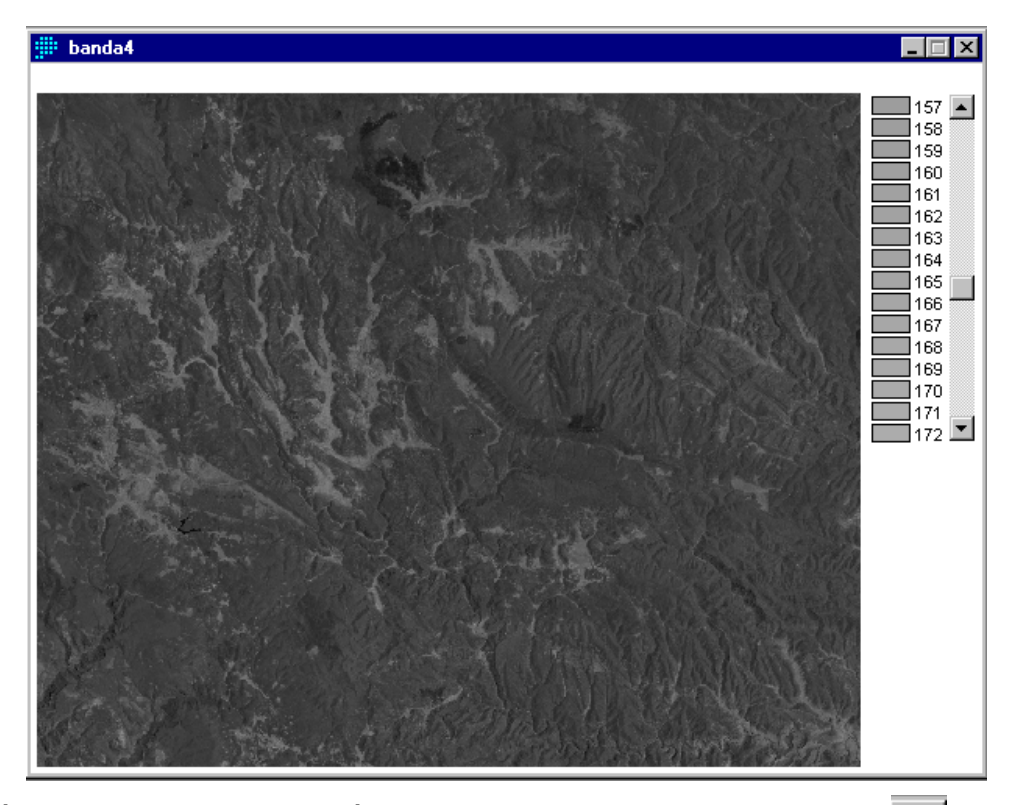

También puede desplegar al máximo la imagen utilizando el icono De igual manera puede hacer acercamientos, alejamientos, moverse hacia los lados o hacia arriba o hacia abajo, utilizando las flechas que se encuentran en la parte inferior de la ventana Composición (Composer).

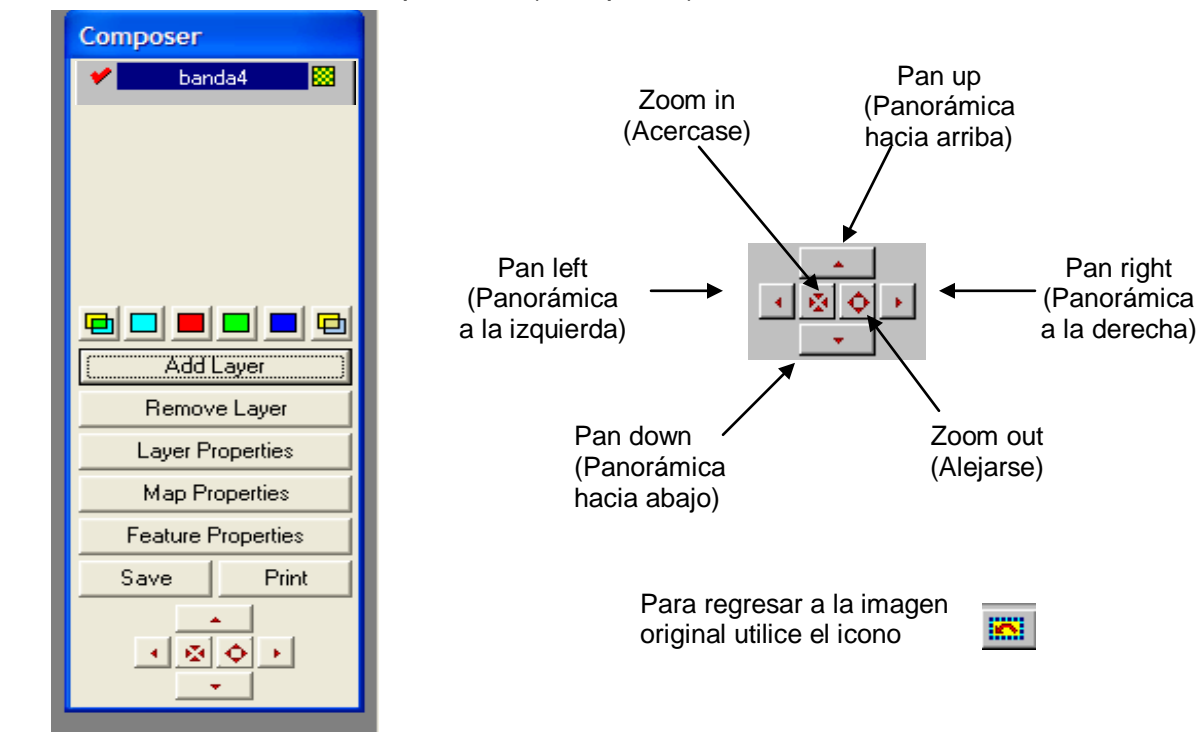

### 2.9. Como cortar una Imagen (WINDOW)

Para hacer un Corte de un área de interés de una banda o de varias bandas, primeramente haga una acercamiento (Zoom window), posicione el puntero del mouse en la esquina superior izquierda, como se muestra en la siguiente imagen.

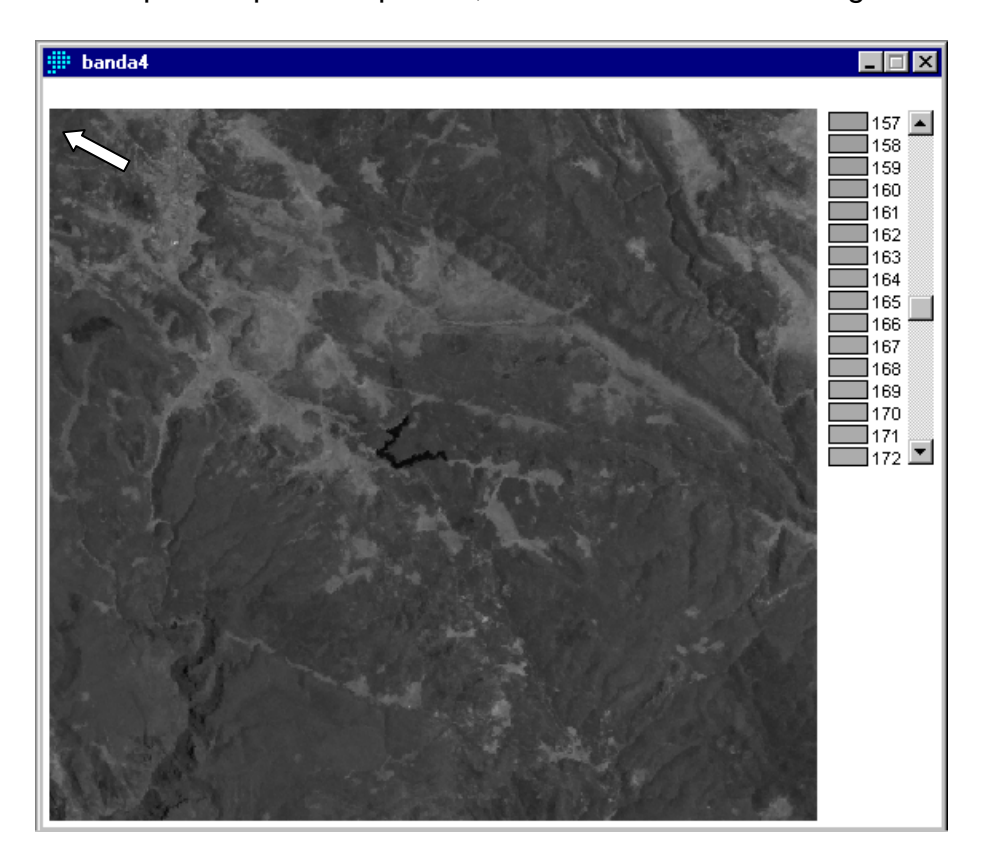

En la parte inferior de la pantalla de Idrisi se encuentra la siguiente cintilla, la cual indica lo siguiente:

| RF 1:111316 | c : 5375 | r : 2804  | x : 416540.403276 | y : 3073639.234045 |
|-------------|----------|-----------|-------------------|--------------------|
| Escala      | Columnas | Renglones | Este              | Norte              |
|             |          |           | Coordenadas UTM   |                    |

Para este ejemplo, anote las columnas y renglones, los cuales corresponden a la esquina superior izquierda que señala el puntero del mouse.

Posteriormente posicione el puntero del mouse en la esquina inferior derecha, como se muestra en la siguiente imagen.

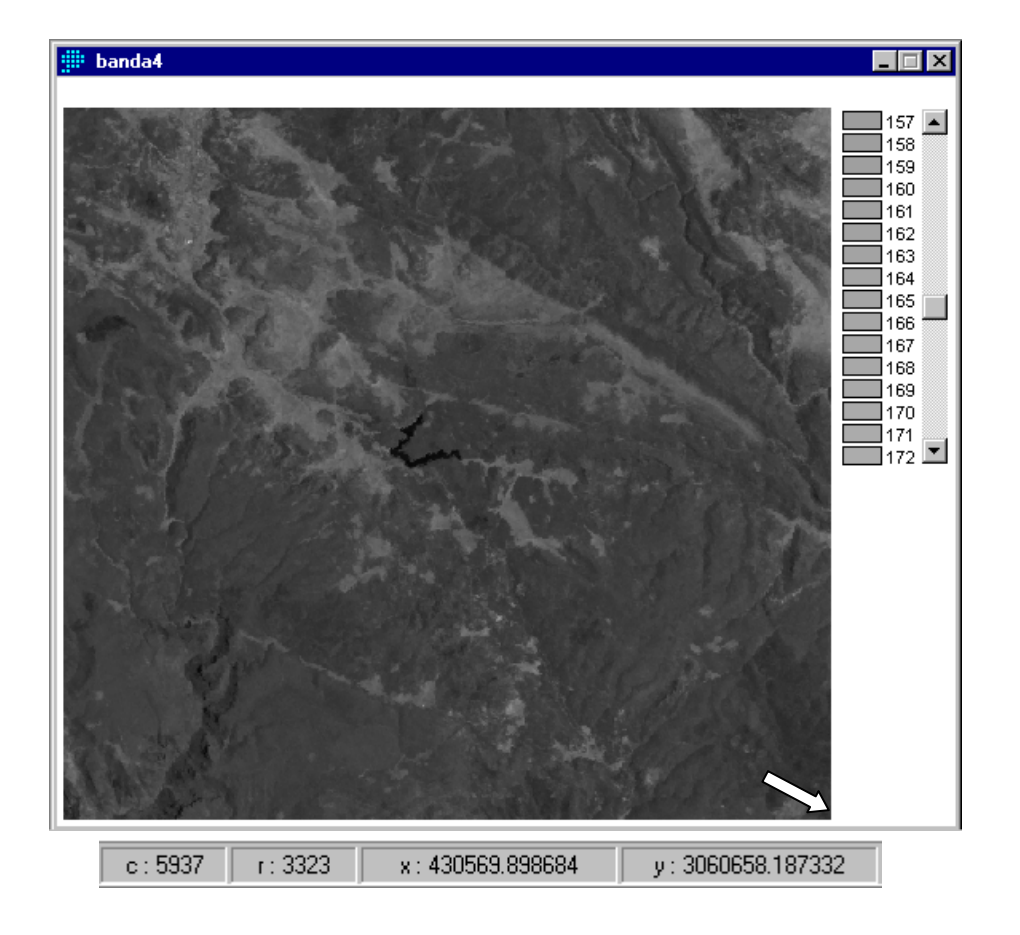

Anote las columnas y renglones, los cuales corresponden a la esquina inferior derecha que señala el puntero del mouse.

Una vez que hizo esto, de un click en REFORMAT y luego en WINDOW como se muestra a continuación:

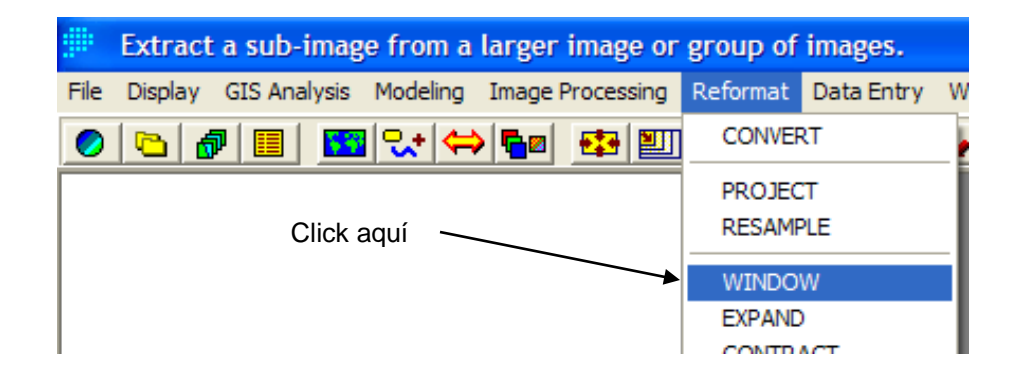

WINDOW extrae una zona de interés (sub-imagen) de una imagen como una nueva imagen raster, o una zona de interés de una serie de imágenes. Puede utilizarse para aislar un área de estudio, o para separar una imagen grande en partes más pequeñas para su procesamiento.

Aparecerá la siguiente ventana, en la cual usted escribirá los siguientes datos:

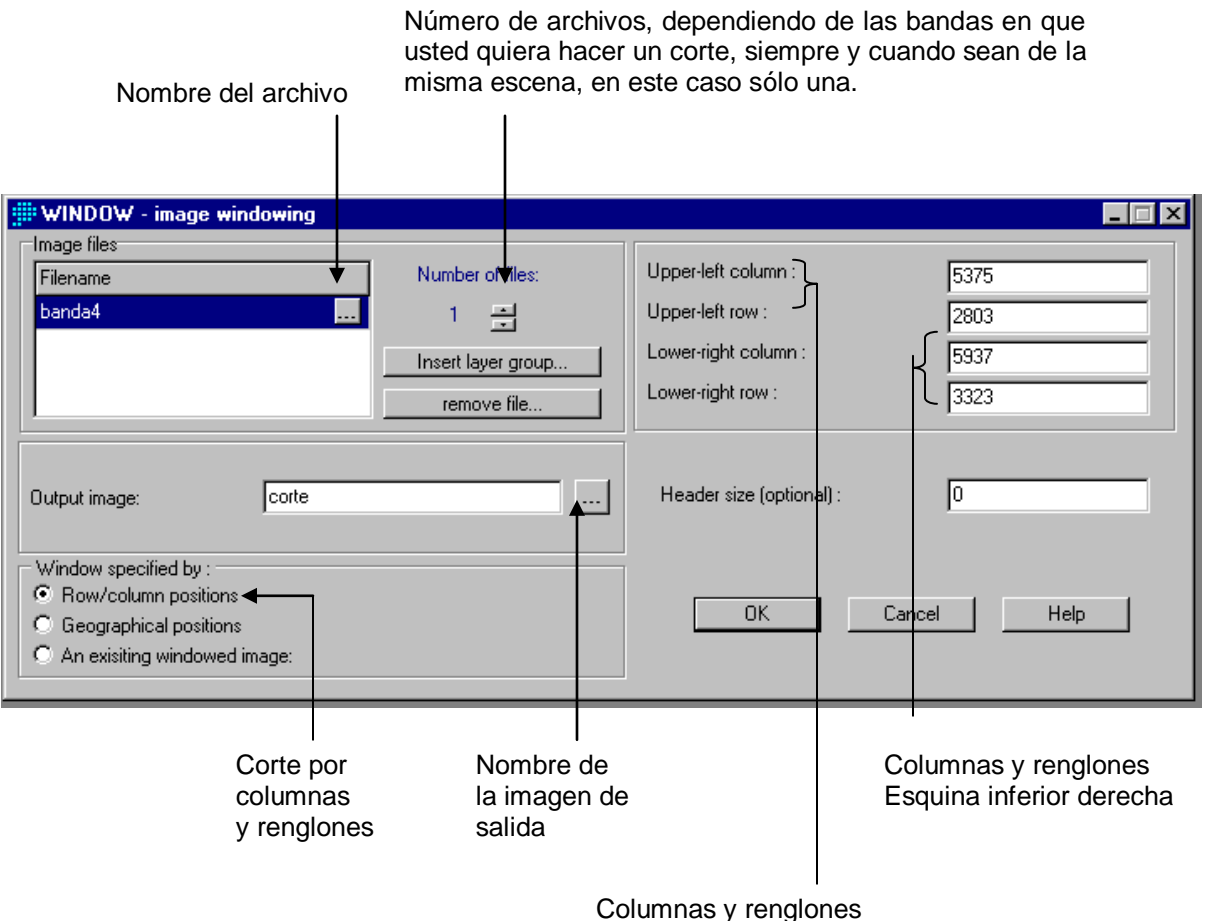

Esquina superior izquierda

En el caso de un grupo de imágenes, seleccionar las imágenes raster a utilizar desde el listado. Se trata de un listado de todas las imágenes del directorio de datos activo. A continuación, definir la región de interés, ya sea por filas y columnas, por su posición geográfica o por una imagen existente, en cuyo caso se debe introducir el nombre del archivo. Definir el área de la ventana de salida mediante sus

filas/columnas o coordenadas X/Y. Introducir el tamaño de la cabecera o Header (opcional). A continuación, introducir un prefijo para los archivos de salida generados. Se puede reemplazar los caracteres iniciales del nombre antiguo con un nuevo prefijo o añadir un prefijo a los nombres antiguos.

Al finalizar haga click en OK, espere mientras Idrisi trabaja, dependiendo del tamaño y del número de bandas a cortar, será el tiempo que tarde el programa.

Vindow from banda4 c: 5375 r: 2803 to c: 5937 r: 3323

Aparecerá la siguiente imagen:

Donde se puede observar (en la parte superior) las columnas y renglones donde se hizo el corte.

### 2.10. Como dar Realce a una Imagen

(STRETCH)

| ~ | х. |
|---|----|
| ~ | ~  |

STRETCH reescala los valores de una imagen en un rango desde el valor mínimo de los datos (o definido por el usuario) hasta un valor máximo especificado por el usuario, de utilidad para VISUALIZACIÓN.

| In STRETCH - contrast stretch utility                                             |                |
|-----------------------------------------------------------------------------------|----------------|
| Stretch type:<br>C Linear<br>C Histogram Equalization<br>C Linear with Saturation |                |
| Input image:                                                                      | corte          |
| Output image:                                                                     | stretch linear |
| Input image parameters:                                                           |                |
| 📄 🗖 Leave out zero (as background value) from input                               | image          |
| Specify lower bound other than minimum:                                           |                |
| Specify upper bound other than maximum:                                           |                |
| Output image parameters:                                                          |                |
| Number of levels:                                                                 | 256            |
|                                                                                   |                |
|                                                                                   |                |
|                                                                                   |                |
| Output docume                                                                     | ntation        |
| OK Cancel                                                                         | Help           |

En primer lugar, seleccionar el tipo de ajuste: lineal, ecualización del histograma o lineal con saturación.

El ajuste lineal genera una nueva imagen mediante un escalado lineal de los valores entre unos límites mínimo y máximo específicos. A todos los valores mayores o iguales al máximo se les otorga el valor de la clase de salida de mayor rango mientras que a los iguales o menores al mínimo se les otorgará el valor de la clase de menor rango.

En el caso de la ecualización del histograma, la imagen de salida posee un número igual de píxeles en cada clase de salida. El histograma de la imagen resultante aparecerá plano -- como su nombre indica -. En teoría, esto nos lleva a una imagen que contiene la máxima cantidad de información para cualquier número de clases. Esto no implica que la imagen resultante sea más significativa. De hecho, al alterar el histograma original, se perderá una de las características que aporta más información sobre la imagen. No obstante, en aquellos casos donde es difícil obtener una buena visualización, este ajuste proporciona un excelente resultado visual. La ecualización del histograma no se puede realizar con datos enteros o reales.

El ajuste lineal con saturación forza a un intervalo de los valores extremos a tener la misma clase de salida. Esto puede resultar muy útil para la visualización de ciertas imágenes, ya que concentra los valores de salida en los valores menos extremos (y de mayor frecuencia). Con esta opción, un porcentaje específico de los píxeles de la imagen tendrán los valores de clase más alto y más bajo. Generalmente, una saturación entre 1 - 5% proporciona una buena visualización. El ajuste lineal con saturación no se puede realizar con datos enteros o reales.

A continuación se especifica el nombre de la imagen de entrada y el nombre de la imagen de salida. Si se utiliza el ajuste lineal con saturación, indicar el porcentaje a saturar de cada extremo de la escala. Por defecto es el 1.0%.

Es posible prescindir del cero en el proceso, si se considera como valor de fondo. Si el nivel cero representa el valor de fondo y no un valor real de la imagen, se puede prescindir de él en los cálculos de ajuste.

En caso de haber seleccionado el ajuste lineal simple, especificar los parámetros (límites o puntos de escalado) de la imagen de entrada si son diferentes al mínimo y máximo.

A continuación, especificar los parámetros de la imagen de salida. Por defecto son 256 niveles con el 0 como valor mínimo y 255 como valor máximo. Por último, dar un título al nuevo archivo y especificar las unidades de valor.

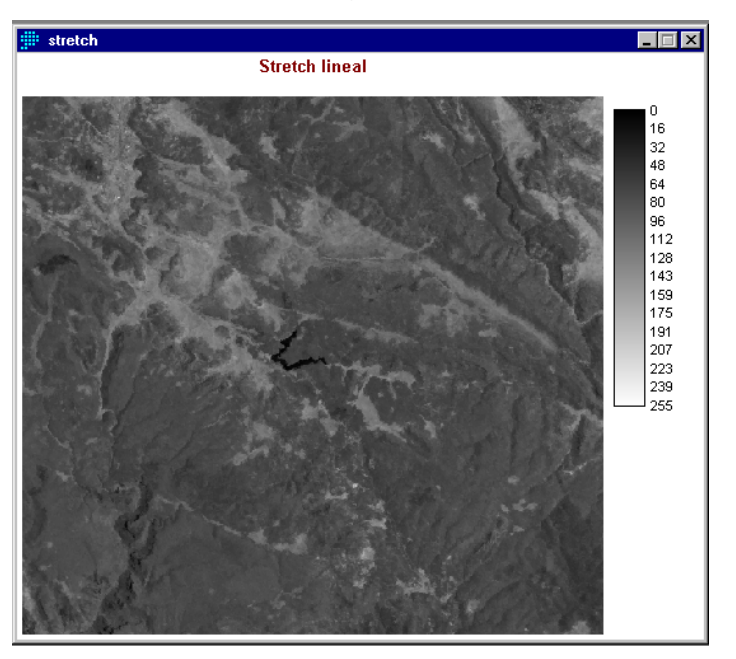

A continuación se muestra una imagen con stretch lineal:

A continuación se muestra una imagen con stretch lineal con saturación de puntos al 2.5 %, note la diferencia en la visualización:

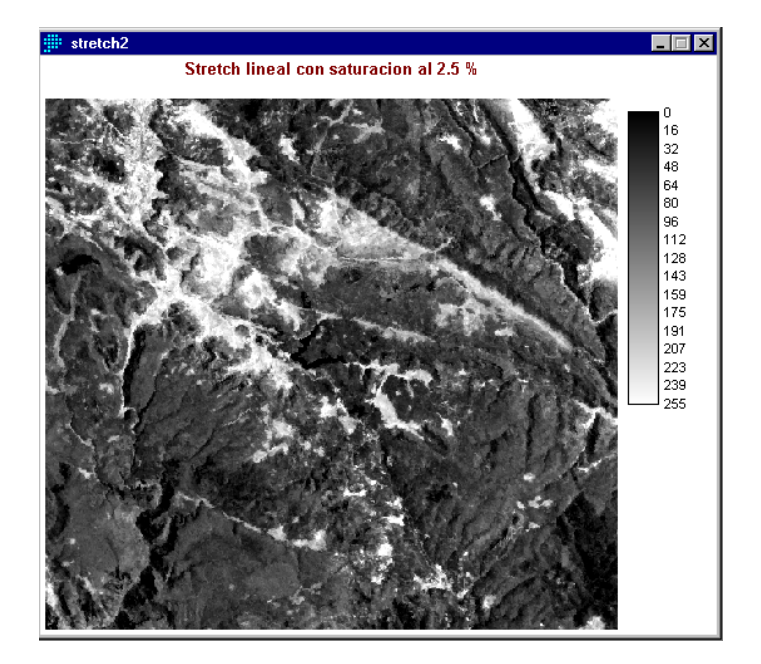

# 3. COMPOSICIÓN DE IMAGENES DE SATELITE (COMPOSIT)

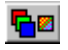

COMPOSIT genera una imagen de composición de color de tres bandas de formato byte - binario. Esta composición puede utilizarse como entrada al módulo CLUSTER (clasificación no supervisada) y visualizarse con una paleta apropiada en el módulo VISUALIZAR.

| COMPOSITE - image compositing                                                                     | ng utility                            |
|---------------------------------------------------------------------------------------------------|---------------------------------------|
| Blue image band :                                                                                 |                                       |
| Green image band :                                                                                |                                       |
| Red image band :                                                                                  |                                       |
| Output image :                                                                                    |                                       |
| Contrast stretch type<br>Simple linear<br>Linear with saturation points<br>Histogram equalization |                                       |
| C Create 24-bit composite with stretched                                                          | values                                |
| Create 24-bit composite with original v                                                           | alues and stretched saturation points |
| 🔲 Omit zeros from calculation in stretch                                                          |                                       |
| Percent to be saturated from each end of                                                          | the grey scale : 1.0                  |
| Title :                                                                                           |                                       |
| OK CI                                                                                             | ose Help                              |

COMPOSIT requiere los nombres de los archivos que se utilizarán como bandas azul (blue), verde (green) y roja (red) en la composición. A continuación, introducir un nuevo nombre para la imagen de salida (Output image).

El siguiente parámetro es el tipo de expansión del contraste a utilizar (Contrast stretch type): lineal, lineal con puntos de saturación o ecualización del histograma. Si se elige lineal con puntos de saturación, debemos especificar el porcentaje a saturar de cada extremo de la escala de grises. Un nivel de saturación de 1.0% ofrece, a menudo, una solución aceptable para una gran parte de aplicaciones y, por ello, ha sido asignado como valor por defecto. No obstante, para un uso óptimo

en el módulo CLUSTER, intentar valores más bajos (p.e., 0.8%), mientras que para visualizaciones (DISPLAY) podrían utilizarse valores más altos (p.e., 5%).

A continuación indicar el tipo de salida (Output type): crear una composición de 24bit con valores estrechados o de 24-bit con valores originales y puntos de saturación estrechados. Se recomienda elaborar la compuesta de 24-bit con valores estrechados, esto con el fin de realizar mas la calidad de la imagen resultante.

Indicar si los ceros se omitirán o no como valores de fondo. Si seleccionamos omitir los ceros, considerándolos como el valor de fondo de la imagen, se omitirán todos los ceros de entrada en los cálculos de la expansión y se les otorga un valor de salida de cero. La razón principal para elegir esta opción, es evitar que los ceros, que constituyen el valor de fondo, influyan en los cálculos del histograma que se utiliza para la expansión.

Finalmente, introducir un título para la imagen de salida.

Deberá aparecer una composición de este tipo:

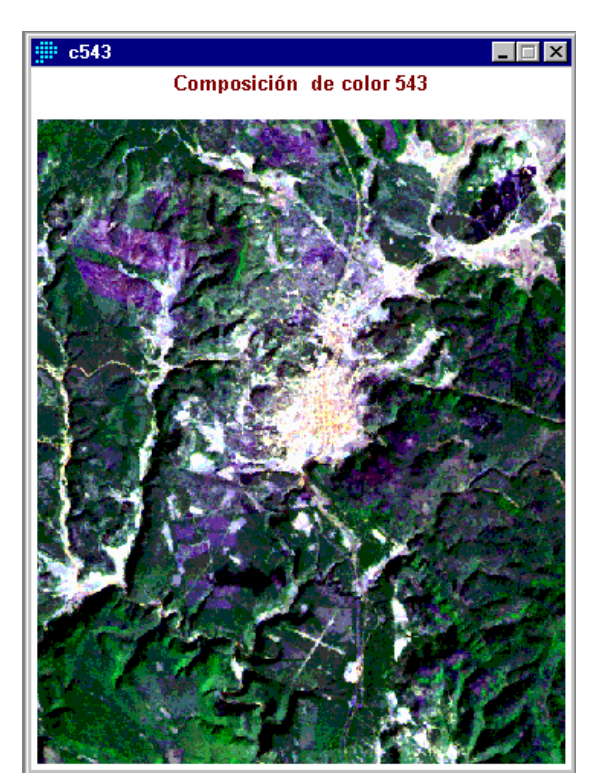

Composición 543 Con Stretch lineal con saturación al 2.5%

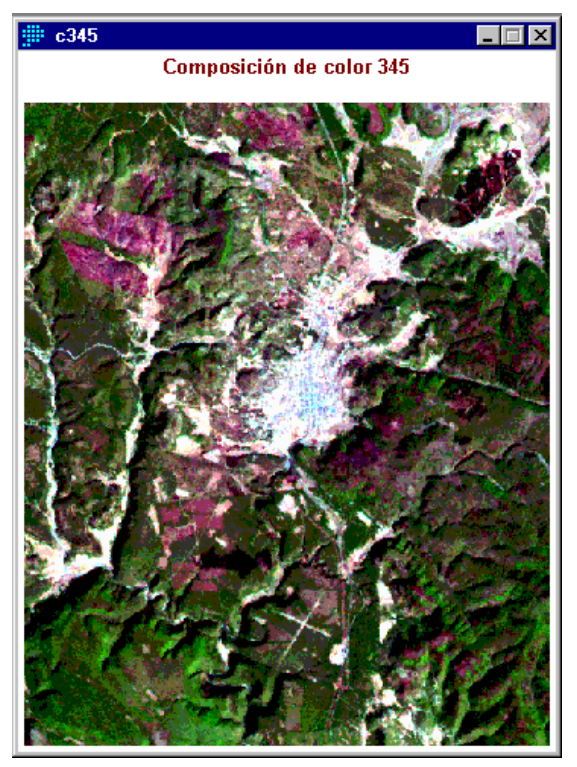

Composición 345 Con Stretch lineal con saturación al 2.5%

# 4. CLASIFICACION DE IMAGEN NO SUPERVISADA (CLUSTER)

Para acceder a este comando de click en Proceso de Imagen (Image Processing), posteriormente en Clasificadores rígidos (Hard Classifiers) y por último en Cluster.

| 🕮 Histogram peak clustering t      | echnique for ur                                                                                                | nsupervis | ed classifi            | cation.                                     |          |
|------------------------------------|----------------------------------------------------------------------------------------------------|-----------|------------------------|---------------------------------------------|----------|
| File Display GIS Analysis Modeling | Image Processing                                                                                               | Reformat  | Data Entry             | Window List                                 | Help     |
|                                    | Restoration<br>Enhancement<br>Transformation<br>Fourier Analysis<br>Signature Devel                            | opment    |                        | <u></u> ?                                   | <b>•</b> |
|                                    | Hard Classifiers<br>Soft Classifiers / Mixture Analysis<br>Hyperspectral Image Analysis<br>Accuracy Assessment |           | ►<br>alysis ►<br>sis ► | PIPED<br>MINDIST<br>MAXLIKE<br>FISHER (LDA) |          |
|                                    |                                                                                                    |           |                        | CLUSTER<br>Isoclust<br>MAXSET<br>NeuralNet  |          |

CLUSTER realiza una clasificación no supervisada de una imagen de composición de bandas creada con COMPOSIT. Esta es una técnica para la interpretación asistida por ordenador de imágenes adquiridas mediante teledetección. El programa

| CLUSTER - unsupervised classification                                                                             |                                   |
|----------------------------------------------------------------------------------------------------|-----------------------------------|
| Bands to be processed (max = 7)<br>Filename                                                                       | Number of files :<br>1 🛫          |
|                                                                                                    | Insert layer group<br>Remove file |
| Output image :                                                                                                    |                                   |
| Grey levels :                                                                                                    | 6                                 |
| Saturation percentage :                                                                                           | 1.0                               |
| Generalization level<br>© Broad C Fine                                                                            |                                   |
| Clustering rule<br>C Drop least significant clusters<br>C Set maximum number of clusters<br>C Retain all clusters | Percent 1.0                       |
| OK Close                                                                                                    | Help                              |

de ordenador identifica los patrones típicos de los datos reflectividad. Estos de asignan patrones se а categorías temáticas (interpretación) mediante la visita de campo a una serie puntos seleccionados. de Debido а la técnica matemática utilizada en este proceso, patrones los se

denominan, generalmente, conglomerados (clusters).

IDRISI KILIMANJARO realiza la clasificacion de las bandas independientes (banda 1, banda 2, etc...) dando como resultado una imagen en la cual asocia las clases obtenidas de las imágenes independientes (maximo 7 bandas).

CLUSTER requiere el nombre de las imagenes de las bandas a clasificar y el nombre de la imagen de salida. A continuación, especificar si se realizará una clasificación "general" (broad) o "detallada" (fine). La primera proporciona una descripción general de las clases espectrales, mientras que la segunda proporciona información adicional. Se puede realizar una primera aproximación con la clasificación general.

A continuación CLUSTER solicita las opciones de agrupamiento (Clustering rule), que pueden ser utilizadas tanto en la clasificación "general" como en la "detallada". Estas opciones son:

a) Eliminar los conglomerados menos significativos < 1% de todos los conglomerados (Drop least significant clusters): los conglomerados son organizados en función de su contenido informacional y se mantienen aquellos que describen hasta el 99% de la imagen, los conglomerados restantes son eliminados. Las celdas que habían sido asignadas a los conglomerados eliminados son ahora asignadas al conglomerado más próximo de los que permanecen. Esta opción funciona correctamente como un clasificador "ciego".

b) Número máximo de conglomerados (Set maximum number of clusters): introducir este máximo. Los conglomerados se ordenan en función de la cantidad de imagen que describen. Se retienen los primeros N conglomerados y los píxeles restantes se asignan al más similar de estos N conglomerados.

c) Mantener todos los conglomerados (Retain all clusters): esta opción es más frecuente en clasificaciones "detalladas". Los conglomerados se ordenarán, de mayor a menor, en función del área total que ocupan. Con HISTO, visualizar en modo gráfico el histograma de la clasificación con una anchura de intervalo de 1. Buscar las rupturas más significativas en la pendiente del histograma, que son indicativas de niveles de agrupamiento natural. Por último, ejecutar CLUSTER con

el número máximo de conglomerados sugerido por los puntos de ruptura del histograma. Ésta es, probablemente, la función óptima para esta técnica.

A continuación se dan algunos ejemplos.

| CLUSTER - unsupervised class                                                                                    | ification |                    |
|----------------------------------------------------------------------------------------------------|-----------|--------------------|
| Bands to be processed (max = 7)                                                                                 |           |                    |
| Filename                                                                                                    |           | N 1 60             |
| banda3                                                                                                    |           | Number of files :  |
| banda4                                                                                                    |           | 3 🗄                |
| banda5                                                                                                    |           |                    |
|                                                                                                    |           |                    |
|                                                                                                    |           | Insert layer group |
|                                                                                                    |           | Remove file        |
| ,                                                                                                    |           |                    |
| Output image :                                                                                                  | cluster1  | -                  |
| Grey levels :                                                                                                   |           | 6                  |
| Saturation percentage :                                                                                         |           | 1.0                |
| Generalization level                                                                                            |           |                    |
| <ul> <li>Broad</li> </ul>                                                                                       | C Fine    |                    |
| Clustering rule<br>C Drop least significant clusters<br>C Set maximum number of clusters<br>Retain all clusters |           |                    |
| OK                                                                                                    | Close     | Help               |

En esta opción se hace una clasificación general, reteniendo todos los conglomerados.

Se obtendrá la siguiente imagen:

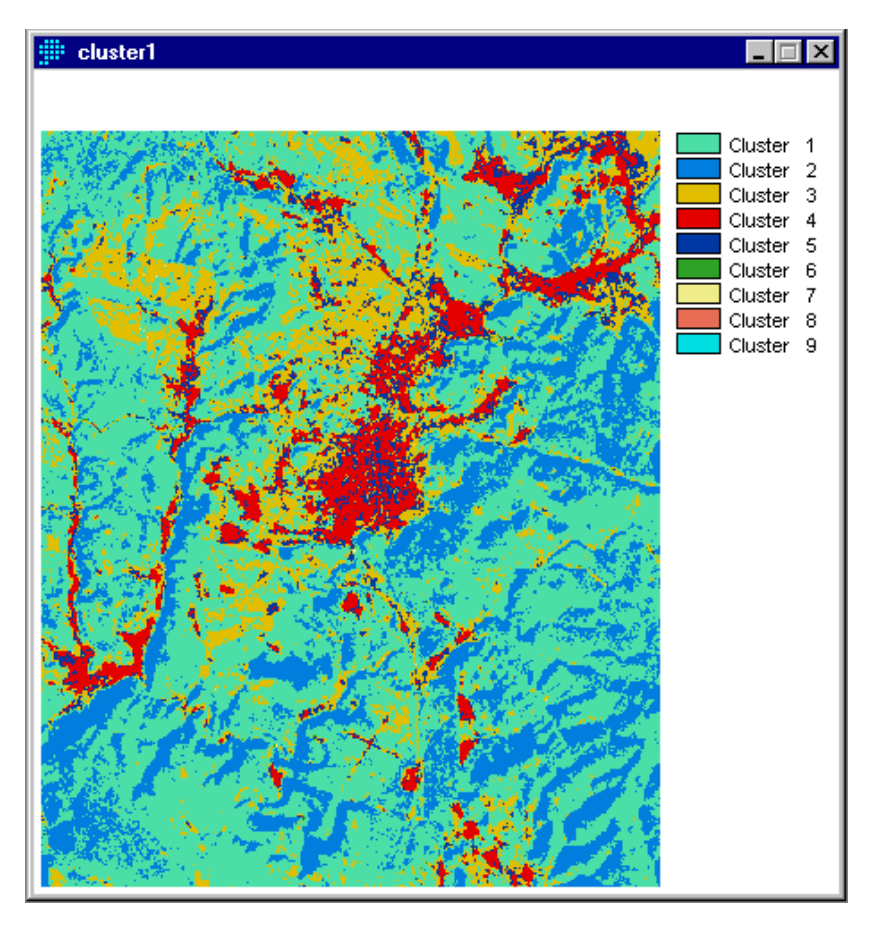

### 4.1 Histograma de una Imagen (HISTO)

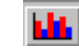

Una vez obtenida la imagen anterior de click en HISTO.

HISTO genera el histograma de frecuencias de los valores de las celdas de una imagen raster de Idrisi. Para ello, divide el rango de los datos en intervalos definidos por el usuario. HISTO ofrece salidas gráficas y numéricas. También calcula las estadísticas básicas del archivo.

| HISTO - image histogram             |                                           | _ 🗆 × |
|-------------------------------------|-------------------------------------------|-------|
| Input file :<br>Image file          | C Signature file                          |       |
| Input filename:                     | cluster1                                  |       |
| Output type :<br>Graphic<br>Numeric | Class width:     I     Number of classes: |       |
| Minimum value for display:          | 1                                         |       |
|                                     | Cancel Help                               |       |

HISTO pregunta, en primer lugar, por el nombre de la imagen de entrada a analizar (Input filename).

A continuación, introduciremos la anchura de intervalo deseada (Class width) por defecto es 1 o el número de

clases en que se agruparán los valores (ambas opciones son excluyentes).

Cuando se introduce el nombre de la imagen a analizar, aparecen automáticamente los valores mínimo y máximo de la imagen. Pueden modificarse, en función de los intereses del usuario, para la creación del histograma, pero los cambios realizados no se registrarán en el archivo de documentación de la imagen. Estos valores serán los utilizados como inicio y fin del histograma. La opción puede ser ventajosa para especificar como cero el mínimo, siempre que sea posible, mostrando así la relación existente entre las clases del histograma y los valores de los datos. Especificar un máximo que exceda el valor máximo del archivo ya que el histograma excluye todos los valores mayores o iguales al valor especificado. Por último, especificar si la salida será gráfica o numérica (Output type), por defecto es gráfica. Si existen dudas sobre los rangos de datos de las clases, ejecutar HISTO una segunda vez, y seleccionar la salida numérica. Esta especifica el rango de datos de cada clase. La salida numérica también enlista la frecuencia de celdas en cada clase y su proporción con respecto al total, y la frecuencia y proporción acumuladas.

En ambos casos, salida gráfica y numérica, aparece un resumen estadístico que incluye la media, rango y la desviación típica de la imagen. También aparece la anchura de intervalo, el mínimo, el máximo y la media del histograma, y el mínimo y máximo de la imagen. No se muestran las clases fuera del rango (mínimo-máximo del histograma) especificado.

Las tres imágenes siguientes son el Histograma del Cluster 1 de la página 41.

Usted puede elegir el tipo de gráfica (Graph Type) y por defecto le da no acumulativa (Non-Cumulative).

Como podrá darse cuenta las gráficas muestran la pendiente del histograma, que son indicativas de niveles de agrupamiento natural, en este caso seis y no los nueve clusters que aparecen en la imagen de la pagina 41.

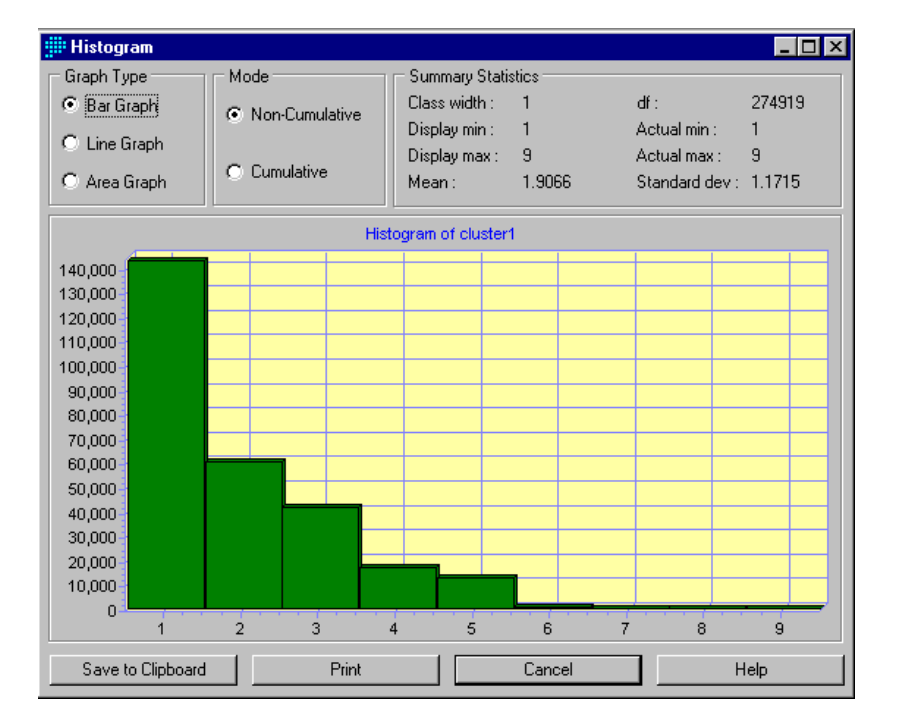

En este ejemplo se eligió una gráfica de barras (Bar Graph):

En este ejemplo se eligió una gráfica de líneas (Line Graph):

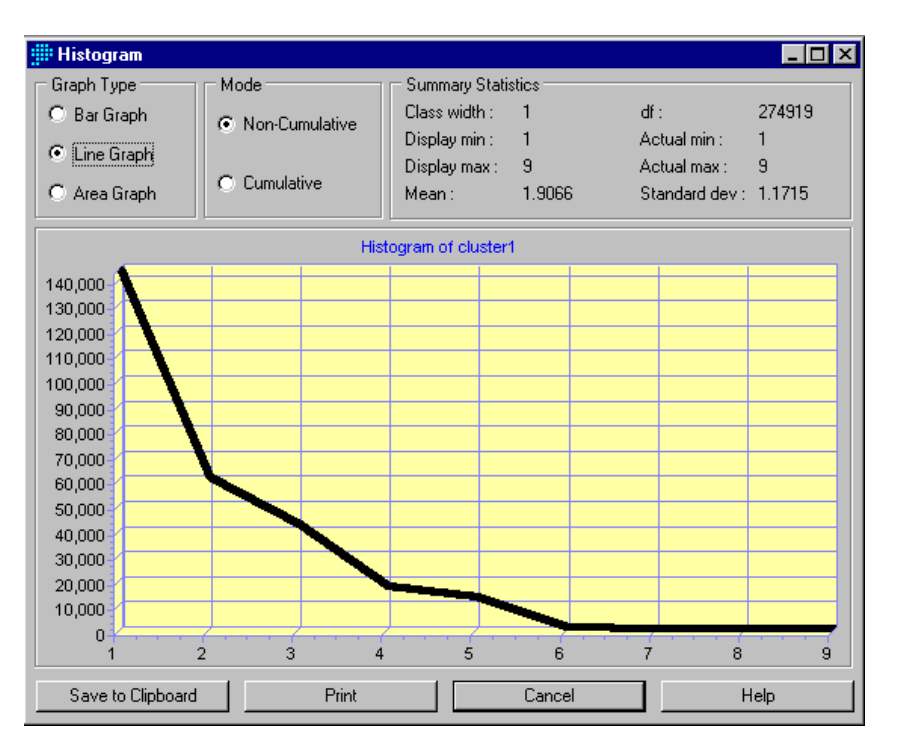

En este ejemplo se eligió una gráfica de área (Area Graph):

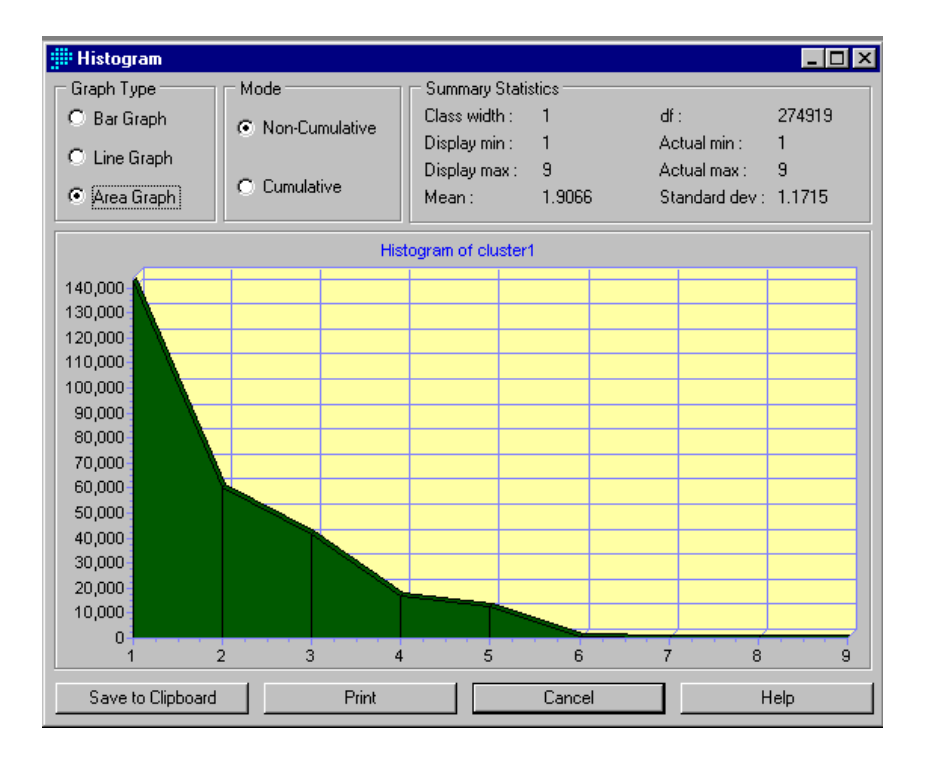

Una vez que se ha observado el histograma, se procede a hacer un nuevo cluster:

| CLUSTER - unsupervised class                                                                | sification |                    |
|---------------------------------------------------------------------------------------------|------------|--------------------|
| Bands to be processed (max = 7)                                                             |            |                    |
| Filename                                                                                    |            | N 1 60             |
| banda3                                                                                      |            | Number of files :  |
| banda4                                                                                      |            | 3 🗔                |
| banda5                                                                                      |            |                    |
|                                                                                             |            |                    |
|                                                                                             |            | Insert layer group |
|                                                                                             |            | Romouro filo       |
|                                                                                             |            | Hemove hie         |
| Outout image :                                                                              | cluster2   |                    |
| ouput mage .                                                                                | 1          |                    |
| Grey levels :                                                                               |            | 6                  |
| Saturation percentage :                                                                     |            | 1.0                |
| Generalization level                                                                        |            |                    |
| <ul> <li>Broad</li> </ul>                                                                   | C Fine     |                    |
| Clustering rule                                                                             |            |                    |
| <ul> <li>Drop least significant clusters</li> <li>Set maximum number of clusters</li> </ul> |            | Maximum 6          |
| C Retain all clusters                                                                       |            |                    |
|                                                                                             |            |                    |
| OK                                                                                          | Close      | Help               |

En este caso se hizo generalizada (Broad) y con seis clusters como máximo. (Set maximum numbers of clusters).

La imagen obtenida es la siguiente:

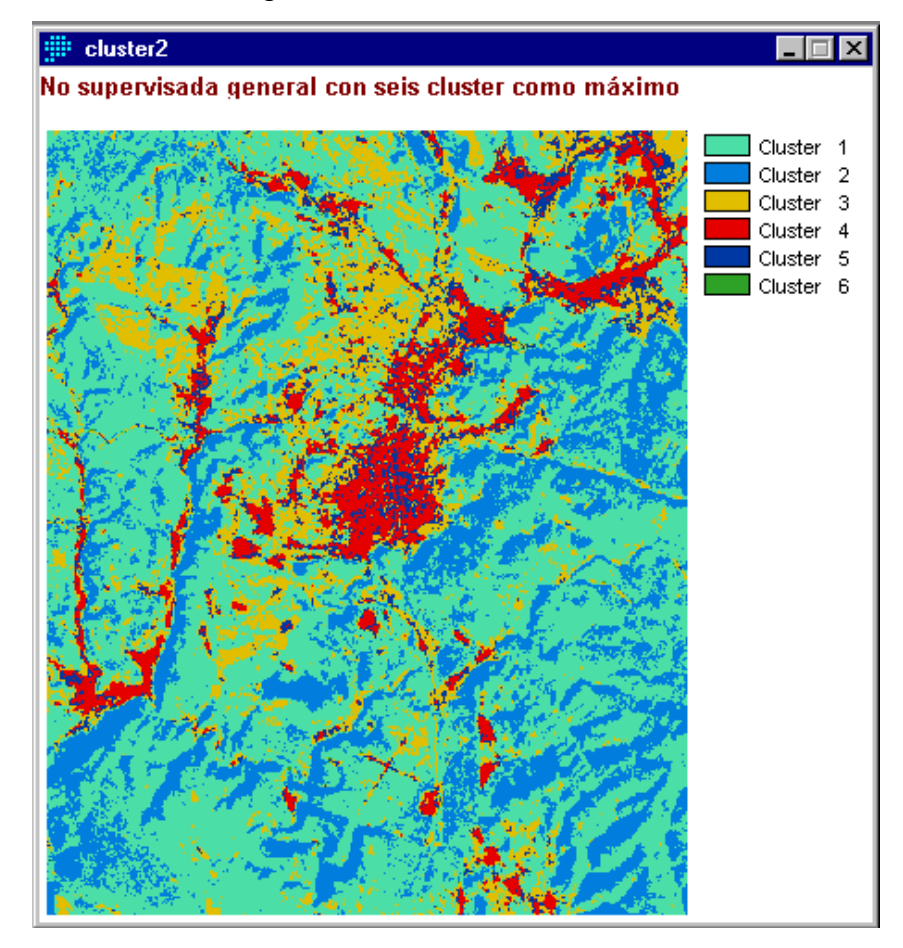

En el siguiente ejemplo se utilizó una clasificación no supervisada detallada (Fine) reteniendo todos los clusters (Retain all clusters).

| CLUSTER - unsupervised class                                                                                      | ssification              |                                   |
|----------------------------------------------------------------------------------------------------|--------------------------|-----------------------------------|
| Bands to be processed (max = 7)                                                                                   |                          |                                   |
| Filename                                                                                                    |                          | N 1 4 7                           |
| banda3                                                                                                    |                          | Number of files :                 |
| banda4                                                                                                    |                          | 3 🖃                               |
| banda5                                                                                                    |                          |                                   |
|                                                                                                    |                          | Insert layer group<br>Remove file |
| Output image :                                                                                                    | cluster3                 |                                   |
| Grey levels :                                                                                                    |                          | 6                                 |
| Saturation percentage :                                                                                           |                          | 1.0                               |
| Generalization level                                                                                              | <ul> <li>Fine</li> </ul> |                                   |
| Clustering rule<br>C Drop least significant clusters<br>C Set maximum number of clusters<br>C Retain all clusters |                          |                                   |
| ОК                                                                                                    | Close                    | Help                              |

Obteniéndose la siguiente imagen

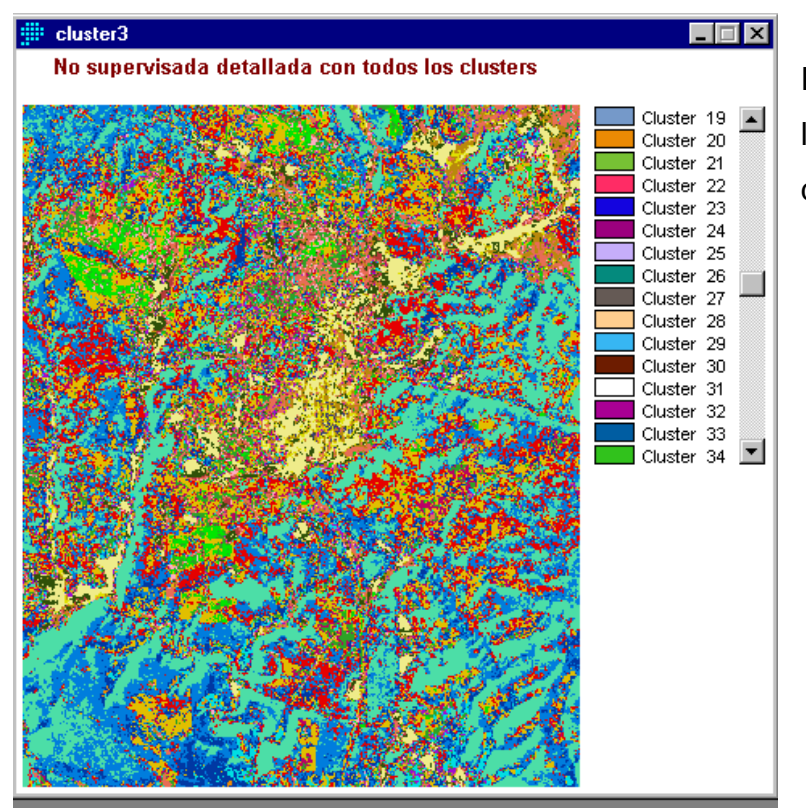

En la cual, al retener todos los clusters nos da un total de 34.
Una vez hecho esto se procede a realizar el histograma, el cual nos muestra lo siguiente:

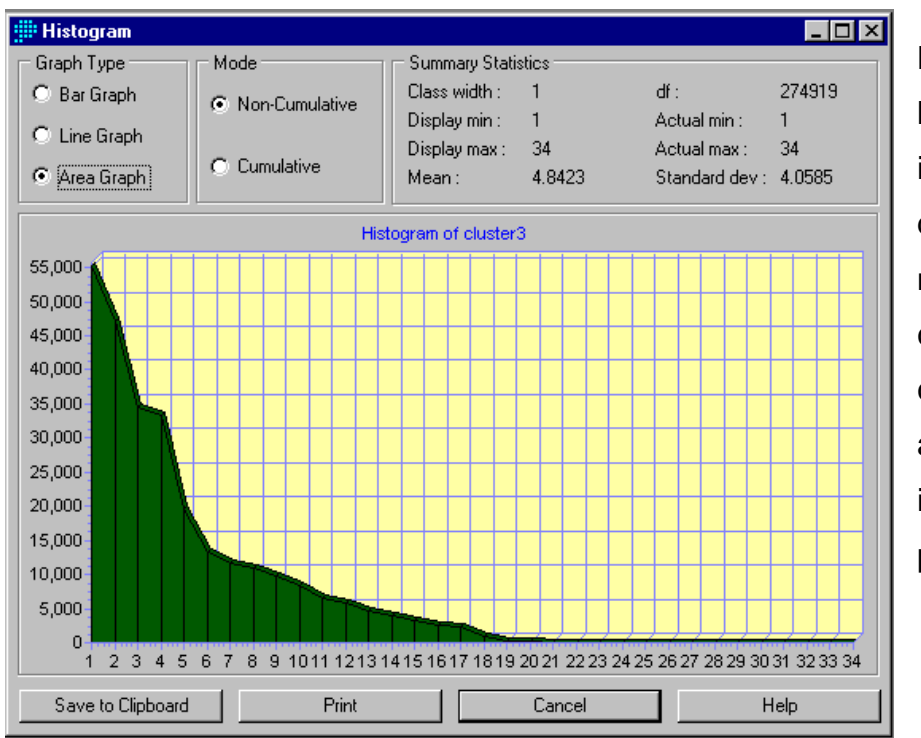

La pendiente del histograma, que es indicativa del nivel de agrupamiento natural, en este caso 19 y no los 34 clusters que la aparecen en imagen de la pagina 46.

Una vez que se ha observado el histograma, se procede a hacer un nuevo cluster:

En el siguiente ejemplo se utilizó una clasificación no supervisada detallada (Fine) con 19 clusters como máximo (Set maximum numbers of clusters).

| ELUSTER - unsupervised classification                                                  |                    |
|----------------------------------------------------------------------------------------|--------------------|
| Bands to be processed (max = 7)                                                        |                    |
| Filename                                                                               | Number of Gen i    |
| banda3                                                                                 | Number or files :  |
| banda4                                                                                 | ° 🗉                |
| banda5                                                                                 |                    |
|                                                                                        |                    |
|                                                                                        | Insert layer group |
|                                                                                        | Bemove file        |
|                                                                                        |                    |
| Output image : cluster4                                                                |                    |
| Grey levels :                                                                          | 6                  |
| Saturation percentage :                                                                | 1.0                |
| Generalization level                                                                   |                    |
| C Broad (• Fine                                                                        |                    |
| Clustering rule<br>C Drop least significant clusters<br>Set maximum number of clusters | Maximum 19         |
| Hetain all clusters                                                                    |                    |
| OK Close                                                                               | Help               |

La imagen obtenida es la siguiente:

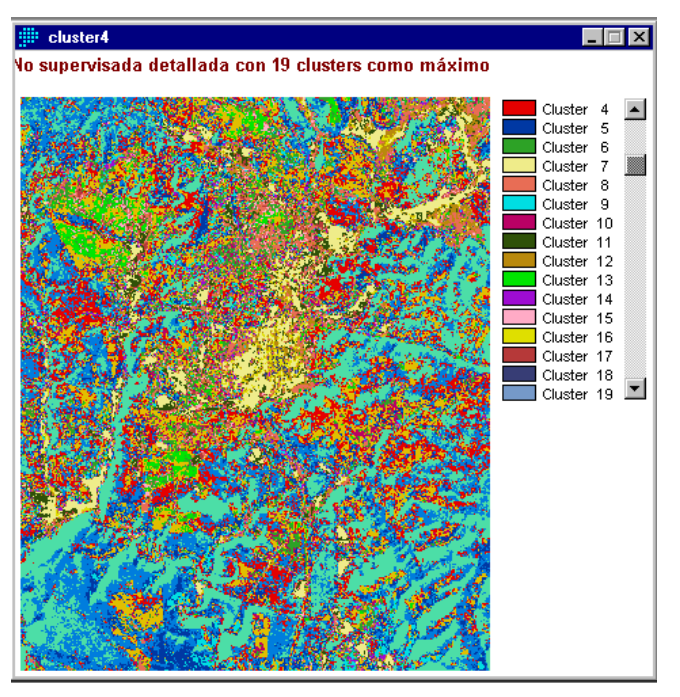

Siguiendo con este mismo ejemplo, usted puede consultar mediante el cursor el cluster que corresponda a cada color, para lo cual de un click en el icono Posteriormente posicione el puntero del mouse en el área que usted desea ver el valor del cluster, como se muestra en el siguiente ejemplo:

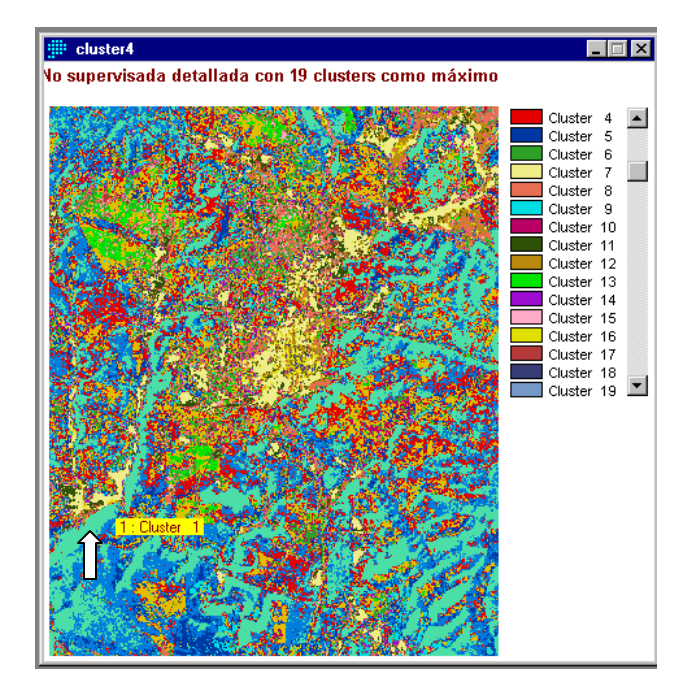

### 5. METODO DE CLASIFICACION SUPERVISADA

Los diversos tipos de cubierta pueden ser identificados y diferenciados debido a que presentan patrones de respuesta espectral únicos. Muchas clases de mapas, incluyendo uso actual del suelo, categorización del potencial de las tierras, planeación regional y urbana, clasificación de potencial de madera por calidad de estación, tratamientos especiales como matarrazas, etc., pueden ser desarrollados a partir de imágenes de satélite.

En la clasificación supervisada, el usuario digitaliza firmas espectrales de categorías conocidas tales como áreas agrícolas, bosques en recuperación, bosques comerciales etc., de tal manera que el software asigna cada píxel en la imagen al tipo de cubierta a la cual la firma es más similar.

#### Los pasos que se siguen son:

- 1. Localizar ejemplos representativos de cada tipo de cubierta que pueda ser identificados en la imagen (llamada sitios y/o campos de entrenamiento).
- 2. Digitalizar polígonos alrededor de cada sitio de entrenamiento, asignando un identificador único a cada tipo de cubierta.
- Analizar los píxeles dentro de los sitios de entrenamiento originando firmas espectrales para cada uno de los tipos de cubierta.
- 4. Clasificar la imagen entera, considerando cada píxel, uno por uno, comparando su firma particular con cada una de la forma conocida. Así denominada por su clasificación rigurosa, cada píxel es asignado al tipo de cubierta que es más similar.
- 5. Edición del mapa y/o clasificación obtenida.

# 5.1. Ejemplo de Clasificación

### Como crear un sitio o campo de entrenamiento

Para digitalizar las áreas representativas de los tipos de cubierta es necesario basarse en tres fuentes base:

- Utilizando una monobanda. Generalmente se utiliza la banda cuatro o la banda cinco de TM.
- Utilizando una composición en falso color. Generalmente puede ser la composición 543 o 345 para clasificación de recursos naturales.
- Utilizando una clasificación no supervisada. La utilización de esta clasificación se le llama clasificación híbrida.

Para el ejemplo que nos ocupa utilizaremos esta ultima fuente base. Para iniciar el proceso de clasificación, seleccione la imagen no supervisada de interés (para este ejemplo será **cnsguay**), desplegándola en el monitor.

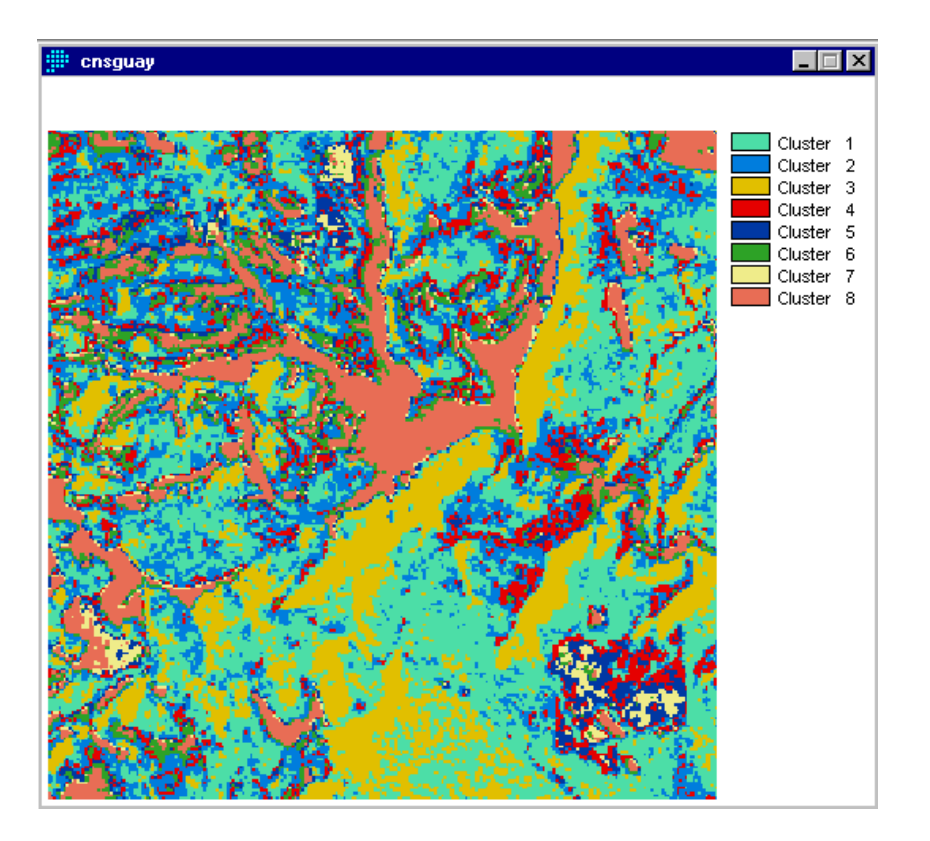

Posterior a este proceso realice un zoom (acercamiento) a la primer clase por digitalizar (iniciaremos con áreas abiertas, agrícolas y de pastizales que aparecen en color melon). Una vez ubicado en la clase, haga click en el icono digitalizar a partir de la cual se despliega la siguiente pantalla:

| jii Digitize                  |            |
|-------------------------------|------------|
| Name of layer to be created : | Layer Type |
| afguay                        | 🔿 Point    |
| Symbol file for display :     | 🔿 Line     |
| qual256                       | Polygon    |
| Oata Type<br>O Integer O Real | O Text     |
| ID or Value : 1               |            |
| OK Cancel                     | Help       |

El archivo vector de firmas espectrales se genera con las herramientas de digitalización en el sistema de visualización (pantalla de menús de IDRISI32); **afguay** es el nombre del archivo firma que hemos designado para acumular dentro del mismo todos los tipos de cubierta a digitalizar.

Obviamente como vamos a digitalizar áreas seleccionamos el tipo de capa en polígono e identificador (ID o value) uno, la cual ya anotamos como las áreas abiertas, agrícolas y de pastizal. Las siguientes clases conllevarán su respectivo identificador. Por ejemplo Bosque Calidad I, llevará el identificador 2, Bosque Calidad II el identificador 3 y así sucesivamente dependiendo del número de clases

por digitalizar. Después de esta aplicación, el cursor se activa para iniciar la digitalización del polígono de la clase deseada tal y como se muestra en la siguiente figura;

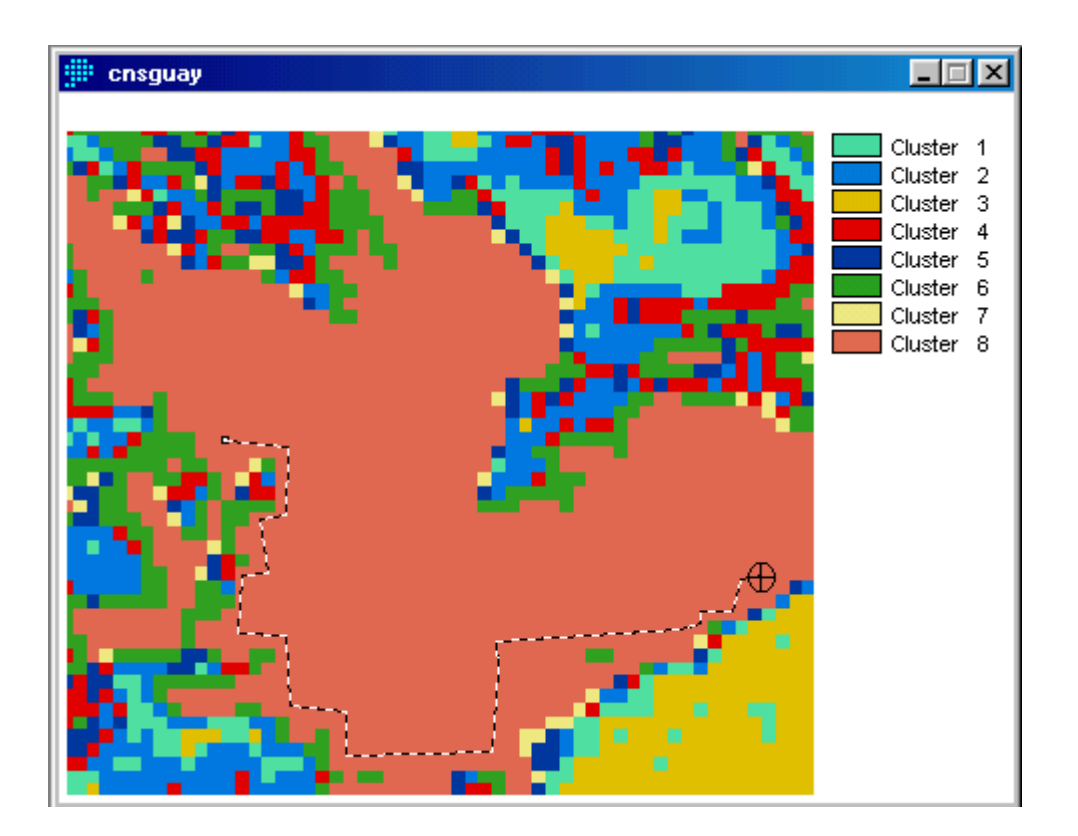

Para una adecuada separación de clases, es necesario localizar áreas homogéneas, suficientemente grandes ó bien si el paisaje está muy fragmentado, que al menos presente conglomerados de cien píxeles como mínimo, evitando digitalizar píxeles pertenecientes a otras clases (colores). Si el área está muy fragmentada y se dificulta completar la muestra de píxeles, usted puede abrir tantas ventanas como considere necesario para completar la muestra de una determinada clase, siempre asignando el mismo identificador. Una vez que se ha completado la digitalización del área de entrenamiento, se da click en escape de ratón (botón del

lado izquierdo) e inmediatamente se colorea el área interna digitalizada, tal y como se observa en la clase digitalizada de la figura siguiente.

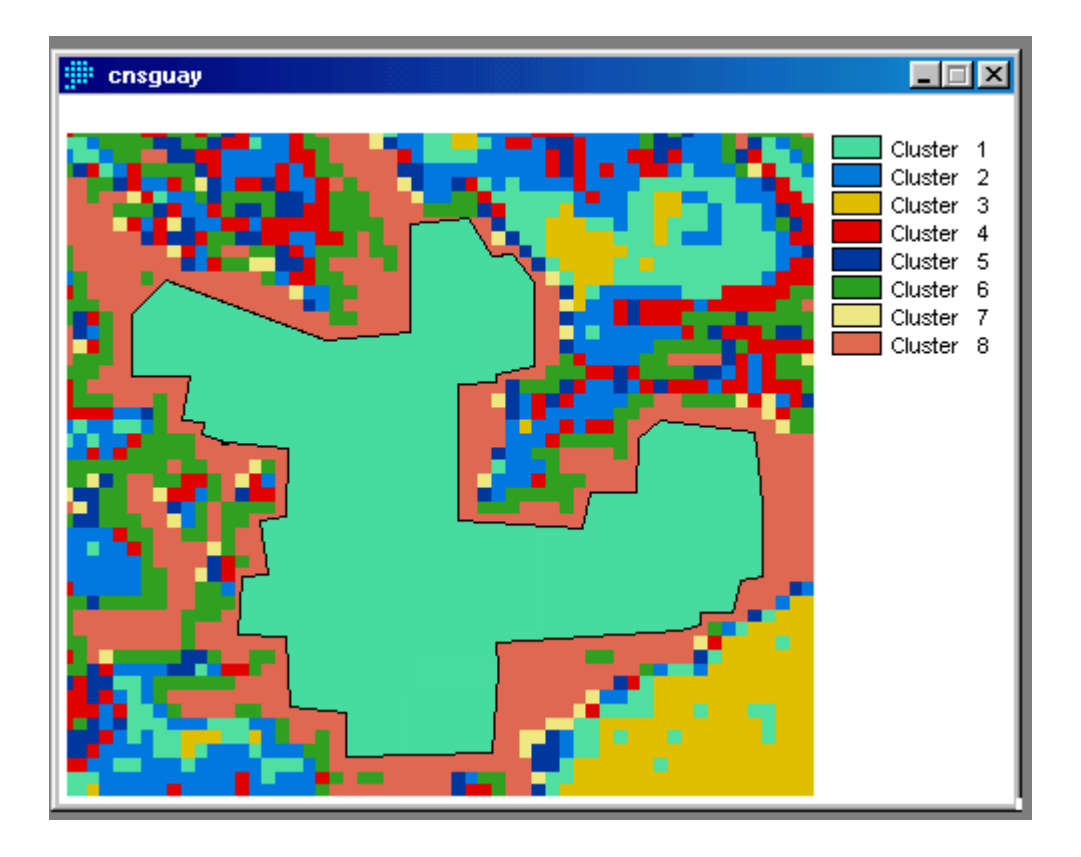

Este proceso se realiza de manera semejante para todas las clases que se deseen mapear o clasificar de tal forma que todas las capas (clases) se van adicionando al mismo archivo firma (**afguay**). En la digitalización entre capa y capa es adecuado primero ventanear (zoom) para localizar el área de entrenamiento que distingue el conglomerado de píxeles y luego aplicar P para iniciar la digitalización de la capa siguiente. Como ya se especificó, puede haber tantos campos de entrenamiento para todos los campos de una misma clase.

#### 5.2. Funcionamiento de MAKESIG

Una vez digitalizadas todas las clases y contenidas en el archivo firma, el siguiente paso consiste en aplicar el comando **MAKESIG** para etiquetar las firmas

espectrales a partir de la información contenida en las distintas bandas de una imagen de satélite. Estas firmas se utilizarán en los módulos **PIPED**, **MINDIST**, **MAXLIKE**, **BAYCLASS**, **BELCLASS** y **FUZCLASS** de clasificación de imágenes de satélite.

Para definir los campos de entrenamiento como un archivo vectorial de polígonos o como una imagen raster, **MAKESIG** realiza, en primer lugar, una conversión de este archivo vectorial a imagen raster. En ambos casos, raster o vectorial, los campos de entrenamiento se identifican con números enteros, lo cual se observó a medida que se digitalizaron cada una de las clases.

Para iniciar el funcionamiento de **MAKESIG** elija el módulo de **Image processing** y luego seleccione **Signature develoment**. Dentro de este, aparece **MAKESIG**; haga click e inmediatamente este comando le pide indicar si el archivo que contiene los campos de entrenamiento es una imagen raster o un archivo vectorial. En el primer caso, **MAKESIG** utiliza una imagen raster ya existente que define los campos de entrenamiento. No obstante, para el caso de este ejercicio trabajamos con un archivo vectorial por lo que se debe introducir el nombre del archivo (**afguay**) que contiene la delimitación de los campos de entrenamiento que usted digitalizó. El módulo "rasteriza" estos campos de forma que coincidan con las dimensiones de la imagen de donde se extraerá la información (las bandas) y otorga a la imagen raster resultante el mismo nombre del archivo vectorial.

| MAKESIG - signature extraction       |                    |
|--------------------------------------|--------------------|
| Type of training site file:          |                    |
| Vector                               | C Image            |
| Vector file defining training sites: | afguay             |
| Enter signat                         | ure file names     |
| Bands to be processed (max = 7):     |                    |
| Filename                             | Number of files:   |
|                                      | 1 🗄                |
|                                      | Insert layer group |

Enseguida, **MAKESIG** solicita que se asigne al identificador (1, 2, 3, etc.) los nombres de las clases digitalizadas de acuerdo a los criterios dados por el usuario.

| ID | Signature name              |
|----|-----------------------------|
| 1  | AREAS ABIERTAS              |
| 2  | BOSQUES CALIDAD ESTACION I  |
| 3  | BOSQUES CALIDAD ESTACION II |
| 4  | BOSQUES RECUPERACION        |
|    |                             |
|    |                             |

Después, **MAKESIG** pide especificar el número y nombres de las bandas (cada una es una imagen raster) que se utilizarán para generar las firmas espectrales. Deben incluirse todas las bandas que consideremos útiles, aunque posteriormente no utilicemos todas en la clasificación. Pulsar continuar para introducir los parámetros restantes. **MAKESIG** extrae los píxeles en todas las bandas para cada clase de información y calcula las estadísticas de las firmas. Los píxeles se almacenan en un archivo con extensión ".vct", y las estadísticas se almacenan en un archivo de signatura con extensión ".sgf".

| MAKESIG          | signature extraction  |                |                    |
|------------------|-----------------------|----------------|--------------------|
| I ype of trainin | ig site file:         |                |                    |
| Vector           |                       | 🔿 Image        |                    |
| Vector file defi | ining training sites: | afguay         |                    |
|                  | Enter signatu         | ire file names |                    |
| Bands to be p    | rocessed (max = 7):   |                |                    |
| Filename         |                       | <b>_</b>       | Number of files:   |
| wguay1           |                       |                | 6 🖽                |
| wguay2           |                       |                |                    |
| wguay3           |                       |                |                    |
| wguay4           |                       |                | Insert layer group |
| wguay5           |                       |                | remove file        |
|                  | OK Ca                 | ncel           | Help               |

Una vez que las clases han sido digitalizadas y etiquetadas, si el usuario lo considera necesario puede utilizar **SIGCOMP** para analizar la separación espectral de las clases digitalizadas.

**SIGCOMP** compara signaturas creadas con **MAKESIG**. Representa gráficamente y de forma simultánea, hasta un máximo de 9 signaturas para todas las bandas mediante un diagrama de signaturas espectrales (con los niveles digitales medios) o mediante un diagrama de confusión espectral, que recoge el rango digital a partir de los valores mínimo y máximo.

**SIGCOMP** permite detectar cuales firmas son similares. La opción de diagrama de confusión se utiliza para la clasificación de paralelepípedos y el diagrama de signaturas (niveles digitales medios) se utiliza para las clasificaciones de mínima distancia y máxima probabilidad. En una clasificación de paralelepípedos, al menos una de las bandas debería mostrar categorías completamente separables en el diagrama de confusión (mínimo/máximo). Si no es así, habrá confusiones en la

clasificación. En las clasificaciones de mínima distancia y máxima probabilidad, las categorías con signaturas espectrales (medias) muy próximas serán difíciles de distinguir.

### 5.3. Funcionamiento de SIGCOMP

La ruta de acceso de **SIGCOMP** es similar a la seguida por **MAKESIG**. **SIGCOMP** pide especificar el tipo de visualización: un diagrama de confusión espectral a partir del mínimo y máximo o un diagrama de firmas espectrales a partir de la media, o ambos. En nuestro ejercicio solicitaremos un ejercicio de firmas a partir de la media (mean). A continuación, introducir el número de firmas a comparar y sus nombres. Pueden compararse un máximo de 9 firmas, sin olvidar que en nuestro ejercicio estamos utilizando solo 4. Pulsar sobre las flechas, orientadas hacia arriba o hacia abajo, para añadir o eliminar firmas.

| SIGCOMP - signature comparison chart                                           | _ 🗆 🗡                  |
|--------------------------------------------------------------------------------|------------------------|
| Signature files                                                                |                        |
| Filename                                                                       | Number of files:       |
| AREAS ABIERTAS                                                                 | 4 🖃                    |
| BOSQUES CALIDAD ESTACION I                                                     |                        |
| BOSQUES CALIDAD ESTACION II                                                    | 1                      |
| BOSQUES RECUPERACION                                                           | Insert signature group |
|                                                                                | Remove file            |
| Display type<br>C Minimum and maximum<br>C Mean<br>C Minimum, maximum and mean |                        |
| Cancel                                                                         | Help                   |

Una vez aplicado OK, aparece el diagrama de firmas el cual muestra la separación espectral de acuerdo a la similitud de las clases digitalizadas.

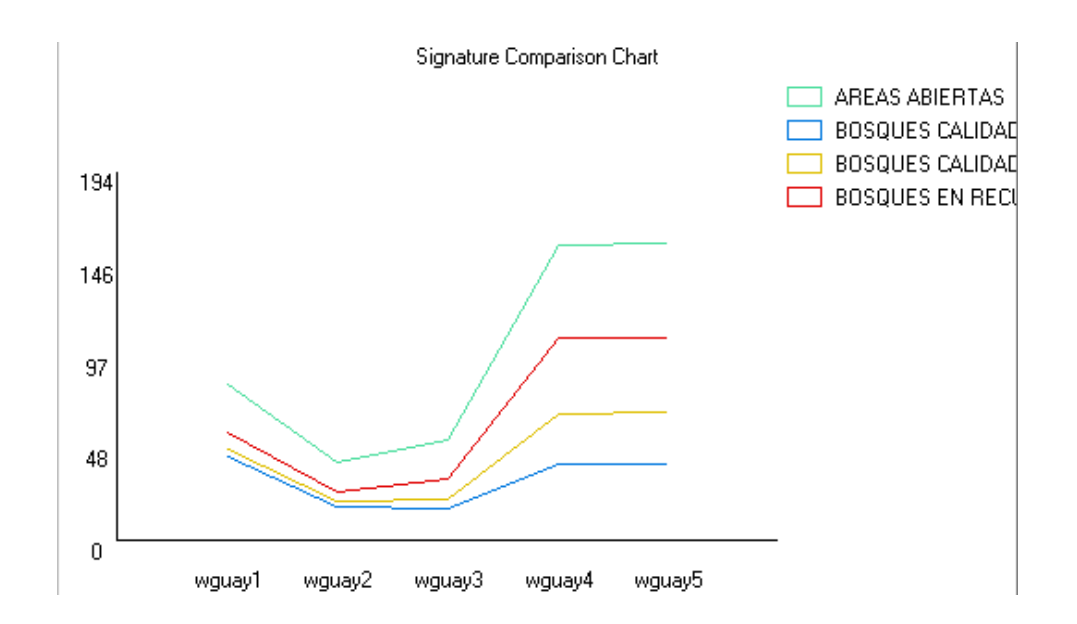

En esta figura puede observarse que las bandas 4 y 5 de Landsat TM discriminaron bien las clases de cubierta, principalmente los Bosques Calidad I, Bosques Calidad II y Bosques en Recuperación.

#### 5.4. Clasificadores de Imágenes

El último proceso para obtener el mapa final de Usos del Suelo y/o Tipos de Cubierta consiste en aplicar cualquiera de las tres estrategias de clasificación basado en tres algoritmos manejados por sus respectivos comandos: Paralelepipedo, Distancia Mínima a las Medias y Máxima Probabilidad Gaussiana ó Máxima Verosimilitud.

Generalmente la clasificación en Paralelepípedo se ejecuta con el comando **PIPED** y se aplica más para terrenos que muestran rasgos lineales. Es una clasificación menos precisa que las anteriores, principalmente cuando se clasifican atributos de los recursos naturales en donde el común es la heterogeneidad.

La fase de asignación por Mínima Distancia, se denomina así porque el píxel se asigna a la clase más cercana. La forma de ejecutarse es a través del comando **MINDIST**. Finalmente en el clasificador por Máxima Verosimilitud, cada píxel de la imagen se asigna a la categoría para lo cual posee mayor probabilidad de pertenencia. Se ejecuta con el comando **MAXLIKE**.

Continuando con el ejercicio en cuestión, aplicaremos el comando **MINDIST** para una clasificación por Mínima Distancia. Para ello la ruta a seguir es a través del módulo de **Image proccesing** y dentro de este **Hard Clasifier (Clasificadores rígidos)**. En esta fase del algoritmo seleccionamos **MINDIST**, tal y como se muestra en la siguiente figura.

Una vez seleccionado **MINDIST**, aplique click a partir de lo cual **MINDIST** pide seleccionar el tipo de distancia (Distance type) para asignar el píxel a la clase más cercana: ND originales (Raw) o Normalizada (Normalized). Para este ejercicio

| Minimum distance to means classifier for supervised class                                                                                                    | sification with raw or                                                            |
|----------------------------------------------------------------------------------------------------|-----------------------------------------------------------------------------------|
| File Display GIS Analysis Modeling Image Processing Reformat Data                                                                                                    | Entry Window List Help                                                            |
| Image: Constraint of the second second se |                                                                                   |
| Hard Classifiers<br>Soft Classifiers / Mixture Analysis<br>Hyperspectral Image Analysis<br>Accuracy Assessment                                                                                                    | <ul> <li>PIPED</li> <li>MINDIST</li> <li>MAXLIKE</li> <li>FISHER (LDA)</li> </ul> |
|                                                                                                    | CLUSTER<br>Isoclust<br>MAXSET<br>NeuralNet                                        |

seleccione Raw y como distancia máxima de búsqueda (Maximum search distance) seleccione Infinita (Infinite).

| MINDIST - minimum distance    | e classification       |
|-------------------------------|------------------------|
| Distance type:                |                        |
| Raw                           | Normalized (Z-scores)  |
| Maximum search distance:      |                        |
| <ul> <li>Infinite</li> </ul>  |                        |
| C User defined ( dn units ) : |                        |
| Signature files               |                        |
| Filename                      | Number of files:       |
| AREAS ABIERTAS                | 6 <del></del>          |
| BOSQUES CALIDAD I             | _                      |
| BOSQUES CALIDAD II            | [                      |
| BOSQUES EN RECUPERACION       | Insert signature group |
|                               | Remove file            |
| Output filename:              |                        |
| Title:                        |                        |
|                               |                        |
| Next ->                       | Cancel Help            |

**MINDIST** pide el número de archivos a clasificar que en este caso se refiere a las clases de interés ya digitalizadas. Aunque en la figura aparece 6 realmente debe seleccionar 4 porque en este ejercicio estamos trabajando con este número. También debemos poner nombre al archivo de salida (Output filename). Para continuar con este clasificador seleccione NEXT, por lo qué aparecerá en la pantalla siguiente, las bandas que se desean incluir en la clasificación.

Para obtener un mapa de buena clasificación deberá incluir cuando menos 5 bandas de Landsat-TM.

por lo que en el lado izquierdo aparecen los aciertos de las bandas que se desean dejar en la clasificación. Supongamos que para el ejercicio se seleccionan las 5 bandas del satélite. A continuación se aplica click en OK y el clasificador inmediatamente empieza a generar la imagen clasificada que muestra el mapa con las cuatro clases clasificadas.

| Bands to be included in the classification                                  |    |
|-----------------------------------------------------------------------------|----|
| ✓ :c:\manual10\wquay1.rst ✓ c:\manual10\wquay2.rst ✓ c:\manual10\wquay3.rst |    |
| ✓ c:\manual10\wguay4.rst ✓ c:\manual10\wguay5.rst                           |    |
|                                                                             |    |
|                                                                             |    |
|                                                                             | -1 |
|                                                                             |    |
| <- Back OK Cancel Help                                                      |    |

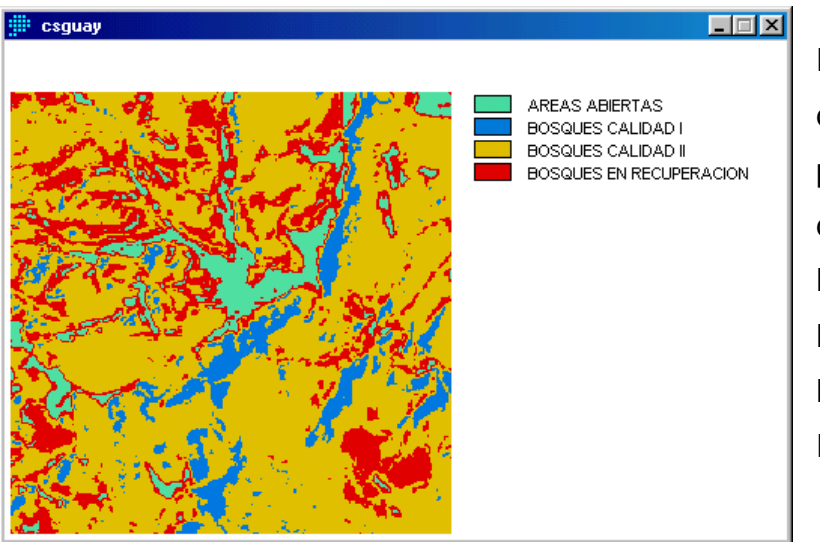

En este sencillo ejemplo de clasificación, se pueden mapear tres tipos de bosques comerciales; BOSQUES CALIDAD I, BOSQUES CALIDAD II y BOSQUES EN RECUPERACION

# 6. CREANDO POLÍGONOS CON ARCHIVOS VECTOR

Para poder crear un vector en alguna imagen de IDRISI KILIMANJARO, primeramente abra la imagen geo-referida donde quiera insertar el vector y haga click en el icono digitalizar

Aparecerá la siguiente ventana:

| 📲 Digitize                    |            |
|-------------------------------|------------|
| Name of layer to be created : | Layer Type |
| Poligono                      | 🔿 Point    |
| Symbol file for display :     | C Line     |
| qual256                       | Polygon    |
| Data Type<br>O Real           | C Text     |
| ID or Value : 1               |            |
| OK Cancel                     | Help       |

Asigne un nombre a la capa a ser creada (Name of layer to be created), en este caso "polígono".

Idrisi da automáticamente la paleta de color en que será desplegado el vector (qual256), al igual que el tipo de datos (data type), el cual es integro (integer), el valor que es 1 y el tipo de capa (Layer type) que para este caso es polígono (polygon). De un click en OK.

Posiciónese en la imagen, aparecerá el icono de digitalizar, de un click en un punto cualquiera (como se muestra en la imagen de la siguiente página), aparecerá un pequeño cuadro, arrastre el mouse y vuelva a dar un click, aparecerá una línea punteada, siga así hasta completar los puntos que usted desee, para este caso no se requieren muchos puntos. Posteriormente de un click en el escape del mouse (botón derecho), el polígono se cerrará automáticamente como se muestra en la imagen de la página 64.

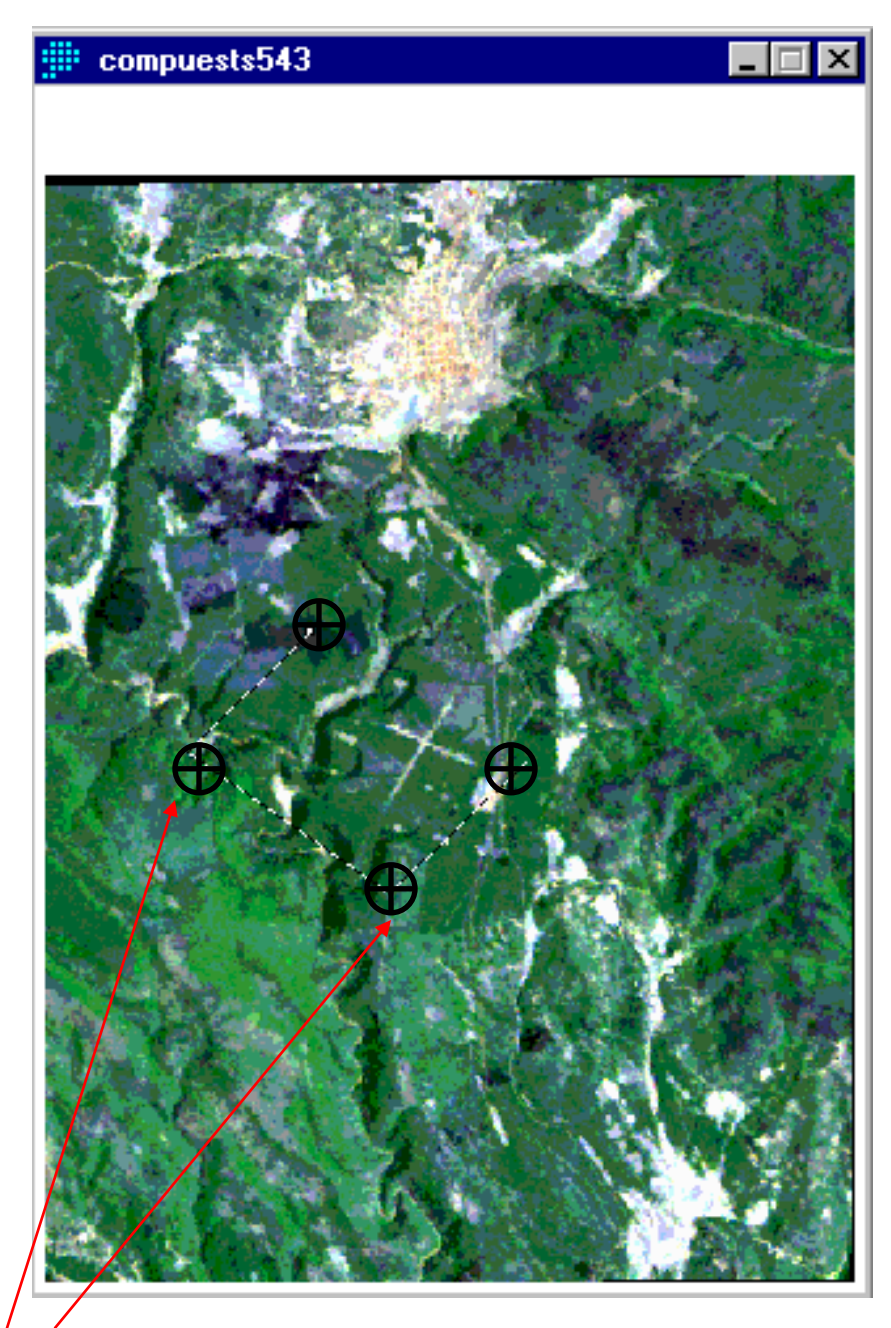

Puntos de vectorización (catastro)

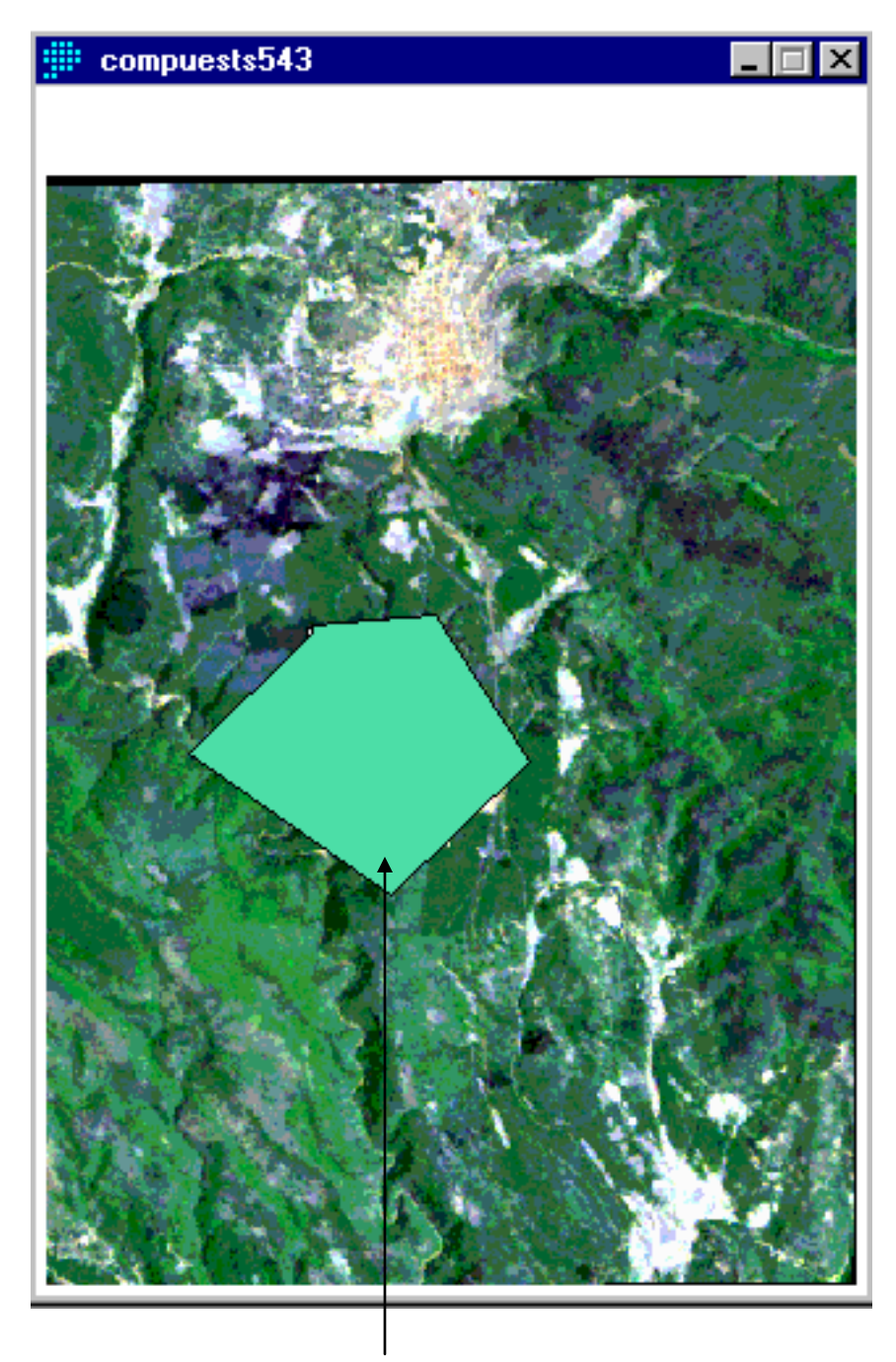

Polígono vectorizado (ubicación del predio de este ejemplo)

El color sólido del polígono se da automáticamente, usted puede cambiarlo si utiliza la ventana composer (ver página siguiente).

Para ello de un click en remover capa (Remove layer), probablemente le aparezca una ventana de advertencia, la cual dirá que si quiere guardar el polígono, de OK.

| Composer                     | Desaparecerá el polígono de la imagen, así como de la   |
|------------------------------|---------------------------------------------------------|
| ✓ compuests543<br>✓ poligono | ventana composer (señalado a la izquierda por la flecha |
|                              | blanca).                                                |
|                              | Posteriormente de un click en añadir capa (Add layer),  |
|                              | aparecerá la siguiente ventana.                         |
| ▣▣■■▣                        | Add Layer                                               |
| Add Layer                    | File Type Autoscale Options Number of Classes           |
| Remove Layer                 | C Raster Layer                                          |
| Layer Properties             | Vector Layer     Vector Layer                           |
| Map Properties               |                                                         |
| Feature Properties           | C Quantitative (Standard IDRISI Sequence)               |
| Save Print                   | Use Map Properties Selected File Type : C Qualitative   |
|                              | for added layers Vector C Outline Black                 |
|                              | Current Polygon Palette                                 |
|                              | OK Cancel Help                                          |

La cual automáticamente señala capa vector (Vector layer), busque el nombre que le dio al polígono y elija entre uniforme blanco (Uniform white) o uniforme negro (Uniform black), aparecerá la siguiente imagen con el polígono.

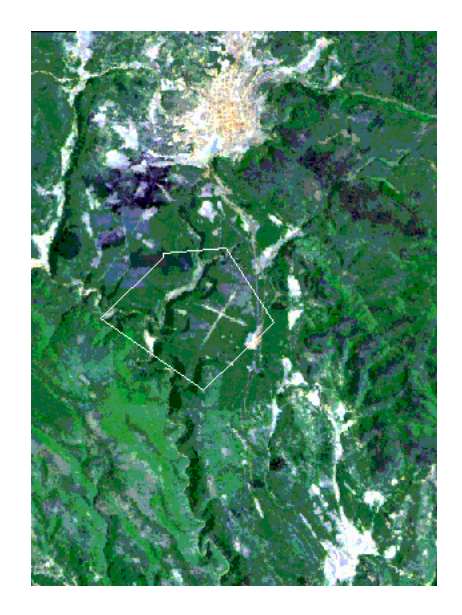

Ahora de un click en Reformat y luego en Convert, aparecerá la siguiente ventana.

| mat Data <u>E</u> ntry <u>H</u> elp | 🗰 CONVERT - Idrisi data format conversion            |
|-------------------------------------|------------------------------------------------------|
|                                     | File type:<br>C Image  © Vector                      |
| ESAMPLE                             | Input file name: poligono.vct                        |
| INDOW                               | Output file name: poligono                           |
| (PAND<br>)NTRACT                    | Current data type: Integer Current file type: Binary |
| INCAT                               | Output data type:                                    |
| RANSPOSE                            | Integer     ASCII vector export format (.vxp)        |
| ster / Vector Conversion 🔸          | O Real O Binary                                      |
| TGEN                                | Conversion type (if applicable):                     |
| NEGEN                               | C Truncation  © Rounding                             |
| NTOPNT                              |                                                      |
|                                     | OK Cancel Help                                       |

La ventana Convert permite convertir tanto imágenes así como archivos vector, elija este último, busque el nombre del archivo de entrada (Input file name), en este ejemplo es polígono.vct y el nombre del archivo de salida (Output file name) Idrisi lo da automáticamente, el cual viene siendo el mismo (polígono).

El tipo de datos actuales es Integro (Integer) y el tipo de archivo actual es Binario (Binary).

El tipo de datos de salida (Output data type) será Integro y el archivo de salida (Output file type) será ASCII vector export format (.vxp).

El tipo de conversión, si es aplicable (Conversión type if applicable) será alrededor de (Rounding).

De un click en OK.

Una vez hecho esto minimice la pantalla de Idrisi y abra AutoCAD.

Abra el archivo donde se encuentra el polígono del predio que desea desplegar en la imagen, una vez que el polígono este en pantalla seleccione una esquina y teclee el comando LIST, "enter", aparecerá la siguiente pantalla.

| E AutoCAD Text Window                |                                                 |                                                    |                |                            |          |
|--------------------------------------|-------------------------------------------------|----------------------------------------------------|----------------|----------------------------|----------|
| <u>E</u> dit                         |                                                 |                                                    |                |                            |          |
| AutoCAD menu utilit                  | ies loaded.                                     |                                                    |                |                            | <b>_</b> |
| Command:<br>Command: list<br>1 found |                                                 |                                                    |                |                            |          |
| L                                    | WPOLYLINE Layer<br>Space:<br>Handle = 41        | r: LIMITE<br>Model space                           |                |                            |          |
| Closed<br>Constant width             | 0.0000                                          |                                                    |                |                            |          |
| at point<br>at point<br>at point     | X=240775.4514<br>X=245565.5568<br>X=245526.6659 | Y=3094230.7595<br>Y=3094628.8503<br>V=3092887 5038 | Z=<br>Z=<br>7= | 0.0000<br>0.0000<br>0.0000 |          |
| at point<br>at point                 | X=245526.0000<br>X=245587.2771                  | Y=3089523.3912                                     | Z=<br>Z=       | 0.0000                     |          |
| at point<br>at point<br>at point     | X=244017.7493<br>X=241370.1322<br>X=240912.2592 | Y=3089168.1798<br>Y=3089382.7904<br>Y=3092921.7527 | Z=<br>Z=<br>Z= | 0.0000<br>0.0000<br>0.0000 |          |
| area<br>perimeter                    | 23074329.5661<br>19063.1761                     |                                                    |                |                            |          |
| Command :                            |                                                 |                                                    |                |                            |          |

Seleccione las coordenadas o vértices (los cuales aparecen en color negro) y cópielos. Cierre AutoCAD y abra Word Pad, pegue ahí las coordenadas, como se muestra en la siguiente ventana.

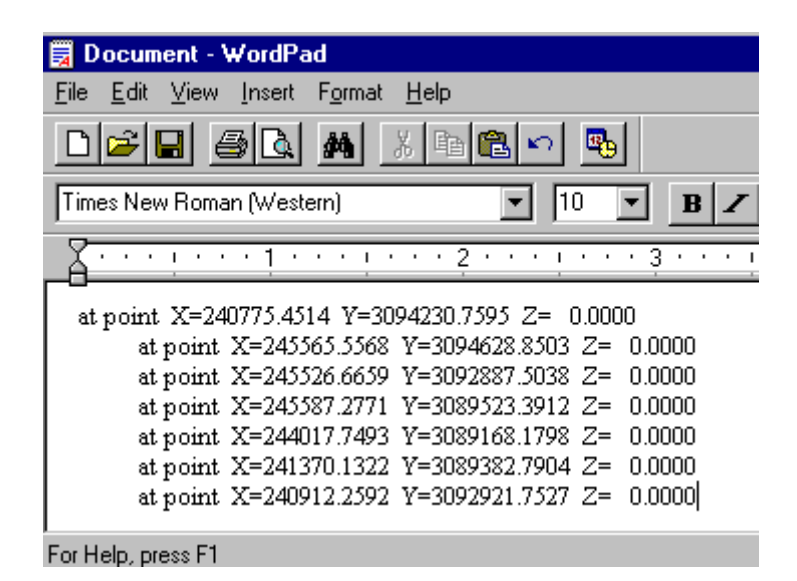

Posteriormente de un click en Edit y luego en reemplazar.

De el nombre de lo que desea reemplazar, dejando el reemplazar con (Replace with) en blanco y así sucesivamente hasta dejar sólo las coordenadas como se muestra en la siguiente ventana.

| Replace               | ? ×                 |
|-----------------------|---------------------|
| Find what: at point   | <u>F</u> ind Next   |
| Replace with:         | <u>R</u> eplace     |
| Match whole word only | Replace <u>A</u> ll |
| Match case            | Cancel              |
|                       |                     |
|                       |                     |

| 🕎 Document - WordPad                                                                                             |
|----------------------------------------------------------------------------------------------------|
| $\underline{F}ile  \underline{E}dit  \underline{V}iew  \underline{I}nsert  F\underline{o}rmat  \underline{H}elp$ |
|                                                                                                    |
| Times New Roman (Western)                                                                                        |
| <u> </u>                                                                                                    |
| 240775.4514 3094230.7595                                                                                         |
| 245565.5568 3094628.8503                                                                                         |
| 245526.6659 3092887.5038                                                                                         |
| 245587.2771 3089523.3912                                                                                         |
| 244017.7493 3089168.1798                                                                                         |
| 241370.1322 3089382.7904                                                                                         |
| 240912.2592 3092921.7527                                                                                         |
| For Help, press F1                                                                                               |

Copie las coordenadas, abra Idrisi.

Abra el Editor de Textos de Idrisi (página 16).

Abra el archivo que contenga el polígono, el cual es de tipo vector export file (.vxp), aparecerá lo siguiente:

| <u>F</u> ile <u>E</u> dit <u>T</u> ools <u>H</u> elp                                                                                  |                                                                                                    |                                                               |
|----------------------------------------------------------------------------------------------------|----------------------------------------------------------------------------------------------------|---------------------------------------------------------------|
| Vector Layer Name<br>Vector Layer Type<br>Reference System<br>Reference Units<br>Unit Distance<br>ID/Value Type<br>Number of Features | : POLIGONO<br>: Polygon<br>: utm-13n<br>: m<br>: 0.9996<br>: Integer<br>: 1                                                                                                    |                                                               |
| Feature Number<br>ID or Value<br>Minimum X<br>Maximum X<br>Minimum Y<br>Maximum Y<br>Number of Parts                                  | : 1<br>: 1<br>: 240989.596774194<br>: 245329.919354839<br>: 3089539.20990566<br>: 3093110.08254717<br>: 1                                                                                                    | Elimine estos<br>valores                                      |
| Part Number<br>Number of Vertices<br>Coordinates (X,Y)                                                                                | $\left.\begin{array}{c}: 1\\: 7\\: 242558.790323\\: 240989.596774\\: 240989.596774\\: 243560.403226\\: 245329.919355\\: 245329.919355\\: 244127.983871\\: 3093110.082547\\: 242558.790323\\: 3092976.591981\\: 242558.790323\\: 3092876.474057\end{array}\right\}$ | <ul> <li>Pegue aquí<br/>las nuevas<br/>coordenadas</li> </ul> |
|                                                                                                    |                                                                                                    |                                                               |

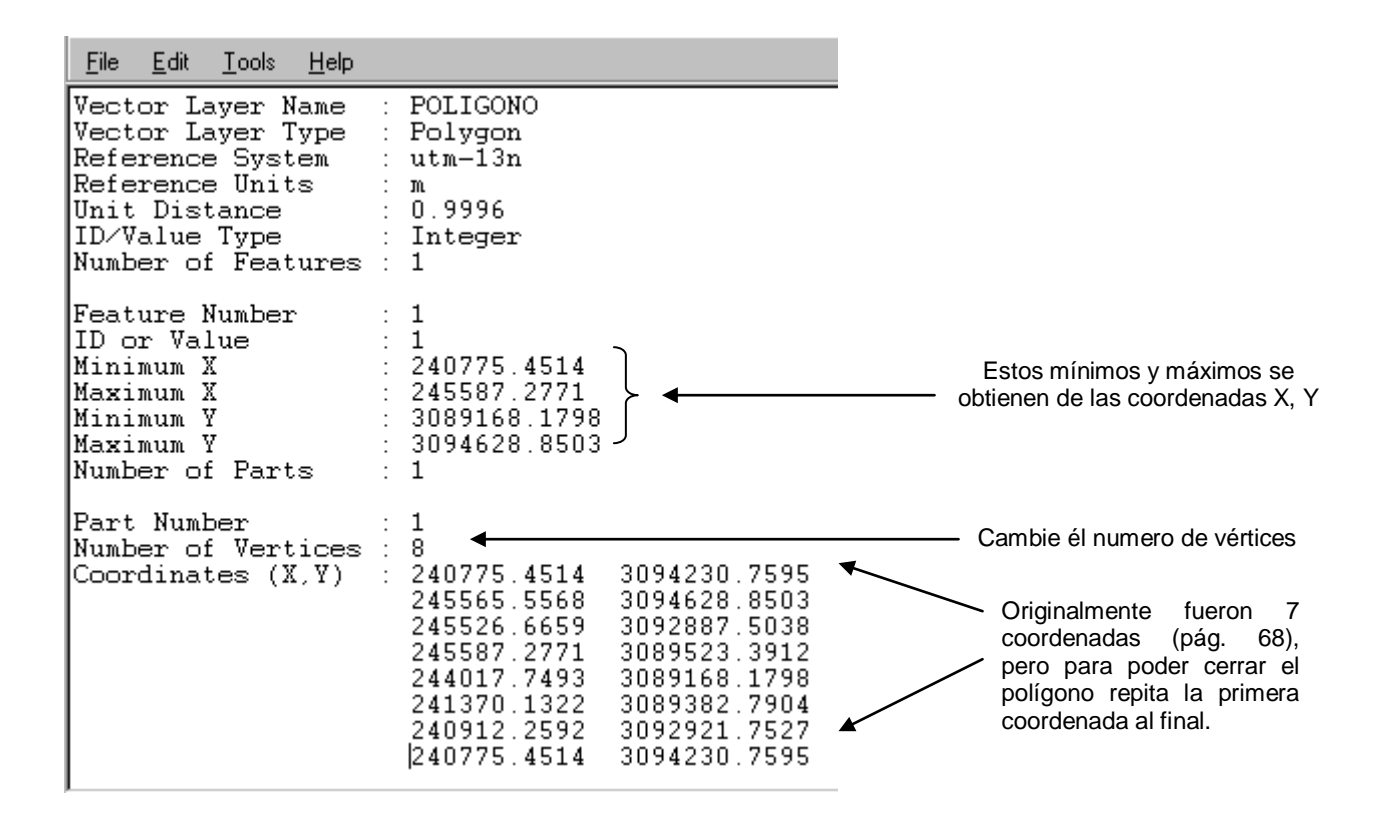

Ahora de click en File y Guarde, cierre la ventana. En reformat de click en Convert y haga lo siguiente:

| 🗰 CONVERT - Idrisi data format conversion 🛛 📃 🗖 🗙 |                                                       |  |
|---------------------------------------------------|-------------------------------------------------------|--|
| File type:<br>O Image                             | <ul> <li>Vector</li> </ul>                            |  |
| Input file name:                                  | poligono.vxp                                          |  |
| Output file name:                                 | poligono                                              |  |
| Current data type: In                             | teger Current file type: Binary                       |  |
| Output data type:                                 | Output file type:                                     |  |
| Integer                                           | <ul> <li>ASCII vector export format (.vxp)</li> </ul> |  |
| O Real                                            | Binary                                                |  |
| Conversion type (if applica                       | ble):                                                 |  |
| C Truncation                                      | Rounding                                              |  |
| ОК                                                | Cancel Help                                           |  |

Elija vector.

Nombre del archivo de entrada con la extensión .vxp. El de salida puede ser el mismo.

El tipo de datos de salida será Integro y el archivo de salida será Binario.

De Ok.

Despliegue el nuevo polígono en la imagen.

### 7. RASTERIZACION DE POLIGONOS DENTRO DE IMAGENES LANDSAT TM

| Data <u>Entry</u> <u>H</u> elp         | Para rasterizar una imagen de click en entrada de datos (Data |
|----------------------------------------|---------------------------------------------------------------|
| CartaLinx                              | Entry) y después en Initial.                                  |
| Edit<br>ASSIGN                         |                                                               |
| INITIAL                                | Aparecerá la siguiente ventana, en donde automáticamente      |
| UPDATE<br>UTMRef                       | aparece copiar los parámetros espaciales desde otra imagen    |
| Surface Interpolation 🔸                | (copy spatial parameters from another image).                 |
| Database Workshop<br>Collection Editor | El nombre de la imagen de salida en este proceso              |

| INITIAL - image initialization                                                                                 |           |
|----------------------------------------------------------------------------------------------------|-----------|
| <ul> <li>Copy spatial parameters from another image</li> <li>Define spatial parameters individually</li> </ul> |           |
| Output image: base                                                                                             |           |
| Image to copy parameters from: compuests                                                                       | 543       |
| Output data type:                                                                                              | integer 💌 |
| Initial value:                                                                                                 | 0         |
| Output documentation.                                                                                          | <br>Help  |

generalmente es base.

Busque la imagen desde donde se copiarán los parámetros.

El tipo de datos de salida será integro y el valor inicial cero. Click en OK.

Ahora de click en Reformat, luego en Rastervector.

Aparecerá la siguiente una ventana en la que se selecciona la opcion RASTER TO VECTOR.

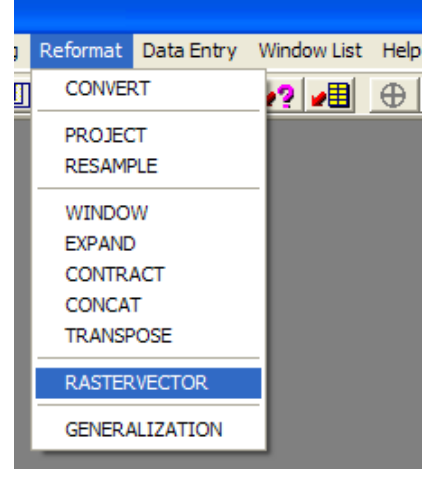

| RASTERVECTOR - Raste          | er / Vector conversio | n 📃 🗖 🔀                               |
|-------------------------------|-----------------------|---------------------------------------|
| Raster/Vector - Vector/Raster |                       |                                       |
| C Vector to raster            | ⊙ B                   | aster to vector                       |
| Conversion option             |                       |                                       |
| C Raster to point             | Raster to line        | <ul> <li>Raster to polygon</li> </ul> |
|                               |                       |                                       |
| Input image :                 |                       | · · · ·                               |
| Output vector line file :     |                       |                                       |
| 0                             | K Close               | Help                                  |

Busque el nombre del vector, en este caso polígono y luego el de la imagen donde se añadirá, en este caso base. De click en OK.

Aparecerá una imagen como la que se muestra abajo.

En la cual se puede observar el polígono sobre la base, la cual es negra.

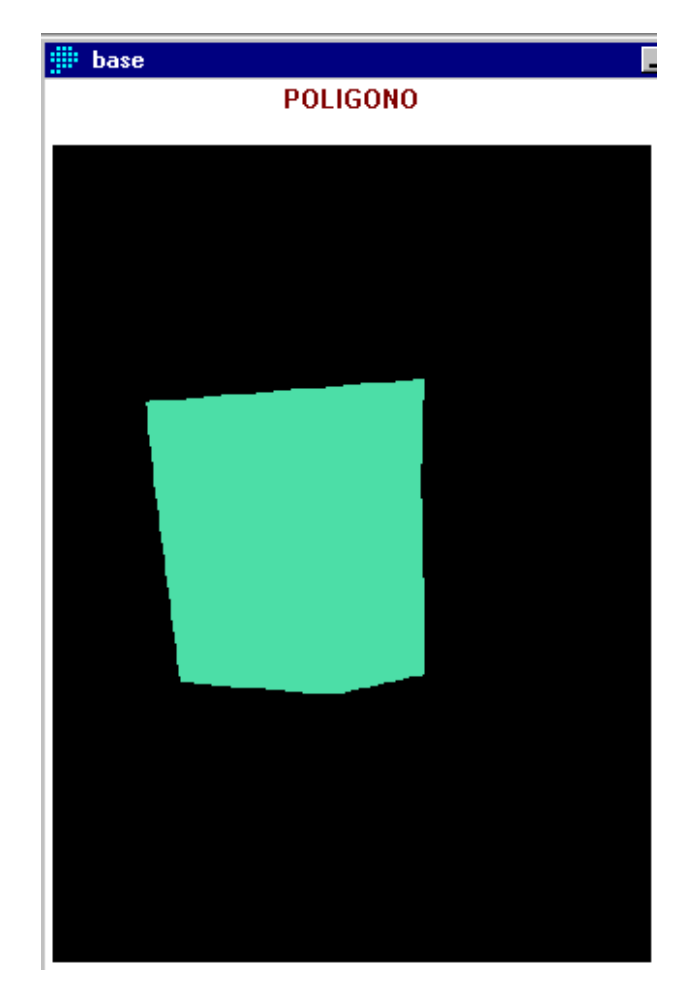

De un click en el icono de traslape (Overlay) Aparecerá la siguiente ventana.

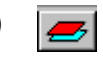

La primera OVERLAY - image overlay х imagen será First image: base base, la Second image: compuests543 segunda será la Output image: poliraster ---imagen desde Overlay options C First + Second C First to the power of the Second donde se C First - Second O Minimum copiaron los • First \* Second O Maximum parámetros C First / Second C First covers Second except where zero First - Second / First + Second espaciales (página 70). Output documentation... La opción del 0K Cancel Help traslape

(Overlay options) será el primero por el segundo (First \* Second).

Click en OK.

Aparecerá una imagen como la siguiente.

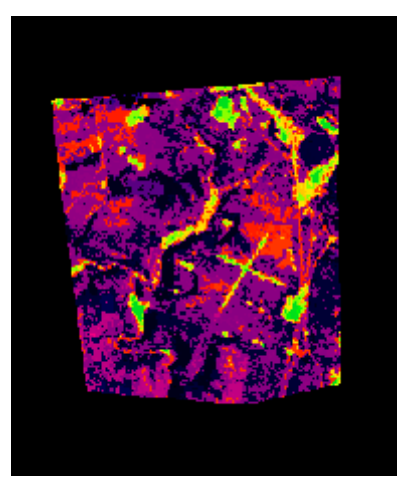

A la cual usted puede cambiar la paleta de colores, en este caso por una compuesta, como en la imagen de abajo.

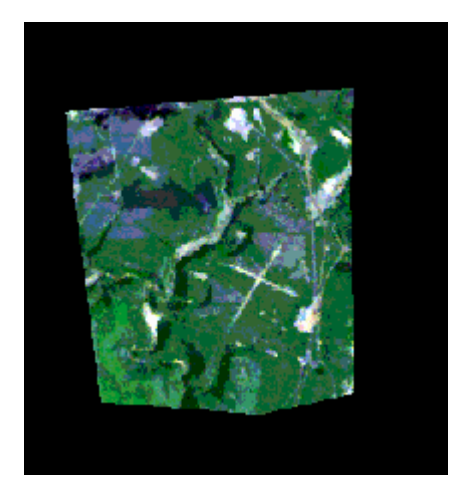

### 8. MODELOS DIGITALES DE ELEVACION

#### 8.1. Definición

Un Modelo Digital de Elevaciones (MDE) es una estructura numérica de datos que representa la distribución espacial de la altitud de la superficie del terreno.

Un terreno real puede describirse de forma genérica como una función bivariable continua:

$$\mathsf{z}=\zeta\left(\mathsf{x},\mathsf{y}\right)$$

Donde:

z = altitud del terreno en el punto de coordenadas x, y

 $\zeta$  = función que relaciona la variable con su localización geográfica

Los valores de x, y, suelen corresponder con las abscisas y ordenadas de un sistema de coordenadas plano, habitualmente un sistema de proyección cartográfica. Sin embargo, en la práctica la función no es continua sino que se resuelve a intervalos discretos, por lo que el MDE está compuesto por un conjunto finito y explícito de elementos. Esta generalización implica una pérdida de información que incremente el error del MDE y en consecuencia, se propaga a los modelos derivados.

Los Modelos Digitales de Elevación son útiles para:

- Apoyar las tareas de la ingeniería civil
- El diseño y construcción de carreteras, presas, puentes, líneas eléctricas, ductos y estaciones de transmisión
- Generar curvas de nivel, ortofotos y la creación de mapas de pendientes
- El análisis morfológico y estructural del terreno
- El modelado y estudio de densidad y distribución de población
- La investigación de cuencas hidrológicas y de otros recursos naturales
- Definir áreas de riesgo y prevención de desastres naturales
- otros

# 8.2. Estructura de Datos

De forma general la unidad básica de información en un MDE es un punto acotado, definido como una terna compuesta por un valor de altitud z, al que acompañan los valores correspondientes de x, y.

La estructuración de los datos elementales se ha realizado según dos modelos:

- El modelo de datos vectorial, basado en entidades u objetos geométricos definidos por sus nodos o vértices.
- El modelo de datos raster, basado en localizaciones espaciales, a cada una de las cuales se les asigna el valor de la variable para la unidad elemental de superficie.

La práctica ha reducido los potenciales métodos estructurales a unos pocos. Los más representativos son básicamente cuatro:

- Estructuras vectoriales
  - Contornos o isopletas: poli líneas de altitud constante más puntos acotados.
  - Red irregular de triángulos (TIN Triangulated Irregular Network).
- Estructuras raster
  - Matriz regular (URG Uniform Regular Grids): cotas distribuidas sobre una malla cuadrada.
  - Matrices jerárquicas escalables (en estructuras de tipo quadtree).

# 8.3. Captura de Datos

Los métodos básicos para conseguir los datos de altitudes son:

- Métodos directos: medida directa de los datos de altitud sobre el terreno (fuentes primarias)
  - Altimetría: altímetros transportados por plataformas aéreas
  - GPS (Global Positioning System): localización mediante triangulación vía satélite
  - Topografía: estaciones topográficas con grabación de datos

- Métodos indirectos: medida a partir de documentos previamente elaborados (fuentes secundarias)
  - Restitución
    - Fuente digital
    - Fuente analógica (cámaras métricas
  - Digitalización
    - Automática (escáner)
    - Manual (tableta digitalizadora)

### 8.4. MDE de INEGI

Los MDE de INEGI contienen información altimétrica del territorio nacional, en forma de una retícula de puntos de información distribuidos homogéneamente cada tres segundos de latitud y longitud (alrededor de 82 m). Se derivan de cartas topográficas escala 1:250,000 o a partir de modelos estereoscópicos de fotografía aérea mediante métodos fotogramétricos digitales. Estos modelos se establecen en archivos digitales que cubren un área geográfica de un grado de latitud por un grado de longitud, representando un total de 256 de estos archivos para el cubrimiento total del país y 36 para el estado de Chihuahua. El INEGI ofrece estos productos ya sea en Diskette, CD Y DVD, incluso pueden ser obtenidos en forma gratuita a través de la página de internet.

Es necesario mencionar que en los MDE en esacala 1.250,000 producidos por INEGI, los archivos de información presentan un total de 1207 columnas, de las cuales las primeras cuatro y dos últimas presentan información de referencia, por lo que 1201 columnas presentan la información al igual que los 1201 renglones; esto es para cada grado cuadrado.

### 8.5. Registro del MDE a la PC

Al igual que los ejemplos anteriores es necesario crear un directorio en su PC, copiando los archivos del Diskette o CD a dicho directorio; posteriormente convierta los archivos de 16 bits a 32 bits (como se menciona en la página 5); cabe hacer

mención que INEGI ofrece un producto ya georeferido (latitud – longitud) el cual viene con su archivo de documentación, lo cual es más conveniente.

### 8.6. Visualización del MDE

Una vez hecho lo anterior usted podrá desplegar el MDE utilizando el comando DISPLAY (página 12). Para este ejemplo utilizaremos la línea de los grados 108 unidos que contiene siete grados cuadrados, como se muestra a continuación:

| I DISPLAY Launche                                                                             | r                              | ×                                                                                                    |
|-----------------------------------------------------------------------------------------------|--------------------------------|----------------------------------------------------------------------------------------------------|
| Parameters Advanced                                                                           | Palette/Symbol Selection       |                                                                                                    |
| File Type                                                                                     | (1)                            | Autoscale Options<br>© Off (Direct)<br>© Equal Intervals<br>© Standard Scores<br>Number of Classes<br>256 • |
| 108w                                                                                          |                                | Palette File                                                                                                |
| <ul> <li>✓ Display Legend</li> <li>✓ Display Title</li> <li>Current Raster Palette</li> </ul> | Selected File Type :<br>Raster | C IDFIISI Default Qualitative C GreyScale C NDVI Other / User-defined :                                     |
| ОК С                                                                                          | Cancel Help                    |                                                                                                    |

Aparecerá la siguiente imagen:

Columnas y renglones de esta imagen, con los siete grados cuadrados que la integran

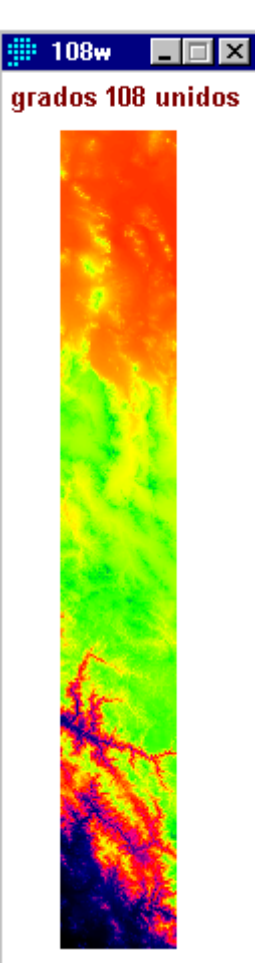

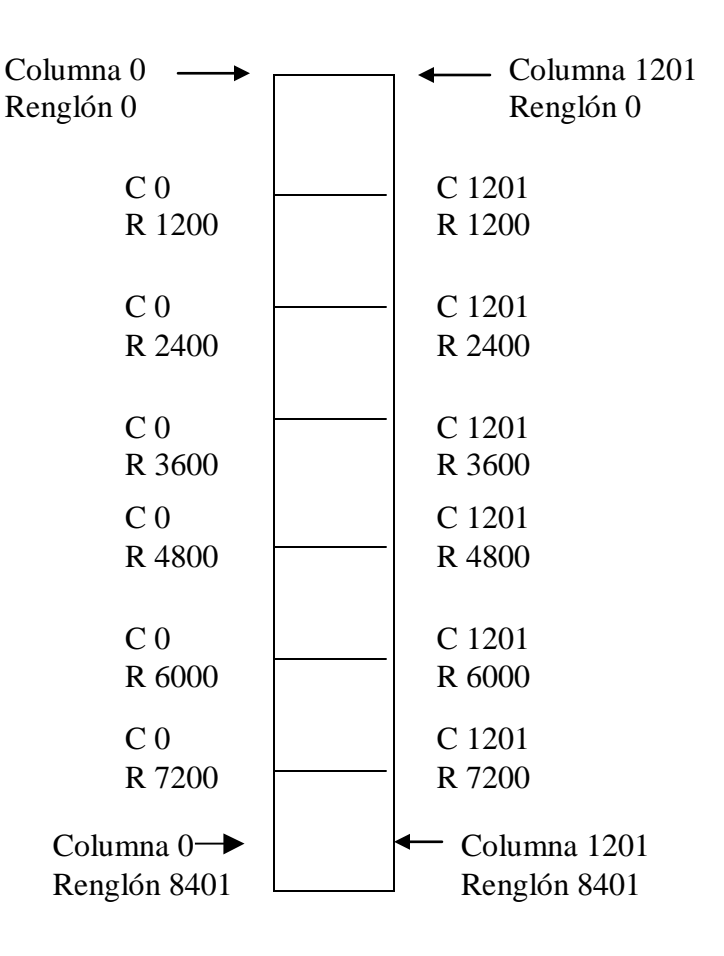

De igual manera usted puede observar la documentación de esta imagen con el comando METADATA (página 7)

| " Metadata : C. (grados) ( U<br>File Tools Help | 8 <b>₩.</b> 10C        |                   |         |
|-------------------------------------------------|------------------------|-------------------|---------|
| File types<br>Raster files                      | Properties Legend Note | 25                |         |
| C Vector files                                  | File format :          | IDRISI Raster A.1 | <b></b> |
| Attribute files     Attribute files             | Title :                | grados 108 unidos |         |
| C Helelence lies                                | Data type :            | integer           |         |
| ⊡~ c:\grados\                                   | File type :            | binary            |         |
| 104w<br>105w                                    | Columns :              | 1201              |         |
| - 106w                                          | Rows :                 | 8401              |         |
| - 107w                                          | Reference system :     | plane             |         |
| <mark>108</mark> w                              | Reference units :      | m                 |         |
|                                                 | Unit distance :        | 1                 |         |
|                                                 | Minimum X :            | 0.003314          |         |
|                                                 | Maximum X :            | 0.998343          |         |
|                                                 | Minimum Y :            | -5.995004         |         |
|                                                 | Maximum Y :            | 0.9999999         |         |
|                                                 | Positional error :     | unknown           |         |
|                                                 | Resolution :           | unknown           |         |
|                                                 | Minimum value :        | 1                 |         |
|                                                 | Maximum value :        | 3267              | -       |
|                                                 | Display minimum :      | 1                 |         |
|                                                 | Display maximum :      | 3267              |         |
|                                                 | Value units :          | m                 |         |
|                                                 | Value error :          | unknown           |         |
|                                                 | Flag value :           | none              |         |
|                                                 | Flag definition :      | none              |         |

En el cual puede observarse que da un error de posición desconocido (unknown), motivo por el cual se debe hacer el proceso de georeferenciación, el cual se tratará en el siguiente apartado.

### 8.7. Georeferenciación del MDE

Como se había mencionado anteriormente, los modelos vienen georeferidos en coordenadas geográficas (latitud – longitud), por lo que siguiendo con el ejemplo del grado 108 unido, esta sería la distribución de dichos grados cuadrados:

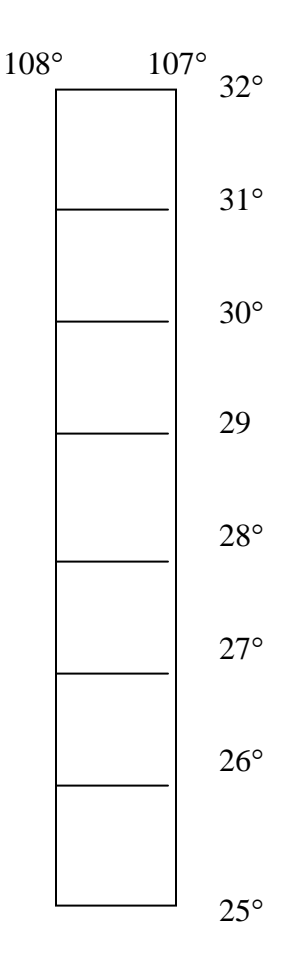

Pero, para poder unir después el MDE con una imagen de satélite se requiere georeferir el MDE con coordenadas UTM. Para lo cual se necesita ya sea calcularlas manualmente o hacerse valer de algún programa ó accesorio de computo para convertir coordenadas, uno de ellos es SAUCE, el cual trabaja bajo el sistema operativo DOS, del cual se da un ejemplo a continuación.

# 8.7.1. Conversión de Coordenadas

Para convertir coordenadas geográficas a UTM abra el programa de Sistema de Ayuda y Utilerías para la Cartografía Ejidal - SAUCE (INEGI, 1993), aparecerá una pantalla con el nombre del programa, de ENTER.

Aparecerá una pantalla similar a esta:

| <ul> <li>(L) Localizar Carta</li> <li>(C) Conversión de Coordenadas</li> <li>(V) Covergencia</li> <li>(F) F. Escala y Convergencia B</li> <li>(A) Azimut y Distancia</li> </ul> | (U) Geográfica a UTM<br>(G) UTM a Geográfica |
|----------------------------------------------------------------------------------------------------|----------------------------------------------|
| (A) Azimut y Distancia<br>(P) Proceso Lineal                                                                                                    |                                              |

De un ENTER en Geográfica a UTM, aparecerá la siguiente pantalla:

| Latitud   | Longitud  |
|-----------|-----------|
| Grados:   | Grados:   |
| Minutos:  | Minutos:  |
| Segundos: | Segundos: |

Teclee los grados correspondientes tanto en latitud como en longitud y automáticamente aparecerán las coordenadas UTM en la zona correspondiente al huso horario, esta puede ser zona 13 o 12.

Apunte las coordenadas UTM, para este caso las de la zona 13.

# 8.7.2. Archivo de Correspondencia

Con estas coordenadas usted deberá crear el archivo de correspondencia utilizando el comando EDIT de IDRISI 32, tomando en cuenta el numero de columnas y renglones a los que corresponden dichas coordenadas en Este (X) y Norte (Y) (para una mayor referencia vea la página 16), de la siguiente manera:

| 🛗 C:\Grados\g108.COR                                                                                                    |                                                                                                    |                                                                                                    |                                                                                                    |  |
|----------------------------------------------------------------------------------------------------|----------------------------------------------------------------------------------------------------|----------------------------------------------------------------------------------------------------|----------------------------------------------------------------------------------------------------|--|
| <u>F</u> ile <u>E</u> d                                                                                                    | it <u>T</u> ools                                                                                                    | <u>H</u> elp                                                                                                    |                                                                                                    |  |
| $\begin{array}{ccccccc} 16\\ 0 & 0 & 216\\ 1201 & 0\\ 0 & 1200\\ 1201 & 12\\ 0 & 2400\\ 1201 & 24\\ 0 & 3600\\ 1201 & 36\\ 0 & 4800\\ 1201 & 36\\ 0 & 4800\\ 1201 & 48\\ 0 & 6000\\ 1201 & 60\\ 0 & 7200\\ 1201 & 60\\ 0 & 7200\\ 1201 & 72\\ 0 & 8401\\ 1201 & 84\end{array}$ | 570.723<br>311068.<br>213533.<br>200 3090<br>210584.<br>200 3070<br>207723.<br>204950.<br>204950.<br>300 3033<br>202268.<br>199676.<br>200 2998<br>197175.<br>401 2981 | 354418<br>331 354<br>970 343<br>45.572<br>500 332<br>81 3320<br>188 321<br>75.191<br>876 310<br>28.705<br>385 298<br>42.083<br>505 287<br>15.849<br>999 276<br>50.508 | 2.367<br>1995.902<br>3282.828<br>3431134.957<br>2395.954<br>289.294<br>1521.501<br>3209458.614<br>0659.207<br>3098642.604<br>39808.795<br>2987840.929<br>2987840.929<br>2987840.929<br>2877053.242<br>58142.443<br>2766279.175 |  |

Anote las coordenadas mínimas y máximas, tanto en X y Y

|        | Este (X)   | Norte (Y)   |
|--------|------------|-------------|
| Mínima | 197175.999 | 2766279.175 |
| Máxima | 311068.331 | 3544182.367 |

Guarde el archivo (página 18).

#### 8.7.3. Remuestreo del MDE

Para hacer el remuestreo (RESAMPLE) del MDE usted deberá primero hacer algunos cambios en el documento del mismo (METADATA), que consisten en los mínimos en X y Y, cuyo valor ahora será de 0; para el máximo en X será el numero de columnas menos uno (1200) y para el máximo en Y será el numero de renglones menos uno (8400), lo cual se muestra a continuación:

# Metadata : c:\grados\g108w.rdc

| File Tools Help                      |                         |                                   |  |
|--------------------------------------|-------------------------|-----------------------------------|--|
| File types<br>• Raster files         | Properties Legend Notes |                                   |  |
| C Vector files                       | File format :           | IDRISI Raster A.1                 |  |
| Attribute nies     O Beference files | Title :                 | grados 108 unidos 📃               |  |
|                                      | Data type :             | integer                           |  |
| ⊡- c:\grados\                        | File type :             | binary                            |  |
|                                      | Columns :               | 1201                              |  |
|                                      | Rows :                  | 8401                              |  |
| 107w                                 | Reference system :      | plane                             |  |
|                                      | Reference units :       | m                                 |  |
| ····· groow                          | Unit distance :         | 1                                 |  |
|                                      | Minimum X :             | <sup>0</sup> Cambie estos valores |  |
|                                      | Maximum X :             | $^{1200}$ compárelos con el       |  |
|                                      | Minimum Y :             | documento original                |  |
|                                      | Maximum Y :             | 8400                              |  |
|                                      | Positional error :      | unknown                           |  |
|                                      | Resolution :            | unknown                           |  |
|                                      | Minimum value :         | 1                                 |  |
|                                      | Maximum value :         | 3267                              |  |
|                                      |                         |                                   |  |

# Ahora ya puede proceder a hacer el remuestreo (página 20)

| 🗰 RESAMPLE - image resampling and geometric correction                                                    |             |  |  |  |
|----------------------------------------------------------------------------------------------------|-------------|--|--|--|
| Type of file to be resampled<br>Image<br>Vector                                                           |             |  |  |  |
| Input image:                                                                                              | g108w       |  |  |  |
| Output image:                                                                                             | rg108w      |  |  |  |
| Correspondence file:                                                                                      | g108        |  |  |  |
| Mapping function<br>C Linear<br>Quadratic<br>C Cubic<br>Resampling type<br>Nearest neighbor<br>D Bilinear |             |  |  |  |
| Background value:                                                                                         | 0           |  |  |  |
| Output reference parameters                                                                               |             |  |  |  |
| OK                                                                                                    | Cancel Help |  |  |  |

### \_ 🗆 X

Teclee los parámetros de referencia, los cuales es refieren al numero de columnas y renglones, así como mínimos y máximos de X y Y (ver página 21):

| Reference Parameters         |                            |
|------------------------------|----------------------------|
| Number of columns:           | 1201                       |
| Number of rows:              | 8401                       |
| Minimum X coordinate:        | 197195.999                 |
| Maximum X coordinate:        | 311068.331                 |
| Minimum Y coordinate:        | 2766279.175                |
| Maximum Y coordinate:        | 3544182.367                |
| Reference system:<br>utm-13n | Reference units:<br>Meters |
| Unit distance:               | 0.996                      |
| ОК                           | Cancel Help                |

De un click en OK, aparecerá el error RMS total (ver página22)

| 🎬 RESAMPLE - image resampling and geometr 💶 🖂 🗙                                                                                                    |                                                                                                    |                                                                                                    |  |  |  |
|----------------------------------------------------------------------------------------------------|----------------------------------------------------------------------------------------------------|----------------------------------------------------------------------------------------------------|--|--|--|
| The following control points are numbered in the order they appear<br>within the correspondence file. Remove or add check marks to omit<br>or restore control points.                                                                                                    |                                                                                                    |                                                                                                    |  |  |  |
| Residual error for<br>1 0.1<br>2 0.1<br>3 0.0<br>4 0.0<br>5 0.1<br>5 0.1<br>5 0.1<br>7 0.1<br>9 0.0<br>11 0.<br>12 0.<br>11 0.<br>12 0.<br>14 0.0<br>12 0.<br>14 0.0<br>14 0.0<br>14 0.0<br>15 0.1<br>15 0.0<br>15 0.0<br>16 0.0<br>17 0.0<br>17 0.0<br>18 0.0<br>18 0.0<br>19 0.0<br>19 0.0<br>19 0.0<br>10 0.0<br>10 0.0<br>10 10 0.0<br>10 12 0.0<br>10 12 0.0<br>10 10 10 10 10 10 10 10 10 10 10 10 10 1 | each control point:<br>33304<br>15437<br>55787<br>37129<br>31486<br>16893<br>24546<br>20741<br>52150<br>044572<br>130201<br>117652<br>371117<br>369226<br>390200 | Total RMS Error:<br>0.188802<br>RMS error is expressed<br>in output image units<br>with low RMS errors,<br>be careful that an<br>sample exits (eg. 2-3<br>times the mathematical |  |  |  |
| Initial         0.283668           Initial         Initial           Initial         Recalculate RMS                                                                                                    |                                                                                                    |                                                                                                    |  |  |  |
| OK                                                                                                    | Cancel                                                                                                    | Help                                                                                                    |  |  |  |

De un click en OK, el MDE aparecerá georeferido; sin embargo, usted deberá girarlo de posición (TRANSPOSE), para ello vea la página 27.
### 9. TRASLAPE DEL MDE CON UNA IMAGEN DE SATELITE

Para poder hacer el traslape entre un MDE y una imagen de satélite ambos deberán de estar georeferidos en el mismo sistema de coordenadas, en este caso UTM.

Generalmente cuando se requiere hacer un traslape de este tipo se debe de seleccionar el área de interés, para lo cual se recomienda que haga un corte (WINDOW) tanto del MDE, así como de la imagen (ver página 30); sin embargo, para ambos casos el corte deberá de hacerse por posición geográfica e introducir las coordenadas, como se muestra a continuación:

| WINDOW - image windowing                                                                                    |                    |                          |             |
|----------------------------------------------------------------------------------------------------|--------------------|--------------------------|-------------|
| Image files                                                                                                 |                    |                          |             |
| Filename                                                                                                    | Number of files:   | Minimum X coordinate :   |             |
|                                                                                                    | 1 🗄                | Maximum X coordinate :   |             |
|                                                                                                    | Insert laver group | Minimum Y coordinate :   |             |
| <u> </u>                                                                                                    | remove file        | Maximum Y coordinate :   |             |
| Output image:                                                                                               |                    | Header size (optional) : | 0           |
| Window specified by :<br>C Row/column positions<br>Geographical positions<br>C An exisiting windowed image: |                    | ОК                       | Cancel Help |
|                                                                                                    |                    |                          |             |

Corte por posición geográfica

Con lo que respecta a las coordenadas mínimas en X y Y estas corresponden a la esquina inferior izquierda de la imagen; máxima en X esquina inferior derecha y máxima en Y esquina superior izquierda.

Una vez realizado los cortes compare ambos documentos (METADATA).

Como puede ver son diferentes, principalmente en el numero de columnas y renglones, en las cuales, las del MDE son menos que en la imagen; así como en la resolución, ya que para el MDE es de 83.34849 m y para la imagen es de 25 m.

De igual manera existen pequeñas diferencias en las coordenadas, así como en el error de posición.

#### Documento del MDE

| File Tools Help                     |                         |                                              |
|-------------------------------------|-------------------------|----------------------------------------------|
| File types<br>Raster files          | Properties Legend Notes |                                              |
| C Vector files                      | File format :           | IDRISI Raster A.1                            |
| Attribute riles     Beference files | Title :                 | Window from touencas c: 523 r: 2424 to c: 62 |
|                                     | Data type :             | integer                                      |
| 🖃 e:\curso cuencas\cuesta prieta' 🔺 | File type :             | binary                                       |
| 543ccp                              | Columns :               | 98                                           |
|                                     | Rows:                   | 66                                           |
| - ccp543                            | Reference system :      | utm-13n                                      |
| cluster                             | Reference units :       | m                                            |
| curso                               | Unit distance :         | 0.9996                                       |
| mae<br>Indell                       | Minimum X :             | 243267.8                                     |
| orthoop                             | Maximum X :             | 251435.9                                     |
| orthocp1                            | Minimum Y :             | 3090628                                      |
| orthotmp1                           | Maximum Y :             | 3096771                                      |
| orthotmp10                          | Positional error :      | 0 38471 31                                   |
|                                     | Besolution :            | 83 34849                                     |
| - orthotmp13                        | Minimum unlue :         | 2220                                         |
| orthotmp14                          | Minimum value .         | 2000                                         |
| orthotmp15                          | Maximum value :         | 2003                                         |

### Documento de la banda 5

| File Tools Help              |                         |                                            |
|------------------------------|-------------------------|--------------------------------------------|
| File types<br>● Raster files | Properties Legend Notes |                                            |
| C Vector files               | File format :           | IDRISI Raster A.1                          |
| Adduce nes     Adduce nes    | Title :                 | Window from TBANDA5 c: 216 r: 229 to c: 54 |
|                              | Data type :             | byte                                       |
| rasban3                      | File type :             | binary                                     |
| rasban5                      | Columns :               | 328                                        |
| - rascluster                 | Rows :                  | 246                                        |
| rmde                         | Reference system :      | utm-13n                                    |
| slope2                       | Reference units :       | m                                          |
| - t543ccp<br>- tbanda2       | Unit distance :         | 0.9996                                     |
| - tbanda3                    | Minimum X :             | 243233.3                                   |
| tbanda4                      | Maximum X :             | 251433.3                                   |
| tbanda5                      | Minimum Y :             | 3090625                                    |
| tmde                         | Maximum Y :             | 3096775                                    |
| - wtbanda2                   | Positional error :      | 0.3062335                                  |
| wtbanda3                     | Resolution :            | 25                                         |
| wtbanda4                     | Minimum value :         | 19                                         |
| wtbandab                     | Maximum value :         | 220                                        |
| · · –                        |                         |                                            |

Una vez que ha cotejado ambos documentos usted deberá hacer algunos cambios al documento del MDE, los cuales consisten en los mínimos y máximos de X y Y, 0 para los mínimos, columnas menos uno para el máximo en X y renglones menos uno para el máximo en Y; sistema de referencia plano; unidad de distancia 1; posición de error y resolución desconocido (unknown).

| File Tools Help                       |                         |                                              |
|---------------------------------------|-------------------------|----------------------------------------------|
| File types<br>Raster files            | Properties Legend Notes |                                              |
| C Vector files                        | File format :           | IDRISI Raster A.1                            |
| Attribute riles     O Beference files | Title :                 | Window from touencas c: 523 r: 2424 to c: 62 |
|                                       | Data type :             | integer                                      |
| 543ccp                                | File type :             | binary                                       |
| aspect                                | Columns :               | 98                                           |
| cacp543                               | Rows :                  | 66                                           |
| cluster                               | Reference system :      | plane                                        |
|                                       | Reference units :       | m                                            |
| mde                                   | Unit distance :         | 1                                            |
| - orthocp1                            | Minimum X :             | 0                                            |
| orthotmp1                             | Maximum X :             | 97                                           |
| orthotmp10                            | Minimum Y :             | 0                                            |
|                                       | Maximum Y :             | 65                                           |
| orthotmp12                            | Positional error :      | unknown                                      |
| orthotmp14                            | Resolution :            | unknown                                      |
| orthotmp15                            | Minimum value :         | 2300                                         |
| orthotmp2                             | Maximum value :         | 2700                                         |
| orthotmo3                             | Maximum value .         | 2700                                         |

El siguiente paso es el de crear el archivo de correspondencia con el numero de columnas y renglones del MDE y las coordenadas mínimas y máximas de la imagen de satélite, de la siguiente manera:

| Columnas | Renglones | Coordenadas Este (X) | Coordenadas Norte (Y) |
|----------|-----------|----------------------|-----------------------|
| 0        | 0         | 243233.3             | 3096775               |
| 97       | 0         | 251433.3             | 3096775               |
| 0        | 65        | 243233.3             | 3090625               |
| 97       | 65        | 251433.3             | 3090625               |

Para ello utilice el comando EDIT (página 16), como se muestra a continuación:

| 🕮 E:                             | \Curso                                  | cuenc                              | as\Cuesta P                                             | rieta\acmde1.COR |
|----------------------------------|-----------------------------------------|------------------------------------|---------------------------------------------------------|------------------|
| <u>F</u> ile                     | <u>E</u> dit                            | <u>T</u> ools                      | <u>H</u> elp                                            |                  |
| 4<br>0 0<br>97 0<br>0 65<br>97 6 | 2432:<br>251;<br>243:<br>5243:<br>5243: | 33.3 (<br>433.3<br>233.3<br>1433.( | 3096775<br>3096775<br>3090625<br>3 3090625<br>3 3090625 |                  |

# Ahora remuestree el MDE, de la siguiente manera:

|                                                                                      | RESAMPLE - image res<br>Type of file to be resampled<br>Image                  | ampling and geometric             | correctio | n                                                                                                    |                                                                               |                                    |                                                                                                    |
|--------------------------------------------------------------------------------------|--------------------------------------------------------------------------------|-----------------------------------|-----------|----------------------------------------------------------------------------------------------------|-------------------------------------------------------------------------------|------------------------------------|----------------------------------------------------------------------------------------------------|
|                                                                                      | Input image:<br>Output image:                                                  | mde<br>remmde                     |           |                                                                                                    |                                                                               |                                    |                                                                                                    |
|                                                                                      | Correspondence file:<br>Mapping function<br>C Linear<br>Q Quadratic<br>C Dubic | acmde1                            |           |                                                                                                    |                                                                               |                                    |                                                                                                    |
|                                                                                      | Resampling type<br>Nearest neighbor<br>Bilinear                                |                                   |           |                                                                                                    |                                                                               |                                    |                                                                                                    |
|                                                                                      | Background value:                                                              |                                   |           | 0                                                                                                    |                                                                               |                                    |                                                                                                    |
|                                                                                      | OK.                                                                            | Output reference paramete         | ers<br>He | ip.                                                                                                    |                                                                               |                                    |                                                                                                    |
| IReference Para                                                                      | meters                                                                         | ×                                 |           |                                                                                                    |                                                                               |                                    |                                                                                                    |
| Number of columns:<br>Number of rows:                                                | 328                                                                            | 3                                 | }         |                                                                                                    | Numero de<br>renglones de                                                     | col<br>e la                        | umnas y<br>imagen                                                                                                    |
| Minimum X coordina<br>Maximum X coordina<br>Minimum Y coordina<br>Maximum Y coordina | te: 243<br>ate: 251<br>te: 309<br>ate: 309                                     | 1233.3<br>433.3<br>10625<br>16775 |           | Coo                                                                                                    | ordenadas de                                                                  | e la                               | imagen                                                                                                    |
| Reference system:<br>utm-13n                                                         | Referenc                                                                       | e units:                          |           |                                                                                                    |                                                                               |                                    |                                                                                                    |
| Unit distance:                                                                       | 0.99                                                                           | 996<br>Help                       | T<br>V    | * RESAM<br>The following within the contractors of the second second | IPLE - image resampl<br>ng control points are num<br>correspondence file. Rem | <b>ling a</b><br>nbered<br>nove or | nd geometr                                                                                                    |
|                                                                                      |                                                                                |                                   |           | Residual<br>1<br>2<br>3<br>4                                                                                                    | error for each control point<br>0.000000<br>0.000000<br>0.000000<br>0.000000  | nt:                                | Total RMS Error:<br>0.000000                                                                                                    |
| De un click en C<br>RMS, que en este o                                               | K, aparecerá<br>caso es 0.                                                     | el error tot                      | al        |                                                                                                    |                                                                               |                                    | RMS error is expressed<br>in output image units<br>with low RMS errors,<br>be careful that an<br>sample exits (eg. 2-3<br>times the mathematical<br>min). |

Recalculate RMS

Cancel

Help

ОK

De un click en OK, aparecerá el MDE remuestreado y de un color verde, para cambiarlo cierre la imagen y vuelva a desplegarla, recuerde que deberá utilizar el color IDRISI 256.

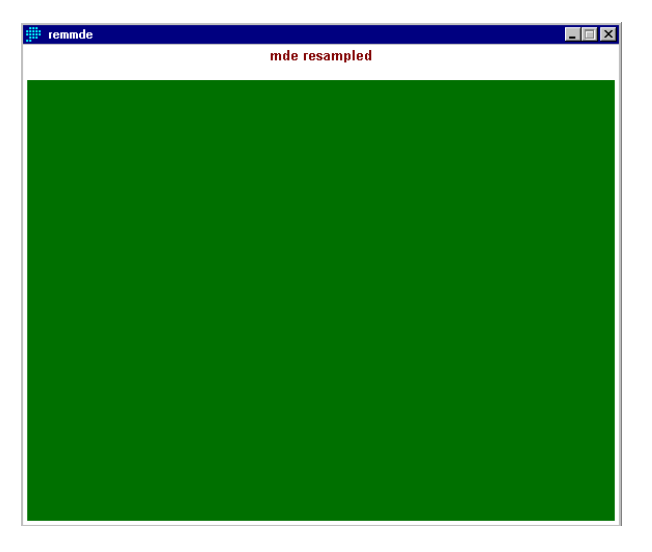

Ahora deberá girarlo de posición (TRANSPOSE), para ello vea la página 27.

Aparecerá una imagen como la de la pagina anterior, ciérrela y despliéguela nuevamente, así obtendrá el MDE.

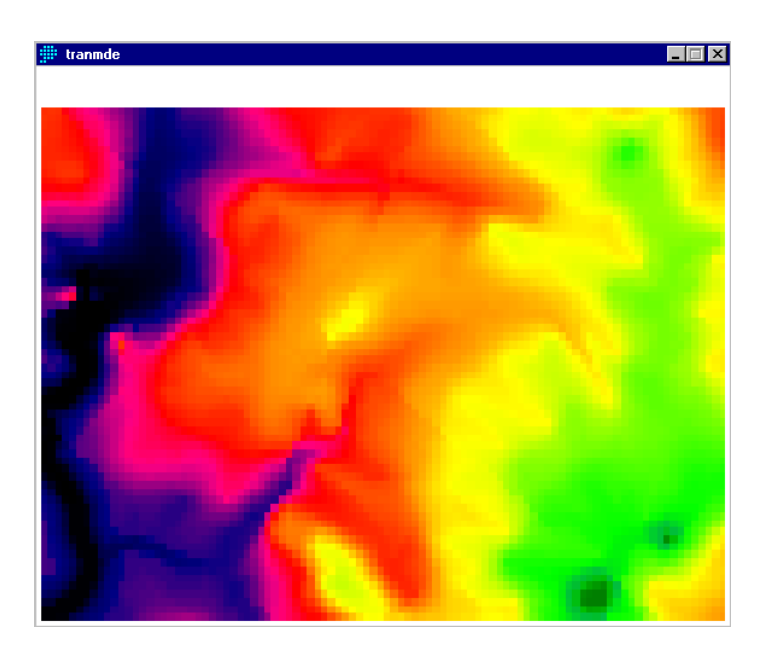

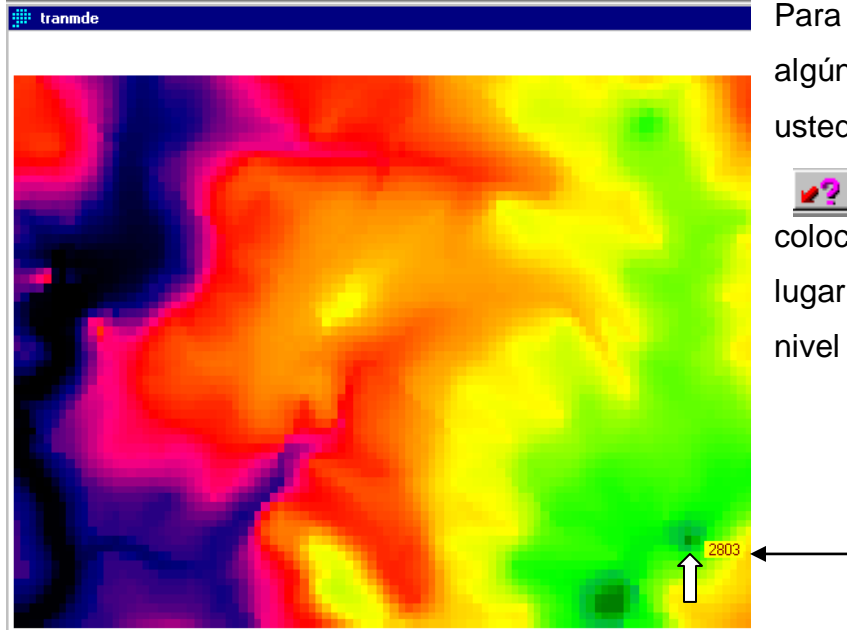

Para poder ver la altitud de algún punto en específico, usted pude activar el icono

Cursor Inquiry Mode, colocar el cursor en dicho lugar y ver la altura sobre el nivel del mar.

Otra forma es activar el comando MAP PROPERTIES de la paleta COMPOSER y activar Legend, dar click en OK.

| Composer           | Active Legend 1 Seleccione el nombre del MDE                                                                                                    |
|--------------------|----------------------------------------------------------------------------------------------------|
| Tranmoe 🔛          |                                                                                                    |
|                    | IIII Map Properties                                                                                                    |
|                    | Legends GeoReferencing Map Grid North Arrow Scale Bar Text Inset Graphic Insets Titles Background PlaceMarks                                                                                                    |
|                    | Legend 1         ✓ Visible Layer:         Image: Transmode         Image: Transmode |
|                    | Legend 2                                                                                                    |
| Add Layer          | Visible Layer: none Border Background Color Select Font Hide Scroll                                                                                                    |
| Remove Layer       | Legend 3                                                                                                    |
| Layer Properties   | Visible Layer : none 🔽 🗖 Border Background Color Select Font Thide Scroll                                                                                                    |
| Map Properties     | Legend 4                                                                                                    |
| Easture Properties | 🔽 Visible Layer : none 🔽 🗖 Border 🔄 Background Color Select Font 🗖 Hide Scroll                                                                                                    |
| Save Print         | Legend 5                                                                                                    |
|                    |                                                                                                    |
|                    | OK Cancel Help                                                                                                    |
|                    |                                                                                                    |

Aparecerá la leyenda (Legend), la cual muestra los rangos altitudinales, es decir la altura sobre el nivel del mar.

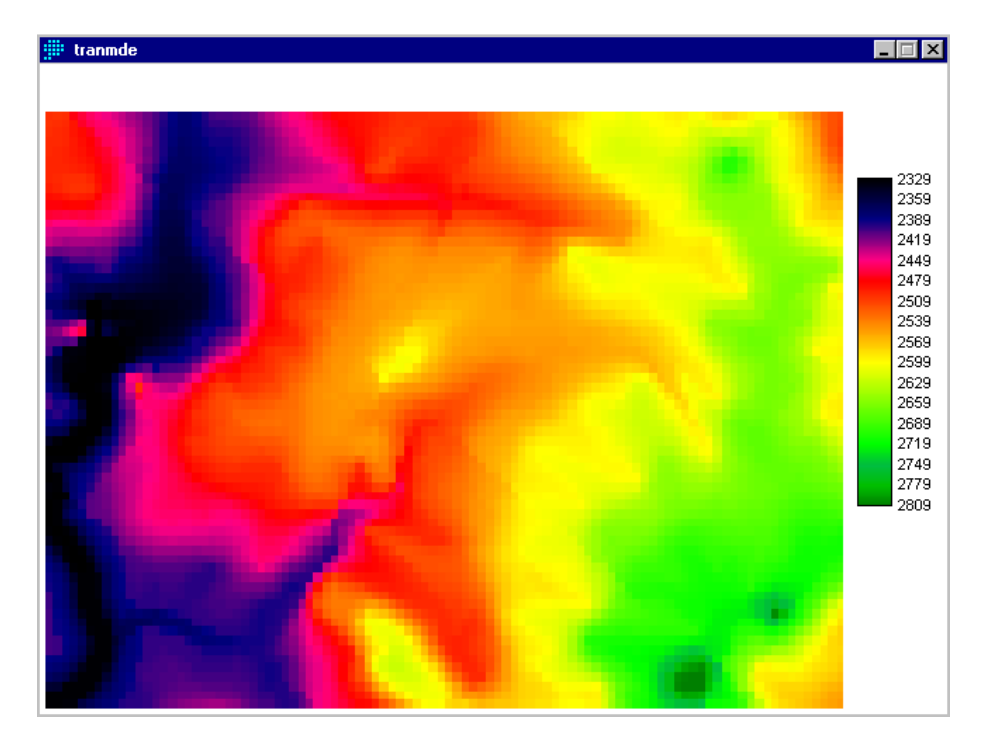

### 10. UTILIZANDO EL COMANDO ORTHO

El comando ORTHO despliega y permite imprimir perspectivas ortográficas en tercera dimensión desde imágenes de IDRISI KILIMANJARO. Generalmente estas son imágenes de superficies; sin embargo, cualquier imagen puede ser visualizada utilizando este comando y una segunda imagen quizá sea desplegada sobre la imagen de superficie.

ORTHO primeramente requiere el nombre de la imagen de superficie a ser desplegada, para este ejemplo será el MDE transpuesto, posteriormente usted debe decidir si quiere añadir una segunda imagen sobre la imagen de superficie, para lo cual active la casilla Use drape image, en caso de que usted no requiera hacer esto no la active.

Active o desactive esta ventana

.

Nombre del MDE

| ORTHO - orthographic                                                                                                    | perspective display                  |                                                                                                    |
|----------------------------------------------------------------------------------------------------|--------------------------------------|----------------------------------------------------------------------------------------------------|
| Surface image:<br>Use drape image<br>Output image:<br>View direction (0-90):<br>0 = north, 45 = northeas<br>Viewing angle:<br>0 = horizontal, 45 = slant | orthotmp<br>t, 90 = east<br>50<br>50 | Palette file:     Quantitative (Standard Idrisi Palette)     Qualitative     Color Composite (8 bit)     Grey Scale     Bipolar     NDVI (Green Vegetation Index Palette)     User defined: |
| Vertical exaggeration factor:                                                                                                    | 1                                    |                                                                                                    |
| 🔲 Change minimum and ma                                                                                                    | ximum for display                    |                                                                                                    |
|                                                                                                    |                                      | 🗖 Legend 🗖 Title                                                                                                    |
| Output resolution:<br>• 640 x 480<br>• 800 x 600                                                                                                    | ○ 1024 × 768 ○ 1280 × 1024           | OK Cancel Help                                                                                                    |

Si usted elige utilizar una segunda imagen (Drape image) esta quizá sea de tipo Byte, Integro, RGB8, RGB24. Si es integro, este valor debe encontrarse en un rango de 0 a 255.

Seleccione un color de la paleta de colores para la segunda imagen o aquella que cubrirá a la imagen de superficie, si es RGB8 o RGB24 la paleta automáticamente será composite.

Cabe mencionar que la segunda imagen no puede ser la misma que la de superficie.

De un nombre a la imagen de salida, el nombre automático de salida es orthotmp.

De igual manera usted deberá de introducir la dirección (0 a 90 grados) y el ángulo (0 a 90), automáticamente ambos son de 50; así mismo, especificar el factor de exageración vertical, aunque automáticamente es 1

Usted también tiene la opción de cambiar los valores máximos y mínimos de la imagen, con lo cual podrá aumentar o disminuir el factor de exageración.

Finalmente elija la resolución de salida, la cual determina el numero de columnas y renglones de la imagen de salida, aunque esto depende del tipo de resolución de su PC.

Para comprender mejor lo anterior a continuación se dan algunos ejemplos:

En este ejemplo sólo se utilizó el MDE, dejando los valores automáticos de dirección, ángulo y factor de exageración y la resolución de salida de 1280 x 1024.

| I ORTHO - orthographic perspective display                                                                                                    |                                                                                                    |
|----------------------------------------------------------------------------------------------------|----------------------------------------------------------------------------------------------------|
| Surface image: tranmde                                                                                                    | Palette file:     © Quantitative (Standard Idrisi Palette)     Qualitative                                      |
| Output image:     orthotmp1       View direction (0-90):     50       0 = north, 45 = northeast, 90 = east     50       Viewing angle:     50       0 = horizontal, 45 = slant, 90 = vertical     50 | Color Composite (8 bit)     Grey Scale     Bipolar     NDVI (Green Vegetation Index, Palette)     User defined: |
| Vertical exaggeration factor: 1                                                                                                    | Legend Title                                                                                                    |
| Output resolution:           C         640 x         480         C         1024 x         768           C         800 x         600         C         1280 x         1024                            | OK Cancel Help                                                                                                  |

La imagen obtenida es la siguiente:

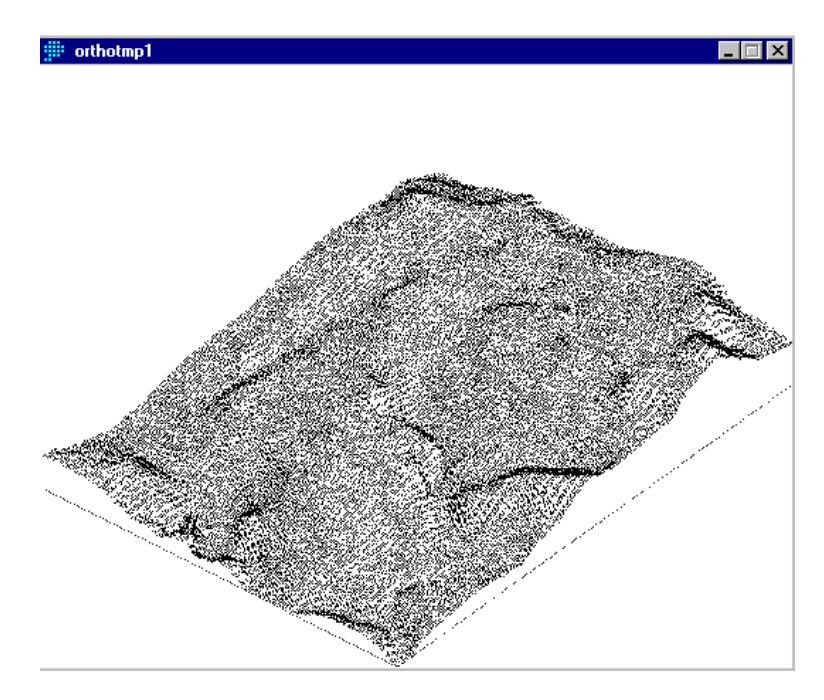

Siguiendo con este mismo ejemplo pero dándole un valor de dirección de 20, 30 de ángulo y 0.5 como factor de exageración vertical y una resolución de salida de 1280 x 1024, se obtiene la siguiente imagen.

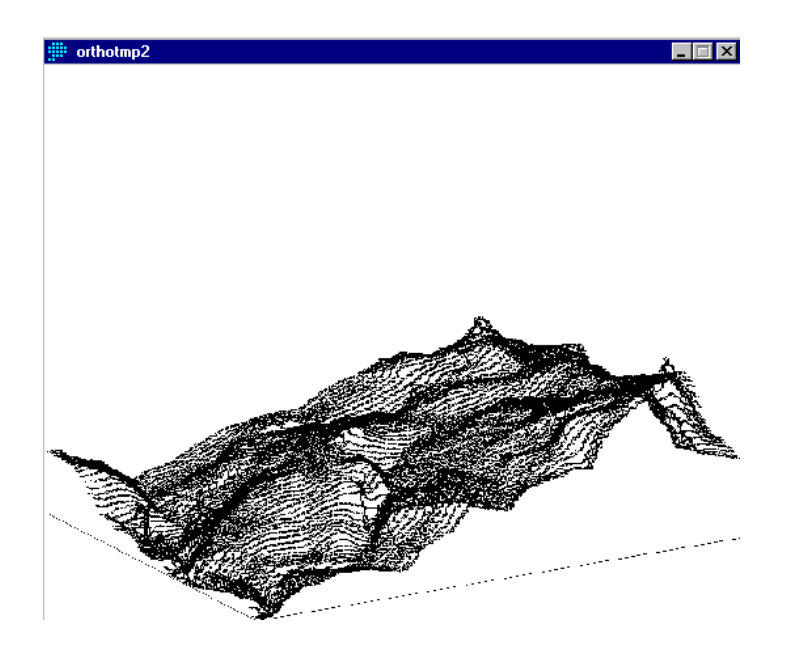

Ahora, utilizando una segunda imagen (Use drape image) que en este caso es una compuesta con las bandas 5, 4 y 3, con una dirección de 30, un ángulo de 20, un factor de exageración de 0.15, la paleta de colores compuesta de 8 bit y una resolución de salida de 1280 x 1024.

| 🗰 ORTHO - orthographic                                                                                                    | perspective displa                                                   | y                |                                                                                                    | _ 🗆 × |
|----------------------------------------------------------------------------------------------------|----------------------------------------------------------------------|------------------|----------------------------------------------------------------------------------------------------|-------|
| Surface image:<br>✓ Use drape image<br>Output image:<br>View direction (0-90):<br>0 = north, 45 = northea<br>Viewing angle:<br>0 = horizontal, 45 = slar<br>Vertical exaggeration factor<br>⊂ Change minimum and m | tranmde<br>comp543<br>orthotmp3<br>at, 90 = east<br>t, 90 = vertical | 30<br>20<br>0.15 | <br>Palette file:<br>© Qualitative (Standard Idrisi Palette)<br>© Qualitative<br>© Color Composite (8 bit)<br>© Grey Scale<br>© Bipolar<br>© NDVI (Green Vegetation Index Palette)<br>© User defined: | ]     |
|                                                                                                    |                                                                      |                  | 🗖 Legend 🗖 Title                                                                                                    |       |
| Output resolution:<br>C 640 x 480<br>C 800 x 600                                                                                                    | <ul> <li>○ 1024 x 768</li> <li>○ 1280 x 1024</li> </ul>              |                  | OK Cancel H                                                                                                    | lelp  |

Se obtiene la siguiente imagen:

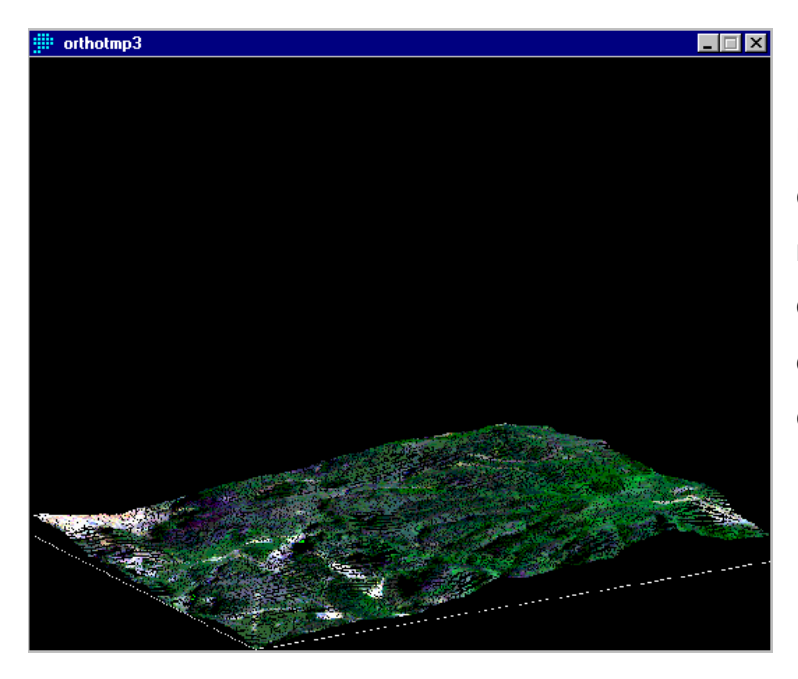

Usted puede seguir experimentando con los modelos, principalmente en lo que respecta a los valores de dirección, ángulo y factor de exageración vertical;.

Por ejemplo, siguiendo con el anterior ejemplo, pero dando un valor de dirección de 20, 30 de ángulo y 0.5 como factor de exageración vertical y una resolución de salida de 1280 x 1024, se obtiene la siguiente imagen:

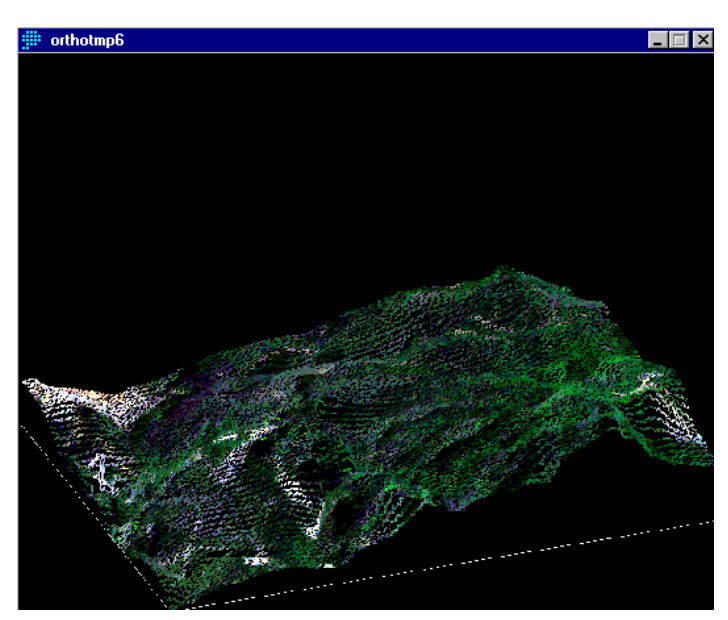

La cual es relativamente diferente a la anterior, ya que los valores fueron cambiados y el factor de exageración vertical aumentado.

Sin embargo se recomienda que al utilizar el comando ORTHO, el factor de exageración vertical se apegue lo más posible a la realidad, lo cual corresponde a la imagen de arriba.

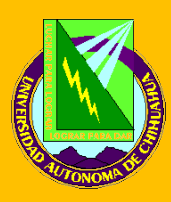

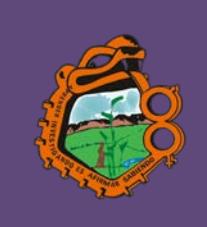

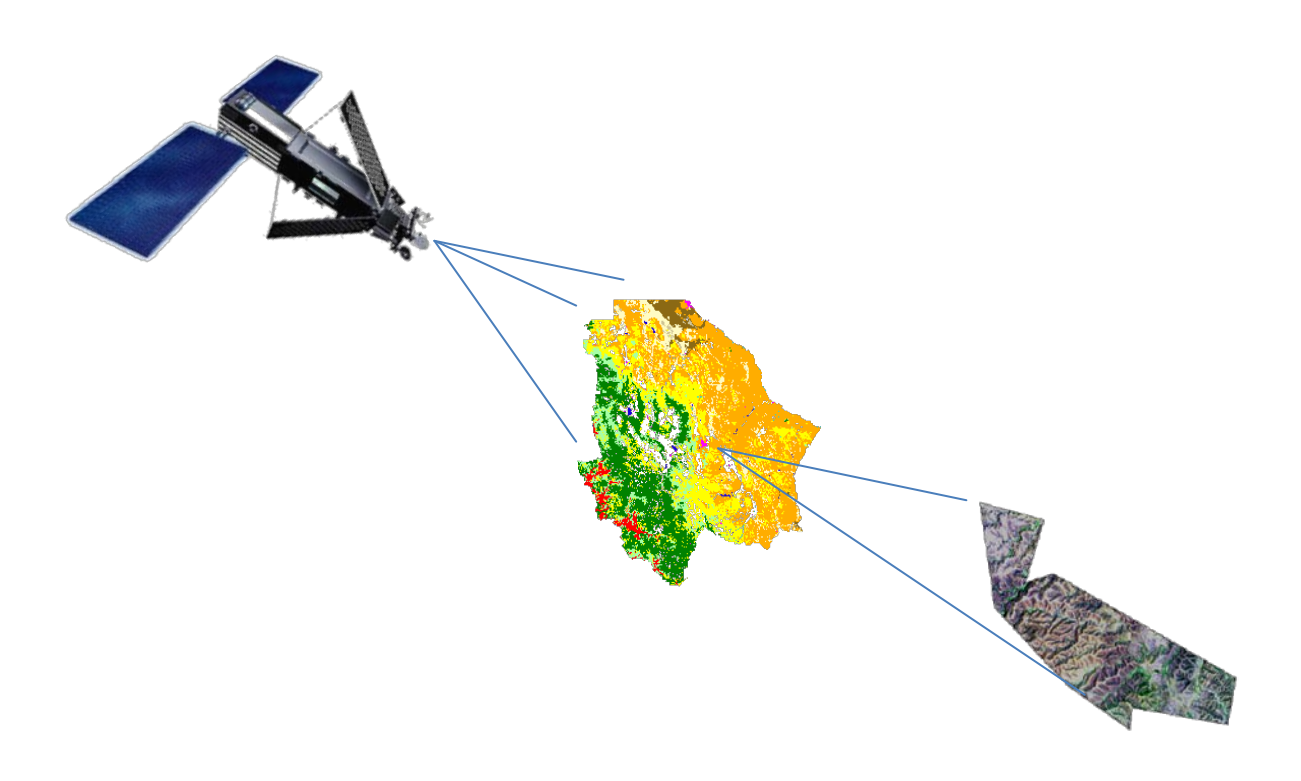

MANUAL DE PROCEDIMIENTOS GEOESPACIALES PARA LA CARACTERIZACIÓN Y DIAGNÓSTICO DE LOS RECURSOS NATURALES Y MEDIO AMBIENTE A TRAVÈS DE ARCGIS V. 9.3. Estudio de caso "Cuenca del Chuviscar, Chihuahua, México".

Por;

**Dr. Carmelo Pinedo Álvarez** (Cuerpo Académico de Recursos Naturales y Ecología, UACH-CA16).

M.C. Nathalie S. Hernández Quiroz Colaborador, UACH- CA16.

#### CONTENIDO

Introducción Elementos Funcionales de un SIG Como abrir un Nuevo Proyecto Georeferenciacion de Cartas Topográficas Ubicación Geográfica de la Cuenca del Chuviscar Segmentación Raster de la Cuenca del Rio Chuviscar Caracterización Topográfica de la Cuenca del Rio Chuviscar Caracterización de los Suelos de la Cuenca del Rio Chuviscar Generación del Mapa de Vegetación de la Cuenca del Rio Chuviscar Caracterización Hidrográfica de la Cuenca del Rio Chuviscar

#### INTRODUCCIÓN

Nadie duda de los beneficios y servicios que proporcionan los recursos naturales en el desarrollo de las sociedades modernas. Proporcionan servicios ambientales esenciales para la vida diaria, como la captura y el almacenamiento de agua en acuíferos, lagos y ríos; la producción de alimentos a partir de los sistemas agrícolas y pecuarios; la extracción del medio silvestre de diversos productos como fibras, alcoholes, ceras condimentos y medicinas; maderas diversas; captura de carbono; estabilidad climática por la regulación del ciclo hídrico y el control de deslaves y arrastres masivos de suelo por el efecto de lluvias torrenciales. Sin embargo, para México y en particular para las zonas áridas y semiáridas, los recursos naturales han experimentado un gran deterioro debido a los cambios de usos del suelo, contaminación de suelos y agua, fragmentación de hábitats y cambio climático.

### LABORATORIO 1

#### **ELEMENTOS FUNCIONALES DE UN SIG**

#### Objetivo

En este laboratorio, el estudiante examina la capacidad de los soportes físicos y lógicos pertinentes a la construcción de un SIG conforme al proyecto del curso. También se analizan las fuentes de datos y el recurso humano para facilitar la operatividad y valorar sus capacidades, como parte del análisis integral de sus componentes principales.

#### Metodología

Como se acotó en clase de teoría, los SIG contienen cuatro elementos constitutivos para su operatividad;

- 1.- Soportes lógicos y físicos,
- 2.- fuentes de datos,
- 3.- recurso humano,
- 4.- procedimientos de gestión.

Con respecto al soporte físico, es importante examinar cuatro características básicas;

- Un procesador con la capacidad suficiente de operar el software,
- memoria suficiente para almacenar grandes volúmenes de información,
- buena calidad y alta resolución de color en gráficos de la pantalla y
- adecuada velocidad de procesamiento.

Para conocer la velocidad del procesador y la memoria RAM del sistema, dirigirse a INICIO, seleccione panel de control, aplique click derecho de ratón y seleccione propiedades, procesos qué desplegará la siguiente ventana;

| <ul> <li>Tareas</li> <li>Administrador de dispositivos</li> <li>Configuración de Acceso<br/>remoto</li> <li>Protección del sistema</li> <li>Configuración avanzada del<br/>sistema</li> </ul> | Ver información básica acerca del equipo<br>Edición de Windows<br>Windows Vista <sup>av</sup> Home Premium<br>Copyright © 2007 Microsoft Corporation. Reservados todos los derechos.<br>Service Pack 1<br>Actualizar Windows Vista |                                                                                                    |   |  |  |  |
|----------------------------------------------------------------------------------------------------|----------------------------------------------------------------------------------------------------|----------------------------------------------------------------------------------------------------|---|--|--|--|
|                                                                                                    | Sistema<br>Fabricante:<br>Modelo:<br>Evaluación:<br>Procesador:                                                                                                    | Gateway<br>GT4230m<br>Stoluación de la experiencia de Windows<br>Intel(R) Core(TM)2 Quad CPU Q6600 @ 2.40GHz 2.40 GHz                   | G |  |  |  |
| Vea también<br>Windows Update<br>Centro de seguridad<br>Rendimiento                                                                                                    | Memoria (RAM):<br>Tipo de sistema:<br>Compatibilidad con Gateway -<br>Número de teléfono:<br>Horario de soporte técnico<br>Sitio web:                                                                                              | 4.00 GB<br>Sistema operativo de 64 bits<br>tel: 01-800-221-6224<br>: Lunes-Viernes 7AM-10PM, Sábado 8AM-6PM<br>Soporte técnico en línea |   |  |  |  |

Dado que los requerimientos mínimos para operar el programa ARCGIS es de 1GB de memoria RAM y 1.7 GH de velocidad de procesamiento, es fácil notar que las características funcionales de este equipo (utilizado como ejemplo), son más que adecuadas ya que sobrepasan las especificaciones mínimas señaladas (4.00 GB y 2.40 GH de procesamiento).

Con respecto a la capacidad de almacenamiento, es importante considerar las fuentes de datos (imágenes de satélite, MDE, bases de datos, temáticas, etc.) que requerirá el servicio ó proyecto, lo cual depende de su magnitud, procesos, análisis y síntesis de la información. No obstante lo anterior, actualmente no existe tanto problema con la capacidad del almacenamiento del disco duro en las nuevas PC's, ya que éstas se ofertan con características de alta capacidad, aunque es importante conocer las bondades de nuestro equipo para eficientizar la operatividad del sistema, principalmente el espacio disponible en disco duro. Para conocer este espacio disponible, siga la ruta de **inicio** y al entrar a la ventana de equipo, seleccionar la unidad en la que se va a trabajar (Generalmente el directorio C:/ dar click derecho y seleccionar propiedades.

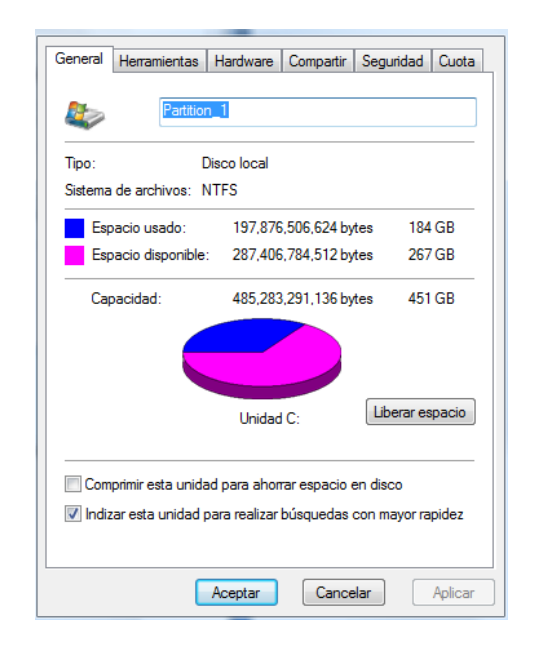

### **LABORATORIO 2**

### COMO ABRIR UN NUEVO PROYECTO

#### Objetivo

Ubicar en su contexto geográfico, el polígono del área de estudio en el espacio estatal y municipal en apego a los términos de referencia de los proyectos de servicios y el OET.

#### Metodología:

A partir de la ventana de inicio, abrir ARCMAP.

Al ejecutar la apertura, se muestra la ventana de inicio bajo tres opciones. Dado que se inicia un nuevo proyecto, seleccione **A new empty map** (Un nuevo proyecto).

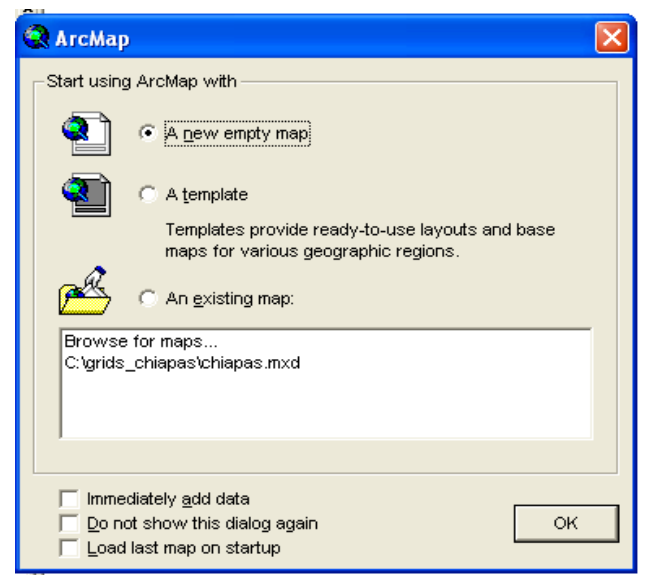

ArcMap

### LABORATORIO 3

### **GEOREFERENCIACION DE CARTAS TOPOGRAFICAS**

#### **Objetivo:**

**Metodologia:** De la pagina del inegi se obtiene la cuadricula (shape) de de ubicación de cartas topográficas según nomenglatura asignada, escala 1:50,000.

1. Se abre el programa Arc Map

|                             | file Edit Yew Insent Selection Loois Hindow | n Pab                                                         |                                          |
|-----------------------------|---------------------------------------------|---------------------------------------------------------------|------------------------------------------|
|                             | Editor ·   +   # · Dett: [Contraction ]     | fames 🔄 Terpét                                                | · · · · · · · · · · · · · · · · · · ·    |
|                             | Delexion                                    | • •                                                           | N2                                       |
|                             | geosferences -                              | 301/12                                                        | Q Q II II (?) ● + + (P = N O A 1 ▲ /     |
|                             | 2. Click<br>traer<br>50wg                   | c en el boton<br>el shape ba<br>gs. shp para<br>eferenciacion | de ADD para<br>ase CARTAS<br>comenzar la |
| 2 - A - C @Aw               |                                             |                                                               |                                          |
| 860.2 (H) (Chilometri (195) |                                             |                                                               |                                          |

3. Una vez abierto el shape, dar click derecho sobre el archivo (que se encuentra ubicado en la tabla de contenido) y dirigirse a propiedades.

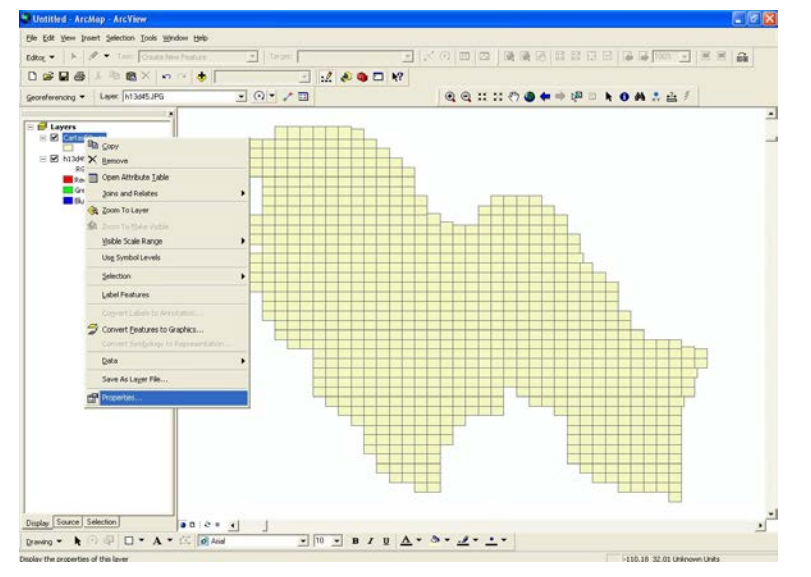

4. Extraer el fondo y reemplazarlo por uno transparente, el cual se efectura para un mejor manejo del shape

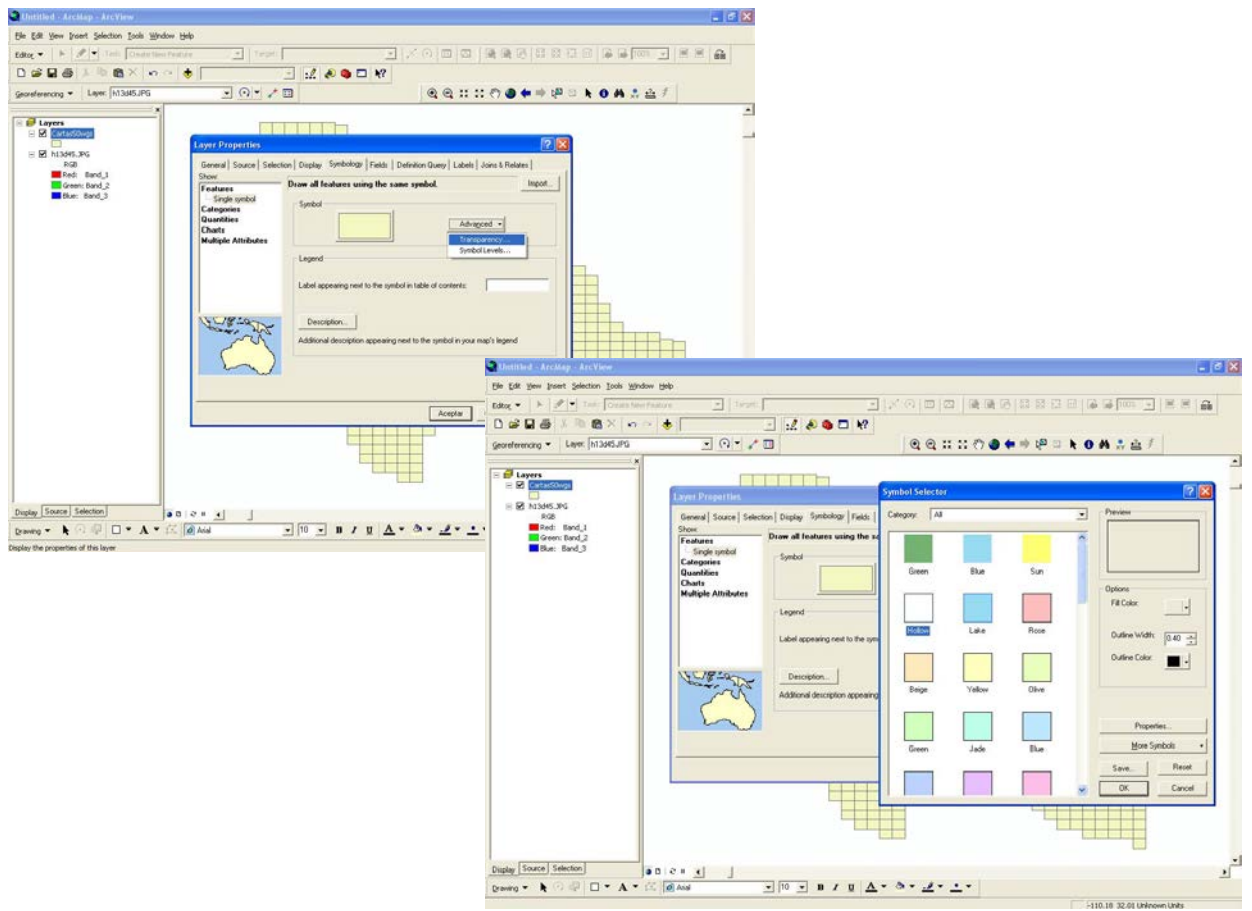

### 5. Resultado de transparencia

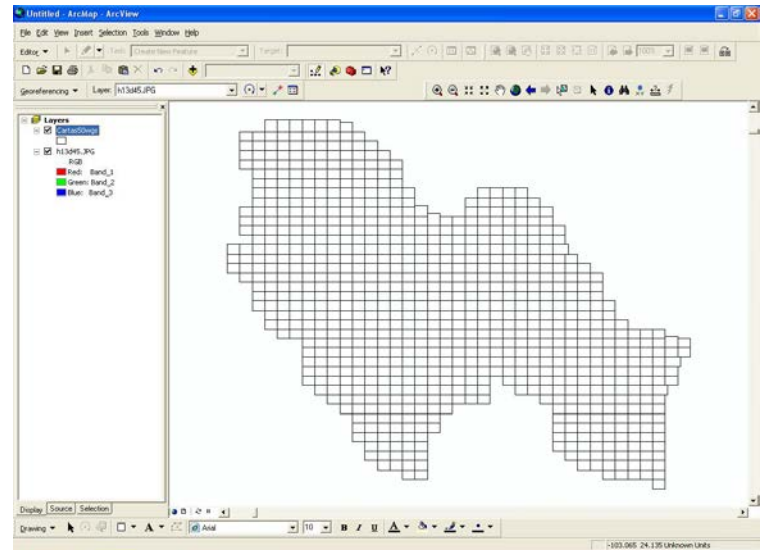

6. Asi mismo en propiedades en la pestaña de LABEL y activar la opción de Label Features in this Layer y en Label Field seleccionar la opción de Clave, esto para que sobre la cuadricula aparezca la nomenglatura correspondiente a cada área y facilitar la ubicación de la carta a georeferirse.

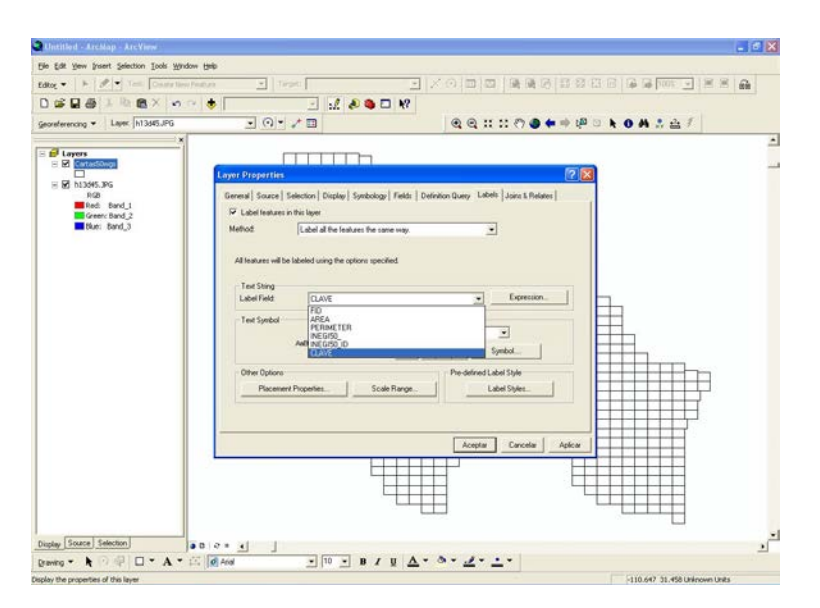

7. Resultado de LABEL FEATURES activada.

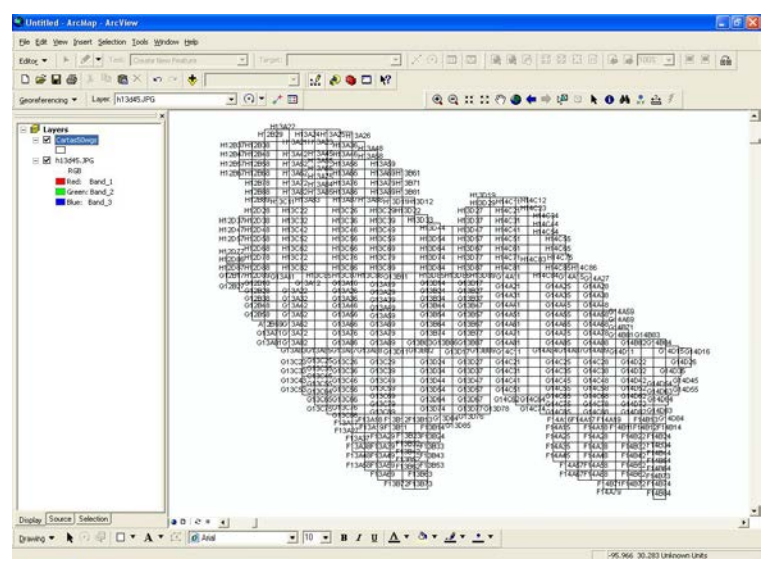

8. El siguiente paso es localizar y abrir la carta topográfica en la que se va a trabajar

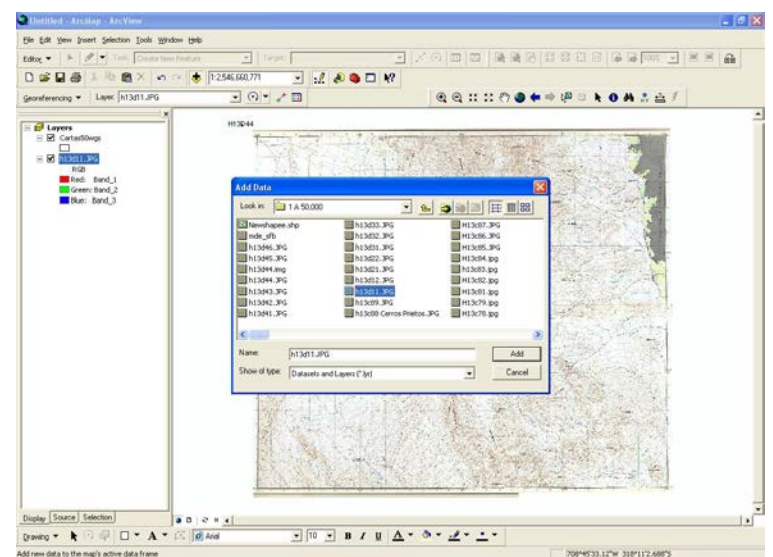

9. Dirigirse a la opción de Georeferencing, para desactivar la opción de Auto Adjust.

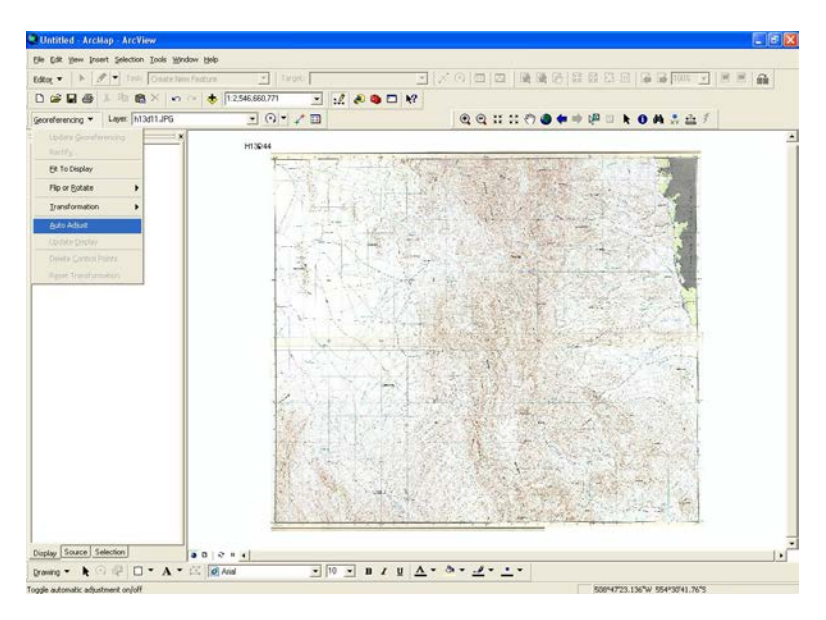

10. Localizar el numero de la carta en CARTAS 50. wgs, utilice la opción de zoom para encontrarla.

| Untitled ArcMap ArcView                                                                                                    |                      |            |                   |
|----------------------------------------------------------------------------------------------------|----------------------|------------|-------------------|
| Elle Edit Year Instein Selection Insile We                                                                                                    | ndaw Belp            |            |                   |
| Ideox •   + P • Test: Connerts                                                                                                    | infeature 🔄 Terrer 🖌 | <u> </u>   |                   |
| DUBBAINBX                                                                                                    | * 🔹 1:370.220 💽 14   | ( 📣 🚳 🗖 N? |                   |
| Georeferencing + Lever (+13d11.JPG                                                                                                    | • · · / =            |            | ⑦●◆●伊□ k 0 A 3 盘子 |
| E De Leyers<br>R De Contestes<br>R De Leyers<br>R De Leyers<br>R | HT 5400              | HE3001     |                   |
| orann Sand,3<br>■ Ban Band,3                                                                                                    | 91X19                | MSEN       | M18012            |
|                                                                                                    | 11529                | HIJOJI     | HING              |
| Display Source Selection                                                                                                    |                      |            | 2                 |
| travity * h 🖓 🖓 🔲 * A *                                                                                                    | 10 👱 hud             | - B/UA·    |                   |

11. Cambiar a la carta en la que se esta trabajando por medio de la opción de ZOOM TO LAYER con el botón derecho del ratón sobre en nombre de

la carta.

| Dotitled - ArcMap - ArcView                                                                                                    |               |                    |              |                  |                              |   |
|----------------------------------------------------------------------------------------------------|---------------|--------------------|--------------|------------------|------------------------------|---|
| Bie Edit View Insert Selection Loois Wind                                                                                                    | tow beb       |                    |              |                  |                              |   |
| Edite +   +   # + Jad. Createrian                                                                                                    | Factore       | Targeti            | 2200         | 10 随强6 03        |                              | 8 |
| D # B & I & B X +                                                                                                    | * 🚸 1.318,399 |                    | □ <b>N</b> ? |                  |                              |   |
| Georeferencing + Lever h13d11.JPG                                                                                                    |               | . / 0              | 0            | a, ii ii 🔿 🗶 🗭 i | Pokonsa/                     |   |
| Cartastores     Societationes     Societationes     Societationes     Societationes     Societationes     Societationes                                                                                                    | 941 3.489     | pe                 | 13661        |                  |                              | 1 |
| Gran<br>Gran<br>Gran Associations Later<br>See and Foldows<br>See and Sector Later<br>See and Sector Later<br>See Associations<br>See Associations<br>Se |               | и                  | 13011        |                  | H3012                        |   |
| Digity [Source] Salection]                                                                                                    | H1528         | Je<br>1            | 13021        |                  | H13022                       |   |
| Dama . F                                                                                                    | 12 0 444      | • 10 • B /         | · A · A ·    | 2- 1-            |                              |   |
| Zoom to the extent of the selected laws                                                                                                    |               | 2000 Contraction ( | 11 55        |                  | 10523147.228°W 2955725.4137N |   |

12. Acercarse a esquina de la carta topográfica para tomar el primer punto.

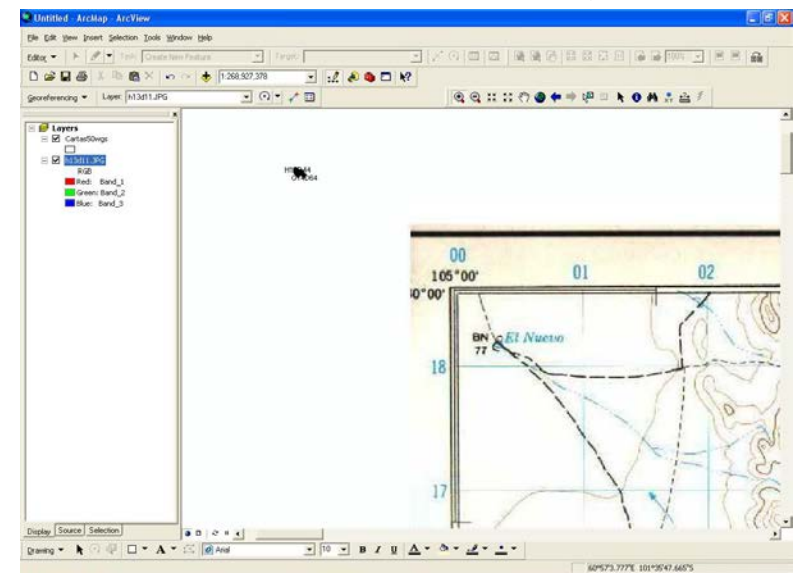

13. Dar click a la opción de ADD CONTROL POINTS localizada en la barra de herramientas para tomar el primer punto.

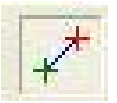

14. Tomar la esquina de la carta con el botón de ADD CONTROL POITS y mover el cursor hacia CARTAS50.wgs.

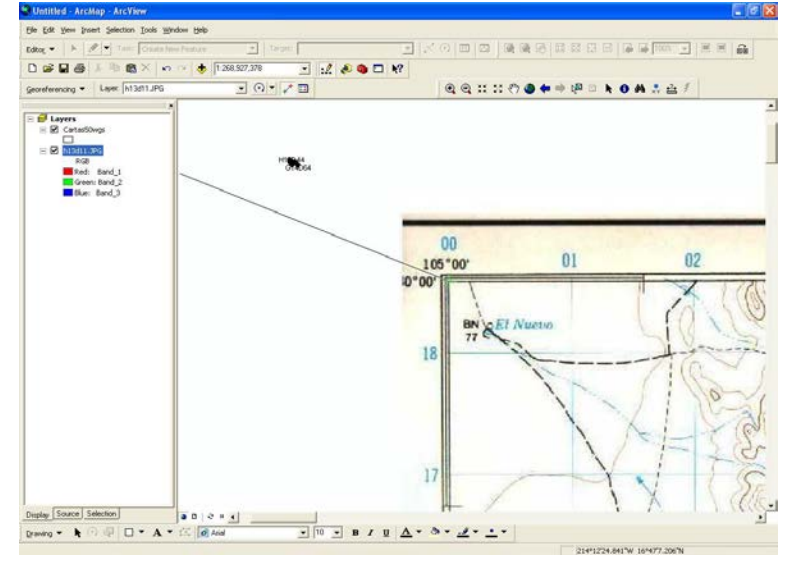

15. Estando sobre la CARTAS50.wgs, con el botón izquierdo del raton se da click en la etiqueta de ZOOM TO LAYER.

16. Estando en la CARTAS50.wgs, unimos con un click la línea de ADD CONTROL POINTS sobre la esquina del cuadro donde se encuentra la carta en la que se trabaja.

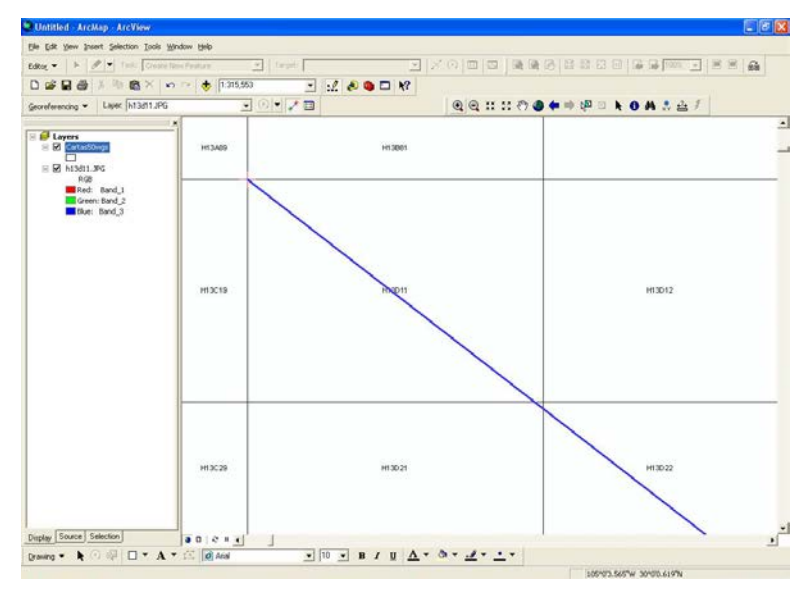

17. Se regresa al la carta que se georeferencia por medio de ZOOM TO LAYER, y se repite el proceso con la esquina contraria.

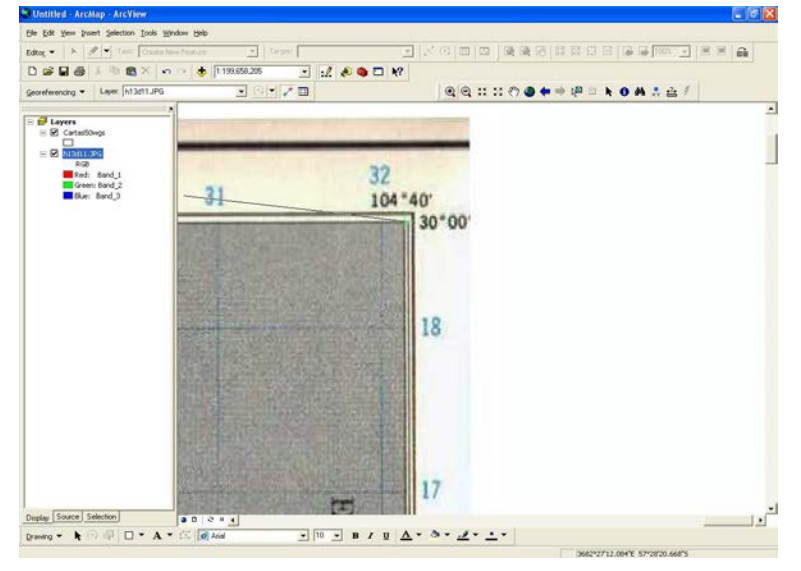

18. Se toma cada punto del cuadrado de la carta.

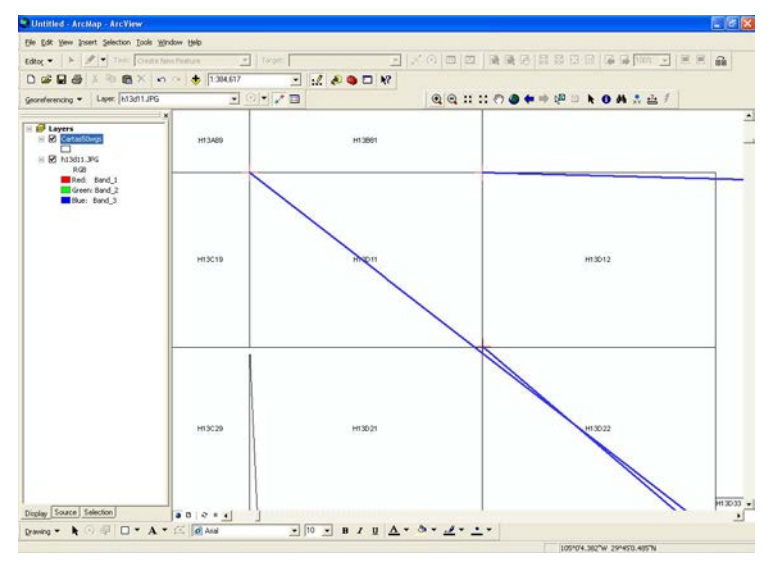

19. Una vez terminado los cuatro puntos, dirigirse a la carta topográfica y activar la casilla de AUTO AJUST.

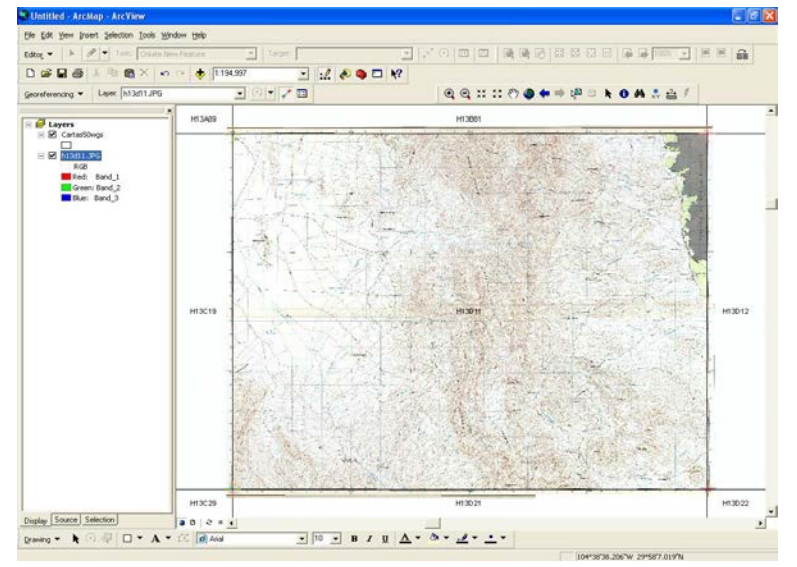

20. Visualización en LAYER de CARTAS50.wgs.

| Image: Section of the section of the sectio                                                                                                    | creferencing • Layer h13d11.JPG | - (    | QQ::::00 |        |
|----------------------------------------------------------------------------------------------------|---------------------------------|--------|----------|--------|
| E E NAMERICA<br>Mark Bod 3<br>Mr Sc 19<br>Hr Sc 19<br>Hr Sc 29<br>Hr Sc 29 | Layers     CattatSDegs          | нізаря | H13001   |        |
| ня 5029 ня 3027 ня 3022<br>На 1902                                                                                                    | NAMION                          | наста  | nteri    | H12012 |
|                                                                                                    |                                 | HE3C29 | lei302i  | H15022 |

21. Retomar la etiqueta de GEOREFERENCING ubicada en la barra de herramientas y activar la opción de RECTIFY.

|                                                                                                    | a la sur sur |        |                        |  |
|----------------------------------------------------------------------------------------------------|--------------|--------|------------------------|--|
| screferencing · Laper h13d11JPG                                                                                                    | · · · · ·    |        | ● + → (P □ k O A : ≟ / |  |
| Update Georeferencing<br>Rect/y                                                                                                    | HI3A09       | H13001 |                        |  |
| Plo or Episte  Pardionation Pardionation Par | HIX19        | ISO1   | H11212                 |  |
|                                                                                                    | H13C28       | H15026 | 113022                 |  |

22. Recuadro SAVE AS que se hace presente, revisar formato (.img) y nombre de la carta.

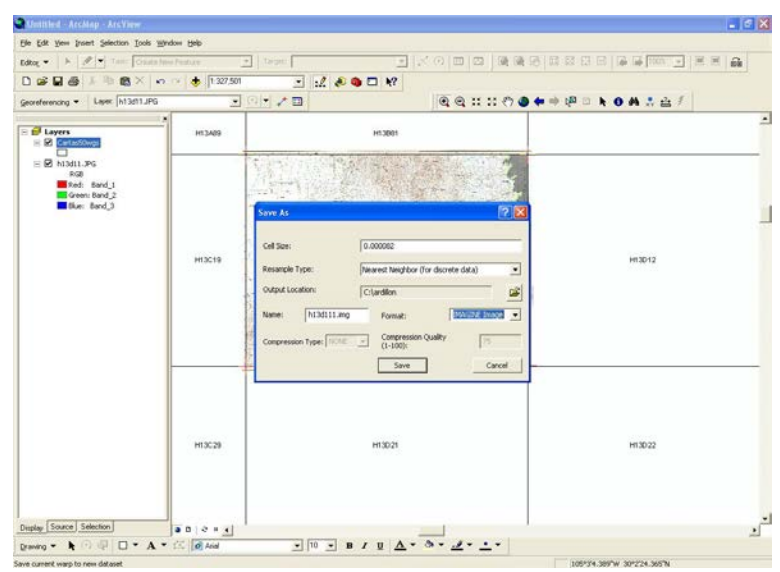

23. Proceso de carga de la modificación de la imagen.

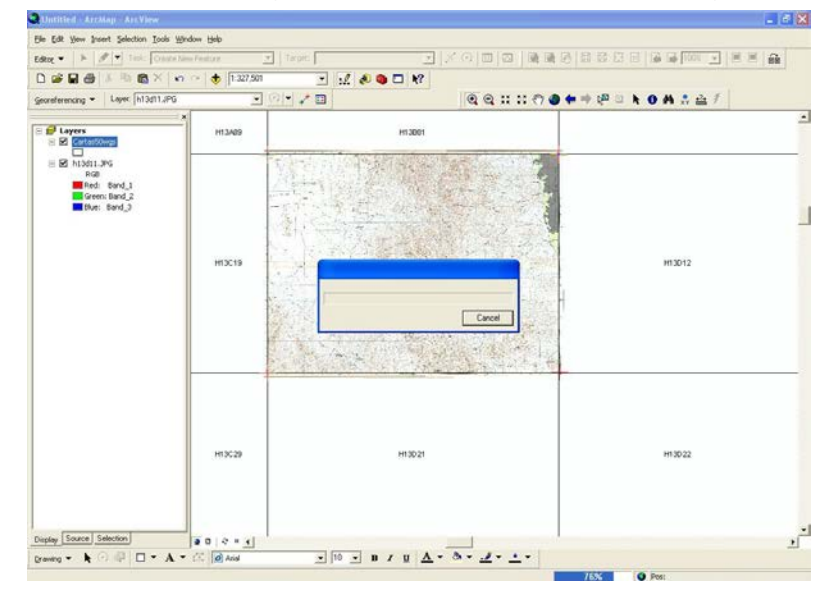

## LABORATORIO 4

## UBICACIÓN GEOGRÁFICA DE LA CUENCA DEL CHUVISCAR

### Objetivo

Ubicar en su contexto geográfico, el polígono del área de estudio en el espacio estatal y municipal en apego a los términos de referencia de los proyectos de servicios y el OET.

#### Metodología:

A partir de la ventana de inicio, abrir ARCMAP.

Al ejecutar la apertura, se muestra la ventana de inicio bajo tres opciones. Dado que se inicia un nuevo proyecto, seleccione **A new empty map** (Un nuevo proyecto).

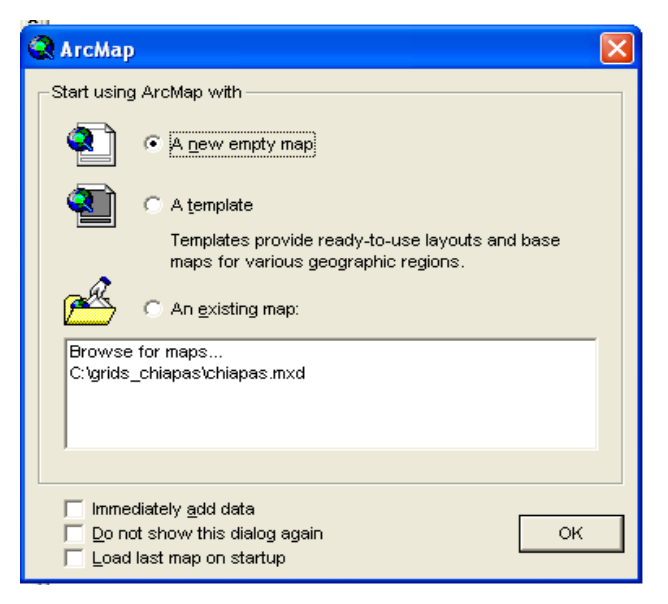

.rcMap

Para ubicar el polígono del proyecto En el contexto estatal, es necesario agregar al SIG, los polígonos del estado y municipio, mismos que facilitarán la visualización espacial del proyecto. Para lo anterior, haga click ó a través de Add Data.

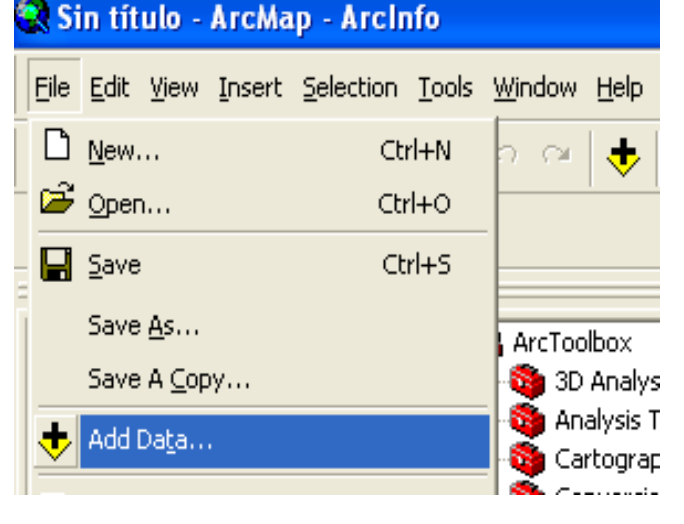

Una vez aplicado **Add Data**, se busca el archivo trabajo en el directorio raíz de C:\ y se selecciona la fuente de datos de interés (chihutm.shp) y se aplica **Add**.

| Add Data      |                             |                      |         |
|---------------|-----------------------------|----------------------|---------|
| Look in: 🚺    | 25                          |                      |         |
| 📄 doctorado   |                             | 🧰 grids_chiapas      | 🚞 OziE  |
| Documents ar  | nd Settings                 | 🚞 hp                 | 🚞 pres  |
| ERIC2         |                             | 🚞 i386               | 🚞 Pyth  |
| 🚞 ESRI        |                             | 🚞 IDRISI Kilimanjaro | 🚞 Shap  |
| 📄 f7e9554eea6 | 626473d31b8df492506e1       | 🚞 Idrisi Tutorial    | 🚞 syst  |
| 📄 flexim      |                             | 🚞 imagenes 🛛 🖌       | 🚞 Tem   |
| G14C57-err    |                             | 🔲 landsat            | 🚞 tesis |
| 🚞 gar         |                             | MANUAL ARCGIS        | 🚞 WIN   |
| 🚞 garmin      |                             | MSOCache             | 🚞 zaca  |
|               |                             |                      |         |
| <             | III III                     |                      | >       |
| Name:         | MANUAL ARCGIS               |                      | Add     |
| ,             |                             |                      |         |
| Show of type: | Datasets and Layers (*.lyr) | -                    | Cancel  |

| Add Data      |                             |   |   |              |        | × |
|---------------|-----------------------------|---|---|--------------|--------|---|
| Look in: 📋    | MANUAL ARCGIS               | • | L | <b>3</b> 🔊 🗎 |        |   |
| 🖾 chihutm.shp |                             |   |   |              |        | _ |
| era_lem.rst   |                             |   |   |              |        |   |
| mde.rst       |                             |   |   |              |        |   |
|               |                             |   |   |              |        |   |
|               |                             |   |   |              |        |   |
|               |                             |   |   |              |        |   |
|               |                             |   |   |              |        |   |
|               |                             |   |   |              |        |   |
| Name:         |                             |   |   |              | Add    |   |
| Show of type: | Datasets and Layers (*.lyr) |   | _ | -            | Cancel |   |
|               |                             |   |   |              |        |   |

A diferencia de ARCVIEW, en ARCMAP aparece una ventana de referencia espacial desconocida, dado que no reconoce la referencia espacial de la fuente de datos original, principalmente las que provienen de formato raster, por lo que es necesario asignar su identidad geográfica.

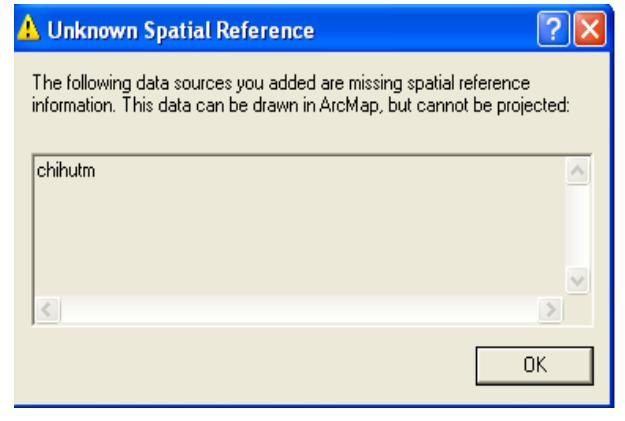

Aplicamos **OK** y la fuente de datos de interés es agregada al VIEW (vista). aunque como ya se mencionó, observe que no presenta la proyección de las coordenadas reales. Una vez establecida la base de datos en la vista, asignamos la referencia espacial de interés ARCTOOLS empleando y aplicando click en el símbolo + de Data Management Tools seguido de Projections and Transformation finalmente V **Define Projection.** 

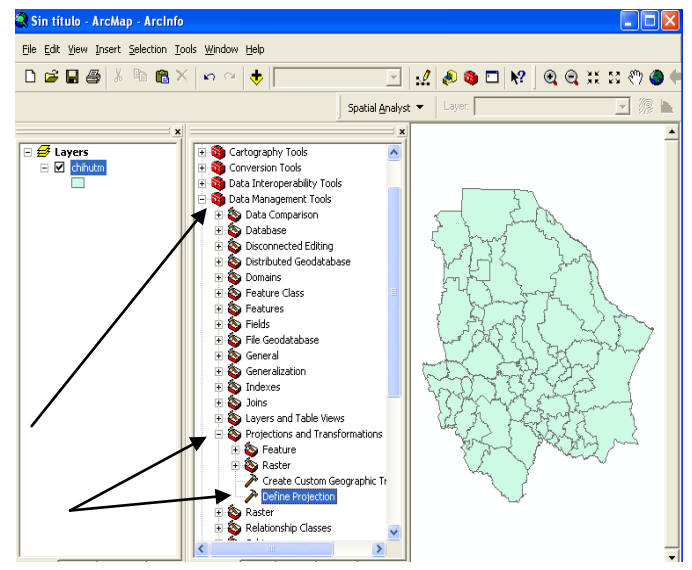

Se selecciona el archivo trabajo y se aplica el sistema de coordenadas, seleccionado Projected coordinate system.

|                                                            | Spatial Reference Properties                                                                                                    |
|------------------------------------------------------------|----------------------------------------------------------------------------------------------------|
| P Define Projection                                        | XV Coordinate System Z Coordinate System                                                                                                    |
| Invet Dataset or Easture Class                             | Name: Unknown                                                                                                    |
|                                                            | Details                                                                                                    |
|                                                            |                                                                                                    |
| Coordinate System                                          |                                                                                                    |
| OK Cancel Environments << Hide Help                        | Select       Select a predefined coordinate system         Import       Bigsor a coordinate system         Import       Bigsor a coordinate system         Deate a new coordinate system       Deate a new coordinate system         Deate a new coordinate system       Deate a new coordinate system         Deate a new coordinate system       Deate a new coordinate system         Deate a new coordinate system       Sets the coordinate system to Unknown.         Deate & Save the coordinate system to a file.       Save the coordinate system to a file. |
| Browse for Coordinate System                               | Browse for Coordinate System                                                                                                    |
| Look in: 🕼 Coordinate Systems 🔽 🗲 🗃 🗃 🎒 🔛                  | Look in: 🔁 Projected Coordinate Systems 💽 🗲 🐋 🗃 🏥 🎬 🖽                                                                                                    |
| Geographic Coordinate Systems Projected Coordinate Systems | ARC (equal arc-second) World<br>Continental<br>Gounty Systems<br>Gauss Kruger<br>National Grids<br>Polar<br>State Plane<br>State Systems                                                                                                    |
|                                                            | Name: Utm Add                                                                                                    |
| Name: Projected Coordinate Systems Add                     | Show of type: Coordinate Systems  Cancel                                                                                                    |

Importante seleccionar WGS84 en su huso horario correspondiente.

Cancel

•

Show of type: Coordinate Systems

| Browse for Coordinate Syster                                               | n | X      |
|----------------------------------------------------------------------------|---|--------|
| Look in: Ultm<br>Nad 1927<br>Nad 1983<br>Other GCS<br>Wgs 1972<br>Wgs 1984 |   |        |
| ame: Wgs 1984                                                              |   | Add    |
| Show of type: Coordinate Systems                                           | ; | Cancel |

Una vez aplicado se visualizan las propiedades de dicho sistema para finalmente definir el sistema de proyección pertinente, con la creación de la extensión .prj alusiva al sistema de proyección. Para lo anterior visualice que el estado de Chihuahua, ya presenta el sistema de coordenadas real.

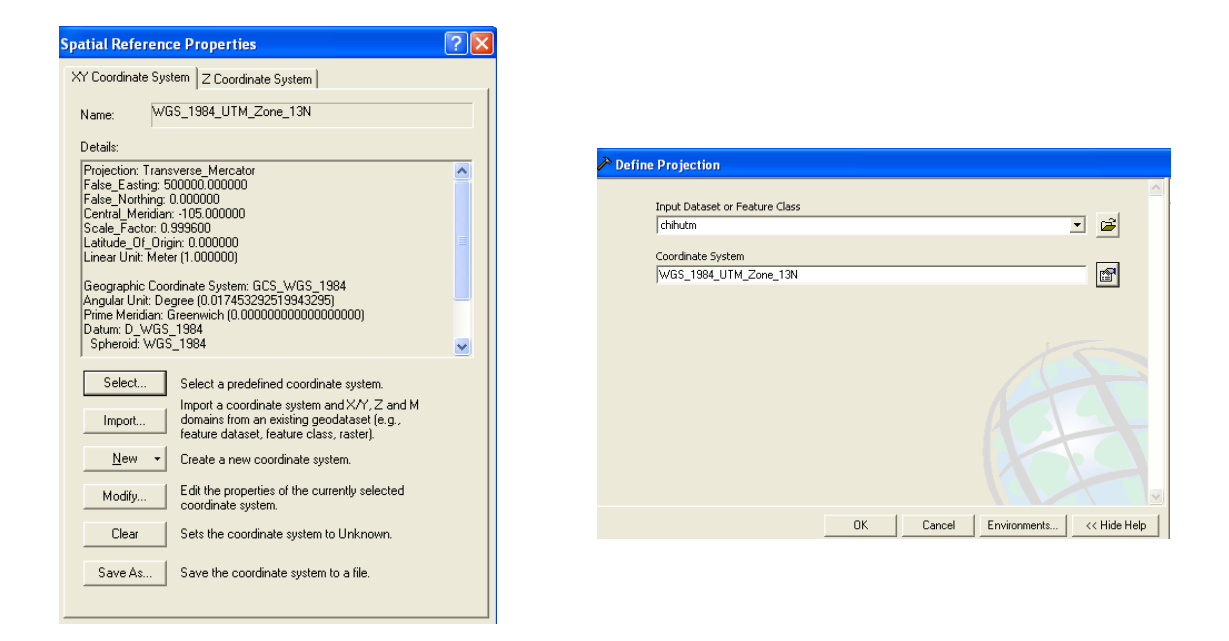

El siguiente proceso consiste en registrar la cuenca dentro del contexto estatal además de visualizar su ubicación espacial en el contexto municipal. Partiendo de la base que el polígono de la cuenca se encuentra en formato de Idrisi Kilimanjaro se exporta a partir del modulo de **Export** ruta **Software Especific-Format** seguido de **ESRI Formats** en **Shapeidr**.

| Data Paths                      |   | <b>\$</b> |          | 9-8-8     | 20     | ? 📲 | 0 2      | J 🥵           | 👪 📚           | ± 3  | 1 📖  |          | E 🥌          |  |
|---------------------------------|---|-----------|----------|-----------|--------|-----|----------|---------------|---------------|------|------|----------|--------------|--|
| DRISI File Explorer<br>Metadata |   |           |          |           |        |     |          |               |               |      |      |          |              |  |
| ollection Editor                |   |           |          |           |        |     |          |               |               |      |      |          |              |  |
| lun Macro                       |   |           |          |           |        |     |          |               |               |      |      |          |              |  |
| urn Shortcut Off                |   |           |          |           |        |     |          |               |               |      |      |          |              |  |
| lser Preferences                |   |           |          |           |        |     |          |               |               |      |      |          |              |  |
| nport                           | • |           |          |           |        |     |          |               |               |      |      |          |              |  |
| xport                           | , | Gene      | ral Conv | ersions   | Tools  | •   |          |               |               |      |      |          |              |  |
| ORISI File Conversion (16/32)   |   | Desk      | top Publ | lishing F | ormats |     |          |               |               |      | -    |          |              |  |
|                                 |   | Softv     | vare Spe | cific For | mats   | •   | ESRI Fo  | rmats         |               |      | *    | SHAPEIDE | 1            |  |
| ot                              |   |           |          |           |        |     | ATLIDE   | IS (BNA For   | mat)          |      |      | ARCRAST  | ER           |  |
|                                 |   |           |          |           |        |     | ENVID    | RIS (ENVI)    |               |      | 1    | ARCIDRIS | (GEN Format) |  |
|                                 |   |           |          |           |        |     | ERDIDE   | IS (ERDAS)    |               |      |      |          |              |  |
|                                 |   |           |          |           |        |     | ERMID    | RIS (ERMapp   | per)          |      | - 83 |          |              |  |
|                                 |   |           |          |           |        |     | GEOTIE   | F/TIFF        |               |      | - 83 |          |              |  |
|                                 |   |           |          |           |        |     | GRASS    | DR (GRASS)    |               |      | - 83 |          |              |  |
|                                 |   |           |          |           |        |     | MAPID    | RIS (Map Ar   | nalysis Packa | age) | - 83 |          |              |  |
|                                 |   |           |          |           |        |     | MIFIDE   | IS (Mapinfo   | 1             |      | - 83 |          |              |  |
|                                 |   |           |          |           |        |     | PALIDE   | IS (Palette C | Conversions   | i.   | - 83 |          |              |  |
|                                 |   |           |          |           |        |     | SRFIDR   | IS (Surfer)   |               |      | - 84 |          |              |  |
|                                 |   |           |          |           |        |     | IDRISI V | ector Expor   | t (VXP)       |      | - 83 |          |              |  |
|                                 |   |           |          |           |        |     | SPLUS    | DRIS (S-Plus  | i)            |      |      |          |              |  |
|                                 |   |           |          |           |        |     |          |               | 9901          |      |      |          |              |  |

En la ventana de exportación se elige **Idrisi** to **shapefile** en la opción de **Export vector layer without a database**, se introduce el archivo vector y se proporciona nombre de salida (cuencachu).

| SHAPEIDR - Shapefile / Idrisi conv                                                        | version 🗖 🗖 💌 |
|-------------------------------------------------------------------------------------------|---------------|
| <ul> <li>C Shapefile to Idrisi</li> <li>Idrisi to Shapefile</li> </ul>                    |               |
| <ul> <li>Export vector collection</li> <li>Export vector layer without a datab</li> </ul> | ase           |
| Input Idrisi vector file:<br>Output Shapefile:                                            | cuencachu     |
| ОК                                                                                        | Close Help    |

Para visualizar el polígono de la cuenca se aplican los mismos procedimientos ya descritos en la generación de la capa de datos del estado de Chihuahua, hasta lograr la definición de su proyección geográfica.

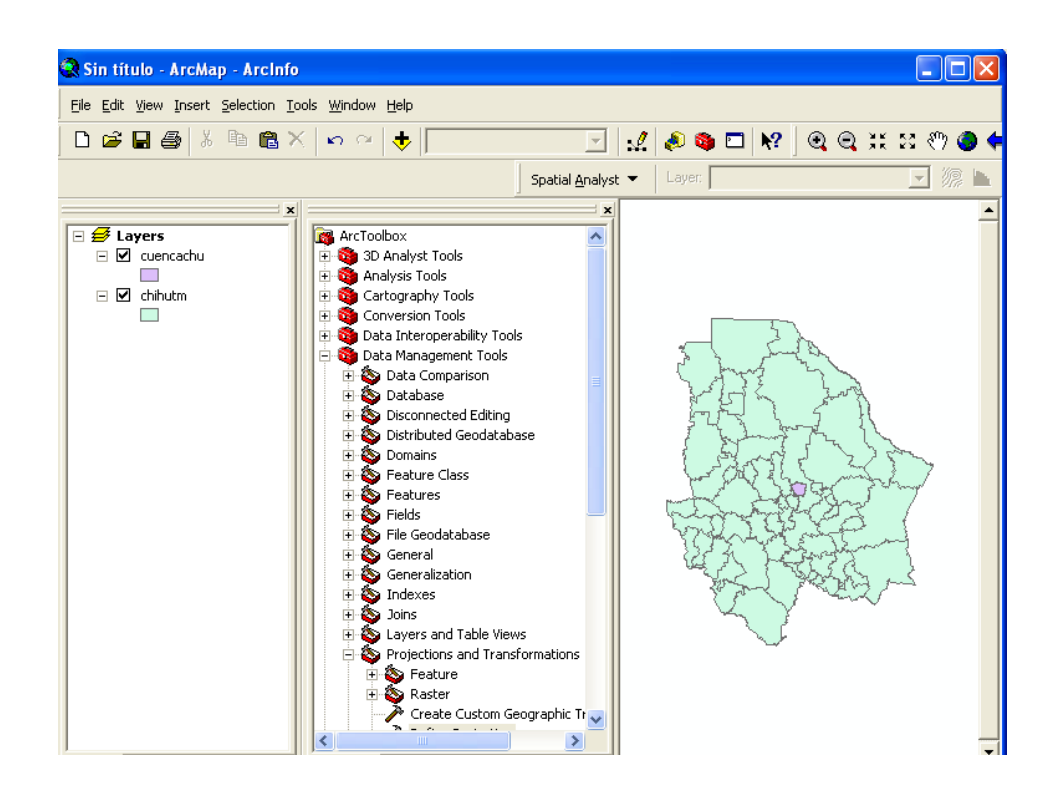

En los procesos de administración pública de los recursos, es importante definir las responsabilidades y derechos de las instancias municipales. Significa que es necesario identificar si los límites poligonales de la cuenca están influenciados por uno o más municipios. Para conocer esto aplique doble click sobre el nombre del archivo perteneciente a la cuenca, aparece la pantalla de propiedades denominada **layer propieties** en la cual se selecciona la pestaña de symbology, se da doble click sobre symboy donde se ubica el color del shape y se selecciona hollow, el botón ok y aplicar.

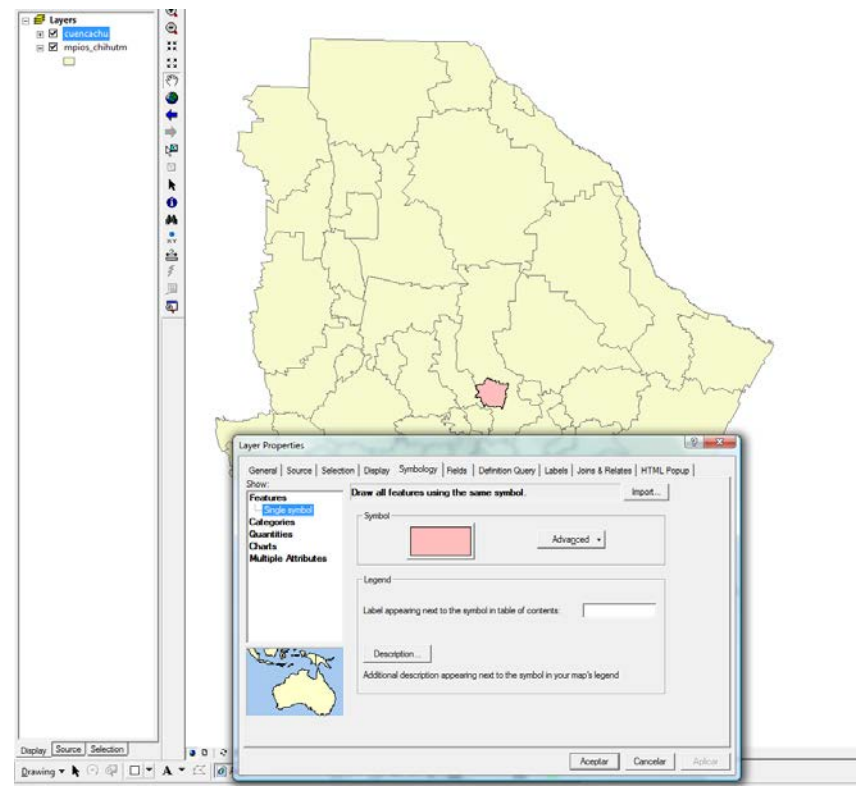

Bajo este proceso es posible visualizar que

la cuenca se localiza o se ubica en dos entidades municipales; Rivapalacio y Chihuahua.

| 1 Identi | fy                                                    |                                                                                                    | <u>ि</u> ×                                                               |          | rand - | }                           |
|----------|-------------------------------------------------------|----------------------------------------------------------------------------------------------------|--------------------------------------------------------------------------|----------|--------|-----------------------------|
| e-mpios  | m: <u>  &lt;</u> Top-m<br>_chihutm<br> 9              | stlayer>           Location:         -106.2913           Field         Value           FID         15           Shape         Polygon           MPIOS93         693492.801           NOMBEL         CHILNAPL           POBTOT         627662           HECTARES         836413.001           POTO         C:Intodum           MUN_NOM         019 CHILL           EDO         8 | 28.849006 Decimal Degree      4 (CrtI)     7     7     7     44JA (CrtI) | - Safter |        |                             |
| Ľ        | € Identify<br>Identify from:<br>⊡mpios_chilutm<br>054 | Clop-most layer>                                                                                                    | Value<br>19<br>Polygon<br>80<br>350009,527<br>054<br>RIVA PALACIO (CHI)  |          |        |                             |
| Ţ        |                                                       | POBTOT<br>HECTARES<br>FOTO<br>MUN_NOM<br>EDO                                                                                                    | 9300<br>228725.8<br>054 RIVA PALACIO (CHI)<br>8                          |          | Z L    | $\overline{\boldsymbol{z}}$ |

En resumen, se aprecia las tres capas de información base para la construcción del sistema de información geográfica de la Cuenca del Chuviscar; polígono del estado, polígonos municipales y polígono de la cuenca.

### LABORATORIO 5

### SEGMENTACIÓN RASTER DE LA CUENCA DEL RIO CHUVISCAR

#### Objetivo

Crear una ventana de corte del área de estudio (cuencachu) a través de una imagen raster cualquiera, para facilitar el análisis en detalle de los elementos de interés de un proyecto diverso.

#### Fuente de datos:

Modelo Digital de Elevación (MDE) y el vector de la poligonal de la cuenca del Chuviscar.

#### Metodología:

Partiendo de la base de un MDE (era\_lem) creado bajo el formato de IDRISI KILIMANJARO, este se transforma a formato .tif con el fin de su exportación a ARCGIS 9.3. La siguiente figura muestra la ruta.

| Display GIS Analysis Modeling                                                                               | Image Processing Reformat Data Entry Window List Help                                                                                                 |
|----------------------------------------------------------------------------------------------------|----------------------------------------------------------------------------------------------------|
| Data Paths                                                                                                  | 8 1 1 1 1 1 1 1 1 1 1 1 1 1 1 1 1 1 1 1                                                                                                    |
| IDRISI File Explorer<br>Metadata<br>Collection Editor<br>Run Macro<br>Turn Shortcut Off<br>User Preferences |                                                                                                    |
| Import                                                                                                    |                                                                                                    |
| IDRISI File Conversion (16/32)<br>Exit                                                                      | Overlean Conversion Tools     Desitop Publishing Formats     Software-Specific Formats     DXFDRIS     GEOTIEF/TIEF     GEOTIEF/TIEF     GEOTIEF/TIEF |
|                                                                                                    | JPGIDRIS Conversion Option<br>Conversion Option<br>C GeoTIFF/Tit to Idini C Idini to GeoTIFF/Tit                                                      |
|                                                                                                    | Idio Reiname : [era_]em<br>Gen7TFF Reito cenote : [era_]em<br>Palette to seport with inage : [provincile<br><br><br><br>Close Help                    |

Una vez transformado al formato .tif, este archivo es agregado a la vista de ARCMAP a través del procedimiento de **Add Data** ya explicado.

| Add Data                           |                                            |              | ×             |
|------------------------------------|--------------------------------------------|--------------|---------------|
| Look in:                           | ELABORACION MANUAL ARCGIS                  | <u>e</u> sse | ## ## ##      |
| Cuencach<br>era_lem.rs<br>mpios_ch | u.shp<br>ihutm.shp                         |              |               |
| Name:<br>Show of type:             | era_lem.rst<br>Datasets and Layers (*.lyr) | •            | Add<br>Cancel |

El archivo es agregado con valores arbitrarios de altitud y en escala única de grises.

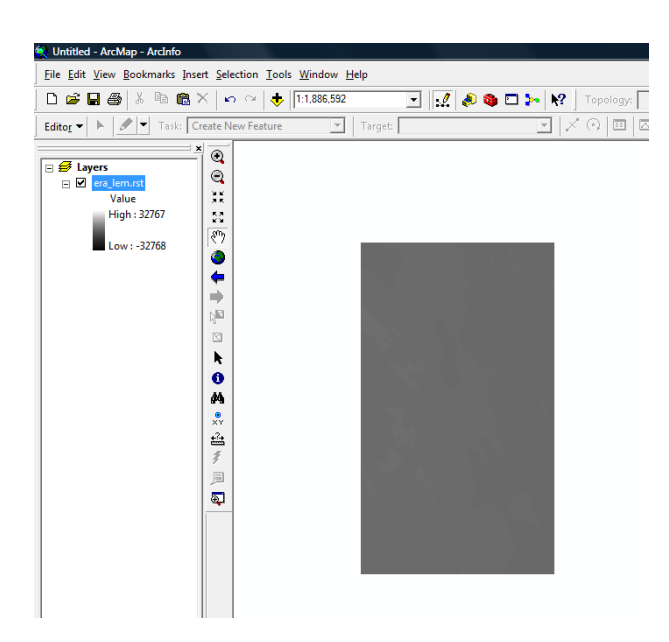

Para proporcionar su identidad real, es necesario transformarlo al formato **GRID** aplicando Click al botón derecho del mouse, desplegando la opción de **Data y Export Data**.

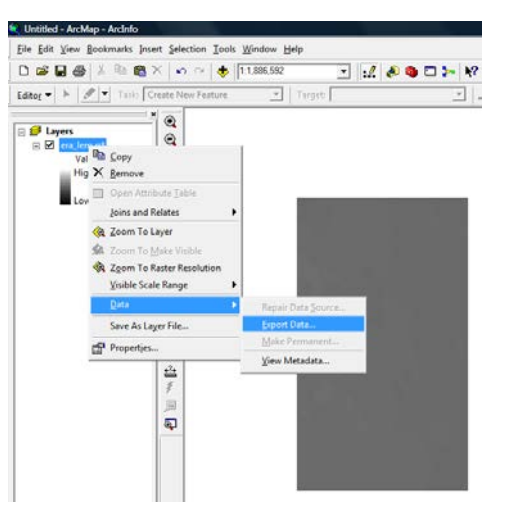

| xport Raster Data - era_lem.rst                                                                     | ? ×                                                                                                    |
|----------------------------------------------------------------------------------------------------|----------------------------------------------------------------------------------------------------|
| Extent<br>C Data Frame (Current)<br>Raster Dataset (Original)<br>C Selected Graphics (Clipping)     | Spatial Reference<br>C Data Frame (Current)<br>C Raster Dataset (Original)                                                                                                    |
| Output Raster Square                                                                                | : Cell Size (cx, cy):      30.88746452:     30.88746452:     30.88746452:     30.88746452:     30.88746452     30.88746452     30.88746452     30.88746452     30.88746452     30.88746452     30.88746452     30.88746452     30.88746452     30.88746452     30.88746452     30.88746452 |
| Name                                                                                                | Property                                                                                                    |
| Bands<br>Pixel Depth<br>Uncompressed Size<br>Extent (left, top, right, bottom)<br>Spatial Reference | 1<br>16 Bit<br>41.71 MB<br>(323421.3619, 3122312.1883, 433504.2854, 3311837.6707)<br>WGS_1984_UTM_Zone_13N                                                                                                    |
| Location:                                                                                           | ELABORACION MANUAL ARCGIS                                                                                                    |
| Name: alc                                                                                           | h Format: GRID 💌                                                                                                    |
| Compression Type:                                                                                   | NE         Compression Qua GRID           (1-100):         IMAGINE Image           Image: Tipper Save         Tipper Save                                                                                                    |

Inmediato a este proceso, se visualiza la ventana de propiedades de los datos del raster exportado a partir del cual se selecciona el formato **GRID** y **se registra con un nombre que** no pase de cuatro caracteres (alch). Al aplicar se pasa de una escala de grises a una base de datos integra con los valores reales de altitud (alch).

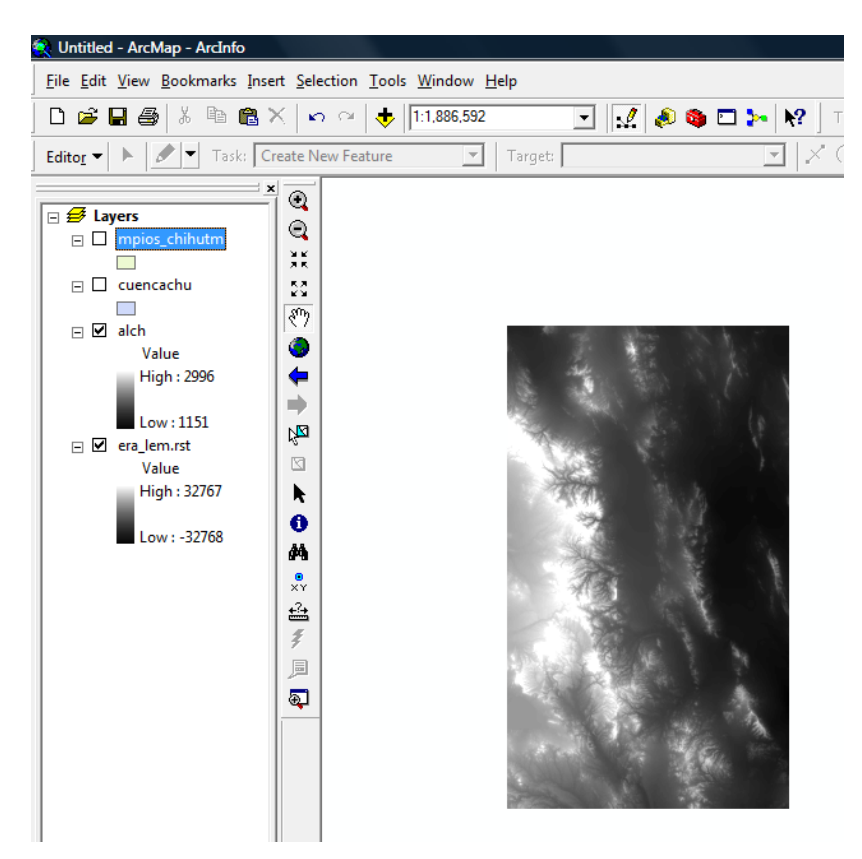

Para una mayor visualización aplicamos el botón derecho del ratón y se aplica **Zoom To Layer**, tal y como se específica.

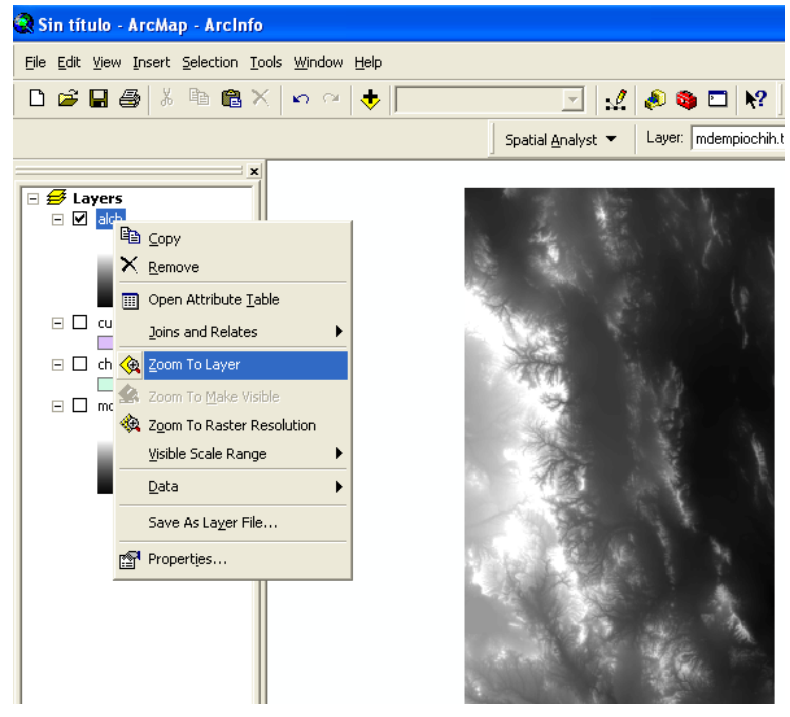

Para tener mejor contraste de los valores de altitud, es necesario aplicar la paleta de colores mediante la selección de **Color Ramp** generado con un click en el rango de altitudes del tema, que originalmente está en escala de grises.

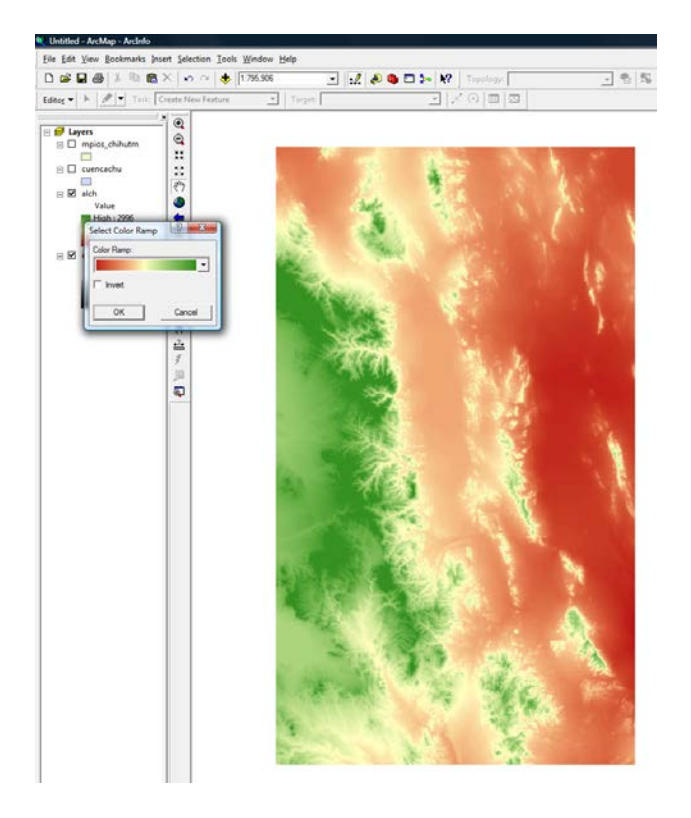

Para segmentar la cuenca de la base de datos de alch, se aplica en ARCTOOLS BOX las rutas **Spatial** 

9

Analyisis Tools y Extract by Mask. Se da de entrada al MDE (alch), se selecciona el vector como máscara para segmentar y se asigna el nombre de salida para guardarse en el archivo directorio.

| 🖉 Extract by Mask                 |      |
|-----------------------------------|------|
| Input raster                      |      |
| alch 🗾 🖆                          |      |
| Input raster or feature mask data |      |
| cuencachu 🗾 🖻                     |      |
| Output raster                     |      |
| C:(MANUAL ARCGIS(bich1            |      |
|                                   |      |
|                                   |      |
|                                   |      |
|                                   |      |
|                                   |      |
|                                   |      |
| OK Cancel Environments << Hide    | Help |
|                                   | _    |

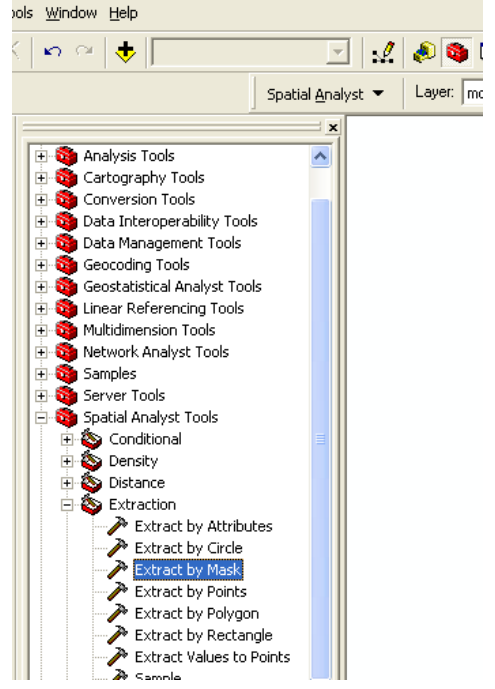

Para visualizar a detalle la cuenca con su paleta de colores respectiva, se ejecutan los mismos procedimientos ya realizados para tal fin.

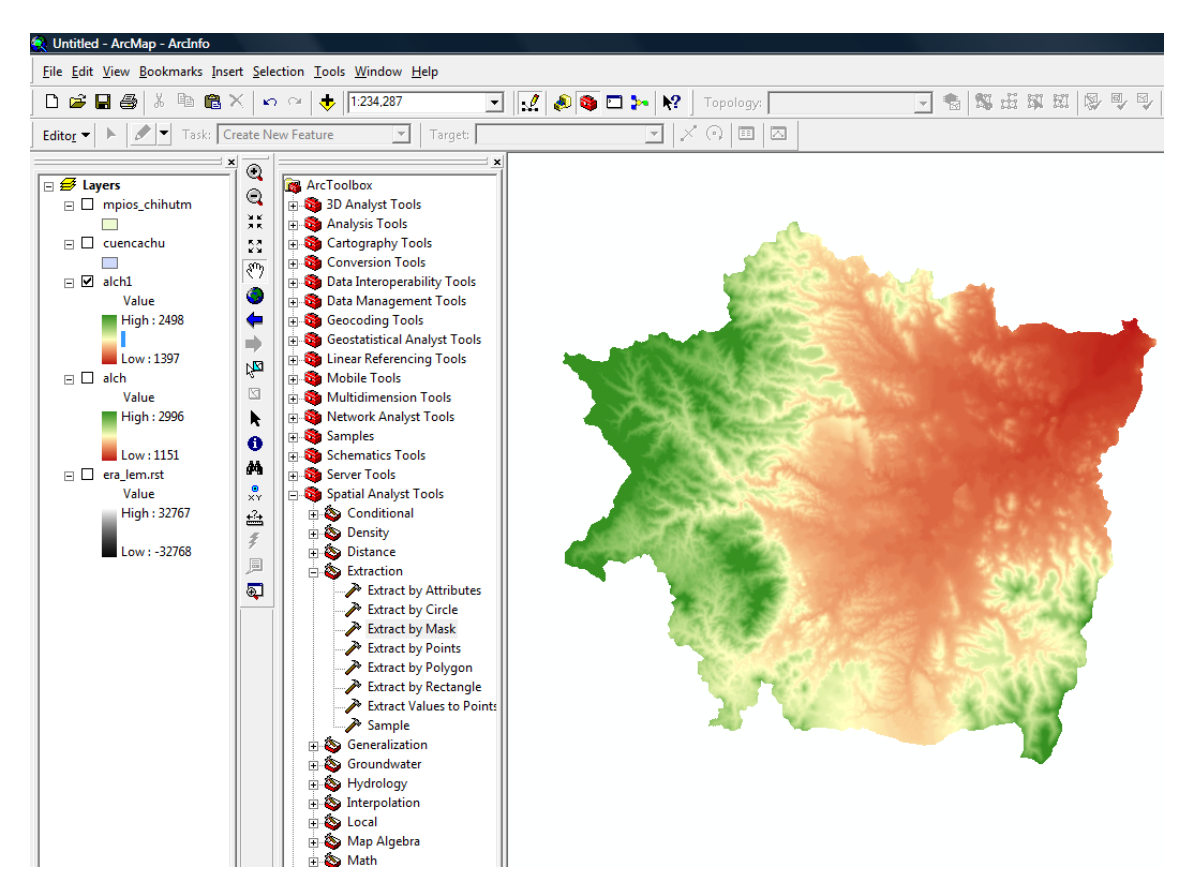
# LABORATORIO 6

# CARACTERIZACIÓN TOPOGRÀFICA DE LA CUENCA DEL RIO CHUVISCAR

### Objetivo

Analizar las principales variables físicas de la cuenca del Chuviscar, como altitud, pendiente y exposición considerando que influyen en el comportamiento de temperatura, precipitación, tasa de infiltración, arrastre de sedimentos y en general en la influencia del clima y suelo.

### Fuente de datos:

Modelo Digital de Elevación de la cuenca y el vector de la poligonal de la cuenca del Chuviscar.

### Metodología:

El polígono de la cuenca (cuencachu) y el Modelo Digital de Elevación (alch1) generados en los LAB´s 3 y 4 respectivamente, se agregan de acuerdo a los procedimientos de Add Data.

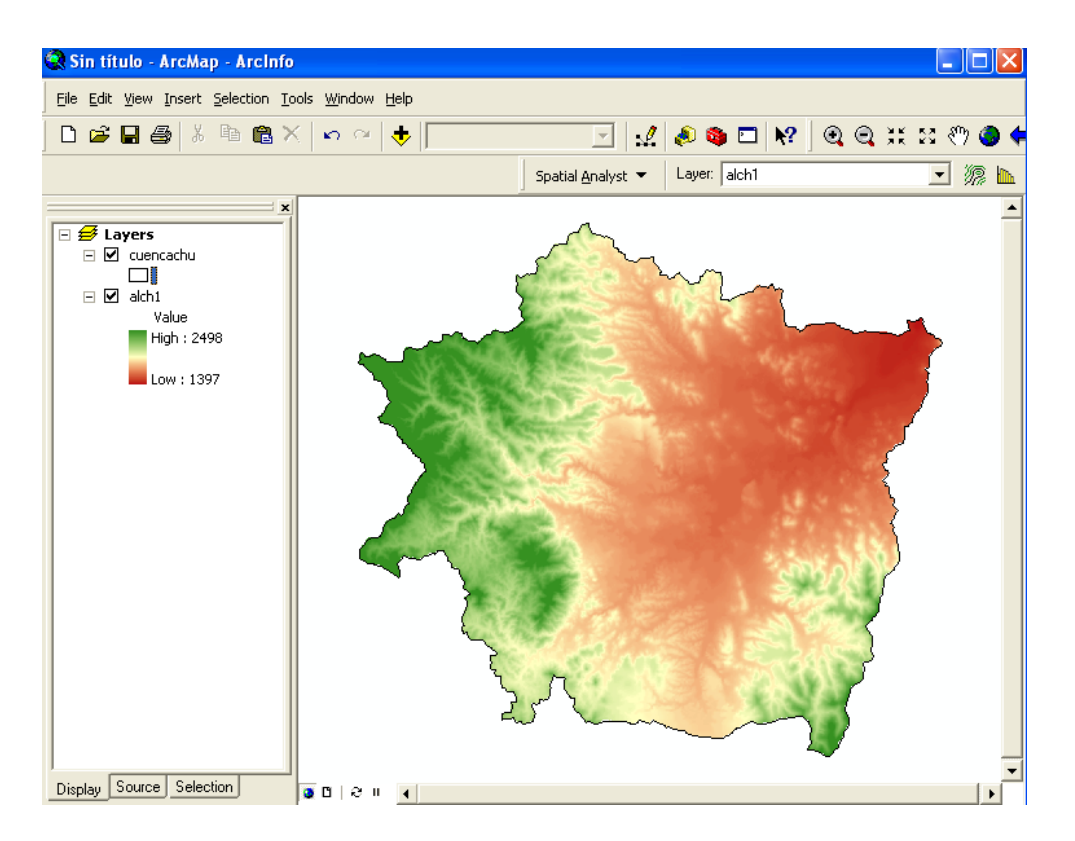

## Generación del Mapa de Altitud

Con los valores mínimos y máximos visualizados, se observa que es necesario generar clases altitudinales para un análisis a detalle. Para ello, alch1 se

reclasifica empleando del Arc Toolbox las herramientas de Spatial Analysis Tools, Reclass y de este ultimo Reclassify. Esta ruta muestra los valores originales de altitud y su clase correspondiente pero sin ningún rango de clasificación, es decir, sin ningún patrón de rangos altitudinales especificados por el usuario. Este cuadro también permite obtener los estadísticos descriptivos básicos de la variable altitud de la cuenca. aplicando Classify tal y como se específica.

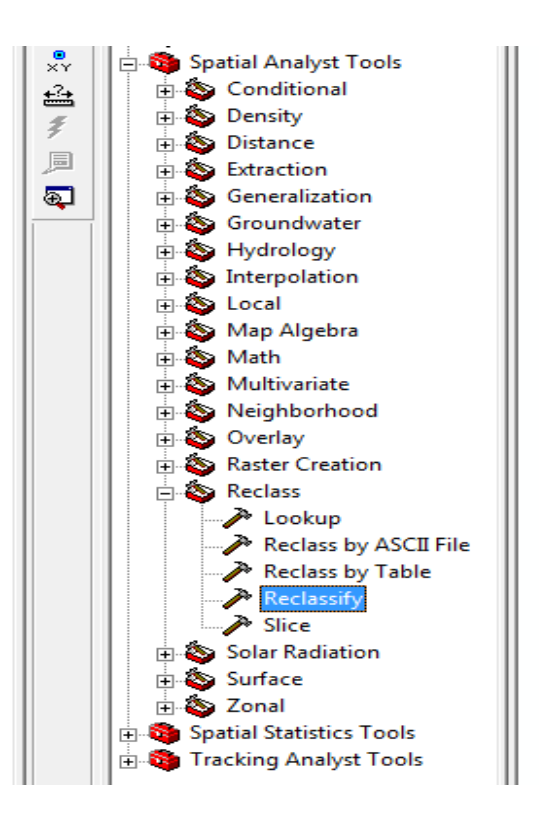

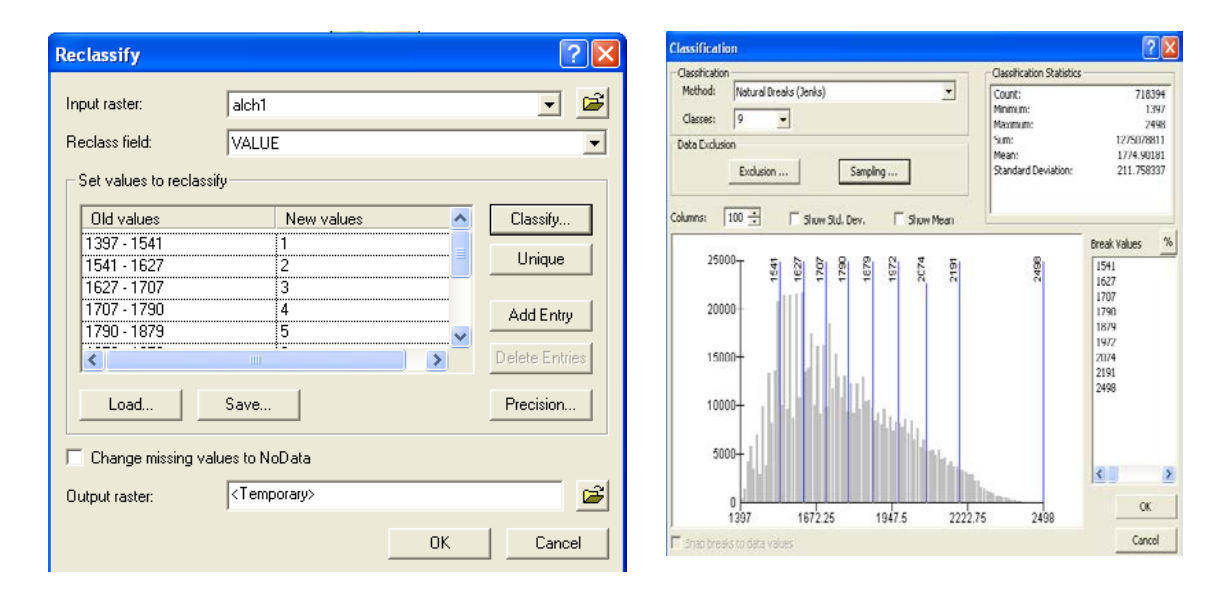

Enseguida, se puede generar el mapa de altitudes de la cuenca conforme a los rangos que especifique el usuario. Para este caso apliquemos rangos de clases cada 100 metros de acuerdo al siguiente proceso; En el método de clasificación manual, cambie los valores en Break Values cada 100 metros; ejem, 1497-1597 y así sucesivamente.

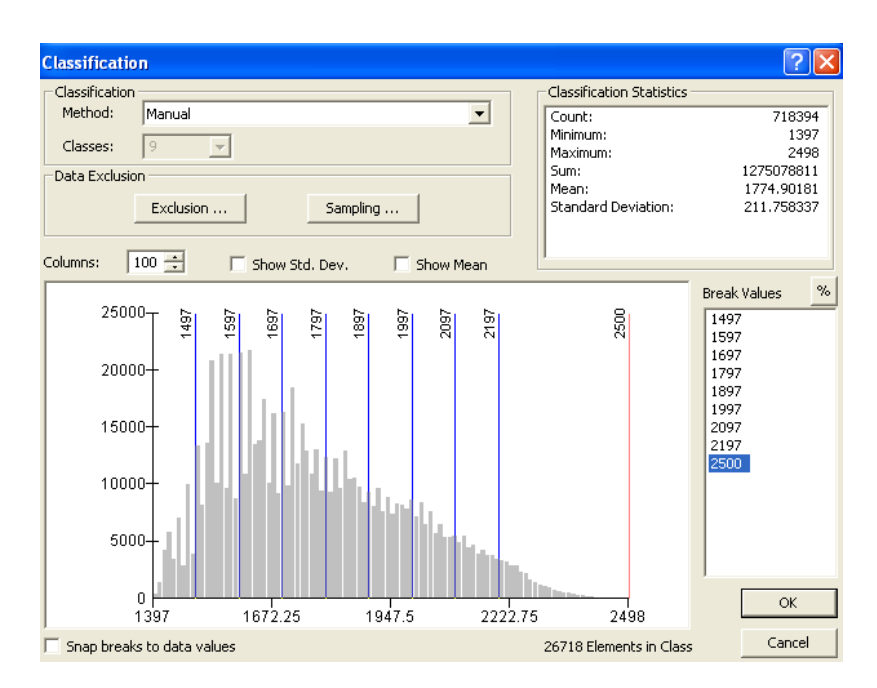

En esta forma obtenemos un mapa con valores de altitud reclasificados.

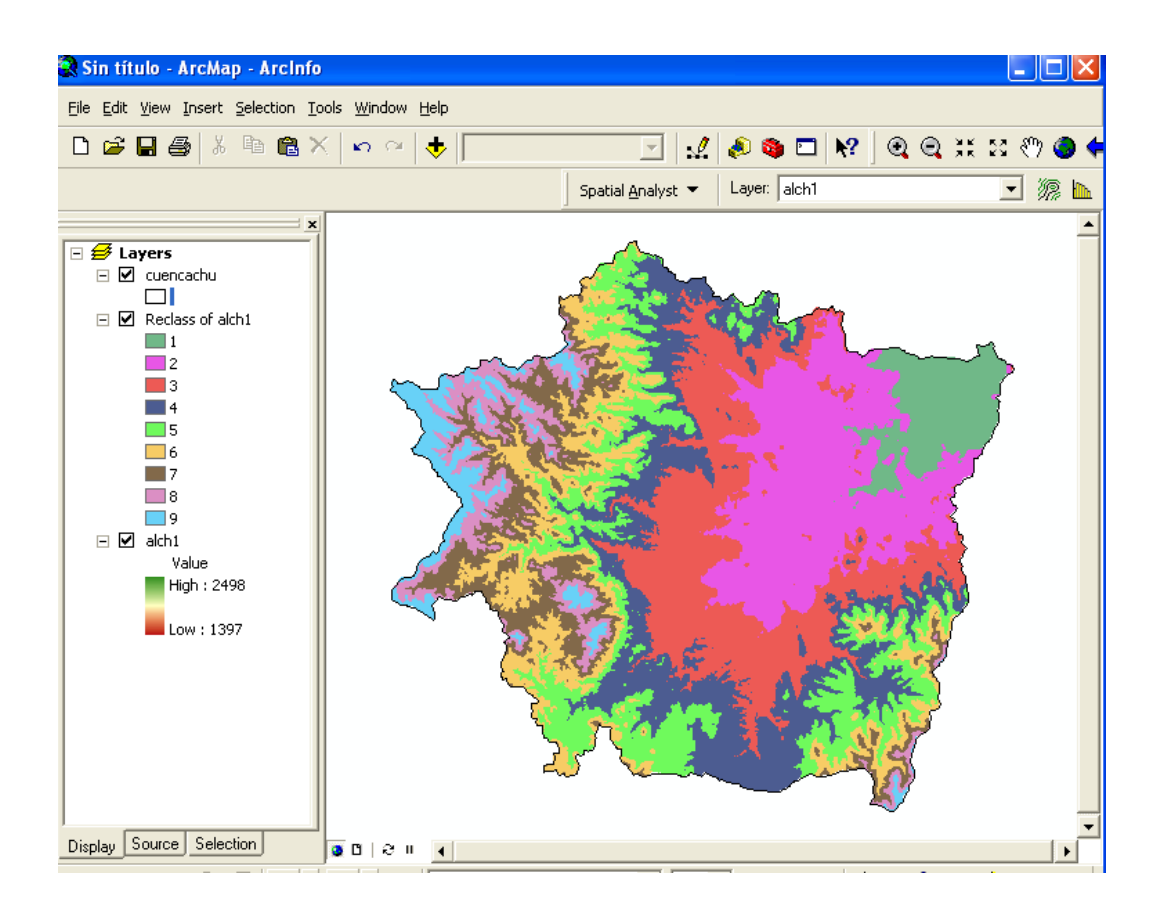

Para etiquetar los valores de altitud para cada clase generada, es necesario editar los datos tabulares del tema, aplicando doble click en el mapa reclasificado (reclass of alch1), seguido de **Open Attibute Table**, en **Options** agregar **Add Field** para producir la tabla de agregados al campo (**Add field**).

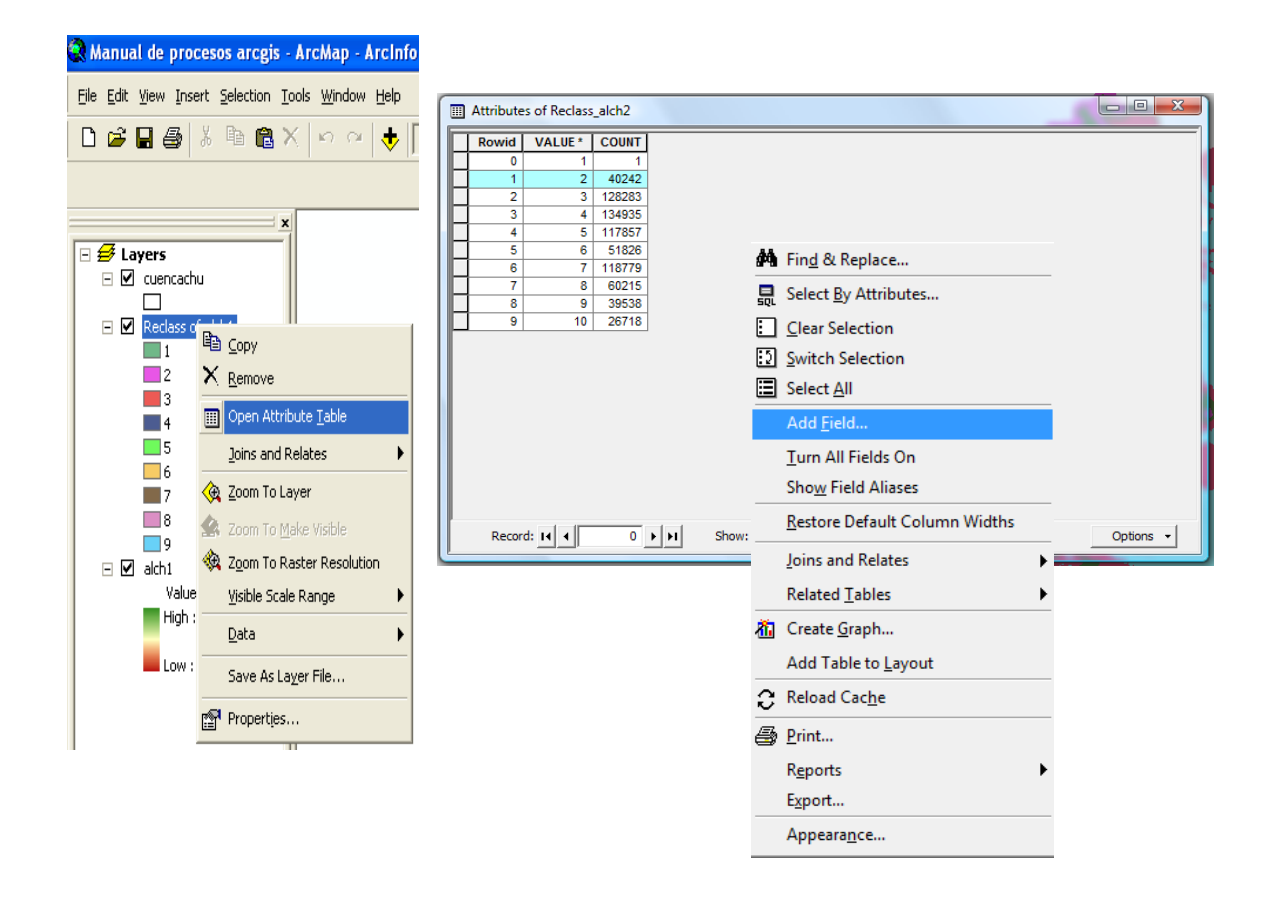

En este se asigna un nombre al campo (Rango\_ Altitudes), **Type** (como es numérico corto seleccione **Text** (con precisión de 50 caracteres). Finalmente, los rangos de altitud son asignados seleccionando el record a registrar (fila), el cursor se posiciona en el campo de Rango\_Altitudes, se aplica **Field Calculator** y se escribe el valor de altitud entre comillas ("1497-1597") que le corresponde a la clase. Este proceso se realiza para cada una de las clases.

| eld       | ? <mark>×</mark> | Attributes | of Reclass                | _alch2                |                    |                                                                              |           |                        |
|-----------|------------------|------------|---------------------------|-----------------------|--------------------|------------------------------------------------------------------------------|-----------|------------------------|
| e:        | Rango_Altitudes  | Rowid      | VALUE *                   | COUNT                 | RANGO              | ALTITUDES                                                                    | -         | C 1 A 1                |
|           | 1                | 0          | 1                         | 1                     |                    |                                                                              | _         | Sort Ascending         |
| e:        | Text 💌           | 1          | 2                         | 40242                 |                    |                                                                              | = 7       | Sort Descending        |
|           | ·                | 2          | 3                         | 128283                |                    |                                                                              | ≜↓        | Advanced Sorting       |
| ield Prop | perties          | 3          | 4                         | 134935                |                    |                                                                              |           |                        |
| Length    | 50               | 4          | 5                         | 117857                |                    |                                                                              | _         | Summarize              |
|           |                  | 5          | 6                         | 51826                 |                    |                                                                              | Σ         | Statistics             |
|           |                  | <br>6      | 7                         | 118779                |                    |                                                                              |           |                        |
|           |                  | 1          | 8                         | 60215                 |                    |                                                                              |           | Field Calculator       |
|           |                  | 8          | 9                         | 39538                 |                    |                                                                              | _         | Calculate Geometry     |
|           |                  | 9          | 10                        | 20/10                 |                    |                                                                              |           | Turn Field Off         |
|           |                  |            | Field Calcula             | itor                  |                    | 2                                                                            |           | Franze/Unfranze Column |
|           | OK Cancel        |            | Fields:                   |                       | Type:              | Functions:                                                                   |           | rieeze/onireeze column |
|           |                  |            | Rowid                     |                       | d & Norther        | Abs ( )                                                                      | ×         | Delete Field           |
|           |                  |            | VALUE<br>COUNT<br>RANGOS_ | ALTITUDES             | C String<br>C Date | Ah ( )<br>Cos ( )<br>Exp ( ) =<br>Fax ( )<br>Int ( )<br>Log ( )<br>Sor ( ) * |           | Propertjes             |
|           |                  | Record     | RANGOS_A                  | LTITUDES -            | T Advanced         | * / & (1                                                                     | out of 10 | Selected) Option       |
|           |                  |            | ₩ Calc                    | ulate selected record | - at only          | Load<br>Save<br>Help                                                         |           |                        |

Una vez terminado el registro de valores de altitud para cada clase, se cierra la tabla y se aplica una clasificación de únicos valores sobre el tema de alch1, seleccionando **Properties**, enseguida **Symbology** y el **Value Field** de interés (Rango\_ Altitudes)

| 🗙 Manual de procesos arcgis - ArcMap - ArcInfo                           | Layer Properties                                                                                                    | ?× |
|--------------------------------------------------------------------------|----------------------------------------------------------------------------------------------------|----|
| Elle Edit Yiew Insert Selection Iools Window Help                        | General Source Extent Display Symbology Fields Joins & Relates                                                                                                    |    |
| □ ☞ ■ ●   ½ = ● ● ×   ∽ ~   ↓  <br>                                      | Show: Unique Values Draw raster assigning a color to each value Impor Classified Stretched Value Field Color Scheme                                                                                                    | rt |
|                                                                          | VALUE COUNT RANGO DE ALTITUD VALUE VALUE V |    |
|                                                                          | 1 1 40243<br>2 2 2 128283<br>3 3 3 134935<br>4 4 4 117857<br>5 5 5 95566<br>6 6 75039<br>7 7 60215                                                                                                    |    |
| Value Visible Scale Range Visible Scale Range Low : 1 Save As Layer File | Add All Values Add Values Remove Default Colors Display NoData as                                                                                                    |    |

Obteniendo los registros en las clases de altitud, mostrados en la siguiente figura;

| Layer Properties        |                                           |                                | ? 🛛              |  |  |  |  |
|-------------------------|-------------------------------------------|--------------------------------|------------------|--|--|--|--|
| General Source Extent   | Display Symbology Fields Joins &          | Relates                        |                  |  |  |  |  |
| Show:                   |                                           |                                |                  |  |  |  |  |
| Unique Values           | Draw raster assigning a color to e        | ach value                      | Import           |  |  |  |  |
| Classified<br>Stretched | Value Field                               |                                |                  |  |  |  |  |
|                         | RANGO_DE_ALTITUD                          |                                | •                |  |  |  |  |
|                         | Symbol <value></value>                    | Label                          | Count 🔼          |  |  |  |  |
|                         | <pre><all other="" values=""></all></pre> | <all other="" values=""></all> |                  |  |  |  |  |
|                         | <heading></heading>                       | RANGO_DE_ALTITUD               |                  |  |  |  |  |
|                         | 1,397                                     | 1,397                          | 40243 🗧          |  |  |  |  |
|                         | 1,497                                     | 1,497                          | 128283           |  |  |  |  |
|                         | 1,597                                     | 1,597                          | 134935           |  |  |  |  |
|                         | 1,697                                     | 1,697                          | 117857 🔜         |  |  |  |  |
|                         | 1,797                                     | 1,797                          | 95566            |  |  |  |  |
|                         | 1,897                                     | 1,897                          | 75039            |  |  |  |  |
|                         | 1,997                                     | 1,997                          | 60215 💌          |  |  |  |  |
|                         | Add All Values Add Values                 | Remove                         | Default Colors   |  |  |  |  |
|                         |                                           | Display NoD-                   | ata as 🔤 🚽       |  |  |  |  |
|                         |                                           | Aceptar (                      | Cancelar Aplicar |  |  |  |  |

Y así finalmente obtener el mapa de altitud.

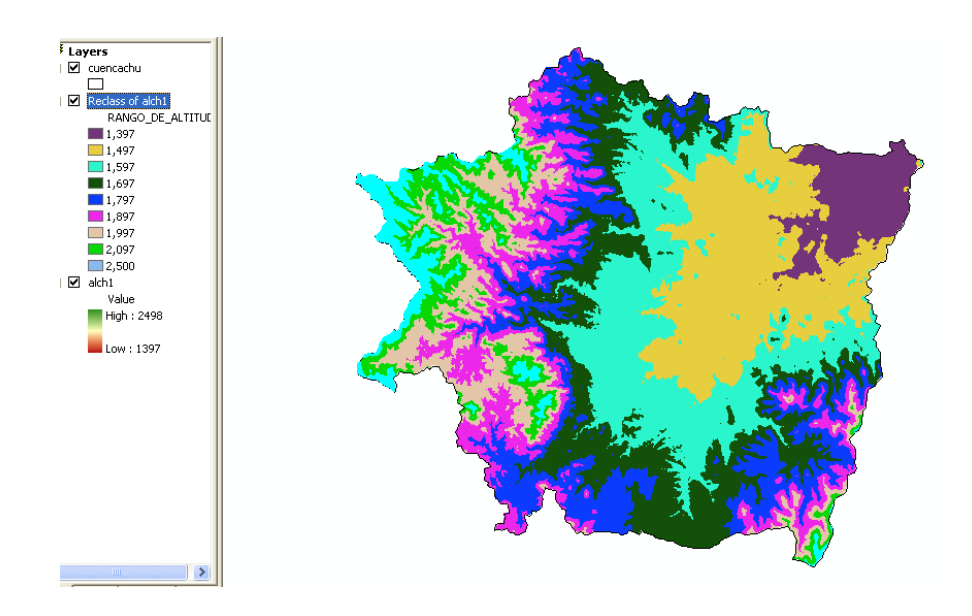

#### Generación del Mapa de Pendientes

A partir del Modelo Digital de Elevación Base (alch1), en Spatial Analyst, seleccione Slope (pendiente) en Surface Analysis;

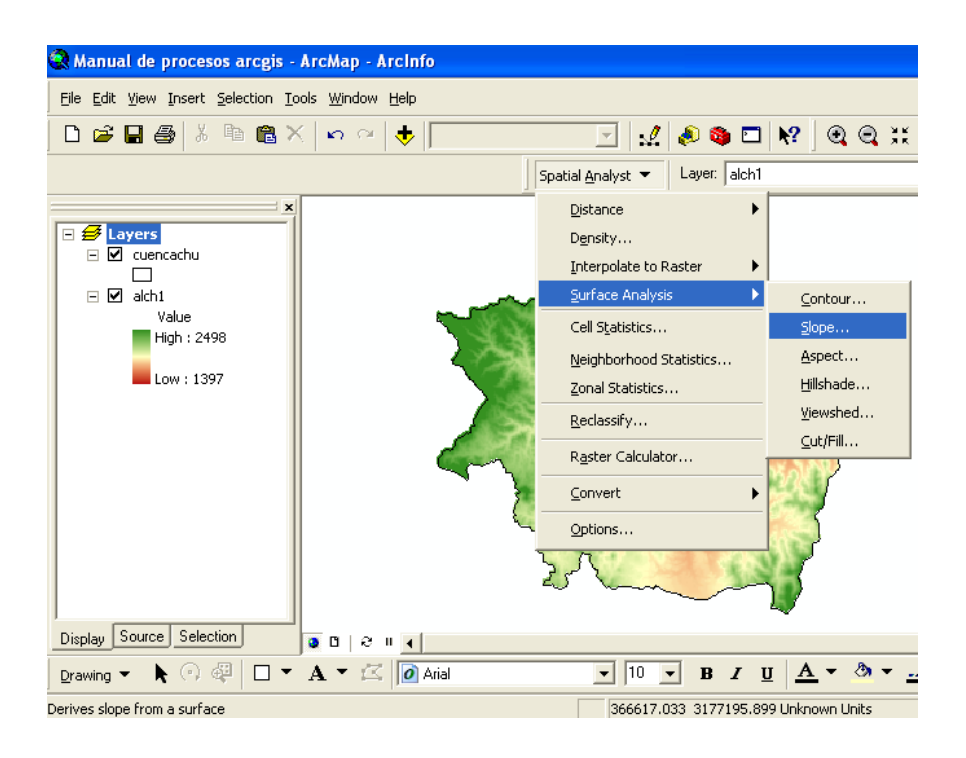

Registre el MDE de entrada (alch1), seleccione Degree, asigne el nombre del archivo de salida (pendchu) en el directorio correspondiente;

| Slope                                                                                     | ? 🗙                                                                                                    | Sav           | ve As                               |                      |          |   | X              |
|-------------------------------------------------------------------------------------------|----------------------------------------------------------------------------------------------------|---------------|-------------------------------------|----------------------|----------|---|----------------|
| Input surface:<br>Output measurement:<br>Z factor:<br>Output cell size:<br>Output raster: | alch1   Image: Constraint of the second second se |               | ook in: 📄<br>achu1<br>alch<br>alch1 | MANUAL ARCGIS        | <u>ب</u> |   |                |
|                                                                                           |                                                                                                    | ,<br>Na<br>Sa | ame:<br>ave as type:                | pendchu<br>ESRI GRID |          | • | Save<br>Cancel |

Y asì obtener el mapa de pendientes correspondiente.

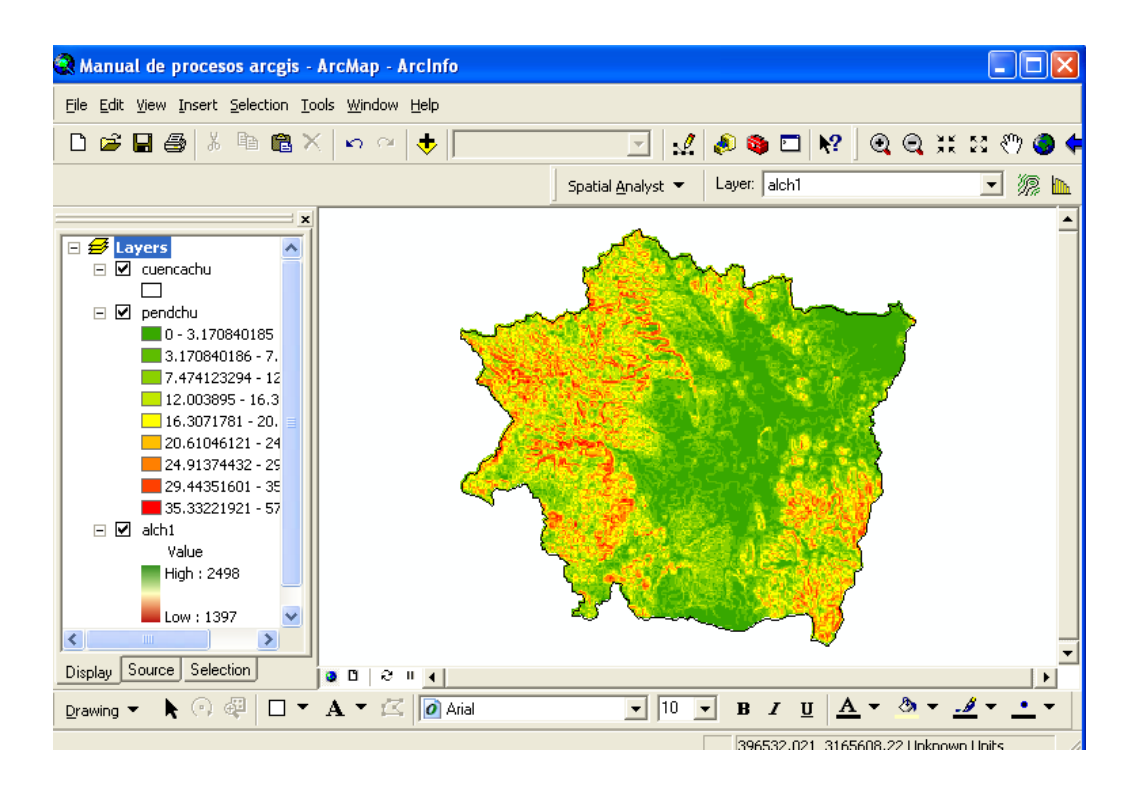

Para realizar los procesos de reclasificación se siguen los mismos procedimeintos generados para obtener el mapa de altitud dentro del LAB 5, editando los datos del modelo de pendientes (pendchu), asignando su clasificación con los datos deseados como se muestra en la figura siguiente. Los términos de referencia requeridos en ciertos proyectos ambientales y de servicios, exigen el análisis de la cuantificación de superficies, por lo que es necesario estimar esta variable a partir de los mapas generados.

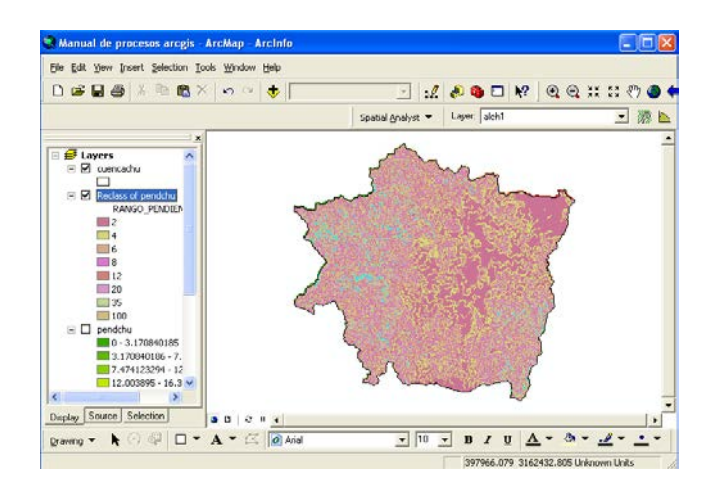

Para la estimación de la superficie en hectáreas, en el caso de una fuente de datos raster, se aplica la opción Add Field a partir de Open Attribute Table, se agrega el

File Edit View Insert Selection Tools Window Help 🗅 😅 🖬 🎒 🐇 🖻 🛍 🗙 🗠 🖂 🔸

🛃 Layers 

|                                                          |                       | Assessment  | on of Docl | and of pr | ndahu       |             |           | Pro Find & Repla       | ice                |
|----------------------------------------------------------|-----------------------|-------------|------------|-----------|-------------|-------------|-----------|------------------------|--------------------|
|                                                          |                       | Attribu     | es of Rect | ass of pe | inucinu     |             |           | 🔜 📙 Select By Atl      | tributes           |
|                                                          |                       | Rowid       | VALUE*     | 178861    | RANGO_PEND  | 2           |           | 📃 ⊆lear Selecti        | on                 |
|                                                          |                       | 1           | 2          | 123637    |             | 4           |           | 😥 Switch Selec         | tion               |
|                                                          |                       | 2           | 3          | 109370    |             | 6           |           | Select All             |                    |
| lit View Insert Selection Tools Window Help              | _                     | 3           | 4          | 89225     |             | 12          |           | Add Field              |                    |
|                                                          | -                     | 5           | 6          | 62820     |             | 20          |           | Add Lield              |                    |
|                                                          |                       | 6           | 7          | 43980     |             | 35          |           | <u>T</u> urn All Field | ls On              |
| ×                                                        | · –                   | 7           | 8          | 26750     |             | 100         |           | <u>R</u> estore Def    | ault Column Widths |
| Layers ^                                                 | -                     | 0           | 9          | 0073      |             | 100         |           | Related <u>T</u> abl   | les                |
| Reclass of RANGC                                         | , I                   |             |            |           |             |             |           | Create Grap            | h                  |
| 2 Remove                                                 |                       |             |            |           |             |             |           | C Reload Cach          | je<br>je           |
| 8 Joins and Relates                                      |                       |             |            |           |             |             |           | - Dript                |                    |
| 20 🛞 Zoom To Layer                                       |                       |             |            |           |             |             |           | erinc                  |                    |
| 100 A Zoom To Make Visible                               |                       |             |            |           |             |             |           | R <u>e</u> ports       |                    |
| pendchu     Visible Scale Range                          |                       |             |            |           |             |             |           | Export                 | _                  |
| 3.1708<br>7.4741: Data                                   |                       |             |            |           | III Attribu | tes of Reci | ass of pe | endchu                 |                    |
| 12.003 Save As Layer File                                |                       | Recor       |            | 1         | Rowid       | VALUE *     | COUNT     | RANGO PENDIENTE        |                    |
|                                                          |                       |             |            |           |             | 1           | 178861    | 2                      | 16097              |
|                                                          |                       |             |            |           | 1           | 2           | 123637    | 4                      | 11127              |
|                                                          |                       |             |            |           | 2           | 3           | 109370    | 6                      | 9843               |
|                                                          |                       |             |            |           | 3           | 4           | 89225     | 8                      | 8030               |
| _                                                        |                       | _           |            | _         | 4           | 5           | 75078     | 12                     | 6757               |
|                                                          | ntendrà lo            | s d         | atos       | de        | 5           | 6           | 62820     | 20                     | 5654               |
| Campo que col                                            |                       | 1           | a da       | dol       | 6           | 7           | 43980     | 35                     | 3958               |
| Campo que col<br>suporficio do cod                       | a record a            | 11111111111 | 5 UE       | uei       |             |             | 00750     | 400                    | 2408               |
| Campo que co<br>superficie de cada                       | a record a            | liave       |            |           |             | 8           | 26750     | 100                    |                    |
| Campo que con<br>superficie de cada<br>Field calculator. | a record a selecciona | ando        | con        | el        | 8           | 8           | 26750     | 100                    | 781                |

como se especifica en la siguiente figura, para finalmente obtener, las superficies estimadas por clase (figura anexa).

|    | ) Attribut                                                | tes of Recl    | ass of pe | endchu          |                                                                                                    |                    |
|----|-----------------------------------------------------------|----------------|-----------|-----------------|----------------------------------------------------------------------------------------------------|--------------------|
| Γ  | Rowid                                                     | VALUE *        | COUNT     | RANGO_PENDIENTE | SUPERFICIE                                                                                               |                    |
|    | 0                                                         | 1              | 178861    | 2               | 0                                                                                                    |                    |
|    | 1                                                         | 2              | 123637    | 4               | 0                                                                                                    |                    |
|    | 2                                                         | 3              | 109370    | 6               | 0                                                                                                    |                    |
| L  | 3                                                         | 4              | 89225     | 8               | 0                                                                                                    |                    |
| L  | 4                                                         | 5              | 75078     | 12              | 0                                                                                                    | -                  |
| L  | 5                                                         | 6              | 62820     | 20              | 0                                                                                                    |                    |
| -  | 6                                                         | 7              | 43980     | 35              | 0                                                                                                    |                    |
| L  | 7                                                         | 8              | 26750     | 100             | 0                                                                                                    |                    |
| L  | 8                                                         | 9              | 8673      | 100             | U                                                                                                    |                    |
| Fi | eld Calcu                                                 | lator          |           |                 |                                                                                                    | ? 🗙                |
|    | ields:<br>Rowid<br>VALUE<br>COUNT<br>RANGO_PI<br>SUPERFIC | ENDIENTE<br>IE |           | z               | Type: Fu<br>Number A<br>String C<br>Date IFI<br>S:<br>S:<br>S:<br>S:<br>S:<br>S:<br>S:<br>S:<br>S:<br>S: | netions:<br>bs ( ) |
| S  | UPERFICIE                                                 | =              |           | Π.              | Advanced                                                                                                 | ·                  |
| [  | COUNT]*90                                                 | 00/10000       |           |                 |                                                                                                    | Load<br>Save       |

Las superficies estimadas pueden ser etiquetadas en el mapa, siguiendo los mismos procedimeintos del mapa de pendientes.

# LABORATORIO 7

# CARACTERIZACIÓN DE LOS SUELOS DE LA CUENCA DEL RIO CHUVISCAR

## Metodología;

La temática de la variable suelos, es extraída de la base de datos del directorio raíz, denominada como eda\_chih.shp de acuerdo a los procedimientos de Add Data.

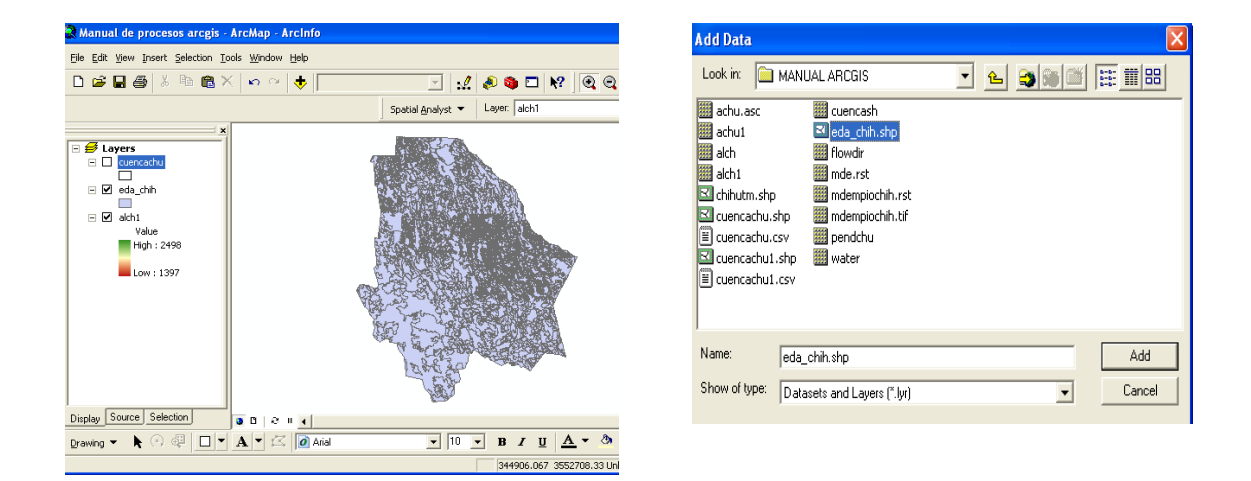

Para segmentar la variable suelos dentro de la cuenca, aplicamos Clip via Analysis Tools.

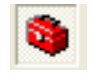

| 🍳 Manual de procesos arcgis -                                                                                                    | ArcMap - ArcInfo                                                                                                    |                                                                                                    |
|----------------------------------------------------------------------------------------------------|----------------------------------------------------------------------------------------------------|----------------------------------------------------------------------------------------------------|
| Eile Edit View Insert Selection To                                                                                                    | ols <u>W</u> indow <u>H</u> elp                                                                                                    |                                                                                                    |
| 🗅 🚅 🖬 🎒 🐰 🖻 🎕 🛪                                                                                                    | < 🗠 🗠 🔶 📔                                                                                                    | 🔄 🛃 🔊 🖬 💺                                                                                                    |
|                                                                                                    | Spi                                                                                                    | atial <u>A</u> nalyst 🔻 Layer: alch1                                                                                                    |
|                                                                                                    |                                                                                                    | ×                                                                                                    |
| <ul> <li>         ✓ Layers      </li> <li>         ✓ cda_chih      </li> <li>         ✓ eda_chih      </li> <li>         ✓ alch1      </li> <li>         ✓ High : 2498      </li> <li>         Low : 1397      </li> </ul> | ArcToolbox     30 Analyst Tools     Analyst Tools     Analyst Tools     Analyst Tools     Analyst Tools     Analyst Tools     Select     Split     Select     Split     Select     Split     Statistics     Cartography Tools     Cartography Tools     Data Interoperability Tools     Data Interoperability Tools     Data Interoperability Tools     Geostatistical Analyst Tools     Geostatistical Analyst Tools     Multidimension Tools     Multidimension Tools |                                                                                                    |
| Display Source Selection                                                                                                    | Favorites Index Search Results                                                                                                    | 0 0 0 0 0 0     1     1     1     1     1     1     1     1     1     1     1     1     1     1     1     1     1     1     1     1     1     1     1     1     1     1     1     1     1     1     1     1     1     1     1     1     1     1     1     1     1     1     1     1     1     1     1     1     1     1     1     1     1     1     1     1     1     1     1     1     1     1     1     1     1     1     1     1     1     1     1     1     1     1     1     1     1     1     1     1     1     1     1     1     1     1     1     1     1     1     1     1     1     1     1     1     1     1     1     1     1     1     1     1     1     1     1     1     1     1     1     1     1     1     1     1     1     1     1     1     1     1     1     1     1     1     1     1     1     1     1     1     1     1     1     1     1     1     1     1     1     1     1     1     1     1     1     1     1     1     1     1     1     1     1     1     1     1     1     1     1     1     1     1     1     1     1     1     1     1     1     1     1     1     1     1     1     1     1     1     1     1     1     1     1     1     1     1     1     1     1     1     1     1     1     1     1     1     1     1     1     1     1     1     1     1     1     1     1     1     1     1     1     1     1     1     1     1     1     1     1     1     1     1     1     1     1     1     1     1     1     1     1     1     1     1     1     1     1     1     1     1     1     1     1     1     1     1     1     1     1     1     1     1     1     1     1     1     1     1     1     1     1     1     1     1     1     1     1     1     1     1     1     1     1     1     1     1     1     1     1     1     1     1     1     1     1     1     1     1     1     1     1     1     1     1     1     1     1     1     1     1     1     1     1     1     1     1     1     1     1     1     1     1     1     1     1     1     1     1     1     1     1     1     1     1     1     1     1     1     1     1     1     1     1     1     1 |
| Drawing 🗸 🖒 🖓 💭 🗸                                                                                                    | A 💌 🖾 🖉 Arial                                                                                                    | ▼ 10 ▼ B Z <u>U</u>                                                                                                    |
| Feature Class Clip geoprocessing functio                                                                                                    | n                                                                                                    | 57853.099 34                                                                                                    |

En la ventana de corte (Clip), se registra el archivo base de suelos (eda\_chih) que se pretende cortar y como màscara de corte se aplica el archivo vector de la cuenca (cuencachu), para finalmente asignar el nombre del archivo de salida (sueloschu).

| 🎤 Clip |                            |    |   |        |   |              |          |         |
|--------|----------------------------|----|---|--------|---|--------------|----------|---------|
|        | Input Features             |    |   |        |   |              | र 🖻      | 2       |
|        | Clip Features              |    |   |        |   |              |          | -<br>-  |
|        | Output Feature Class       |    |   |        |   |              | <u> </u> |         |
|        | C:\MANUAL ARCGIS\sueloschu |    |   |        |   | 1            |          | *       |
|        |                            |    |   |        |   | Unknown      |          |         |
|        |                            |    |   |        |   |              |          |         |
|        |                            |    |   |        |   |              |          |         |
|        |                            |    | 1 |        | 1 |              |          |         |
|        |                            | UK |   | Cancel | _ | Environments | << Hit   | te Help |

Bajo este proceso, se genera el mapa de suelos inicial de la

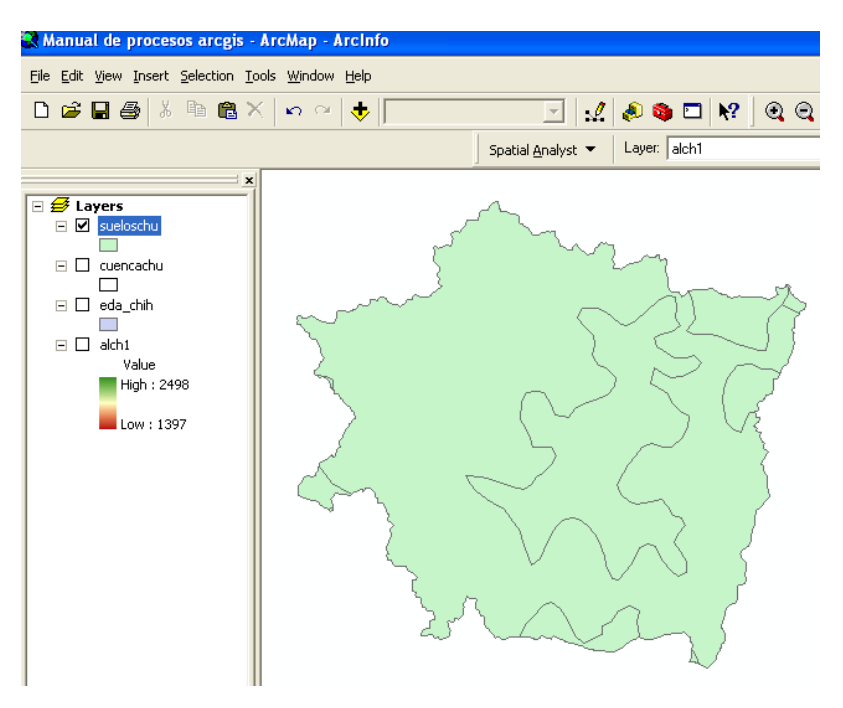

cuenca.

Sin embargo, para visualizar los diferentes tipos de suelos, se aplica una clasificación de suelos graduados bajo el siguiente proceso; Con click derecho en el tema, se selecciona Properties para ver las propiedadse de la capa. Se selecciona la opción DESCRIPCIO en la ruta Symbology.

| 🞗 Manual de procesos arcgis - Arc                                                                                                    | Map - ArcInfo                                                            |
|----------------------------------------------------------------------------------------------------|--------------------------------------------------------------------------|
| <u>File E</u> dit <u>V</u> iew <u>I</u> nsert <u>S</u> election <u>T</u> ools                                                                | <u>Wi</u> ndow Help                                                      |
| 🗅 😅 🖬 🎒 👗 🖿 🎕 🗙 🖣                                                                                                    | ≏ ≃ 🔸 📃 🔄 🔏 🌒 🖬 😽 🔍 🤤 🗰 🕸                                                |
|                                                                                                    | Spatial Analyst 🔻 Layer: alch1 💌 🎊 📐                                     |
| ×                                                                                                    |                                                                          |
| <ul> <li>Cayelis Schu</li> <li>Cuencachu</li> <li>eda_chih</li> <li>aich1</li> <li>Value</li> <li>High : 2498</li> <li>Low : 1397</li> </ul> | Layer Properties                                                         |
|                                                                                                    | Add All Values Add Values Remove All Advagced - Aceptar Cancelar Aplicar |

Una vez aplicado el Value Field con la opción de descripción seleccionada, aparecerán los datos o valores del campo, tal y como se observan en la siguiente figura.

| Features                | Draw categor                                                                | ies using unique | values of one field.           |              | Import  |
|-------------------------|-----------------------------------------------------------------------------|------------------|--------------------------------|--------------|---------|
| Categories              | Value Field                                                                 |                  | Color Ramp                     |              |         |
| - Unique values         | DESCRIPCIO                                                                  |                  | ▼                              |              | -       |
| — Unique values, many I | L'                                                                          |                  |                                | _            | _       |
| Match to symbols in a   | Symbol Value                                                                | ,                | Label                          | Count        | _       |
| Quantities              | Kall ot                                                                     | her values>      | <all other="" values=""></all> | 0            |         |
| Charts .                | <hea< td=""><td>idina&gt;</td><td>DESCRIPCIO</td><td>8</td><td></td></hea<> | idina>           | DESCRIPCIO                     | 8            |         |
| Multiple Attributes     | FEOZ                                                                        | EM HAPLICO       | FEOZEM HAPLICO                 | 2            |         |
|                         | LITOS                                                                       | SOL              | LITOSOL                        | 1            |         |
|                         | REGO                                                                        | SOL EUTRICO      | REGOSOL EUTRICO                | 2            | T       |
|                         | XERC                                                                        | ISOL HAPLICO     | XEROSOL HAPLICO                | 2            | 1.0     |
| <                       | XERC                                                                        | ISOL LUVICO      | XEROSOL LUVICO                 | 1            | -       |
|                         | Add All Values                                                              | Add Values       | Remove Remov                   | e All 🛛 Adva | anced • |

Una vez efectuado el paso anterior y aplicado aceptar la leyenda del campo descripción se podrá apreciar en el tema de la vista del ARCMAP.

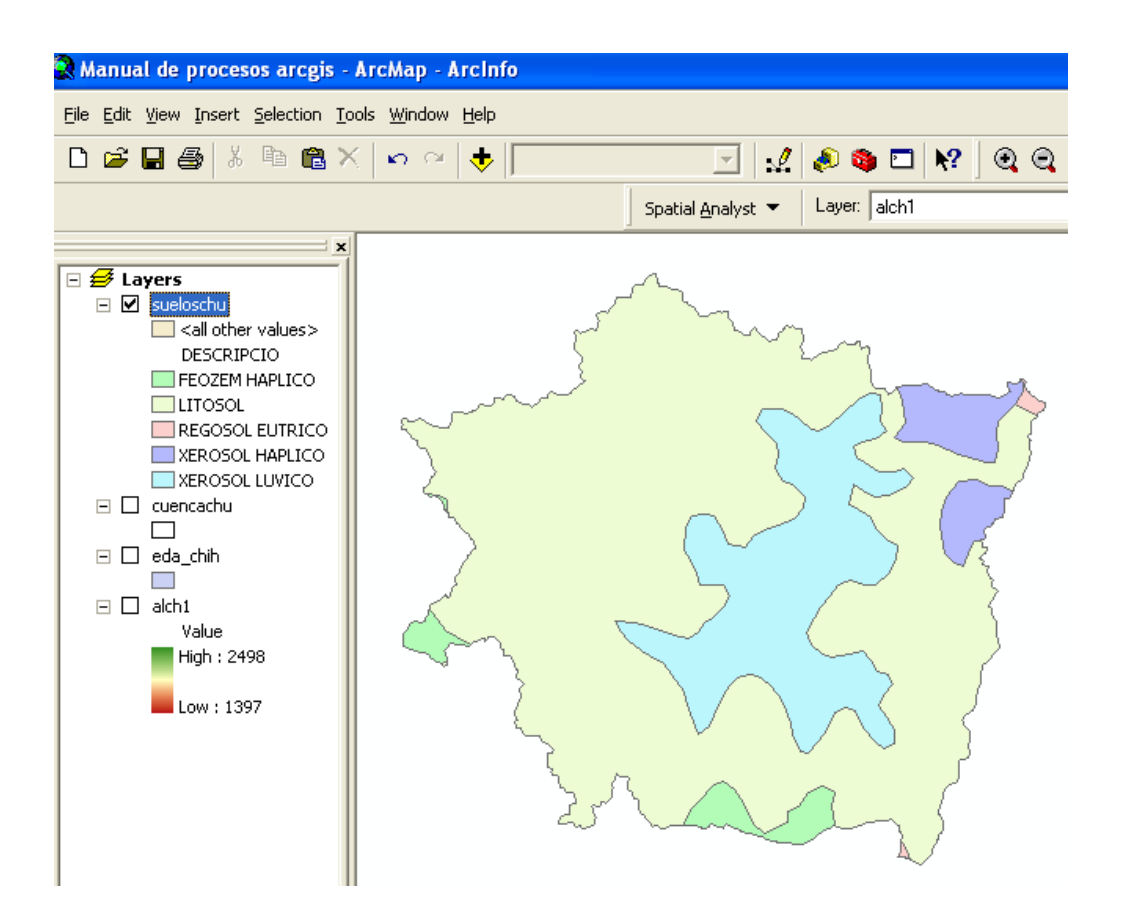

## LABORATORIO 8

# GENERACIÓN DEL MAPA DE VEGETACIÓN DE LA CUENCA DEL RIO CHUVISCAR

### Objetivo

Mapear los principales tipos de vegetación existentes en la cuenca del Chuviscar.

### Fuente de datos

Base de datos de Inventario Nacional Forestal del 2000 y el vector de la poligonal de la cuenca del Chuviscar.

### Metodología:

El polígono de la cuenca (cuencachu) y la base de datos del inventario nacional forestal, se agregan a partir del directorio Inv Nac Forestal 2000 conforme a los procedimientos de Add Data.

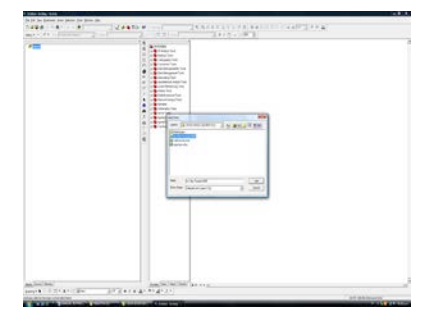

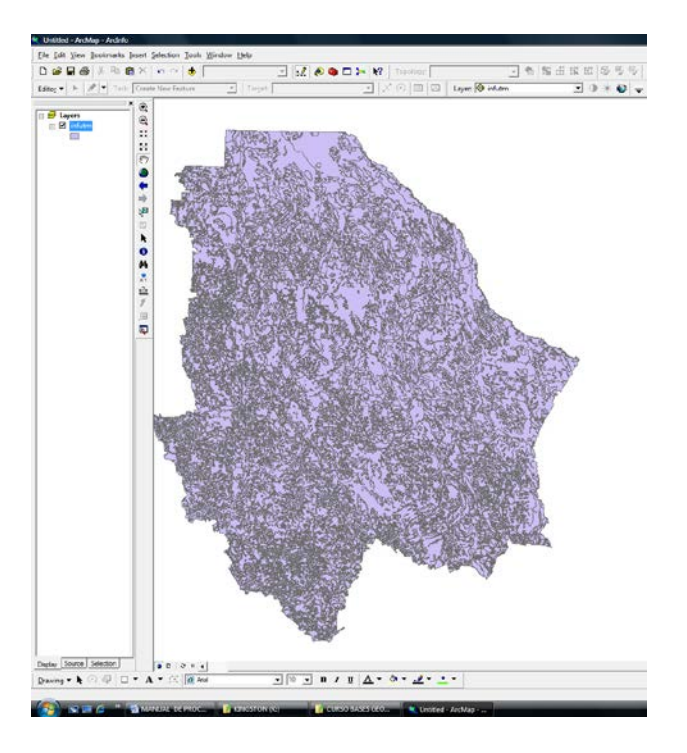

Para segmentar la variable suelos dentro de la cuenca, aplicamos Analysis Tools, enseguida.Extract para finalmente aplicar Clip.

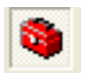

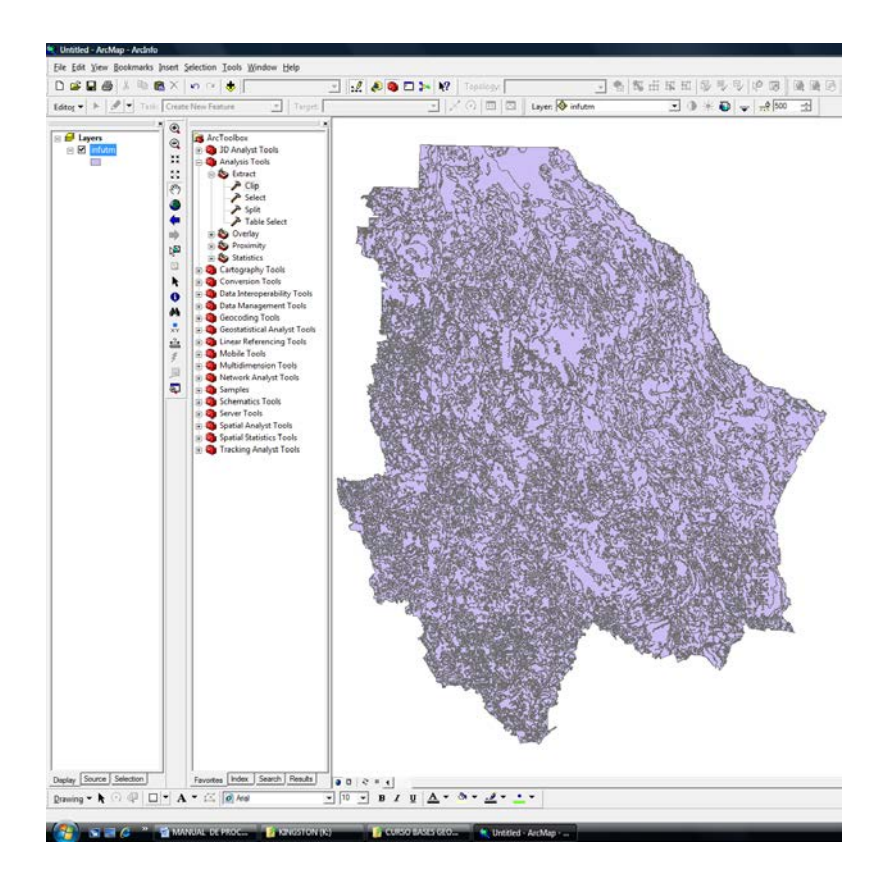

Similar a los ejercicios anteriores, en la ventana de corte (Clip), se registra el archivo base de Inv Nac Forestal 2000 (infutm) que se pretende cortar y como máscara de corte se aplica el archivo vector de la cuenca (cuencachu), para finalmente asignar el nombre del archivo de salida (vegetachu).

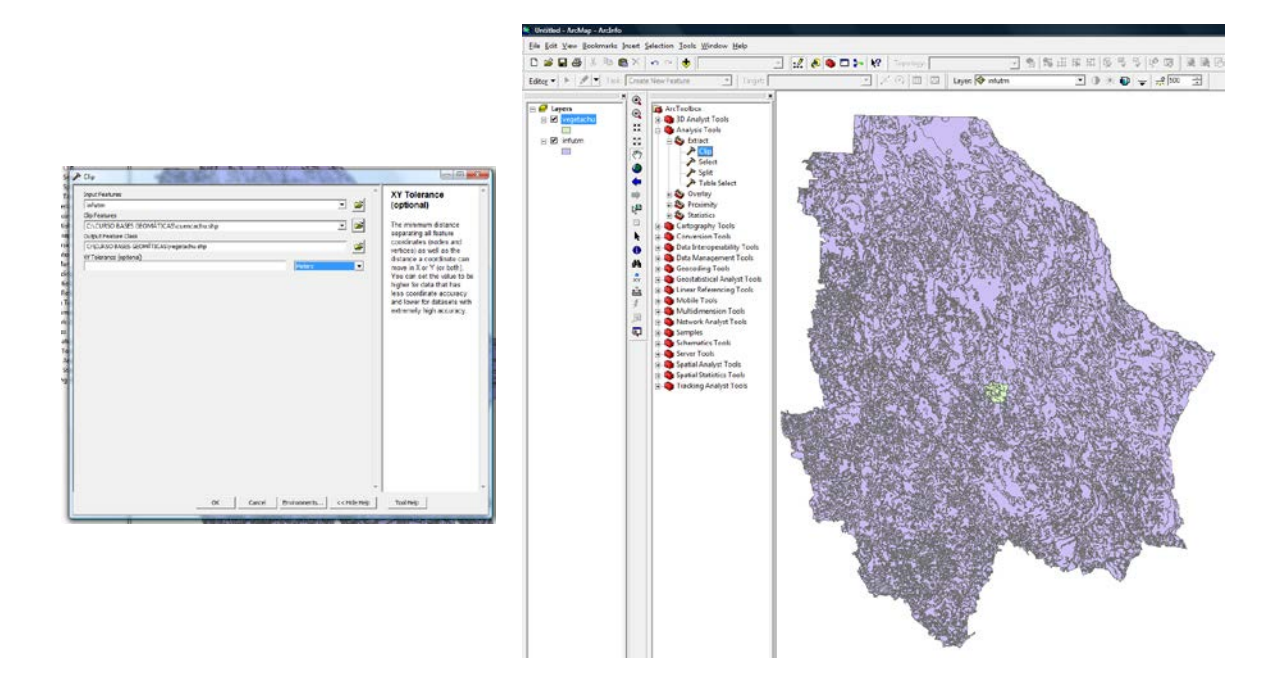

Para mayor visualización del polígono con la vegetación (vegetachu), se despalomea infutm, se aplica botón derecho del ratón, se aplica Zoom To Layer para finalmente obtener el polígono con el tamaño de visualización necesario.

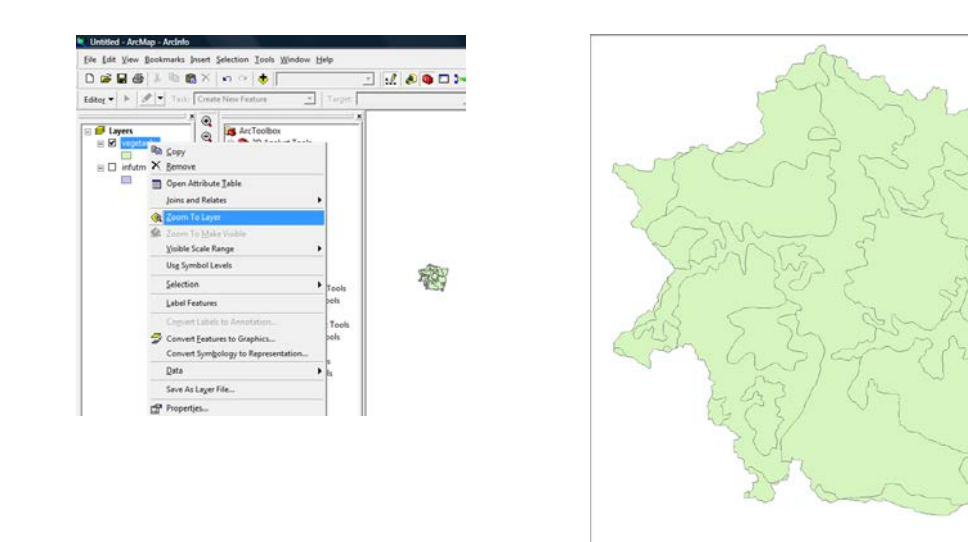

Finalmente, para visualizar los diferentes tipos de vegetación, se aplica una clasificación de colores graduados bajo el siguiente proceso; Con click derecho en el tema, se selecciona Properties para ver las propiedades de la capa. Se selecciona la opción Symbology y se aplica Add All Values para generar el mapa de vegetación con sus respectivas leyendas.

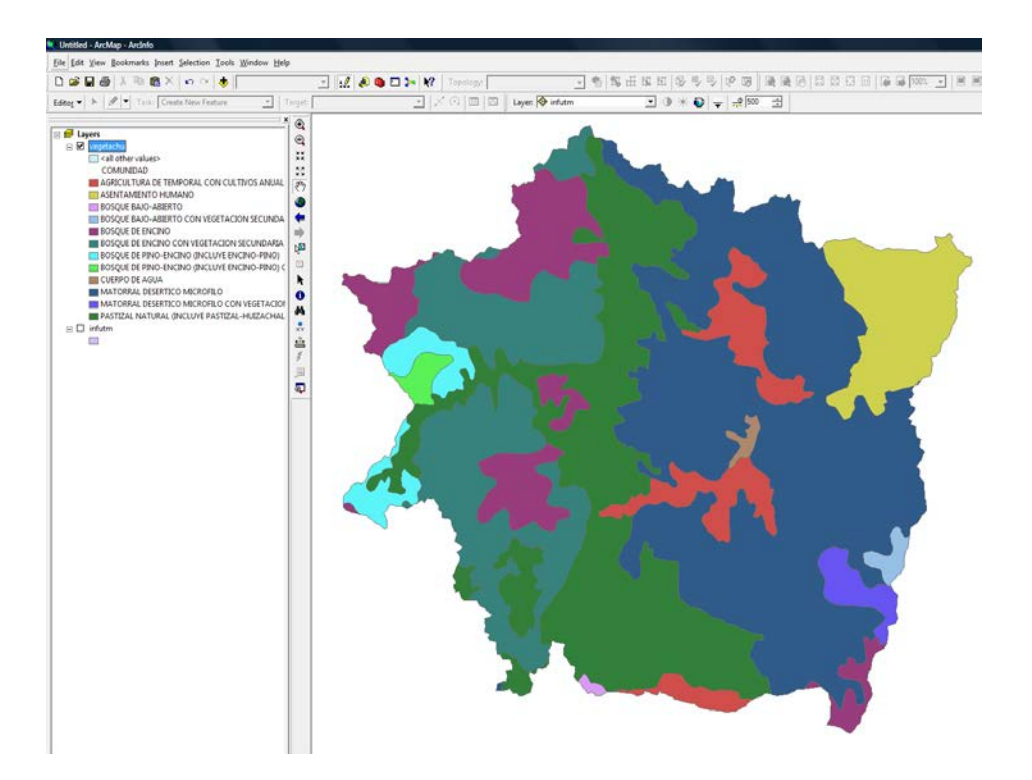

## LABORATORIO 9

## CARACTERIZACIÓN HIDROGRÀFICA DE LA CUENCA DEL RIO CHUVISCAR

#### Generación del Mapa de Hidrología

A partir del Modelo Digital de Elevación Base (alch1), abra Arc Toolbox y en Spatial Analyst Tools, aplique la herramienta hidrology;

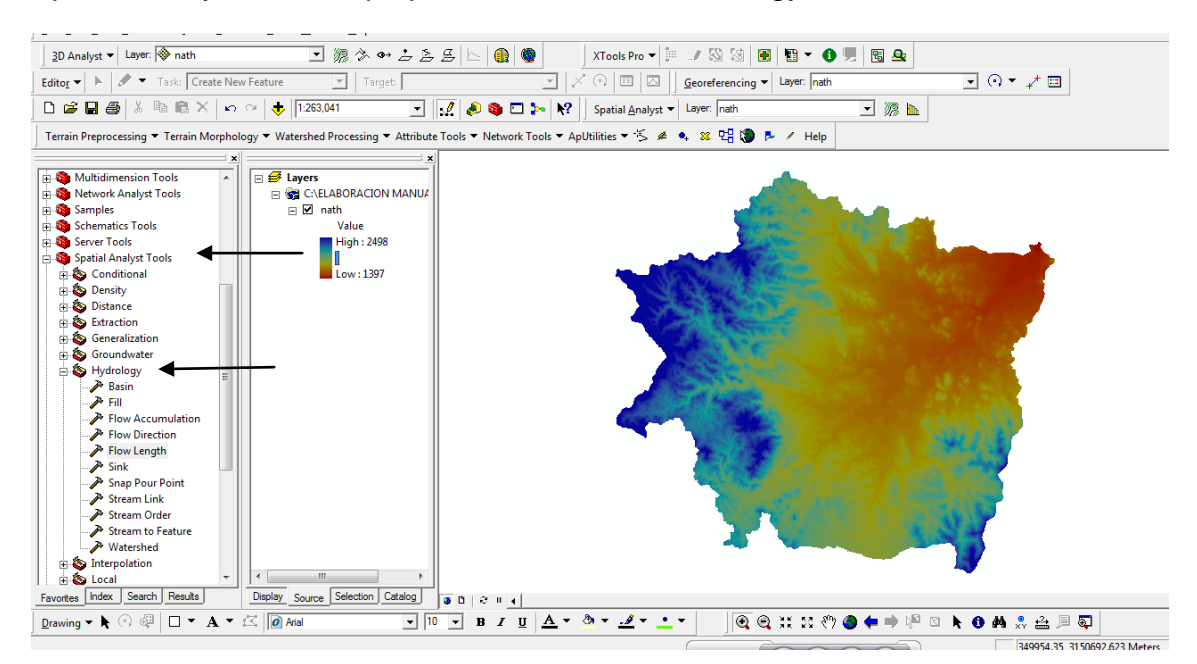

El siguiente paso para generar el modelo hidrológico será remover la mínima imperfección que se encontrase en el MDE base, para ello se utiliza la aplicación *Fill*, de este modo el MDE de salida se llamara Fill\_Chu.

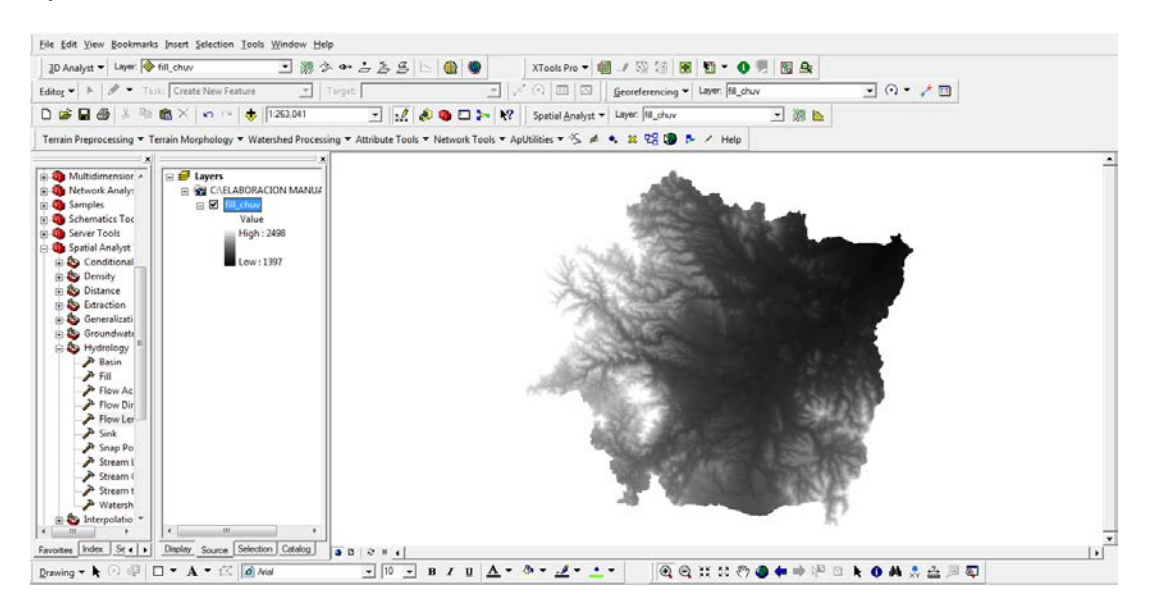

Antes de asignar el orden de corriente se tendrá que definir primero su flujo, que es clave en el modelado hidrológico y está influida por 8 direcciones diferentes (puntos cardinales), la herramienta que se utiliza en el programa es *Flow Direction* que se encuentra en el comando hidrology.

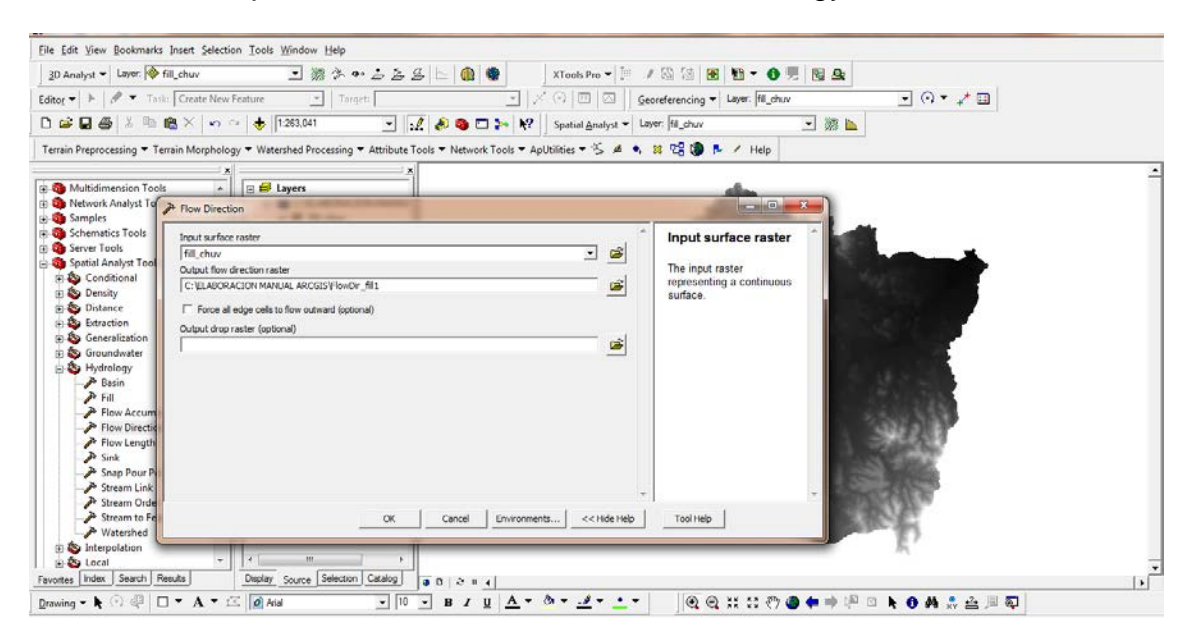

En *Input surface raster* se coloca el archivo antes creado (Fill\_Chu), se nombra en este caso Flow\_Chuv y se selecciona ok.

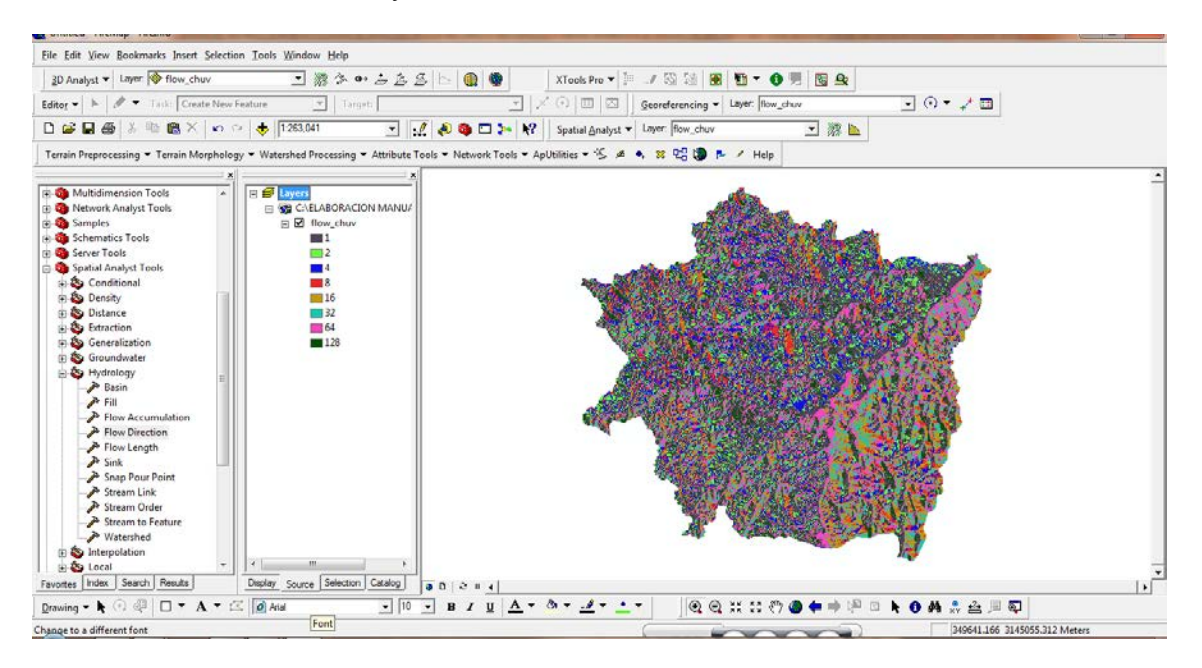

Al obtener la dirección de flujo y ya corregidas las imperfecciones del MDE original, se empleara la aplicación Stream Order (Orden de Corriente) como se muestra enseguida

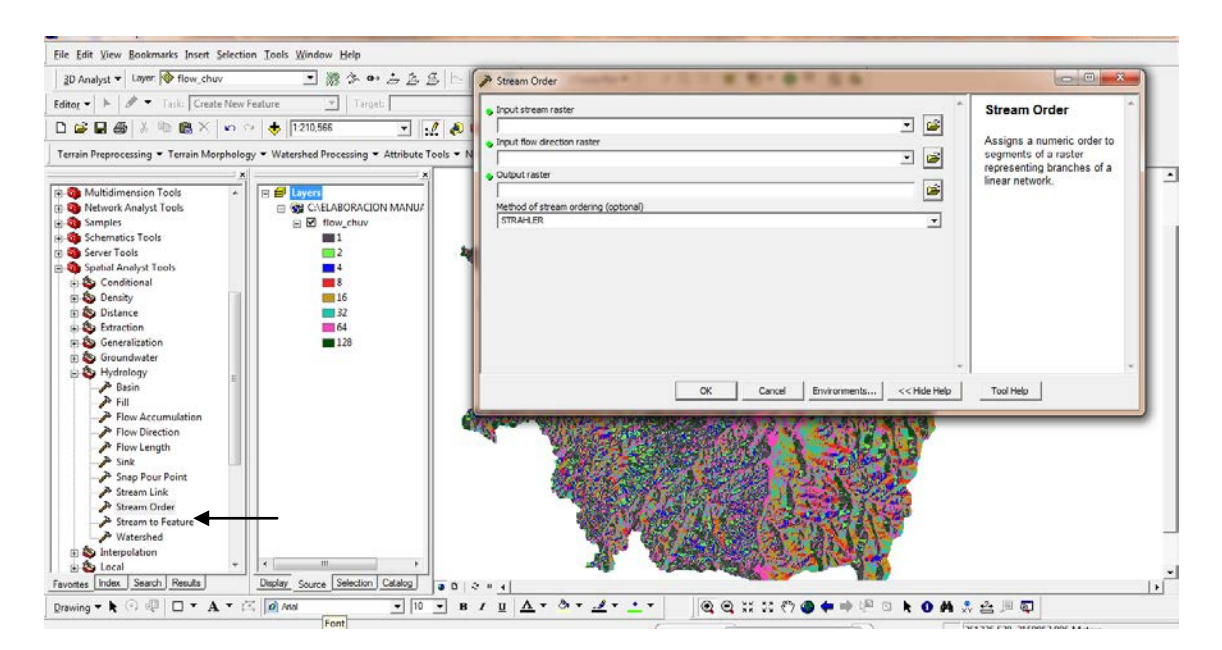

En Input surface se busca el archivo Fill\_Chu, posteriormente en Input Flow Direction se abre el archivo Flow\_Chuv, en output se coloca el nombre de salida (stream\_fill) y por ultimo en Method of Stream Ordering se selecciona el método *Strahler* y se da ok.

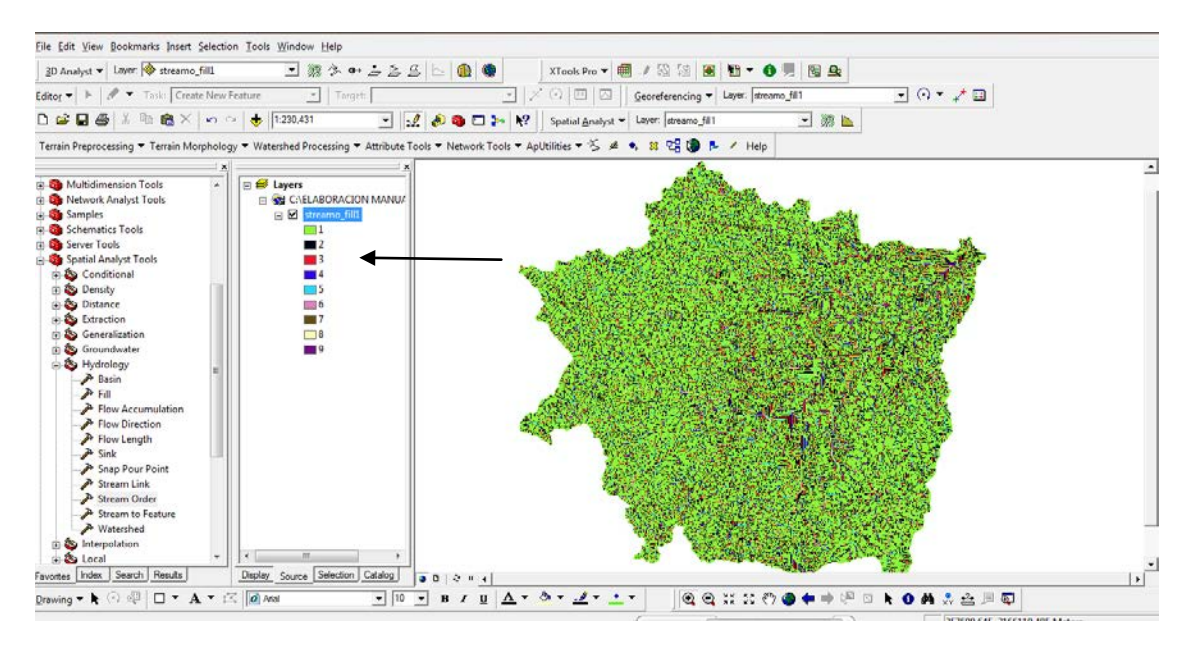

Como se logra ver con la flecha el modelo esta sobrestimando los órdenes de corriente obteniendo alrededor de 9, para eso, se recurre a una clasificación la cual depende de los requerimientos de cada investigación, para este caso se realizara una clasificación de 6 órdenes de corriente como se muestra a continuación.

El primer paso es abrir la tabla de atributos del ultimo raster creado y seleccionar los últimos 6 renglones de la tabla.

| A 3 PROPERTY AND ADDRESS OF ADDRESS OF ADDRE |
|----------------------------------------------------------------------------------------------------|
| election Iools Window Help                                                                                                    |
| an                                                                                                    |
| Intribute Processing + Nutlice Forse + Network Tools + Spoolines + Spoolines + Spooli                  |
| C @ Anal     TO     D     Record: M 4 1 > M Show: Al Selected Records (6 out of 9 Selected)     Options +                                                                                                    |

Se cierra la tabla, enseguida en la caja de herramientas (Arc Toolbox), se busca la herramienta *Convertion Tool*, From raster y la aplicación de raster a polyline.

| 3D Analyst - Layer 🔷 streamo_fill. 🔄 🞆                                                                                                    | · •• 금 출 중 는 🚇 🌚 👘 XTools Pro 🕶 🗐 🖉 🐼 😣 | 10 - O 9 10 A                              |                     |
|----------------------------------------------------------------------------------------------------|-----------------------------------------|--------------------------------------------|---------------------|
| fitog 👻 🕨 🖉 👻 Task: Create New Feature 📑                                                                                                    | Targeti                                 | and here a filler of the                   |                     |
| 🖆 🛃 🚳 🕺 🕸 🍘 🗙 🔹 🗢 🗠 🔶 [1230,431                                                                                                    | - :                                     |                                            |                     |
| ArcToolbox<br>3 D Analysa Tools<br>ArcHography Tools<br>Correspond Tools<br>Correspond Tool               | ng × Attribute Tools                    | Input ras     The input in     dataset.    | ter<br>teger raster |
| S To GRASE<br>S To GRASE<br>S To GRASE<br>S To Greadataere<br>S To Shupefile<br>Coverage Tools<br>Data Management Tools<br>Casa Management Tools<br>Geocoling Tools<br>Geocoling Tooling<br>Geocoli |                                         | Canol Environments << Hide Help Taol Help. | 1                   |

En input raster se abre el archivo creado por stream order que en este caso se llama Streame\_fill, después se da un nombre de salida el cual será orden de corriente, para por último seleccionar ok.

Después de esta operación se da click derecho sobre el nombre del archivo creado se busca en propiedades la opción de simbología para en dicha pestaña seleccionar categorías.

Dentro de las opciones de categorías seleccionar Value field, se busca Grid-Code y se da añadir todos los valores (add all values).

| XCallo                               | ut        |                                                                                                    | Joins &      | Relates                                                                         |            | HTML Popup       |         |         |
|--------------------------------------|-----------|----------------------------------------------------------------------------------------------------|--------------|---------------------------------------------------------------------------------|------------|------------------|---------|---------|
| General So                           | urce      | Selection Display                                                                                                    |              | Symbology                                                                       | Fields     | Befinition Query |         | Labels  |
| now:                                 | Dray      | v categories                                                                                                    | ueina unique | values of one f                                                                 | ield       | Im               | nort 1  |         |
| eatures                              |           | a categories                                                                                                    | using unique | values of one i                                                                 | liciu.     |                  | pont    |         |
| Categories                           | Valu      | Value Held Color Ramp                                                                                                    |              |                                                                                 |            |                  |         |         |
| - Unique values                      | GRI       | D_CODE                                                                                                    |              | ▼                                                                               |            |                  | -       |         |
| <ul> <li>Unique values, m</li> </ul> | any f     |                                                                                                    |              |                                                                                 |            |                  | _       |         |
| Match to symbols                     | in a Symb | ol Value                                                                                                    |              | Label                                                                           |            | Count            | -       |         |
| luantities                           |           | <all other<="" td=""><td>values&gt;</td><td><all other="" td="" value<=""><td>s&gt;</td><td>0</td><td>-</td><td></td></all></td></all> | values>      | <all other="" td="" value<=""><td>s&gt;</td><td>0</td><td>-</td><td></td></all> | s>         | 0                | -       |         |
| harts                                |           | <heading></heading>                                                                                                    |              | GRID CODE                                                                       |            | 8318             |         |         |
| Multiple Autobiles                   | ·         | 4                                                                                                    | -            | 1                                                                               |            | 3946             |         |         |
|                                      |           | 5                                                                                                    |              | 2                                                                               |            | 1834             |         |         |
|                                      |           | 6                                                                                                    |              | 3                                                                               |            | 999 🔳            |         |         |
|                                      |           | 7                                                                                                    |              | 4                                                                               |            | 668              |         |         |
| •                                    | •         | 8                                                                                                    |              | 5                                                                               |            | 655 .            |         |         |
|                                      | (         | 9                                                                                                    |              | 6                                                                               |            | 216              |         |         |
|                                      | Add       | All Values                                                                                                    | Add Values   | Remove                                                                          | Remove All | Advan            | ced -   |         |
|                                      |           |                                                                                                    |              |                                                                                 | Ace        | ptar C           | ancelar | Aplicar |

Donde esta Label se puede modificar los ordenes desde el 1 hasta el 6 como -se explico anteriormente.

Así mismo se puede cambiar los colores de las líneas solo dando doble click sobre cada una de ellas y elegir también el tamaño de preferencia

Se selecciona aplicar.

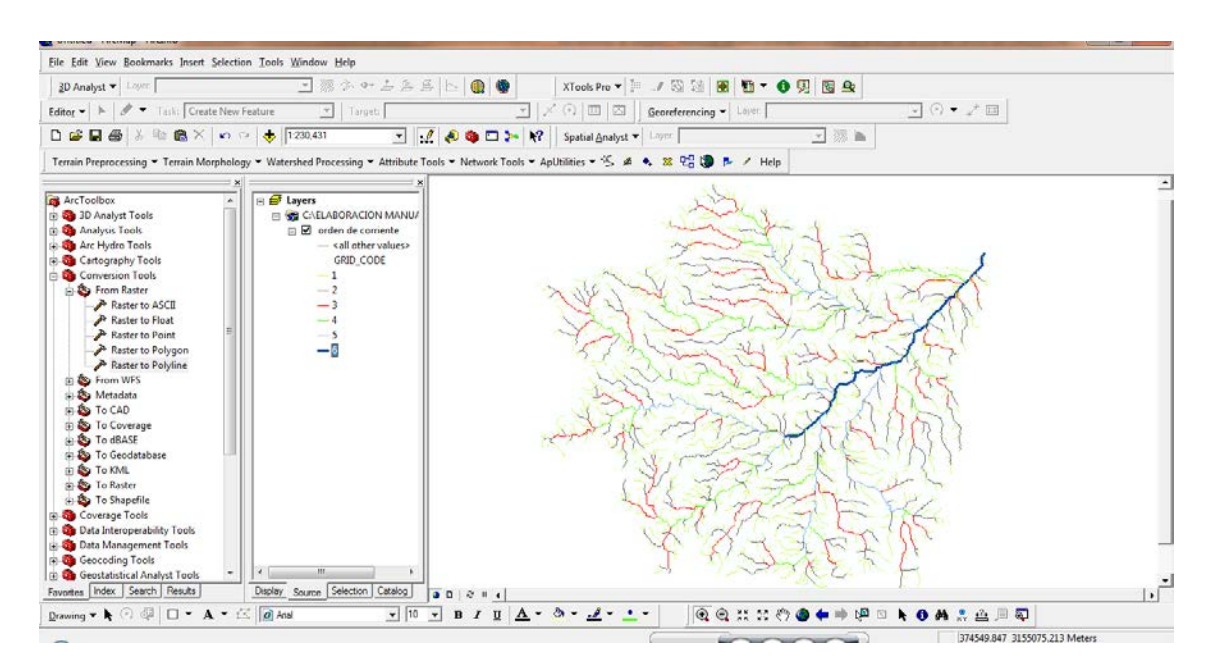

Se logra apreciar el flujo principal y sus tributarios, ahora para conocer su longitud medida en Km, muy utilizada en índices morfometricos sobre todo para conocer longitud del cauce principal y densidad de drenaje. Se entra a la tabla de atributos, en opciones se selecciona add field, crear un campo denominado longitud de tipo long integer con una precisión de 50.

Se selecciona todo el campo se da click derecho y elige la opción de calculate geometry, en unidad se cambia a la opción de kilómetros ya que es la más conveniente como se comento anteriormente.